# SPARC Enterprise M4000/M5000 サーバ

サービスマニュアル

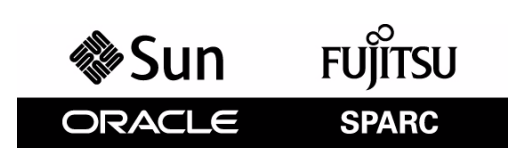

マニュアル番号 : C120-E352-07, Part No.: 820-1373-14 2010 年 12 月, Revision A

Copyright © 2007, 2010 Oracle and/or its affiliates. All rights reserved.

本書には、富士通株式会社により提供および修正された技術情報が含まれています。

オラクル社および / またはその関連会社、および富士通株式会社は、それぞれ本書に記述されている製品および技術 に関する知的所有権を所有または管理しています。これらの製品、技術、および本書は、著作権法、特許権などの知 的所有権に関する法律および国際条約により保護されています。

本書およびそれに付属する製品および技術は、その使用、複製、頒布および逆コンパイルを制限するライセンスのも とにおいて頒布されます。オラクル社および/またはその関連会社、および富士通株式会社およびそのライセンサー の書面による事前の許可なく、このような製品または技術および本書のいかなる部分も、いかなる方法によっても複 製することが禁じられます。本書の提供は、明示的であるか黙示的であるかを問わず、本製品またはそれに付随する 技術に関するいかなる権利またはライセンスを付与するものでもありません。本書は、オラクル社および富士通株式 会社の一部、あるいはそのいずれかの関連会社のいかなる種類の義務を含むものでも示すものでもありません。

本書および本書に記述されている製品および技術には、ソフトウェアおよびフォント技術を含む第三者の知的財産が 含まれている場合があります。これらの知的財産は、著作権法により保護されているか、または提供者からオラクル 社および/またはその関連会社、および富士通株式会社へライセンスが付与されているか、あるいはその両方です。

GPL または LGPL が適用されたソースコードの複製は、GPL または LGPL の規約に従い、該当する場合に、お客様からのお申し込みに応じて入手可能です。オラクル社および / またはその関連会社、および富士通株式会社にお問い合わせください。

この配布には、第三者が開発した構成要素が含まれている可能性があります。

本製品の一部は、カリフォルニア大学からライセンスされている Berkeley BSD システムに由来しています。UNIX は、 X/Open Company Limited が独占的にライセンスしている米国ならびに他の国における登録商標です。

Oracle と Java は Oracle Corporation およびその関連企業の登録商標です。

富士通および富士通のロゴマークは、富士通株式会社の登録商標です。

すべての SPARC 商標は、SPARC International, Inc. のライセンスを受けて使用している同社の米国およびその他の国に おける登録商標です。SPARC 商標が付いた製品は、オラクル社および / またはその関連会社が開発したアーキテク チャーに基づくものです。

SPARC64 は、Fujitsu Microelectronics, Inc. および富士通株式会社が SPARC International, Inc. のライセンスを受けて使用 している同社の商標です。その他の名称は、それぞれの所有者の商標または登録商標です。

United States Government Rights - Commercial use. U.S. Government users are subject to the standard government user license agreements of Oracle and/or its affiliates and Fujitsu Limited and the applicable provisions of the FAR and its supplements.

免責条項:本書または本書に記述されている製品や技術に関してオラクル社、富士通株式会社および/またはそのい ずれかの関連会社が行う保証は、製品または技術の提供に適用されるライセンス契約で明示的に規定されている保証 に限ります。このような契約で明示的に規定された保証を除き、オラクル社、富士通株式会社および/またはそのい ずれかの関連会社は、製品、技術、または本書に関して、明示、黙示を問わず、いかなる種類の保証も行いません。 これらの製品、技術、または本書は、現状のまま提供され、商品性、特定目的への適合性または第三者の権利の非侵 害の黙示の保証を含みそれに限定されない、明示的であるか黙示的であるかを問わない、なんらの保証も、かかる免 責が法的に無効とされた場合を除き、行われないものとします。このような契約で明示的に規定されていないかぎり、 オラクル社、富士通株式会社および/またはそのいずれかの関連会社は、いかなる法理論のもとの第三者に対しても、 その収益の損失、有用性またはデータに関する損失、あるいは業務の中断について、あるいは間接的損害、特別損害、 付随的損害、または結果的損害について、そのような損害の可能性が示唆されていた場合であっても、適用される法 律が許容する範囲内で、いかなる責任も負いません。

本書は、「現状のまま」提供され、商品性、特定目的への適合性または第三者の権利の非侵害の黙示の保証を含みそ れに限定されない、明示的であるか黙示的であるかを問わない、なんらの保証も、かかる免責が法的に無効とされた 場合を除き、行われないものとします。

| 目  ク | R |
|------|---|
|------|---|

| はじめに |     |                                | xii |
|------|-----|--------------------------------|-----|
| 第1章  | 安全  | 性と工具類                          | 1-' |
|      | 1.1 | 安全上の注意事項                       | 1-  |
|      | 1.2 | 記号                             | 1-  |
|      | 1.3 | システムの注意事項                      | 1-  |
|      |     | 1.3.1 電気に関する安全上の注意事項           | 1-  |
|      |     | 1.3.2 19 インチラックに関する安全上の注意事項    | 1-  |
|      |     | 1.3.3 ダミーボードとダミーパネル            | 1-  |
|      |     | 1.3.4 コンポーネントの取扱い              | 1-  |
| 第2章  | 障害  | の切り分け                          | 2-  |
|      | 2.1 | 使用する診断ツールの決定                   | 2-  |
|      | 2.2 | 本体装置およびシステム構成のチェック             | 2-  |
|      |     | 2.2.1 ハードウェア構成と FRU ステータスのチェック | 2-  |
|      |     | 2.2.2 ソフトウェアとファームウェアの構成のチェック   | 2-  |
|      |     | 2.2.3 エラーログ情報のダウンロード           | 2-  |
|      | 2.3 | オペレーターパネル                      | 2-  |
|      | 2.4 | エラー状態                          | 2-1 |
|      |     | 2.4.1 予測的自己修復ツール               | 2-1 |
|      |     | 2.4.2   監視出力                   | 2-1 |
|      |     | 2.4.3 メッセージ出力                  | 2-1 |
|      | 2.5 | LED の機能                        | 2-1 |
|      | 2.6 | 診断コマンドの使用方法                    | 2-1 |
|      |     | 2.6.1 showlogs コマンドの使用方法       | 2-1 |
|      |     | 2.6.2 fmdump コマンドの使用方法         | 2-1 |
|      |     | 2.6.3 fmadm faulty コマンドの使用方法   | 2-1 |
|      |     | 2.6.4 fmstat コマンドの使用方法         | 2-1 |
|      | 2.7 | 従来の Oracle Solaris 診断コマンド      | 2-1 |
|      |     | 2.7.1 iostat コマンドの使用方法         | 2-1 |
|      |     | 2.7.2 prtdiag コマンドの使用方法        | 2-1 |
|      |     | 2.7.3 prtconf コマンドの使用方法        | 2-2 |
|      |     | 2.7.4 netstat コマンドの使用方法        | 2-2 |
|      |     | 2.7.5 ping コマンドの使用方法           | 2-2 |
|      |     | 2.7.6 ps コマンドの使用方法             | 2-2 |

|     |     | 2.7.7 prstat コマンドの使用方法        | 2-28 |
|-----|-----|-------------------------------|------|
|     | 2.8 | その他の問題                        | 2-29 |
|     |     | 2.8.1 ブートデバイスを検出できない          | 2-29 |
| 第3章 | 定期  | 的な保守                          | 3-1  |
|     | 3.1 | テープドライブユニット                   | 3-1  |
|     |     | 3.1.1 テープドライブユニットのクリーニング      | 3-1  |
| 第4章 | FRU | 交換の準備                         | 4-1  |
|     | 4.1 | FRU の交換方法                     | 4-1  |
|     | 4.2 | 活性交換                          | 4-3  |
|     |     | 4.2.1 ドメインからの FRU の取外し        | 4-3  |
|     |     | 4.2.2 FRU の取外しと交換             | 4-4  |
|     |     | 4.2.3 ドメインへの FRU の追加          | 4-4  |
|     |     | 4.2.4 ハードウェア動作の確認             | 4-4  |
|     | 4.3 | 活電交換                          | 4-5  |
|     |     | 4.3.1 FRU の取外しと交換             | 4-5  |
|     |     | 4.3.2 ハードウェアの確認               | 4-7  |
|     | 4.4 | 停止交換(本体装置の電源切断と電源投入)          | 4-10 |
|     |     | 4.4.1 ソフトウェアによる本体装置の電源切断      | 4-10 |
|     |     | 4.4.2 ソフトウェアによる本体装置の電源投入      | 4-11 |
|     |     | 4.4.3 手動による本体装置の電源切断          | 4-11 |
|     |     | 4.4.4 手動による本体装置の電源投入          | 4-12 |
|     |     | 4.4.5 ハードウェア動作の確認             | 4-13 |
| 第5章 | 内部  | コンポーネントへのアクセス                 | 5-1  |
|     | 5.1 | ファン停止位置への本体装置の挿入 / ファン停止位置からの |      |
|     |     | 本体装置の引き出し                     | 5-1  |
|     |     | 5.1.1 19 インチラックからの本体装置の引き出し   | 5-1  |
|     |     | 5.1.2 19 インチラックへの本体装置の挿入      | 5-3  |
|     | 5.2 | 上部カバーの取外しと取付け                 | 5-4  |
|     |     | 5.2.1 上部カバーの取外し               | 5-4  |
|     |     | 5.2.2 上部カバーの取付け               | 5-7  |
|     | 5.3 | ファンカバーの取外しと取付け                | 5-7  |
|     |     | 5.3.1 ファンカバーの取外し              | 5-7  |
|     |     | 5.3.2 ファンカバーの取付け              | 5-8  |
| 第6章 | 記憶  | 装置の交換                         | 6-1  |
|     | 6.1 | ハードディスクドライブの交換                | 6-1  |

|     | 6.1.1  | ハードディスクドライブへのアクセス                   |
|-----|--------|-------------------------------------|
|     | 6.1.2  | ハードディスクドライブの取外し                     |
|     | 6.1.3  | ハードディスクドライブの取付け                     |
|     | 6.1.4  | 本体装置の復元                             |
|     | 6.1.5  | M4000 サーバのハードディスクドライブバックプレーンへの      |
|     |        | アクセス                                |
|     | 6.1.6  | M4000 サーバのハードディスクドライブバックプレーンの       |
|     | :      | 取外し                                 |
|     | 6.1.7  | M4000 サーバのハードディスクドライブバックプレーンの       |
|     | :      | 取付け                                 |
|     | 6.1.8  | 本体装置の復元                             |
|     | 6.1.9  | M5000 サーバのハードディスクドライブバックプレーンへの      |
|     |        | アクセス                                |
|     | 6.1.10 | M5000 サーバのハードディスクドライブバックプレーンの       |
|     | :      | 取外し                                 |
|     | 6.1.11 | M5000 サーバのハードディスクドライブバックプレーンの       |
|     | i      | 取付け                                 |
|     | 6.1.12 | 本体装置の復元                             |
| 6.2 | CD-RW  | //DVD-RW ドライブユニット(DVDU)の交換          |
|     | 6.2.1  | CD-RW/DVD-RW ドライブユニットのタイプの特定        |
|     | 6.2.2  | CD-RW/DVD-RW ドライブユニットへのアクセス         |
|     | 6.2.3  | CD-RW/DVD-RW ドライブユニットの取外し           |
|     | 6.2.4  | CD-RW/DVD-RW ドライブユニットの取付け           |
|     | 6.2.5  | 本体装置の復元                             |
|     | 6.2.6  | M4000 サーバの CD-RW/DVD-RW バックプレーンへの   |
|     |        | アクセス                                |
|     | 6.2.7  | M4000 サーバの CD-RW/DVD-RW バックプレーンの取外し |
|     | 6.2.8  | M4000 サーバの CD-RW/DVD-RW バックプレーンの取付け |
|     | 6.2.9  | 本体装置の復元                             |
|     | 6.2.10 | M5000 サーバの CD-RW/DVD-RW バックプレーンへの   |
|     |        | アクセス                                |
|     | 6.2.11 | M5000 サーバの CD-RW/DVD-RW バックプレーンの取外し |
|     | 6.2.12 | M5000 サーバの CD-RW/DVD-RW バックプレーンの取付け |
|     | 6.2.13 | 本体装置の復元                             |
| 6.3 | テープ    | ドライブユニットの交換                         |
|     | 6.3.1  | テープドライブユニットへのアクセス                   |
|     | 6.3.2  | テープドライブユニットの取外し                     |
|     | 6.3.3  | テープドライブユニットの取付け                     |
|     | 6.3.4  | 本体装置の復元                             |
|     | 6.3.5  | M4000 サーバのテープドライブバックプレーンへのアクセス      |

|     |       | 6.3.6          | M4000 サーバのテープドライブバックプレーンの取外し                                                 | 6-23       |
|-----|-------|----------------|------------------------------------------------------------------------------|------------|
|     |       | 6.3.7          | M4000 サーバのテープドライブバックプレーンの取付け                                                 | 6-24       |
|     |       | 6.3.8          | 本体装置の復元                                                                      | 6-24       |
|     |       | 6.3.9          | M5000 サーバのテープドライブバックプレーンへのアクセス                                               | 6-25       |
|     |       | 6.3.10         | M5000 サーバのテープドライブバックプレーンの取外し                                                 | 6-26       |
|     |       | 6.3.11         | M5000 サーバのテープドライブバックプレーンの取付け                                                 | 6-26       |
|     |       | 6.3.12         | 本体装置の復元                                                                      | 6-27       |
| 第7章 | 電源    | シスラ            | テムの交換                                                                        | 7-1        |
|     | 7.1   | 電源ユ            | .ニットの交換                                                                      | 7-1        |
|     |       | 7.1.1          | 電源ユニットへのアクセス                                                                 | 7-2        |
|     |       | 7.1.2          | 電源ユニットの取外し                                                                   | 7-3        |
|     |       | 7.1.3          | 電源ユニットの取付け                                                                   | 7-3        |
|     |       | 7.1.4          | 本体装置の復元                                                                      | 7-4        |
| 第8章 | I/O _ | ュニッ            | トの交換                                                                         | 8-1        |
|     | 0.1   |                |                                                                              |            |
|     | 0.1   | PGI /J         |                                                                              | 0-J<br>Q / |
|     |       | 0.1.1<br>Q 1 2 |                                                                              | 0-4<br>9 / |
|     |       | 0.1.Z          |                                                                              | 0-4<br>8 5 |
|     |       | 8 1 <i>1</i>   | * は 2 5 7 6 5 2 5 7 6 5 2 5 7 6 5 2 5 7 6 5 7 6 5 7 6 5 7 6 7 6 7 6 7 6 7 6  | 8-5        |
|     | 82    |                |                                                                              | 8-5        |
|     | 0.2   | 821            | PCIカードの取外し                                                                   | 8-5        |
|     |       | 822            | PCIカードの取付け                                                                   | 8-6        |
|     | 83    | U.2.2          | ニットの交換                                                                       | 8-8        |
|     | 0.0   | 831            | - / · · · · · · · · · · · · · · · · · ·                                      | 8-8        |
|     |       | 8.3.2          | /// コニットの取外し                                                                 | 8-8        |
|     |       | 833            | #C // の取り C                                                                  | 8-9        |
|     |       | 834            | *** / ****************************                                           | 8-9        |
|     | 84    | и.е.ч<br>ИО д. | ニットの DC-DC コンバーター (DDC A #0 または DDC B#0)の                                    | 00         |
|     | •••   | 取外し            | ,                                                                            | 8-10       |
|     |       | 8.4.1          | I/O ユニットの DC-DC コンバーターへのアクセス                                                 | 8-11       |
|     |       | 8.4.2          | I/O ユニットの DC-DC コンバーター                                                       | -          |
|     |       |                | (DDC A #0 または DDC B #0)の取外し                                                  | 8-11       |
|     |       | 8.4.3          | $1/0$ $\Delta = \gamma h \sigma DC DC = \gamma h \sigma h \sigma h \sigma h$ | -          |
|     |       |                | (DDC A #0 または DDC B#0)の取付け                                                   | 8-14       |
|     |       | 8.4.4          | 本体装置の復元                                                                      | 8-16       |
|     |       | 8.4.5          | I/O ユニットの DC-DC コンバーターライザーへのアクセス                                             | 8-17       |
|     |       | 8.4.6          | I/O ユニットの DC-DC コンバーターライザーの取外し                                               | 8-17       |
|     |       | 8.4.7          | I/O ユニットの DC-DC コンバーターライザーの取付け                                               | 8-19       |
|     |       |                |                                                                              | -          |

|        |      | 8.4.8 本体装置の復元                             | 8-19  |
|--------|------|-------------------------------------------|-------|
| 第9章    | xsc  | F ユニットの交換                                 | 9-1   |
|        | 9.1  | XSCF ユニットの交換                              | 9-1   |
|        |      | 9.1.1 XSCF ユニットへのアクセス                     | 9-3   |
|        |      | 9.1.2 XSCF ユニットの取外し                       | 9-3   |
|        |      | 9.1.3 XSCF ユニットの取付け                       | 9-4   |
|        |      | 9.1.4 本体装置の復元                             | 9-5   |
| 第 10 章 | 冷却   | システムの交換                                   | 10-1  |
|        | 10.1 | ファンモジュールの交換                               | 10-1  |
|        |      | 10.1.1 60 mm ファンモジュールへのアクセス               | 10-4  |
|        |      | 10.1.2 60 mm ファンモジュールの取外し                 | 10-4  |
|        |      | 10.1.3 60 mm ファンモジュールの取付け                 | 10-5  |
|        |      | 10.1.4 本体装置の復元                            | 10-5  |
|        |      | 10.1.5 172 mm ファンモジュールへのアクセス              | 10-6  |
|        |      | 10.1.6 172 mm ファンモジュールの取外し                | 10-6  |
|        |      | 10.1.7 172 mm ファンモジュールの取付け                | 10-7  |
|        |      | 10.1.8 本体装置の復元                            | 10-7  |
|        |      | 10.1.9 60 mm ファンバックプレーンへのアクセス             | 10-8  |
|        |      | 10.1.10 60 mm ファンバックプレーンの取外し              | 10-8  |
|        |      | 10.1.11 60 mm ファンバックプレーンの取付け              | 10-9  |
|        |      | 10.1.12 本体装置の復元                           | 10-9  |
|        |      | 10.1.13 M4000 サーバ 172 mm ファンバックプレーンへのアクセス | 10-10 |
|        |      | 10.1.14 M4000 サーバ 172 mm ファンバックプレーンの取外し   | 10-11 |
|        |      | 10.1.15 M4000 サーバ 172 mm ファンバックプレーンの取付け   | 10-12 |
|        |      | 10.1.16 本体装置の復元                           | 10-13 |
|        |      | 10.1.17 M5000 サーバ 172 mm ファンバックプレーンへのアクセス | 10-13 |
|        |      | 10.1.18 M5000 サーバ 172 mm ファンバックプレーンの取外し   | 10-14 |
|        |      | 10.1.19 M5000 サーバ 172 mm ファンバックプレーンの取付け   | 10-16 |
|        |      | 10.1.20 本体装置の復元                           | 10-16 |
| 第 11 章 | メモ   | リボードの交換                                   | 11-1  |
|        | 11.1 | メモリボードの交換                                 | 11-1  |
|        |      | 11.1.1 メモリボードへのアクセス                       | 11-3  |
|        |      | 11.1.2 メモリボードの取外し                         | 11-4  |
|        |      | 11.1.3 メモリボードの取付け                         | 11-5  |
|        |      | 11.1.4 本体装置の復元                            | 11-5  |
|        | 11.2 | DIMM の交換                                  | 11-6  |

|        |      | 11.2.1 DIMM 情報の確認                                    | 11-6  |
|--------|------|------------------------------------------------------|-------|
|        |      | 11.2.2 メモリ取り付け時の構成規則                                 | 11-7  |
|        |      | 11.2.3 メモリの取付け                                       | 11-8  |
|        |      | 11.2.4 DIMM へのアクセス                                   | 11-8  |
|        |      | 11.2.5 DIMM の取外し                                     | 11-9  |
|        |      | 11.2.6 DIMM の取付け                                     | 11-9  |
|        |      | 11.2.7 本体装置の復元                                       | 11-10 |
| 第 12 章 | CPU  | モジュールの交換                                             | 12-1  |
|        | 12.1 | CPU モジュールの交換                                         | 12-1  |
|        |      | 12.1.1 CPU モジュールへのアクセス                               | 12-3  |
|        |      | 12.1.2 CPU モジュールの取外し                                 | 12-4  |
|        |      | 12.1.3 CPU モジュールの取付け                                 | 12-5  |
|        |      | 12.1.4 本体装置の復元                                       | 12-5  |
|        | 12.2 | CPU のアップグレード                                         | 12-5  |
|        |      | 12.2.1 新規ドメインに SPARC64 VII/SPARC64 VII+ CPU モジュールを   |       |
|        |      | 増設する場合                                               | 12-6  |
|        |      | 12.2.2  既存ドメインに SPARC64 VII/SPARC64 VII+ CPU モジュールを  |       |
|        |      | 増設する場合                                               | 12-8  |
|        |      | 12.2.3 既存ドメインにおける SPARC64 VI CPU モジュールの SPARC64 VII/ |       |
|        |      | SPARC64 VII+ へのアップグレード                               | 12-11 |
| 第 13 章 | マザ   | ーボードユニットの交換                                          | 13-1  |
|        | 13.1 | マザーボードユニットの交換                                        | 13-1  |
|        |      | 13.1.1 M4000 サーバマザーボードユニットへのアクセス                     | 13-2  |
|        |      | 13.1.2 M4000 サーバマザーボードユニットの取外し                       | 13-4  |
|        |      | 13.1.3 M4000 サーバマザーボードユニットの取付け                       | 13-5  |
|        |      | 13.1.4 本体装置の復元                                       | 13-5  |
|        |      | 13.1.5 M5000 サーバマザーボードユニットへのアクセス                     | 13-6  |
|        |      | 13.1.6 M5000 サーバマザーボードユニットの取外し                       | 13-7  |
|        |      | 13.1.7 M5000 サーバマザーボードユニットの取付け                       | 13-8  |
|        |      | 13.1.8 本体装置の復元                                       | 13-8  |
|        | 13.2 | DC-DC コンバーターの交換                                      | 13-9  |
|        |      | 13.2.1 M4000 サーバ DC-DC コンバーターへのアクセス                  | 13-11 |
|        |      | 13.2.2 M4000 サーバ DC-DC コンバーターの取外し                    | 13-12 |
|        |      | 13.2.3 M4000 サーバ DC-DC コンバーターの取付け                    | 13-12 |
|        |      | 13.2.4 本体装置の復元                                       | 13-12 |
|        |      | 13.2.5 M5000 サーバ DC-DC コンバーターへのアクセス                  | 13-13 |
|        |      | 13.2.6 M5000 サーバ DC-DC コンバーターの取外し                    | 13-14 |
|        |      | 13.2.7 M5000 サーバ DC-DC コンバーターの取付け                    | 13-14 |

|        |      | 13.2.8 本体装置の復元                    | 13-14 |
|--------|------|-----------------------------------|-------|
|        | 13.3 | マザーボードユニットのアップグレード                | 13-15 |
|        |      | 13.3.1 アップグレード時の注意                | 13-15 |
|        |      | 13.3.2 既存ドメインにおけるアップグレード          |       |
|        |      | (マザーボードユニットの交換)                   | 13-15 |
| 第 14 章 | i バッ | クプレーンユニットの交換                      | 14-1  |
|        | 14.1 | バックプレーンユニットの交換                    | 14-1  |
|        |      | 14.1.1 M4000 サーババックプレーンユニットへのアクセス | 14-2  |
|        |      | 14.1.2 M4000 サーババックプレーンユニットの取外し   | 14-4  |
|        |      | 14.1.3 M4000 サーババックプレーンユニットの取付け   | 14-5  |
|        |      | 14.1.4 本体装置の復元                    | 14-5  |
|        |      | 14.1.5 M5000 サーババックプレーンユニットへのアクセス | 14-7  |
|        |      | 14.1.6 M5000 サーババックプレーンユニットの取外し   | 14-8  |
|        |      | 14.1.7 M5000 サーババックプレーンユニットの取付け   | 14-9  |
|        |      | 14.1.8 本体装置の復元                    | 14-10 |
| 第 15 章 | i オペ | レーターパネルの交換                        | 15-1  |
|        | 15.1 | オペレーターパネルの交換                      | 15-1  |
|        | 15.2 | オペレーターパネルへのアクセス                   | 15-3  |
|        |      | 15.2.1 オペレーターパネルの取外し              | 15-3  |
|        |      | 15.2.2 オペレーターパネルの取付け              | 15-5  |
|        |      | 15.2.3 本体装置の復元                    | 15-5  |
| 付録A    | コン   | ポーネントのリスト                         | A-1   |
| 付録 B   | シス   | テム構成の規則                           | B-1   |
|        | B.1  | 本体装置の構成                           | B-1   |
| 付録 C   | FRU  | リフスト                              | C-1   |
|        | C.1  | 本体装置の概要                           | C-1   |
|        | C.2  | システムボード                           | C-3   |
|        |      | C.2.1 マザーボードユニット                  | C-3   |
|        |      | C.2.2 CPU モジュール                   | C-3   |
|        |      | C.2.3 メモリボード                      | C-4   |
|        | C.3  | バックプレーンユニット                       | C-5   |
|        | C.4  | I/O ユニット                          | C-5   |
|        | C.5  | 電源                                | C-6   |
|        | C.6  | ファンユニット                           | C-7   |

| E.4<br>E.5<br>E.6<br><b>T</b> 7<br>F.1<br>F.2 | <ul> <li>E.3.1 信号定義</li> <li>電源条件</li> <li>E.4.1 入力回路</li> <li>E.4.2 出力回路</li> <li>ケーブルコネクター</li> <li>UPC コネクター</li> <li><b>一フィルター</b></li> <li>M4000/M5000 サーバのエアーフィルター</li> <li>F.1.1 コマンド操作手順</li> <li>M4000 サーバへのエアーフィルターの取付け</li> </ul> | E-2<br>E-3<br>E-3<br>E-3<br>E-4<br><b>F-1</b><br>F-1<br>F-2<br>F-2                                                                                                    |
|-----------------------------------------------|----------------------------------------------------------------------------------------------------|----------------------------------------------------------------------------------------------------|
| E.4<br>E.5<br>E.6<br><b>エア</b>                | <ul> <li>E.3.1 信号定義</li> <li>電源条件</li> <li>E.4.1 入力回路</li> <li>E.4.2 出力回路</li> <li>ケーブルコネクター</li> <li>UPC コネクター</li> <li><b>一フィルター</b></li> </ul>                                                                                            | E-2<br>E-3<br>E-3<br>E-3<br>E-3<br>E-4<br><b>F-1</b>                                                                                                    |
| E.4<br>E.5<br>E.6                             | <ul> <li>E.3.1 信号定義</li> <li>電源条件</li> <li>E.4.1 入力回路</li> <li>E.4.2 出力回路</li> <li>ケーブルコネクター</li> <li>UPC コネクター</li> </ul>                                                                                                    | E-2<br>E-3<br>E-3<br>E-3<br>E-3<br>E-3<br>E-4                                                                                                    |
| E.4<br>E.5                                    | <ul> <li>E.3.1 信号定義</li> <li>電源条件</li> <li>E.4.1 入力回路</li> <li>E.4.2 出力回路</li> <li>ケーブルコネクター</li> </ul>                                                                                                    | E-2<br>E-3<br>E-3<br>E-3<br>E-3                                                                                                    |
| E.4                                           | E.3.1       语与定義         電源条件          E.4.1       入力回路         E.4.2       出力回路                                                                                                    | E-2<br>E-3<br>E-3<br>E-3                                                                                                    |
| E.4                                           | E.3.1       语写定载         電源条件                                                                                                    | E-3<br>E-3                                                                                                    |
| E.4                                           | L.O.1 后与定我                                                                                                    | E-2                                                                                                    |
|                                               |                                                                                                    |                                                                                                    |
| E.3                                           | 信 5 禄 0 梅 成                                                                                                    | E-1<br>E 2                                                                                                    |
| E.2                                           | 信号ケーノル                                                                                                    | E-1                                                                                                    |
| E.1                                           | 概要                                                                                                    | E-1                                                                                                    |
| UPC                                           | :インターフェースと無停電電源装置(UPS)                                                                                                    | E-1                                                                                                    |
| D.4                                           | シリアルケーフルの結線図                                                                                                    | D-2                                                                                                    |
| D.3                                           | USB ポート                                                                                                    | D-2                                                                                                    |
| D.2                                           | UPC(UPS 制御)ポート                                                                                                    | D-1                                                                                                    |
| D.1                                           | シリアルポート                                                                                                    | D-1                                                                                                    |
| 外部                                            | インターフェース仕様                                                                                                    | D-1                                                                                                    |
|                                               | C.8.3 テープドライブユニット(TAPEU)                                                                                                    | C-10                                                                                                    |
|                                               | C.8.2 CD-RW/DVD-RW ドライブユニット(DVDU)                                                                                                    | C-9                                                                                                    |
|                                               | C.8.1 ハードディスクドライブ                                                                                                    | C-9                                                                                                    |
| C.7<br>C.8                                    | XSCF ユーット                                                                                                    | C-8<br>C-9                                                                                                    |
|                                               | C.7<br>C.8<br>D.1<br>D.2<br>D.3<br>D.4<br>UPC<br>E.1<br>E.2<br>E.3                                                                                                    | <ul> <li>C.7 XSCF ユニット</li> <li>C.8 ドライブ</li> <li>C.8.1 ハードディスクドライブ</li> <li>C.8.2 CD-RW/DVD-RW ドライブユニット (DVDU)</li> <li>C.8.3 テープドライブユニット (TAPEU)</li> </ul> <b>外部インターフェース仕様</b> D.1 シリアルポート D.2 UPC (UPS 制御) ポート D.3 USB ポート D.4 シリアルケーブルの結線図 <b>UPC インターフェースと無停電電源装置 (UPS)</b> E.1 概要 E.2 信号ケーブル E.3 信号線の構成 |

# 図表目次

## 図目次

| 図 2.1          | 診断方法のフローチャート                                                                | 2-2  |
|----------------|-----------------------------------------------------------------------------|------|
| 図 2.2          | 診断方法のフローチャート:従来のデータ収集..........                                             | 2-3  |
| 図 2.3          | M4000 サーバオペレーターパネル                                                          | 2-6  |
| 図 2.4          | M5000 サーバオペレーターパネル                                                          | 2-7  |
| 図 5.1          | 梱包用ブラケットの拘束ねじをゆるめる                                                          | 5-2  |
| 図 5.2          | 拘束ねじをゆるめて本体装置を引き出す                                                          | 5-3  |
| 図 5 3          | M4000 サーバの上部カバーの取外し                                                         | 5-5  |
| 図 5 4          | M5000 サーバの上部カバーの取外し                                                         | 5-6  |
| 図 5.4<br>図 5 5 | ファンカバーの取外し                                                                  | 5-8  |
| 図 6.0<br>図 6.1 | M4000 サーバハードディスクドライブお上び                                                     | 00   |
| 四 U.1          | ハードディスクドライブバックプレーンの位置                                                       | 6-2  |
| 図 6 2          | $M_{5000} + -i i - i - i - i - i - i - i - i - i $                          | 0-2  |
| 죠 0.2          | 110000 シーババー トナイスノーシーンのなび                                                   | 63   |
| <b>M</b> 6 3   | ハードディスクドライブハワブラレージの位置                                                       | 6.4  |
| 区 0.3<br>図 6 4 |                                                                             | 0-4  |
| 凶 0.4          | WH4000 リーハ CD-RW/DVD-RW ドブイ ノエーットのよい<br>CD DW/DVD DW バックゴレートの広告 (トレノクノゴなまー) | 6 11 |
|                |                                                                             | 0-11 |
| 凶 6.5          | M5000 サーハ CD-RW/DVD-RW トフイ ノエーツトおよい                                         | 0.40 |
|                | CD-RW/DVD-RW ハックノレーンの位直(トレイタイノを表示)                                          | 6-12 |
| 凶 6.6          |                                                                             | 6-13 |
| 图 6.7          |                                                                             | 6-14 |
| 图 6.8          | M4000 サーハテーフドライフユニットおよひ                                                     |      |
|                | テーフドライフバックフレーンの位置                                                           | 6-20 |
| 凶 6.9          | M5000 サーバテーブドライフユニットおよび                                                     |      |
|                | テーフドライフバックフレーンの位置                                                           | 6-21 |
| 凶 6.10         | テープドライフユニットの取外し                                                             | 6-22 |
| 図 7.1          | M4000 サーバ電源ユニットの位置                                                          | 7-1  |
| 図 7.2          | M5000 サーバ電源ユニットの位置                                                          | 7-2  |
| 図 7.3          | 電源ユニットの取外し                                                                  | 7-3  |
| 図 8.1          | M4000 サーバ I/O ユニットの位置(背面)                                                   | 8-1  |
| 図 8.2          | M5000 サーバ I/O ユニットの位置(背面)                                                   | 8-2  |
| 図 8.3          | PCI カセットのスロットの位置                                                            | 8-3  |
| 図 8.4          | PCI カセットの取外し                                                                | 8-4  |
| 図 8.5          | PCIカードの取外し                                                                  | 8-6  |
| 図 8.6          | PCI カードの固定順序                                                                | 8-7  |
| 図 8.7          | I/O ユニットの取外し                                                                | 8-9  |
| 図 8.8          | I/O ユニットの DC-DC コンバーター、DC-DC コンバーターコネクター、                                   |      |
|                | DC-DC コンバーター抑え機構の位置                                                         | 8-10 |
| 図 8.9          | I/O ユニットの DC-DC コンバーターの取外し                                                  |      |
|                | (DC-DC コンバーター抑え機構が取り付けられていない場合)                                             | 8-12 |
| 図 8.10         | I/O ユニットの DC-DC コンバーターの取外し                                                  |      |
|                | (DC-DC コンバーター抑え機構が取り付けられている場合)                                              | 8-13 |
| 図 8.11         | DC-DC コンバーター (DDC B#0) のラベル                                                 | 8-14 |
| 図 8.12         | DC-DC コンバーターの取付け                                                            |      |
|                | (DC-DC コンバーター抑え機構が取り付けられていない場合)                                             | 8-15 |
| 図 8.13         | DC-DC コンバーターの取付け                                                            | -    |
|                | (DC-DC コンバーター抑え機構が取り付けられている場合)                                              | 8-16 |
|                |                                                                             |      |

| 図 8.14                        | I/O ユニットの DC-DC コンバーターライザーおよび                   |            |
|-------------------------------|-------------------------------------------------|------------|
|                               | DC-DC コンバーター (DDC_B#0) の取外し                     | 8-18       |
| 図 9.1                         | M4000 サーバ XSCF ユニットの位置(背面)                      | 9-2        |
| 図 9.2                         | M5000 サーバ XSCF ユニットの位置(背面)                      | 9-3        |
| 図 9.3                         | XSCF ユニットの取外し                                   | 9-4        |
| 図 10.1                        | M4000 サーバファンモジュールおよびファンバックプレーンの<br>佐安           | 40.0       |
| 図 10 2                        | 1 <u>′′」</u><br>M5000 サーバファンモジュールおよびファンバックプレーンの | 10-2       |
| M 10.2                        | 位置                                              | 10-3       |
| 図 10.3                        | 60 mm ファンモジュールの取外し                              | 10-5       |
| 図 10.4                        | 172 mm ファンモジュールの取外し                             | 10-7       |
| 図 10.5                        | 60 mm ファンバックプレーンの取外し                            | 10-9       |
| 図 10.6                        | M4000 サーバ 172 mm ファンバックプレーンの取外し                 | 10-12      |
| 図 10.7                        | M5000 サーバ 172 mm ファンバックプレーンの取外し                 | 10-15      |
| 図 11.1                        | M4000 サーバメモリボードの位置                              | 11-1       |
| 図 11.2                        | M5000 サーバメモリボードの位置                              | 11-2       |
| 図 11.3                        | メモリボードの取外し                                      | 11-4       |
| 図 11.4                        | メモリボードの DIMM スロットの番号付け                          | 11-6       |
| 図 11.5                        | DIMM 情報の例                                       | 11-7       |
| 図 11.6                        | DIMM の取外し                                       | 11-9       |
| 図 12.1                        | M4000 サーバ CPU モジュールの位置                          | 12-1       |
| 図 12.2                        | M5000 サーバ CPU モジュールの位置                          | 12-2       |
| 図 12.3                        | CPU モジュールの取外し                                   | 12-4       |
| 図 13 1                        | M4000 サーバマザーボードユニットの位置                          | 13-1       |
| 図 13.2                        | M5000 サーバマザーボードュニットの位置                          | 13-2       |
| 図 13.3                        | M4000 サーバマザーボードュニットの取外し                         | 13-4       |
| 図 13.4                        | M5000 サーバマザーボードュニットの取外し                         | 13-7       |
| 図 13.5                        | M4000 サーバ DC-DC コンバーターの位置                       | 13-9       |
| 図 13.5<br>図 13.6              | M5000 サーバ DC-DC コンバーターの位置                       | 13_10      |
| 図 13.0<br>図 13.7              | M3000 ア バロ0-D0 コンパ ア の位置                        | 13-12      |
| 図 1 <i>1</i> .7               | M4000 サーババックプレーショニットの位置                         | 1/_1       |
| 図 1/1 2                       | M4000 ゲ パパソノフレ フユニットの位置                         | 14-1       |
| 図 1/1 3                       | M3000 サ ババリノフレ フユニットの位置                         | 14-2       |
| 図 1 <i>1</i> .0               | M4000 サーババックプレーンの取材                             | 1/ 8       |
| 区 1 <del>1</del> .4<br>図 15 1 | M3000 サーバオペレーターパネルの位置                           | 14-0       |
| 区 15.1<br>図 15.2              | M4000 サーバオペレーターパネルの位置                           | 15-1       |
| 区 15.2<br>図 15.2              |                                                 | 15-2       |
| 区 10.0<br>図 A 1               | → ハーメーハネルの取外し                                   | 10-4       |
| 図 A.1<br>図 A 2                | M4000 リーバコンボーネントの位置                             | A-1<br>A 2 |
| 区 A.Z<br>図 D 1                | M3000 リーハコンホーネントの位直                             | A-3        |
| 図 D.1<br>図 E 1                | シリアルクーフルの和秘図                                    | D-2<br>E 2 |
| 凶 E.I<br>図 E 2                |                                                 |            |
| 찐ㄷィ                           | UPCコネクターと UPS クークルの対応地士                         | ⊏-4        |
| 凶 F. I<br>図 F 0               | エアーフィルターか取り付けられた M4000 サーバ                      | F-1        |
| 凶 F.Z<br>図 F o                | マンツクナーノの位直                                      | F-3        |
| 凶 F.3                         | マンツクナーノの休護紙の际去                                  | F-3        |
|                               | M4000 へのエアーフィルターの取付け                            | F-4        |
| 凶 F.S<br>図 F C                | M4000 サーバに取り付けられにエアーフィルター                       | F-4        |
| 凶 F.0<br>図 F.7                | M4000 サーハのエアーフィルターの取外し                          | F-5        |
| 凶 F./                         | エアーフィルダーか取り付けられた M5000 サーハ                      | F-6        |
| 凶 F.8                         | < ンツクナーノの位直                                     | F-/        |
| 凶 F.9                         | MISUUU サーハへの上部エアーフィルターの取付け                      | F-8        |
| 凶 F.10                        | MISUUU サーハへの下部エアーノイルターの取付け                      | F-8        |
| 凶 F.11                        | MISUUU サーハに取り付けられたエアーノイルター                      | F-9        |
| 凶 F.12                        | WIDUUU サーハのエアーフィルターの取外し                         | F-10       |

表目次

## 表目次

| 表 1.1  | ESD に関する注意事項                                          | 1-1  |
|--------|-------------------------------------------------------|------|
| 表 1.2  | 記号                                                    | 1-2  |
| 表 2.1  | ハードウェア構成をチェックするためのコマンド                                | 2-4  |
| 表 2.2  | ソフトウェアとファームウェアの構成をチェックするための                           |      |
|        | コマンド                                                  | 2-5  |
| 表 2.3  | オペレーターパネルの LED およびスイッチ                                | 2-8  |
| 表 2.4  | LED の組み合わせによる状態表示(オペレーターパネル)                          | 2-8  |
| 表 2.5  | スイッチ(オペレーターパネル)                                       | 2-9  |
| 表 2.6  | モードスイッチの意味                                            | 2-10 |
| 表 2.7  | 予測的自己修復メッセージ                                          | 2-11 |
| 表 2.8  | 監視出力をチェックするためのコマンド                                    | 2-11 |
| 表 2.9  | メッセージ出力をチェックするためのコマンド                                 | 2-12 |
| 表 2.10 | コンポーネント LED                                           | 2-12 |
| 表 2.11 | コンポーネント LED の説明                                       | 2-14 |
| 表 2.12 | iostat のオプション                                         | 2-19 |
| 表 2.13 | prtdiag のオプション                                        | 2-20 |
| 表 2.14 | prtconf のオプション                                        | 2-23 |
| 表 2.15 | netstat のオプション                                        | 2-26 |
| 表 2.16 | ping のオプション                                           | 2-27 |
| 表 2.17 | ps のオプション                                             | 2-28 |
| 表 2.18 | prstat のオプション                                         | 2-29 |
| 表 4.1  | FRU 交換に関する情報                                          | 4-2  |
| 表 B.1  | システムの機能                                               | B-1  |
| 表 C.1  | ミッドレンジサーバの FRU コンポーネント                                | C-2  |
| 表 C.2  | CPU モジュールの機能                                          | C-4  |
| 表 C.3  | メモリボードの機能                                             | C-4  |
| 表 C.4  | PCI-Express (PCIe) 機能と PCI-eXtended (PCI-X) 機能        | C-5  |
| 表 C.5  | 電源の機能                                                 | C-6  |
| 表 C.6  | ファンの機能                                                | C-7  |
| 表 C.7  | ミッドレンジサーバに搭載されているドライブ                                 | C-9  |
| 表 C.8  | ハードディスクドライブの機能と仕様・・・・・・・・・・・・・・・・・・・・・・・・・・・・・・・・・・・・ | C-9  |
| 表 C.9  | ミッドレンジサーバの CD-RW/DVD-RW ドライブユニットの機能と                  |      |
|        | 仕様                                                    | C-9  |
| 表 C.10 | ミッドレンジサーバのテープドライブユニットの機能と仕様                           | C-10 |
| 表 C.11 | シリアル ATA(SATA)の仕様                                     | C-10 |
| 表 D.1  | シリアルポート                                               | D-1  |
| 表 D.2  | UPC(UPS 制御)ポート                                        | D-1  |
| 表 D.3  | USB ポート                                               | D-2  |
| 表 E.1  | 信号線の定義                                                | E-2  |
| 表 E.2  | 電源条件                                                  | E-3  |
| 表 E.3  | 電源条件                                                  | E-3  |

# はじめに

本書は、オラクルまたは富士通の SPARC Enterprise M4000/M5000 サーバの保守作業を実施する方法に ついて説明しています。本書は、当社技術員または保守作業者を対象としています。SPARC Enterprise M4000/M5000 サーバは、M4000/M5000 サーバと記述する場合もあります。

SPARC Enterprise M4000/M5000 サーバの保守作業は次の例外を除き、1 人で実施することを想定しています。SPARC Enterprise M5000 サーバのマザーボードを取り外すときに、サーバが腰より高い位置でラックに搭載されている場合は、安全のため2人で作業を行うか、踏み台を使用してください。

ここでは、以下の項目について説明しています。

- SPARC Enterprise M4000/M5000 サーバ関連マニュアル
- 表記上の規則
- 安全上の注意事項
- マニュアルへのフィードバック

## SPARC Enterprise M4000/M5000 サーバ関連マニュアル

SPARC Enterprise M4000/M5000 サーバに関連するマニュアルの公開場所は、製品に同梱された『SPARC Enterprise M4000/M5000 サーバ はじめにお読みください』を参照してください。

プロダクトノートは、ウェブサイトでのみ公開しています。本製品の最新情報を確認してください。

注) Oracle Solaris OS などの Sun Oracle 製ソフトウェア関連マニュアルは http://docs.sun.com を参照してください。

| タイトル                                                               | Sun/Oracle | 富士通       |
|--------------------------------------------------------------------|------------|-----------|
| SPARC Enterprise M4000/M5000 サーバ 設置計画マニュアル                         | 820-1349   | С120-Н015 |
| SPARC Enterprise 19 インチラック搭載ガイド                                    | 820-1364   | С120-Н016 |
| SPARC Enterprise M4000/M5000 サーバ はじめにお読みください (*1)                  | 821-3052   | С120-Е345 |
| SPARC Enterprise M4000/M5000 サーバ 製品概要                              | 820-1344   | С120-Е346 |
| SPARC Enterprise M3000/M4000/M5000/M8000/M9000 Servers Important   | 821-2098   | С120-Е633 |
| Legal and Safety Information (*1)                                  |            |           |
| SPARC Enterprise M4000/M5000 サーバ 安全に使用していただくために                    | 819-2203   | С120-Е348 |
| External I/O Expansion Unit Safety and Compliance Guide / 安全に使用してい | 819-1143   | C120-E457 |
| ただくために                                                             |            |           |
| SPARC Enterprise M4000 Server Unpacking Guide/ 開梱の手引き (*1)         | 821-3043   | С120-Е349 |
| SPARC Enterprise M5000 Server Unpacking Guide/ 開梱の手引き (*1)         | 821-3044   | С120-Е350 |
| SPARC Enterprise M4000/M5000 サーバインストレーションガイド                       | 820-1359   | C120-E351 |
| SPARC Enterprise M4000/M5000 サーバ サービスマニュアル                         | 820-1373   | С120-Е352 |
| PCI ボックスインストレーション・サービスマニュアル                                        | 819-1483   | С120-Е329 |
| SPARC Enterprise M3000/M4000/M5000/M8000/M9000 サーバアドミニスト           | 821-3036   | С120-Е331 |
| レーションガイド                                                           |            |           |
| SPARC Enterprise M3000/M4000/M5000/M8000/M9000 サーバ XSCF ユー         | 821-3039   | С120-Е332 |
| <u>ザーズガイド</u>                                                      |            |           |
| SPARC Enterprise M3000/M4000/M5000/M8000/M9000 サーバ XSCF リファ        | リリースごとに変更  | リリースごとに変更 |
| レンスマニュアル                                                           |            |           |
| SPARC Enterprise M4000/M5000/M8000/M9000 サーバ Dynamic               | 821-3038   | С120-Е335 |
| Reconfiguration (DR) ユーザーズガイド                                      |            |           |
| SPARC Enterprise M4000/M5000/M8000/M9000 サーバ Capacity on Demand    | 821-3037   | С120-Е336 |
| (COD) ユーザーズガイド                                                     |            |           |
| SPARC Enterprise M3000/M4000/M5000/M8000/M9000 サーバプロダクト            | リリースごとに変更  | リリースごとに変更 |
| ノート (*2)                                                           |            |           |
| SPARC Enterprise M4000/M5000 サーバ プロダクトノート                          | リリースごとに変更  | リリースごとに変更 |
| PCI ボックス プロダクトノート                                                  | 820-1488   | С120-Е456 |
| SPARC Enterprise M3000/M4000/M50000/M8000/M9000 サーバ 用語集            | 821-3042   | С120-Е514 |

\*1: このマニュアルは、印刷されています。

\*2: XCP1100 以降

## 表記上の規則

| 字体または記号   | 意味               | 記述例                           |
|-----------|------------------|-------------------------------|
| AaBbCc123 | ユーザーが入力し、画面上に表示さ | XSCF> adduser jsmith          |
|           | れる内容を示します。       |                               |
|           | この字体は、枠内でコマンドの入力 |                               |
|           | 例を示す場合に使用されます。   |                               |
| AaBbCc123 | コンピュータが出力し、画面上に表 | XSCF> <b>showuser -P</b>      |
|           | 示されるコマンドやファイル、ディ | User Name: jsmith             |
|           | レクトリの名称を示します。    | Privileges: useradm           |
|           | この字体は、枠内でコマンドの入力 | auditadm                      |
|           | 例を示す場合に使用されます。   |                               |
| []        | 参照するマニュアルのタイトルを  | SPARC Enterprise M3000/M4000/ |
|           | 示します。            | M5000/M8000/M9000 サーバ XSCF    |
|           |                  | ユーザーズガイド』を参照してくだ              |
|           |                  | さい。                           |
| ٢         | 参照する章、節、項、ボタンやメ  | 「第2章システムの特長」を参照し              |
|           | ニュー名を示します。       | てください。                        |

本書では、以下のような字体や記号を、特別な意味を持つものとして使用しています。

## 安全上の注意事項

SPARC Enterprise M4000/M5000 サーバをご使用または取り扱う前に、次のドキュメントを熟読してください。

- SPARC Enterprise M3000/M4000/M5000/M8000/M9000 Servers Important Legal and Safety Information
- SPARC Enterprise M4000/M5000 サーバ 安全に使用していただくために

## マニュアルへのフィードバック

本書に関するご意見、ご要望がございましたら、次の URL からお問い合わせください。

- オラクル社のお客さま
   http://docs.sun.com
- 富士通のお客さま http://primeserver.fujitsu.com/sparcenterprise/manual/

# 第1章 安全性と工具類

この章では、安全性と工具類を説明します。情報は次の項目に分かれています。

- 安全上の注意事項
- 記号
- システムの注意事項

# 1.1 安全上の注意事項

人体およびシステムの安全対策のため、次の安全上の注意事項を守ってください。

| 項目         | 問題             | 注意事項                                |
|------------|----------------|-------------------------------------|
| ESD ジャック/リ | ESD            | プリント回路ボードを取り扱う場合は、ESD コネクターを本体装置に接  |
| ストストラップ    | (Electrostatic | 続し、リストストラップまたはフットストラップを着用してください。    |
| またはフットス    | Discharge;     | シャーシには、静電気防止ストラップの接続ポイントが2つあります。    |
| トラップ       | 静電放電)          | 1 前面右側                              |
|            |                | 2 背面左側                              |
| ESDマット     | ESD            | 認可されている ESD マットをリストストラップまたはフットストラップ |
|            |                | と併用すると、静電気による損傷を防止できます。このマットはクッショ   |
|            |                | ンとしても機能し、プリント回路ボード上の小型部品を保護します。     |
| ESD 梱包ボック  | ESD            | ボードまたはコンポーネントは、取り外し後は ESD 安全梱包ボックスに |
| ス          |                | 入れてください。                            |

#### 表 1.1 ESD に関する注意事項

⚠注意

静電気防止リストストラップのコードを本体装置に直接接続してください。静電気防止リストストラップを ESD マット接続に繋がないでください。

静電気防止リストストラップと、取り外すすべてのコンポーネントは、同じ電位である必要があります。

# 1.2 記号

次の記号がコンポーネント上に表示されます。

表 1.2 記号

| 記号         | 意味                                                               |
|------------|------------------------------------------------------------------|
|            | 注意。人的傷害や機器損傷のおそれがあります。危険性を低減するため、指示に従って<br>ください                  |
|            |                                                                  |
|            | 安全に取外し可能。この LED が点灯している場合は、本体装置からハードドライブを                        |
|            | 安全に取外しできます。                                                      |
|            |                                                                  |
|            | OK。ハードドライブが適切に動作していることを示します。                                     |
| OK         |                                                                  |
|            |                                                                  |
|            | OK。コンポーネント(eXtended System Control Facility(XSCF) ユニット、PCI カセット) |
| $\bigcirc$ | が適切に動作していることを示します。                                               |
| $\leq$     |                                                                  |
| スタンバイ      | 電源ユニット上にあります。スタンバイライトは、ドメインが電源を使用中でないこと                          |
|            | を示します。                                                           |
| DC         | 直流電力を電源ユニットで使用できます。                                              |
| AC         | 交流電力を電源ユニットで使用できます。                                              |

# 1.3 システムの注意事項

本体装置の保守を実施する場合は、人体を保護するため、次に示す安全上の注意事項に従ってください。

- 本体装置に記載されているすべての注意事項、警告、および指示に従ってください。
- 本体装置の開口部に異物を差し込まないでください。異物が高電圧点に接触したり、コンポーネントをショートさせたりすると、火災や感電の原因となることがあります。
- 本体装置の点検は有資格者に依頼してください。

### 1.3.1 電気に関する安全上の注意事項

ご使用の電源コンセントの電圧および周波数が、本体装置の電気定格ラベルと一致していることを確認してください。

磁気記憶装置、システムボード、または他のプリント回路ボードを取り扱う場合は、静電気防止リスト ストラップを着用してください。

『SPARC Enterprise M4000/M5000 サーバインストレーションガイド』に記載されているように、正しく アースされた電源コンセントだけを使用してください。

#### ▲注意

機械的または電気的な改造を行わないでください。製造元は、改造された本体装置に対する規制適合の責任を負いません。

## 1.3.2 19 インチラックに関する安全上の注意事項

すべての 19 インチラックは、製造元の指示に従って、床、天井、または隣接するフレームに固定する 必要があります。

自立型 19 インチラックには、スライドに載せて引き出したときの本体装置の重量を十分に支えること ができるように、耐震機能が付いている必要があります。これにより、設置作業または保守作業中に不 安定になりません。

耐震機能が装備されておらず、19 インチラックが床にボルトで固定されていない場合は、設置技術員 または当社技術員による安全性評価を実施する必要があります。設置作業または保守作業の前に、この 安全性評価によって、スライドに載せて本体装置を引き出したときの安定性を調べます。

上げ床に 19 インチラックを取り付ける場合は、事前に設置技術員または当社技術員による安全性評価 を実施する必要があります。この安全性評価では、上げ底に十分な強度が備わっており、スライドに載 せて本体装置を引き出したときの荷重に上げ底が耐えられることを確認します。上げ底に設置する場合 は、通常、目的に合った独自のマウントキットを使用して、上げ底を通してその下のコンクリート製の 床にラックを固定します。

#### ⚠注意

19インチラックに複数の本体装置が取り付けてある場合は、一度に1つずつ本体装置の保守作業を実施してください。

## 1.3.3 ダミーボードとダミーパネル

ボードまたはモジュールが取り外されたとき、本体装置に物理的に挿入されるダミーボードおよびダ ミーパネルは、EMI保護および通気のために使用されます。

## 1.3.4 コンポーネントの取扱い

## ⚠注意

本体装置の背面には、別個のアースがあります。これは、本体装置を確実にアースするために重要です。

### ▲注意

本体装置は、静電気による損傷を受けやすくなっています。ボードへの損傷を防ぐために、静電気防止リストス トラップを着用し、本体装置と接続してください。

## 

ボードを曲げると、その表面に取り付けられているコンポーネントが破損する可能性があります。

ボードができるだけ曲がらないように、次の注意事項に従ってください。

- ボードを持つ場合は、ボード補強材の付いたハンドル部およびフィンガーホールド部を持ってく ださい。端の部分だけでボードを持たないでください。
- ボードをパッケージから取り出すときには、クッション性のあるESDマットの上に置くまでボードを垂直に持ってください。
- 表面が硬い場所にボードを置かないでください。クッション性のある静電気防止マットを使用してください。ボードのコネクターやコンポーネントには、曲がりやすい細いピンが付いています。
- ボードの両側にある小型部品に注意してください。
- コンポーネントにオシロスコーププローブを使用しないでください。ハンダ付けされたピンは、 プローブポイントで簡単に損傷またはショートします。
- ボードは、専用の梱包ボックスに入れて運んでください。

### ⚠注意

ヒートシンクは、取扱いを誤ると破損することがあります。ボードの交換または取外し中に、ヒートシンクに触れないでください。ヒートシンクが外れるか壊れている場合は、代わりのボードを入手してください。ボードを 保存または運搬する場合は、ヒートシンクが十分に保護されていることを確認してください。

## <u>∧</u>注意

PCIカセットについては、LANケーブルなどのケーブルを取り外すときに、コネクターのラッチロックに指が届かない場合には、マイナスドライバーを使ってラッチを押すことによりケーブルを取り外します。保守エリアに指を無理に入れると、PCIカードの損傷を招くことがあります。

# 第2章 障害の切り分け

この章では、本体装置の概要と障害診断情報を示します。情報は次の項目に分かれています。

- 使用する診断ツールの決定
- 本体装置およびシステム構成のチェック
- オペレーターパネル
- エラー状態
- LED の機能
- 診断コマンドの使用方法
- 従来の Oracle Solaris 診断コマンド
- その他の問題

# 2.1 使用する診断ツールの決定

障害が発生すると、多くの場合、モニタ上にメッセージが表示されます。図 2.1 および図 2.2 のフロー チャートを使用して、問題を診断するための適切な方法を見つけます。

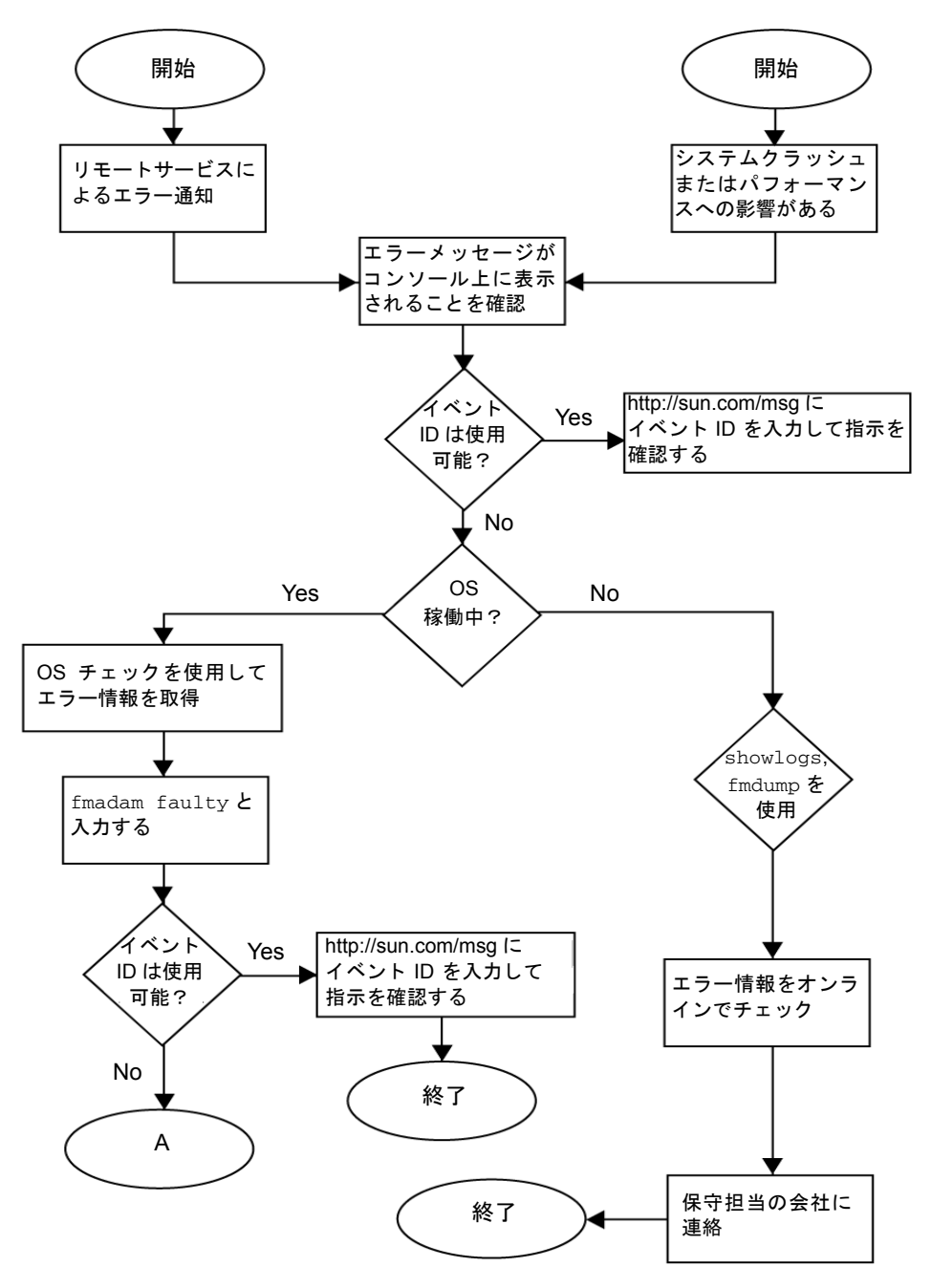

図 2.1 診断方法のフローチャート

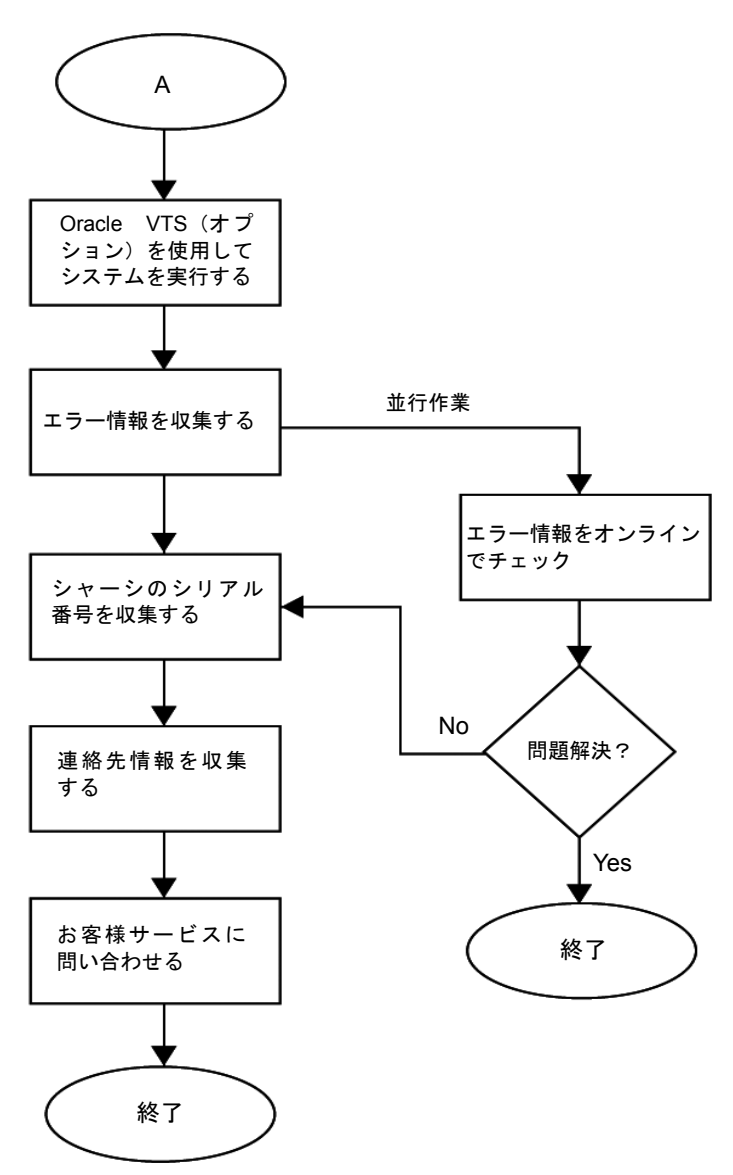

図 2.2 診断方法のフローチャート:従来のデータ収集

# 2.2 本体装置およびシステム構成のチェック

保守作業の前後で、本体装置およびコンポーネントの状態と構成をチェックし、その情報を保存する必要があります。問題から回復させるには、問題に関連する条件と修復状態をチェックする必要がありま す。稼働条件は、保守の前後で同じ状態にする必要があります。

問題なく機能している本体装置では、エラー状態は表示されません。

例:

- syslog ファイルにエラーメッセージが表示されない。
- \*マークが XSCF シェルコマンドの showhardconf で表示されない。
- 管理コンソールにエラーメッセージが表示されない。

- サーバプロセッサのログにエラーメッセージが表示されない。
- Oracle Solaris オペレーティングシステムのメッセージファイルに追加のエラーが示されない。

## 2.2.1 ハードウェア構成と FRU ステータスのチェック

障害の発生したコンポーネントを交換し、本体装置の保守を行うには、本体装置のハードウェア構成と 各ハードウェアコンポーネントの状態をチェックし、把握する必要があります。

ハードウェア構成は、ハードウェアを構成するコンポーネントがどの層に属するかを示す情報を指しま す。

各ハードウェアコンポーネントのステータスは、本体装置における標準およびオプションのコンポーネントの条件(温度、電源電圧、CPUの稼働条件、およびその他の時間)に関する情報を指します。

ハードウェア構成と各ハードウェアコンポーネントのステータスをチェックするには、保守端末で XSCF シェルコマンドを使用します。次の表を参照してください。

| コマンド         | 説明                             |
|--------------|--------------------------------|
| showhardconf | ハードウェア構成を表示します。                |
| showstatus   | コンポーネントのステータスを表示します。このコマンドは、障害 |
|              | の発生したコンポーネントをチェックする場合にのみ使用します。 |
| showboards   | デバイスおよびリソースのステータスを表示します。       |
| showdcl      | ドメインのハードウェアリソース構成情報を表示します。     |
| showfru      | デバイスの設定情報を表示します。               |

表 2.1 ハードウェア構成をチェックするためのコマンド

また、状態の一部は、コンポーネント LED の点灯または点滅状態(表 2.3 を参照)に基づいてチェックすることもできます。

#### 2.2.1.1 ハードウェア構成のチェック

ハードウェア構成をチェックするにはログイン権限が必要です。次の手順で、保守端末からこれらを チェックできます。

1. XSCF ハードウェア保守技術員のアカウントを使用してログインします。

#### **2.** showhardconf と入力します。

#### XSCF> showhardconf

showhardconf コマンドは、ハードウェア構成情報を画面に表示します。詳細については、『SPARC Enterprise M3000/M4000/M5000/M8000/M9000 サーバ XSCF ユーザーズガイド』を参照してください。

## 2.2.2 ソフトウェアとファームウェアの構成のチェック

ソフトウェアとファームウェアの構成および版数は、本体装置の稼働に影響を与えます。構成を変更す る、または問題を調査するには、最新の情報をチェックし、ソフトウェアに問題がないかどうかをチェッ クします。

ソフトウェアとファームウェアは、ユーザーによって異なります。

 ソフトウェアの構成および版数は、Oracle Solaris OS でチェックできます。詳細については、Oracle Solaris 10 のドキュメントを参照してください。 ファームウェアの構成および版数をチェックするには、保守端末で XSCF シェルコマンドを使用します。詳細については、『SPARC Enterprise M3000/M4000/M5000/M8000/M9000 サーバ XSCF ユーザーズガイド』を参照してください。

ソフトウェアとファームウェアの構成情報をチェックする際は、システム管理者の支援を受けてください。ただし、システム管理者からログイン権限が付与されていれば、保守端末で表 2.2 に示すコマンドを使用してチェックできます。

| コマンド            | 説明                                                  |
|-----------------|-----------------------------------------------------|
| showrev(1M)     | システムのパッチ情報を表示するシステム管理コマンド。                          |
| uname(1)        | 現在のシステム情報を出力するシステム管理コマンド。                           |
| version(8)      | 現在のファームウェア版数情報を出力する XSCF シェルコマンド。                   |
| showhardconf(8) | 本体装置に取り付けられているコンポーネントの情報を表示する XSCF シェルコマンド。         |
| showstatus(8)   | コンポーネントのステータスを表示する XSCF シェルコマンド。このコマンドは、障害の発        |
|                 | 生したコンポーネントをチェックする場合にのみ使用します。                        |
| showboards(8)   | XSB の情報を表示する XSCF シェルコマンド。指定されたドメインに属する XSB について    |
|                 | の情報と、取り付けられているすべての XSB についての情報を表示できます。XSB は、物       |
|                 | 理システムボードのハードウェアリソースを結合します。SPARC Enterprise サーバは、1 つ |
|                 | の物理システムボードから1つ(Uni-XSB)または4つ(Quad-XSB)のXSBを構成できます。  |
| showdcl(8)      | ドメインの構成情報(ハードウェアリソース情報)を表示する XSCF シェルコマンド。          |
| showfru(8)      | デバイスの設定情報を表示する XSCF シェルコマンド。                        |

表 2.2 ソフトウェアとファームウェアの構成をチェックするためのコマンド

#### 2.2.2.1 ソフトウェア構成のチェック

次の手順で、ドメインコンソールからこれらをチェックできます。

**1.** showrev と入力します。

# showrev

showrev コマンドは、システム構成情報を画面に表示します。

#### 2.2.2.2 ファームウェア構成のチェック

ファームウェア構成をチェックするにはログイン権限が必要です。次の手順で、保守端末からこれらを チェックできます。

1. XSCF ハードウェア保守技術員のアカウントを使用してログインします。

#### **2.** version(8) と入力します。

XSCF> version

version(8) コマンドは、ファームウェア版数情報を画面に表示します。詳細については、『SPARC Enterprise M3000/M4000/M5000/M8000/M9000 サーバ XSCF ユーザーズガイド』を参照してください。

## 2.2.3 エラーログ情報のダウンロード

エラーログ情報をダウンロードする場合は、XSCF ログフェッチ機能を使用します。XSCF ユニットに は、保守技術員がエラーログなどの有用な保守情報を簡単に入手できるように、外部ユニットとのイン ターフェースがあります。

保守端末を接続し、コマンドラインインターフェース(CLI)またはブラウザユーザーインターフェース(BUI)を使用して保守端末にダウンロード命令を発行して、XSCF-LANを通じてエラーログ情報を ダウンロードします。

## 2.3 オペレーターパネル

ネットワーク接続を使用できない場合は、オペレーターパネルを使用して本体装置を起動および停止します。オペレーターパネルには、3 つの LED ステータスインジケータ、POWER スイッチ、およびセキュリティキースイッチが表示されます。パネルは、本体装置前面の右上にあります。

本体装置が動作しているときは、POWER LED と XSCF STANDBY LED (緑色)が点灯し、CHECK LED (橙色)は点灯しません。CHECK LED が点灯している場合は、システムログを調べて問題を特定する 必要があります。

オペレーターパネルにある3つのLEDステータスインジケータは、次のことを表します。

- 一般的なシステムステータス
- システム問題の警告
- システム障害の場所

図 2.3 および図 2.4 は、オペレーターパネルを示します。

図 2.3 M4000 サーバオペレーターパネル

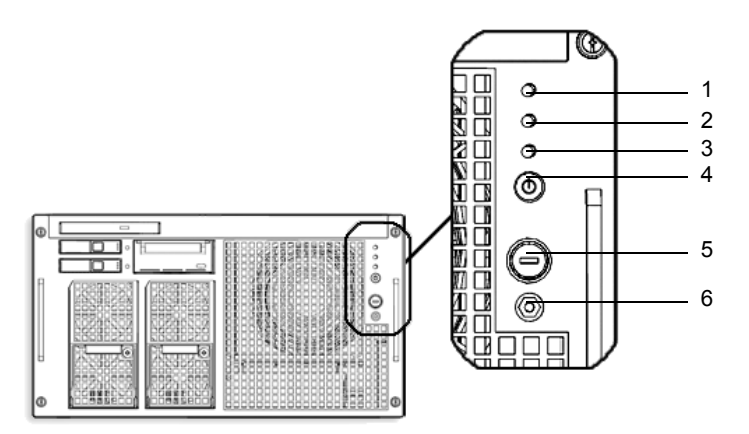

| 位置番号 | コンポーネント          |
|------|------------------|
| 1    | POWER LED        |
| 2    | XSCF STANDBY LED |
| 3    | CHECK LED        |

| 位置番号 | コンポーネント          |
|------|------------------|
| 4    | POWER スイッチ       |
| 5    | モードスイッチ (キースイッチ) |
| 6    | 静電気防止接地ソケット      |

図 2.4 M5000 サーバオペレーターパネル

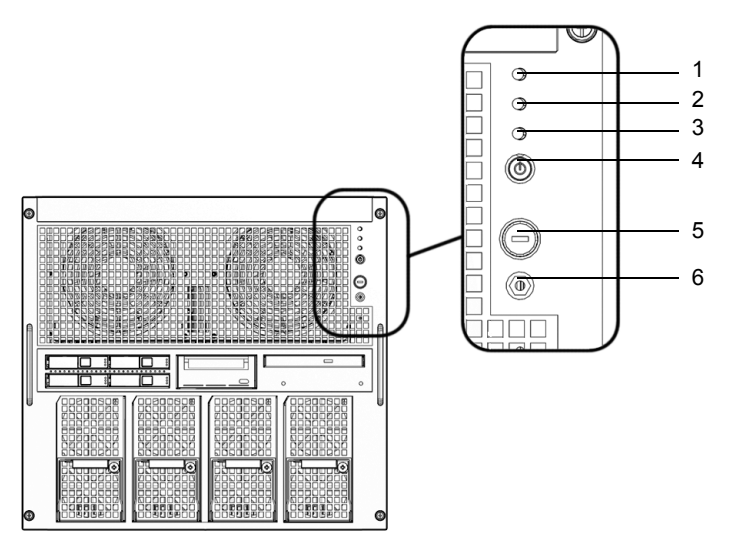

| 位置番号 | コンポーネント          |
|------|------------------|
| 1    | POWER LED        |
| 2    | XSCF STANDBY LED |
| 3    | CHECK LED        |
| 4    | POWER スイッチ       |
| 5    | モードスイッチ(キースイッチ)  |
| 6    | 静電気防止接地ソケット      |

ほかにも、サーバのさまざまな場所に LED があります。LED インジケータの場所の詳細については、 「2.5 LED の機能」を参照してください。

オペレーターパネルの LED は、表 2.3 で説明しているように動作します。

| 絵記号            | 名前        | 色  | 説明                                             |
|----------------|-----------|----|------------------------------------------------|
|                |           | 緑色 | 本体装置の電源ステータスを示します。                             |
| POWER LED      | POWER LED |    | • 点灯:本体装置の電源が入っています。                           |
| $\smile$       |           |    | • 消灯:本体装置の電源が入っていません。                          |
|                |           |    | • 点滅:本体装置の電源切断中です。                             |
|                |           | 緑色 | XSCF の準備ができていることを示します。                         |
| $(\bullet)$    | XSCF      |    | <ul> <li>点灯:XSCFユニットが正常に機能しています。</li> </ul>    |
| $\bigcirc$     | STANDBY   |    | <ul> <li>消灯:XSCFユニットが停止しています。</li> </ul>       |
|                | LED       |    | • 点滅:本体装置の電源投入後のシステム初期化中、また                    |
|                |           |    | はシステム電源投入処理中です。                                |
|                |           | 橙色 | 本体装置が障害を検出したことを示します。                           |
| $\Lambda$      | CHECK LED |    | • 点灯:起動を妨げるエラーを検出しました。                         |
| <u> </u>       |           |    | • 消灯:正常、または本体装置の電源が切断されています                    |
|                |           |    | (電源異常)。                                        |
|                |           |    | • 点滅:障害の位置を示します。                               |
|                |           |    | 本体装置の電源を投入または切断するためのスイッチ。                      |
|                | POWER スイッ |    |                                                |
| $(\mathbf{'})$ | チ         |    |                                                |
| Ŭ              |           |    |                                                |
|                |           |    | I L L A 部户                                     |
|                | エードマノ     |    | Locked ())設定:                                  |
|                | モートスイツ    |    | • 通常のキー位置。POWER スイッチで電源を投入できま                  |
|                | テ (キースイッ  |    | すが、電源を切断することはできません。                            |
|                | ))        |    | • 権限のないユーザーが本体装置の電源を投入したり切                     |
|                |           |    | 断したりできないように、POWER スイッチを無効にし                    |
|                |           |    | ます。                                            |
|                |           |    | • 一般的な日常業務では、Locked の位置が推奨設定です。                |
| 1              |           |    | Service の設定:                                   |
|                |           |    | • サービスはこの位置で実施する必要があります。                       |
|                |           |    | <ul> <li>POWER スイッチで電源を投入および切断できます。</li> </ul> |
|                |           |    | <ul> <li>キーがこの位置にある場合は、キーを抜くことができま</li> </ul>  |
|                |           |    | せん。                                            |

表 2.3 オペレーターパネルの LED およびスイッチ

複数の LED の組み合わせで表される状態について、表 2.4 で説明します。 表 2.4 LED の組み合わせによる状態表示(オペレーターパネル)(1/2)

| LED   |                 |       |                          |
|-------|-----------------|-------|--------------------------|
| POWER | XSCF<br>STANDBY | CHECK | 状態の説明                    |
| 消灯    | 消灯              | 消灯    | サーキットブレーカーのスイッチが入っていません。 |
| 消灯    | 消灯              | 点灯    | サーキットブレーカーのスイッチが入っています。  |
| 消灯    | 点滅              | 消灯    | XSCF が初期化中です。            |
| 消灯    | 点滅              | 点灯    | XSCF でエラーが発生しました。        |

表 2.4 LED の組み合わせによる状態表示(オペレーターパネル)(2/2)

| LED   |                 |       |                               |
|-------|-----------------|-------|-------------------------------|
| POWER | XSCF<br>STANDBY | CHECK | 状態の説明                         |
| 消灯    | 点灯              | 消灯    | XSCF がスタンバイ状態です。              |
|       |                 |       | システムは、空調システムの電源投入を待っています。     |
| 点灯    | 点灯              | 消灯    | ウォームアップスタンバイ処理が進行中です(電源投入は遅延さ |
|       |                 |       | れています)。                       |
|       |                 |       | 電源投入シーケンスが進行中です。              |
|       |                 |       | システムは動作中です。                   |
| 点滅    | 点灯              | 消灯    | 電源切断シーケンスが進行中です。              |
|       |                 |       | ファンの停止は遅延されています。              |

オペレーターパネルモードスイッチは、動作モードを設定するために使用します。オペレーターパネル POWER スイッチは、本体装置の電源投入と切断に使用します。表 2.6 に、オペレーターパネル上のモー ドスイッチの設定、およびそれに対応する機能を示します。

| 名前        | 機能の説明                                                              |                                    |
|-----------|--------------------------------------------------------------------|------------------------------------|
| モードスイッチ   | イッチ 本体装置の動作モードを設定するために使用します。モードを切り替えるには、お客様が管<br>理している専用のキーを挿入します。 |                                    |
|           |                                                                    |                                    |
|           | Locked                                                             | 通常の動作モード。                          |
|           |                                                                    | POWER スイッチを使用して、システムの電源を投入できます。た   |
|           |                                                                    | だし、電源の切断は POWER スイッチでは行えません。       |
|           |                                                                    | キーがこの位置にある場合は、キーを抜くことができます。        |
|           | Service                                                            | 保守のためのモード。                         |
|           |                                                                    | システムの電源投入および電源切断は、POWER スイッチだけで行   |
|           |                                                                    | うことができます。                          |
|           |                                                                    | キーがこの位置にある場合は、キーを抜くことができません。       |
|           |                                                                    | 本体装置が停止している間の保守作業は、Service モードで実施し |
|           |                                                                    | ます。                                |
|           |                                                                    | Service モードでは、本体装置の遠隔電源制御および自動電源制御 |
|           |                                                                    | を無効にできるため、意図しない電源投入を防ぐことができます。     |
| POWER スイッ | 本体装置の電源を制御す                                                        | るために使用します。スイッチの押し方により、電源の投入と切断     |
| チ         | を制御できます。                                                           |                                    |
|           | 少しの間だけ押す                                                           | モードスイッチの状態にかかわらず、本体装置(すべてのドメイ      |
|           | (4 秒未満)                                                            | ン)の電源が投入されます。                      |
|           |                                                                    | このとき、ファシリティ(空調機)の電源投入とウォームアップ      |
|           |                                                                    | の完了を待つ処理は省略されます。                   |
|           | Service モードでしばら                                                    | 本体装置の電源が入っている(少なくとも 1 つのドメインが動作    |
|           | くの間押す                                                              | している)場合は、システムの電源を切断する前に、すべてのド      |
|           | (4 秒以上)                                                            | メインに対してシャットダウン処理が実行されます。           |
|           |                                                                    | システムが電源投入処理の途中である場合は、処理がキャンセル      |
|           |                                                                    | され、システムの電源が切断されます。                 |
|           |                                                                    | システムが電源切断処理の途中である場合は、POWER スイッチの   |
|           |                                                                    | 操作が無視され、電源切断処理が続行されます。             |

表 2.5 スイッチ (オペレーターパネル)

| ;                      | 機能              | モードスイッチ            |          |  |
|------------------------|-----------------|--------------------|----------|--|
| 状態                     | の定義             | Locked             | Service  |  |
| Break 信号の受信抑止          |                 | 有効。setdomainmode を | 無効       |  |
|                        |                 | 使用してドメインごと         |          |  |
|                        |                 | に Break 信号の受信 / 受  |          |  |
|                        |                 | 信抑止を指定可能。          |          |  |
| POWER スイッチによる電源投入 / 切断 |                 | 電源投入のみ有効           | 有効       |  |
| リモートの電源投入/切断           | ソフトウェアによる電源投入 / | 有効(自動起動)           | 無効       |  |
|                        | 切断              |                    |          |  |
|                        | 自動電源制御による電源投入 / | 有効(自動起動)           | 電源切断のみ有効 |  |
|                        | 切断              |                    |          |  |

表 2.6 モードスイッチの意味

## 2.4 エラー状態

障害内容を解釈して FMA メッセージに関する情報を入手するには、常に次のウェブサイトにアクセス してください。

http://www.sun.com/msg

このウェブサイトは、Oracle Solaris またはドメインの障害が発生した場合、または XSCF エラーについての詳細を表示しない、特定の FMA エラーメッセージを検索する場合に使用できます。

ウェブサイトでは、ソフトウェアで表示されるメッセージ ID を入力するよう指示されます。その後、 障害に関する技術情報と、障害を解決するための対応策が示されます。このウェブサイトでは、障害に 関する情報とドキュメントは定期的に更新されます。

予測的自己修復は、ソフトウェアとハードウェアの障害状態を自動的に診断し、レポートし、処理する ためのアーキテクチャーおよび技法です。この新しいテクノロジーにより、ハードウェア問題やソフト ウェア問題のデバッグに必要な時間が削減され、各障害に関する詳細なデータが管理者とテクニカルサ ポートに提供されます。

## 2.4.1 予測的自己修復ツール

Oracle Solaris 10 ソフトウェアでは、障害マネージャがバックグラウンドで動作します。障害が発生す ると、システムソフトウェアは、エラーを認識し、障害のあるハードウェアの特定を試みます。また、 システムソフトウェアは、障害の発生したコンポーネントが交換されるまで使用されないようにするた めの処置も講じます。システムソフトウェアは、次のようなアクションを実行します。

- システムソフトウェアによって検出された問題に関するテレメトリ情報を受信する。
- 問題を診断する。
- 予防的自己修復アクティビティを開始する。たとえば、障害マネージャは障害の発生したコンポーネントを無効にすることができます。
- 可能な場合は、障害の発生した FRU が LED で障害を表すようにし、さらにシステムコンソール メッセージに詳細を入力する。

表 2.7 は、障害発生時に生成される一般的なメッセージを示しています。メッセージはコンソール上に 表示され、/var/adm/messages ファイルに記録されます。

注) 表 2.7 のメッセージは、障害がすでに診断されたことを示しています。システムで実行可能 な対応策があれば、すでに実行されています。本体装置が引き続き動作していれば、対応策 は継続的に実行されています。

| 表示出力                                                                 | 説明                       |
|----------------------------------------------------------------------|--------------------------|
| Nov 1 16:30:20 dt88-292 EVENT-TIME:Tue Nov 1 16:30:20 PST 2005       | EVENT-TIME: 診断のタイムスタンプ   |
| Nov 1 16:30:20 dt88-292 PLATFORM:SUNW,A70, CSN:-,                    | PLATFORM: 問題が発生した本体装置の   |
| HOSTNAME:dt88-292                                                    | 説明                       |
| Nov 1 16:30:20 dt88-292 SOURCE:eft, REV: 1.13                        | SOURCE: 障害を特定するために使用され   |
|                                                                      | た診断エンジンに関する情報            |
| Nov 1 16:30:20 dt88-292 EVENT-ID:afc7e660-d609-4b2f-86b8-            | EVENT-ID: この障害に関する汎用固有イ  |
| ae7c6b8d50c4                                                         | ベント ID                   |
| Nov 1 16:30:20 dt88-292 DESC:                                        | DESC: 障害の基本的な説明          |
| Nov 1 16:30:20 dt88-292 A problem was detected in the PCI-Express    |                          |
| subsystem                                                            |                          |
| Nov 1 16:30:20 dt88-292 Refer to http://sun.com/msg/SUN4-8000-0Y for | ウェブサイト:この障害に関する特定の情      |
| more information.                                                    | 報および対応策の参照先              |
| Nov 1 16:30:20 dt88-292 AUTO-RESPONSE:One or more device             | AUTO-RESPONSE:以後のあらゆる問題を |
| instances may be disabled.                                           | 緩和するためにシステムが実行した対応       |
|                                                                      | 策(ある場合)                  |
| Nov 1 16:30:20 dt88-292 IMPACT:Loss of services provided by the      | IMPACT: 障害の影響と考えられることの   |
| device instances associated with this fault.                         | 説明                       |
| Nov 1 16:30:20 dt88-292 REC-ACTION:Schedule a repair procedure to    | REC-ACTION: システム管理者が行う必要 |
| replace the affected device.Use Nov 1 16:30:20 dt88-292 fmdump -v -u | のある対応策の簡潔な説明             |
| EVENT_ID to identify the device or contact Sun for support.          |                          |

表 2.7 予測的自己修復メッセージ

## 2.4.2 監視出力

エラー状態を把握するには、監視出力の情報を収集します。情報を収集するには、表 2.8 に示すコマンドを使用します。

表 2.8 監視出力をチェックするためのコマンド

| コマンド        | オペランド   | 説明                               |
|-------------|---------|----------------------------------|
| showlogs(8) | console | ドメインのコンソールを表示します。                |
|             | monitor | メッセージウィンドウに表示されるメッセージをログに記録します。  |
|             | panic   | パニック発生中のコンソール出力をログに記録します。        |
|             | ipl     | ドメインに電源を投入してからオペレーティングシステムが完全に開始 |
|             |         | するまでの期間に生成されるコンソールデータを収集します。     |

## 2.4.3 メッセージ出力

エラー状態を把握するには、メッセージ出力の情報を収集します。情報を収集するには、表 2.9 に示す コマンドを使用します。

| コマンド       | オペランド | 説明                                                 |
|------------|-------|----------------------------------------------------|
| showlogs   | env   | 温度履歴ログを表示します。環境温度のデータと電源ステータスが、10分                 |
|            |       | 間隔で表示されます。データは最大6か月間保存されます。                        |
|            | power | 電源およびリセットの情報を表示します。                                |
|            | event | オペレーティングシステムに報告される情報を表示し、イベントログとし                  |
|            |       | て保存します。                                            |
|            | error | エラーログを表示します。                                       |
| fmdump(1M) |       | Fault Management Architecture 診断の結果とエラーを表示します。このコマ |
| fmdump(8)  |       | ンドは、Oracle Solaris コマンドおよび XSCF シェルコマンドとして提供さ      |
|            |       | れます。                                               |

表 2.9 メッセージ出力をチェックするためのコマンド

予測的自己修復アーキテクチャーによってログに記録された各エラーメッセージには、それに関連付けられたコードとウェブアドレスがあります。このコードとウェブアドレスに基づいて、そのエラーの最新の対処方法を入手することができます。

予測的自己修復の詳細については、Oracle Solaris 10のドキュメントを参照してください。

## 2.5 LED の機能

LED ライトは、ユーザーがコンポーネントを検出し、コンポーネントの状態に関する情報を提供する 場合に役立ちます。

ここでは、コンポーネントの交換時にチェックすべき、各コンポーネントの LED について説明します。 ほとんどのコンポーネントは、どのコンポーネントでエラーが発生したかを示す LED と、コンポーネ ントが取外し可能かどうかを示す LED を備えています。

DIMM など、一部のコンポーネントには LED がありません。LED のないコンポーネントの状態をチェッ クするには、保守端末で showhardconf および ioxadm などの XSCF シェルコマンドを使用します。詳細 については、『SPARC Enterprise M3000/M4000/M5000/M8000/M9000 サーバ XSCF ユーザーズガイド』を 参照してください。

表 2.10 は、LED とその機能を説明しています。

| 表 2.10 | コンポーネント | LED |
|--------|---------|-----|
|--------|---------|-----|

| LED の名前   | 表示と意味                      |                                       |
|-----------|----------------------------|---------------------------------------|
| READY(緑色) | ) コンポーネントが稼働しているかどうかを示します。 |                                       |
|           | 点灯                         | コンポーネントが稼働していることを示します。READY LED が点灯中の |
|           |                            | ときは、コンポーネントを本体装置から取り外すことはできません。       |
|           | 点滅                         | コンポーネントを組み込み中(または取外し中)であることを示します。     |
|           |                            | XSCF ユニットの場合は、コンポーネントが初期化中であることを示しま   |
|           |                            | す。                                    |
|           | 消灯                         | コンポーネントが停止していることを示します。コンポーネントを取り外     |
|           |                            | し、交換することができます。                        |
| LED の名前    | 表示と意味                                    |                                  |  |
|------------|------------------------------------------|----------------------------------|--|
| CHECK (橙色) | コンポーネントにエラーがあるか、またはコンポーネントが交換対象であることを示しま |                                  |  |
|            | す。                                       |                                  |  |
|            | 点灯                                       | エラーが検出されたことを示します。                |  |
|            | 点滅                                       | コンポーネントを交換する準備ができたことを示します。点滅している |  |
|            |                                          | LED は、ロケーターとして機能します。             |  |
|            | 消灯                                       | 既知のエラーが存在しないことを示します。             |  |

表 2.10 コンポーネント LED (続き)

表 2.11 は、コンポーネントとその LED を説明しています。

表 2.11 コンポーネント LED の説明

| コンポーネント    | LED タイプ    | LED 表示  | 意味                               |
|------------|------------|---------|----------------------------------|
| XSCF ユニット  | ACTIVE     | 点灯 (緑色) | XSCF ユニットがアクティブであることを示します。       |
|            |            | 消灯      | XSCF ユニットがスタンバイ中であることを示します。      |
| XSCF ユニット  | ACTIVE     | 点灯 (緑色) | LAN ポートを通じて通信が行われていることを示しま       |
| および IO(LAN |            |         | す。                               |
| の表示部分)     |            | 消灯      | LAN ポートを通じて通信が行われていないことを示し       |
|            |            |         | ます。                              |
|            | LINK SPEED | 点灯 (橙色) | LANポートの通信速度が1G bpsであることを示します。    |
|            |            | 点灯 (緑色) | LAN ポートの通信速度が 100M bps であることを示しま |
|            |            |         | す。                               |
|            |            | 消灯      | LAN ポートの通信速度が 10M bps であることを示しま  |
|            |            |         | す。                               |
| PCI スロット   | POWER      | 点灯 (緑色) | PCI スロットの電源が投入されたことを示します。PCI     |
|            |            |         | カードを取り外すことはできません。                |
|            |            | 消灯      | PCI スロットの電源が切断されたことを示します。PCI     |
|            |            |         | カードは取外し可能です。                     |
|            | ATTENTION  | 点灯 (橙色) | PCIスロットでエラーが発生したことを示します。         |
|            |            | 点滅 (橙色) | このPCIスロット内のカードが交換対象デバイスである       |
|            |            |         | ことを示します。                         |
|            |            | 消灯      | PCIスロットが正常な状態にあることを示します。         |
| 電源ユニット     | READY      | 点灯 (緑色) | 電源がオンになり、電力が供給されていることを示しま        |
| (PSU)      |            |         | す。                               |
|            |            | 点滅(緑色)  | 電源ユニットに電力が供給されているが、電源ユニット        |
|            |            | SAK Jet | かオンになっていないことを示します。               |
|            |            | 们以      | 電源ユニットに電力が供給されていないことを示しま         |
|            | CHECK      | 占灯 (塔요) | 9。<br>雪瓶ユニットでエラーが発生したことを示します     |
|            | CILLOR     | 消灯 (位亡) | 電源ユニットが正堂か状能にあることを示します。          |
|            | LED AC     | 点灯 (緑色) | 電源ユニットにACが供給され。12Vを供給しています。      |
|            | _          | 消灯      | AC が指定された動作範囲外であり 12V が電源ユニッ     |
|            |            | 1137-3  | トから供給されていないことを示しています。            |
|            | LED DC     | 点灯 (緑色) | 電源ユニットに AC が供給され、48V を供給しています。   |
|            | _          |         | スタンバイピンホールでは、手動バックアップを行って        |
|            |            |         | 48V 電源を切断することができます。              |
|            |            | 消灯      | 電源ユニットから48Vが供給されていないことを示しま       |
|            |            |         | す。                               |
| ファン        | ATTENTION  | 点灯 (橙色) | エラーが発生したことを示します。                 |
|            |            | 点滅 (橙色) | ファンが交換対象デバイスであることを示します。          |

## 2.6 診断コマンドの使用方法

表 2.7 に示すメッセージが表示された場合、障害に関する詳細な情報が必要になることがあります。ト ラブルシューティングコマンドの詳細については、Oracle Solaris 10 のマニュアルページまたは XSCF シェルのマニュアルページを参照してください。ここでは、次のコマンドについて詳しく説明します。

- showlogs コマンドの使用方法
- fmdump コマンドの使用方法
- fmadm faulty コマンドの使用方法
- fmstat コマンドの使用方法

### 2.6.1 showlogs コマンドの使用方法

showlogs コマンドは、指定したログの内容をタイムスタンプ順に日付の古いものから表示します。 showlogs コマンドでは、次のログを表示します。

- エラーログ
- 電源ログ
- イベントログ
- 温度と湿度のレコード
- 監視メッセージログ
- コンソールメッセージログ
- パニックメッセージログ
- IPL メッセージログ

showlogs の出力例

```
XSCF> showlogs error
Date: Oct 03 17:23:11 UTC 2006 Code: 80002000-ccff0000-010434010000000
Status: Alarm Occurred: Oct 03 17:23:10.868 UTC 2006
FRU: /FAN_A#0
Msg: Abnormal FAN rotation speed. Insufficient rotation
XSCF>
```

### **2.6.2** fmdump コマンドの使用方法

fmdump コマンドを使用すると、Oracle Solaris 障害マネージャに関連付けられたログファイルの内容を 表示できます。

fmdump コマンドは、以下のような出力を生成します。この例では、障害が1つであることを前提としています。

| # fmdump             |                                      |              |  |  |
|----------------------|--------------------------------------|--------------|--|--|
| TIME                 | UUID                                 | SUNW-MSG-ID  |  |  |
| Nov 02 10:04:15.4911 | 0ee65618-2218-4997-c0dc-b5c410ed8ec2 | SUN4-8000-0Y |  |  |

#### 2.6.2.1 fmdump -V コマンド

-V オプションを使用すると、さらに多くの詳細情報を取得できます。

```
      # fmdump -V -u
      0ee65618-2218-4997-c0dc-b5c410ed8ec2

      TIME
      UUID
      SUNW-MSG-ID

      Nov 02 10:04:15.4911 0ee65618-2218-4997-c0dc-b5c410ed8ec2
      SUN4-8000-0Y

      100% fault.io.fire.asic
      FRU: hc://product-id=SUNW,A70/motherboard=0

      rsrc: hc:///motherboard=0/hostbridge=0/pciexrc=0
      SUN4-8000-0Y
```

-V オプションを使用すると、少なくとも3行の新しい出力が表示されます。

- 最初の行は、以前コンソールメッセージに表示された情報の要約で、タイムスタンプ、UUID、 およびメッセージ ID を含んでいます。
- 2行目は、診断の確実性がどのくらいかを示しています。この場合、記載されている ASIC に障害 があることは 100 パーセント確実です。診断に複数のコンポーネントが含まれている場合は、た とえば 2 行表示され、それぞれ 50% と示されることがあります。
- FRU の行は、本体装置を完全な稼働状態に戻すには、どの部品を交換する必要があるかを示して います。
- rsrc の行は、この障害の結果としてどのコンポーネントがサービス停止になったかを示しています。

#### 2.6.2.2 fmdump -e コマンド

この障害の原因となったエラーの情報を取得するには、-eオプションを使用します。次の例を参照して ください。

```
XSCF> fmdump -e

TIME CLASS

Oct 03 13:52:48.9532 ereport.fm.fmd.module

Oct 03 13:52:48.9610 ereport.fm.fmd.module

Oct 03 13:52:48.9674 ereport.fm.fmd.module

Oct 03 13:52:48.9738 ereport.fm.fmd.module
```

### 2.6.3 fmadm faulty コマンドの使用方法

fmadm faulty コマンドは管理者および当社技術員が使用できます。このコマンドを使用すると、Oracle Solaris 障害マネージャで管理されるシステム構成パラメータを表示および変更できます。このコマンド は、主に、障害にかかわるコンポーネントのステータスを特定するために使用されます。次の例を参照 してください。

```
# fmadm faulty
```

```
STATERESOURCE / UUID
degraded dev:///pci@le,600000
        0ee65618-2218-4997-c0dc-b5c410ed8ec2
# fmadm repair
        0ee65618-2218-4997-c0dc-b5c410ed8ec2
```

PCI デバイスは縮退しており、上記と同じ UUID に関連付けられています。また、「faulted」状態と表示 される場合もあります。

#### 2.6.3.1 fmadm repair コマンド

fmadm で障害が発生した場合、障害の発生した FRU(CPU、メモリ、または I/O ユニット)の交換後、 fmadm repair コマンドを実行してドメイン上の FRU 情報をクリアする必要があります。fmadam repair コ マンドを実行しないと、エラーメッセージの出力が停止しません。

fmadmで障害が発生した場合、OS側のFMAリソースキャッシュをクリアしても問題ありません。キャッシュ内のデータは、XSCF側で保持されているハードウェア障害情報と一致しなくてもかまいません。

```
# fmadm repair
```

#### 2.6.3.2 fmadm config コマンド

fmadm config コマンドの出力は、本体装置で使用している診断エンジンの版数番号やその現在の状態を示します。これらの版数を My Oracle Support ウェブサイト上の情報と比較すれば、最新の診断エンジン (DE) を実行しているかどうかを判別できます。次の例を参照してください。

```
XSCF> fmadm config
MODULE
                       VERSION STATUS DESCRIPTION
eft
                       1.16 active eft diagnosis engine
                       2.0
                             active Event Transport Module
event-transport
                             active Gate Reaction Agent for errhandd
                       1.0
faultevent-post
fmd-self-diagnosis
                       1.0
                             active Fault Manager Self-Diagnosis
                      1.0
                             active IO Box Recovery Agent
iox_agent
                             active Reissue Agent
reagent
                       1.1
sysevent-transport
                       1.0
                             active SysEvent Transport Agent
syslog-msgs
                       1.0
                             active Syslog Messaging Agent
XSCF>
```

### **2.6.4** fmstat コマンドの使用方法

fmstat コマンドは、Oracle Solaris 障害マネージャに関連付けられた統計情報を報告できます。fmstat コ マンドは、DE のパフォーマンスに関する情報を表示します。下記の例では、fmd-self-diagnosis DE (コ ンソール出力にも表示される)が、許可されているイベントを受信しています。そのイベントへの対策 が「開始」され、障害の原因を「解決」するために診断が実行されます。次の例を参照してください。

| XSCF> fmstat       |         |         |      |        |    |    |      |       |       |       |
|--------------------|---------|---------|------|--------|----|----|------|-------|-------|-------|
| module             | ev_recv | ev_acpt | wait | svc_t  | 8w | %b | open | solve | memsz | bufsz |
| eft                | 0       | 0       | 0.0  | 0.0    | 0  | 0  | 0    | 0     | 3.3M  | 0     |
| event-transport    | 0       | 0       | 0.0  | 0.0    | 0  | 0  | 0    | 0     | 6.4K  | 0     |
| faultevent-post    | 2       | 0       | 0.0  | 8.9    | 0  | 0  | 0    | 0     | 0     | 0     |
| fmd-self-diagnosis | 24      | 24      | 0.0  | 352.1  | 0  | 0  | 1    | 0     | 24b   | 0     |
| iox_agent          | 0       | 0       | 0.0  | 0.0    | 0  | 0  | 0    | 0     | 0     | 0     |
| reagent            | 0       | 0       | 0.0  | 0.0    | 0  | 0  | 0    | 0     | 0     | 0     |
| sysevent-transport | 0       | 0       | 0.0  | 8700.4 | 0  | 0  | 0    | 0     | 0     | 0     |
| syslog-msgs        | 0       | 0       | 0.0  | 0.0    | 0  | 0  | 0    | 0     | 97b   | 0     |
| XSCF>              |         |         |      |        |    |    |      |       |       |       |

## 2.7 従来の Oracle Solaris 診断コマンド

次のスーパーユーザーコマンドを使用すると、ワークステーション、ネットワーク、またはネットワー ク接続している別の本体装置内に問題があるかどうかを特定できます。

ここでは、次のコマンドについて説明します。

- iostat コマンドの使用方法
- prtdiag コマンドの使用方法
- prtconf コマンドの使用方法
- netstat コマンドの使用方法
- ping コマンドの使用方法
- ps コマンドの使用方法
- prstat コマンドの使用方法

これらのコマンドのほとんどは、/usr/bin または /usr/sbin ディレクトリにあります。

注) 各コマンドの詳細、オプション、例、および最新情報については、コマンドのマニュアル ページを参照してください。

### 2.7.1 iostat コマンドの使用方法

iostat コマンドは、端末、ドライブ、およびテープの I/O アクティビティのほか、CPU の使用率を繰り 返し報告します。

### 2.7.1.1 オプション

表 2.12 は、iostat コマンドのオプションと、本体装置のトラブルシューティングにおけるこれらのオプ ションの使用方法を説明しています。

表 2.12 iostat のオプション

| オプション   | 説明                    | 用途                        |
|---------|-----------------------|---------------------------|
| オプションなし | ローカルのI/Oデバイスのステータスを報  | デバイスステータスを示す簡易3行出力。       |
|         | 告します。                 |                           |
| -c      | システムのユーザーモードまたはシステ    | CPU ステータスの簡易レポート。         |
|         | ムモードの時間、I/O の待機時間、および |                           |
|         | アイドリング時間をパーセンテージで報    |                           |
|         | 告します。                 |                           |
| -е      | デバイスエラーの要約統計情報を表示し    | 簡単な表に累積エラーが示されます。エラーが発    |
|         | ます。全体のエラー、ハードウェアエ     | 生したと考えられる I/O デバイスが特定されま  |
|         | ラー、ソフトウェアエラー、および転送    | す。                        |
|         | エラーが表示されます。           |                           |
| -Е      | すべてのデバイスエラーの統計情報を表    | デバイスに関する情報として、製造元、モデル番    |
|         | 示します。                 | 号、シリアル番号、サイズ、およびエラーが表示    |
|         |                       | されます。                     |
| -n      | デバイス名を説明形式で表示します。     | 説明形式で表示すると、デバイスを特定しやすく    |
|         |                       | なります。                     |
| -x      | 各ドライブについて、幅広いドライブ統    | -eオプションと似ていますが、レート情報も表示   |
|         | 計情報を報告します。出力は表形式です。   | されます。この情報により、内部デバイスやネッ    |
|         |                       | トワーク上の他の I/O デバイスの中で、パフォー |
|         |                       | マンスが低いものを特定しやすくなります。      |

次の例は、1つの iostat コマンドの出力を示します。

```
# iostat -En
c0t0d0 Soft Errors: 0 Hard Errors: 0 Transport Errors: 0
Vendor: SEAGATE Product: ST973401LSUN72G Revision: 0556 Serial No: 0521104T9D
Size: 73.40GB <73400057856 bytes>
Media Error: 0 Device Not Ready: 0 No Device: 0 Recoverable: 0
Illegal Request: 0 Predictive Failure Analysis: 0
c0t1d0 Soft Errors: 0 Hard Errors: 0 Transport Errors: 0
Vendor: SEAGATE Product: ST973401LSUN72G Revision: 0556 Serial No: 0521104V3V
Size: 73.40GB <73400057856 bytes>
Media Error: 0 Device Not Ready: 0 No Device: 0 Recoverable: 0
Illegal Request: 0 Predictive Failure Analysis: 0
Illegal Request: 0 Predictive Failure Analysis: 0
#
```

### 2.7.2 prtdiag コマンドの使用方法

prtdiag コマンドは、構成情報と診断情報を表示します。診断情報により、障害の発生したコンポーネントがすべて特定されます。

prtdiag コマンドは、/usr/platform/platform-name/sbin/ディレクトリにあります。

注) prtdiag コマンドが示すスロット番号は、このドキュメントの別の箇所で特定されているス ロット番号と異なる場合があります。これは正常な動作です。

#### 2.7.2.1 オプション

表 2.13 は、prtdiag コマンドのオプションと、トラブルシューティングにおけるこれらのオプションの 使用方法を説明しています。

| オプション  | 説明               | 用途                              |
|--------|------------------|---------------------------------|
| オプションな | コンポーネントのリストを表示   | CPU タイミングと取り付けてある PCI カードが特定されま |
| L      | します。             | す。                              |
| -V     | 冗長モード。AC 電源の最新の障 | オプションなしの場合と同じ情報が表示されます。さらに、     |
|        | 害時刻、ハードウェアの最新の   | ファンのステータス、温度、ASIC、および PROM リビジョ |
|        | 致命的エラー情報を表示しま    | ンのリストも表示されます。                   |
|        | す。               |                                 |

表 2.13 prtdiag のオプション

```
# prtdiag -v
System clock frequency: 1012 MHz
Memory size: 262144 Megabytes
----- CPUs -----
  CPU
                CPU
                                    Run L2$ CPU CPU
LSB Chip
                ID
                                   MHz MB Impl. Mask
--- --- ---- --- --- --- ---- ----
00
    0
        0, 1,
              2, 3, 4,
                         5,
                             6,
                                 7 2660 11.0
                                               7 192
       8, 9, 10, 11, 12, 13, 14, 15 2660 11.0
0.0
  1
                                              7 192
0.0
  2 16, 17, 18, 19, 20, 21, 22, 23 2660 11.0
                                              7 192
       24, 25, 26, 27, 28, 29, 30, 31 2660 11.0
                                              7 192
00
    3
01 0 32, 33, 34, 35, 36, 37, 38, 39 2660 11.0
                                              7 192
01 1
       40, 41, 42, 43, 44, 45, 46, 47 2660 11.0
                                              7 192
       48, 49, 50, 51, 52, 53, 54, 55 2660 11.0
01
   2
                                              7 192
       56, 57, 58, 59, 60, 61, 62, 63 2660 11.0
                                              7 192
01 3
Memory Available
                     Memory DIMM # of Mirror Interleave
LSB Group Size
                     Status Size DIMMs Mode Factor
   ----- ------ ----- ----- -----
_ _ _
                     okay 4096MB 16 no
        65536MB
00 A
                                           8-wav
                     okay 4096MB 16 no
00 B
        65536MB
                                           8-way
        65536MB
01 A
                     okay 4096MB 16 no
                                           8-way
        65536MB
01 B
                     okay 4096MB 16 no
                                           8-way
IO
                            Lane/Frq
LSB Type LPID RvID, DvID, VnID BDF State Act, Max Name
Model Logical Path
   _____
00 PCIe 0 bc, 8532, 10b5 2, 0, 0 okay 8,
                                   8 pci-pciex10b5,8532
NA
       /pci@0,600000/pci@0
00 PCIe 0 bc, 8532, 10b5 3, 8, 0 okay 8, 8 pci-pciex10b5,8532
NA
       /pci@0,600000/pci@0/pci@8
00 PCIe 0 bc, 8532, 10b5 3, 9, 0 okay 1,
                                   8 pci-pciex10b5,8532
NA
       /pci@0,600000/pci@0/pci@9
00 PCIx 0 8, 125, 1033 4, 0, 0 okay 100, 133 pci-pciexclass,060400
      /pci@0,600000/pci@0/pci@8/pci@0
NA
00 PCIx 0 8, 125, 1033
                    4, 0, 1 okay --, 133 pci-pciexclass,060400
NA /pci@0,600000/pci@0/pci@8/pci@0,1
```

次の例は、冗長モードでの prtdiag コマンドの出力を示しています。

prtdiag の出力(続き)

```
IO
                                  Lane/Frq
LSB Type LPID RVID, DVID, VNID BDF State Act, Max Name
         Logical Path
Model
   _____
00 PCIx 0 2, 50, 1000 5, 1, 0 okay --, 133 scsi-pci1000,50
LSI,1064 /pci@0,600000/pci@0/pci@8/pci@0/scsi@1
00 PCIx 0 10, 1648, 14e4 5, 2, 0 okay --, 133 network-pci14e4,1648
NA
        /pci@0,600000/pci@0/pci@8/pci@0/network@2
00 PCIx 0 10, 1648, 14e4 5, 2, 1 okay --, 133 network-pci14e4,1648
        /pci@0,600000/pci@0/pci@8/pci@0/network@2,1
NA
01 PCIe 16 bc, 8532, 10b5 2, 0, 0 okay 8, 8 pci-pciex10b5,8532
NA
       /pci@10,600000/pci@0
01 PCIe 16 bc, 8532, 10b5 3, 8, 0 okay 8, 8 pci-pciex10b5,8532
NA
       /pci@10,600000/pci@0/pci@8
01 PCIe 16 bc, 8532, 10b5 3, 9, 0 okay 1, 8 pci-pciex10b5,8532
     /pci@10,600000/pci@0/pci@9
NA
01 PCIx 16
           8, 125, 1033 4, 0, 0 okay 100, 133 pci-pciexclass,060400
     /pci@10,600000/pci@0/pci@8/pci@0
NA
01 PCIx 16
           8, 125, 1033 4, 0, 1 okay --, 133 pci-pciexclass,060400
     /pci@10,600000/pci@0/pci@8/pci@0,1
NA
01 PCIx 16 2, 50, 1000 5, 1, 0 okay --, 133 scsi-pci1000,50
LSI,1064 /pci@10,600000/pci@0/pci@8/pci@0/scsi@1
01 PCIx 16 10, 1648, 14e4 5, 2, 0 okay --, 133 network-pci14e4,1648
     /pci@10,600000/pci@0/pci@8/pci@0/network@2
NA
01 PCIx 16 10, 1648, 14e4 5, 2, 1 okay --, 133 network-pci14e4,1648
         /pci@10,600000/pci@0/pci@8/pci@0/network@2,1
NA
System PROM revisions:
_____
OBP 4.24.13 2010/02/08 13:17
Mode switch is in LOCK mode
SPARC64-VII mode
```

### 2.7.3 prtconf コマンドの使用方法

ok プロンプトで実行する show-devs コマンドと同様に、prtconf コマンドは、構成されているデバイスを 表示します。

prtconf コマンドは、Oracle Solaris OS で認識されているハードウェアを特定します。ハードウェアに障害があると考えられないにもかかわらず、ソフトウェアアプリケーションとハードウェアの間でトラブルが発生する場合は、prtconf コマンドを使用すると、Oracle Solaris ソフトウェアがハードウェアを認識しているかどうか、およびハードウェアのドライバがロードされているかどうかを確認できます。

#### 2.7.3.1 オプション

表 2.14 は、prtconf コマンドのオプションと、トラブルシューティングにおけるこれらのオプションの 使用方法を説明しています。

| オプション   | 説明                      | 用途                                   |
|---------|-------------------------|--------------------------------------|
| オプションなし | OS で識別されているデバイスのデバ      | ハードウェアデバイスが認識されている場合、適切              |
|         | イスツリーを表示します。            | に機能している可能性が高くなります。デバイスま              |
|         |                         | たはサブデバイスに対して「(driver not attached)」と |
|         |                         | いうメッセージが表示される場合は、デバイスのド              |
|         |                         | ライバが破壊されているか、または見つかっていま              |
|         |                         | せん。                                  |
| -D      | オプションなしの出力と同様ですが、       | デバイスを有効にするために OS で必要となるドラ            |
|         | デバイスドライバのリストも表示し        | イバ、または使用されているドライバのリストが表              |
|         | ます。                     | 示されます。                               |
| -р      | オプションなしの出力と同様ですが、       | デバイスの簡易リストが報告されます。                   |
|         | 省略された内容を表示します。          |                                      |
| -V      | OpenBoot PROM ファームウェアの版 | ファームウェア版数をすばやくチェックできます。              |
|         | 数および日付を表示します。           |                                      |

表 2.14 prtconf のオプション

次の例は、prtconf コマンドの出力を示しています。

#### # prtconf

```
System Configuration: Sun Microsystems sun4u
Memory size: 8064 Megabytes
System Peripherals (Software Nodes):
SUNW, SPARC-Enterprise
   scsi_vhci, instance #0
    packages (driver not attached)
        SUNW, builtin-drivers (driver not attached)
        deblocker (driver not attached)
disk-label (driver not attached)
        terminal-emulator (driver not attached)
        obp-tftp (driver not attached)
       ufs-file-system (driver not attached)
    chosen (driver not attached)
    openprom (driver not attached)
        client-services (driver not attached)
    options, instance #0
    aliases (driver not attached)
```

```
prtconf の出力(続き)
```

```
memory (driver not attached)
    virtual-memory (driver not attached)
    pseudo-console, instance #0
    nvram (driver not attached)
    pseudo-mc, instance #0
    cmp (driver not attached)
        core (driver not attached)
            cpu (driver not attached)
            cpu (driver not attached)
        core (driver not attached)
            cpu (driver not attached)
            cpu (driver not attached)
    cmp (driver not attached)
        core (driver not attached)
            cpu (driver not attached)
            cpu (driver not attached)
        core (driver not attached)
            cpu (driver not attached)
            cpu (driver not attached)
    pci, instance #0
        ebus, instance #0
            flashprom (driver not attached)
            serial, instance #0
            scfc, instance #0
            panel, instance #0
pci, instance #0
        pci, instance #0
            pci, instance #1
                pci, instance #3
                    scsi, instance #0
                         tape (driver not attached)
                        disk (driver not attached)
                         sd, instance #0 (driver not attached)
                         sd, instance #2
                        sd, instance #4
network, instance #0
                    network, instance #1 (driver not attached)
                pci, instance #4
                    network, instance #0 (driver not attached)
            pci, instance #2
                SUNW,qlc, instance #0
                     fp (driver not attached)
                        disk (driver not attached)
                    fp, instance #2
```

```
prtconf の出力(続き)
                SUNW, qlc, instance #1
                    fp (driver not attached)
                        disk (driver not attached)
                    fp, instance #0
   pci, instance #1
       pci, instance #15
           pci, instance #16
               pci, instance #25
                   pci, instance #31
                   pci, instance #32
                   pci, instance #33
           pci, instance #18
               pci, instance #29
                   pci, instance #34
                   pci, instance #35
                   pci, instance #36
   pci, instance #2
       pci, instance #5
           pci, instance #6
               pci, instance #7
               pci, instance #8
           pci, instance #9
               pci, instance #10
                pci, instance #11
           pci, instance #12
               pci, instance #13
               pci, instance #14
   pci, instance #3
   os-io (driver not attached)
   iscsi, instance #0
   pseudo, instance #0
#
```

### 2.7.4 netstat コマンドの使用方法

netstat コマンドは、ネットワークステータスを表示します。

#### 2.7.4.1 オプション

表 2.15 は、netstat コマンドのオプションと、トラブルシューティングにおけるこれらのオプションの使 用方法を説明しています。

| オプション       | 説明                           | 用途                           |
|-------------|------------------------------|------------------------------|
| -i          | パケットの送受信、入出力エラー、衝            | ネットワークステータスの概要を簡潔に表示しま       |
|             | 突、キューなど、インターフェースの            | す。                           |
|             | 状態を表示します。                    |                              |
| -i interval | -i オプションに続けて数字を指定する          | 断続的または長期にわたって発生するネットワーク      |
|             | と、interval 秒ごとに netstat コマンド | イベントを特定できます。netstat 出力をファイルに |
|             | が繰り返し実行されます。                 | パイピングすると、夜間のすべてのアクティビティ      |
|             |                              | を一度に表示できます。                  |
| -р          | メディアテーブルを表示します。              | サブネット上のホストの MAC アドレスが表示され    |
|             |                              | ます。                          |
| -r          | ルーティングテーブルを表示します。            | ルーティング情報が表示されます。             |
| -n          | ホスト名を IP アドレスに置き換えま          | ホスト名よりもIPアドレスの方が役立つ場合に使用     |
|             | す。                           | します。                         |

表 2.15 netstat のオプション

次の例は、netstat -p コマンドの出力を示します。

| # netst | tat -p            |                 |       |                   |
|---------|-------------------|-----------------|-------|-------------------|
| Net to  | Media Table: IPv4 |                 |       |                   |
| Device  | IP Address        | Mask            | Flags | Phys Addr         |
|         |                   |                 |       |                   |
| bge0    | san-ff1-14-a      | 255.255.255.255 | 0     | 00:14:4f:3a:93:61 |
| bge0    | san-ff2-40-a      | 255.255.255.255 | 0     | 00:14:4f:3a:93:85 |
| sppp0   | 224.0.0.22        | 255.255.255.255 |       |                   |
| bge0    | san-ff2-42-a      | 255.255.255.255 | 0     | 00:14:4f:3a:93:af |
| bge0    | san09-lab-r01-66  | 255.255.255.255 | 0     | 00:e0:52:ec:1a:00 |
| sppp0   | 192.168.1.1       | 255.255.255.255 |       |                   |
| bge0    | san-ff2-9-b       | 255.255.255.255 | 0     | 00:03:ba:dc:af:2a |
| bge0    | bizzaro           | 255.255.255.255 | 0     | 00:03:ba:11:b3:c1 |
| bge0    | san-ff2-9-a       | 255.255.255.255 | 0     | 00:03:ba:dc:af:29 |
| bge0    | racerx-b          | 255.255.255.255 | 0     | 00:0b:5d:dc:08:b0 |
| bge0    | 224.0.0.0         | 240.0.0.0       | SM    | 01:00:5e:00:00:00 |
| #       |                   |                 |       |                   |

### 2.7.5 ping コマンドの使用方法

ping コマンドは、ICMP ECHO\_REQUEST パケットをネットワークホストに送信します。ping コマンド の構成方法によっては、表示される出力から、問題のあるネットワークリンクまたはノードを特定でき ます。宛先ホストは、変数 hostname で指定します。

### 2.7.5.1 オプション

-svR

表 2.16 は、ping コマンドのオプションと、トラブルシューティングにおけるこれらのオプションの使 用方法を説明しています。

| オプション        | 説明                    | 用途                         |  |  |
|--------------|-----------------------|----------------------------|--|--|
| hostname     | プローブパケットはhostnameに送信さ | ホストがネットワーク上でアクティブであるかどう    |  |  |
|              | れて、返されます。             | かが確認されます。                  |  |  |
| -g hostname  | プローブパケットが指定されたゲー      | 目的のホストへのさまざまな経路を指定すること     |  |  |
|              | トウェイを通過するように強制しま      | で、個々の経路の品質をテストできます。        |  |  |
|              | す。                    |                            |  |  |
| -i interface | プローブパケットの送受信に使用す      | 二次ネットワークインターフェースの簡易チェック    |  |  |
|              | るインターフェースを指定します。      | が可能になります。                  |  |  |
| -n           | ホスト名を IP アドレスに置き換えま   | ホスト名よりもIPアドレスの方が役立つ場合に使用   |  |  |
|              | す。                    | します。                       |  |  |
| -S           | 1秒間隔で継続的にpingを実行します。  | 断続的または長期にわたって発生するネットワーク    |  |  |
|              | Ctrl+C で中止されます。中止すると、 | イベントを特定しやすくなります。ping 出力をファ |  |  |
|              | 統計情報が表示されます。          | イルにパイピングすると、夜間のアクティビティを    |  |  |
|              |                       | あとで一度に表示できます。              |  |  |

プローブパケットが通過した経路を1 プローブパケットの経路とホップ数が特定されま

できます。

す。複数の経路を比較すると、ボトルネックを特定

表 2 16 ping のオプション

次の例は、ping-sコマンドの出力を示します。

秒間隔で表示します。

```
# ping -s san-ff2-17-a
PING san-ff2-17-a: 56 data bytes
64 bytes from san-ff2-17-a (10.1.67.31): icmp_seq=0. time=0.427 ms
64 bytes from san-ff2-17-a (10.1.67.31): icmp_seq=1. time=0.194 ms
^C
----san-ff2-17-a PING Statistics----
2 packets transmitted, 2 packets received, 0% packet loss
round-trip (ms) min/avg/max/stddev = 0.172/0.256/0.427/0.102
#
```

#### 2.7.6 ps コマンドの使用方法

ps コマンドは、プロセスのステータスをリスト表示します。オプションを使用して、コマンド出力を並 べ替えると、リソース割り当てを決定するときに役立つことがあります。

#### 2.7.6.1 オプション

表 2.17 は、ps コマンドのオプションと、トラブルシューティングにおけるこれらのオプションの使用 方法を説明しています。

| オプション     | 説明                      | 用途                        |
|-----------|-------------------------|---------------------------|
| -е        | 各プロセスに関する情報を表示しま        | プロセス ID および実行可能ファイルが特定されま |
|           | す。                      | す。                        |
| -f        | 詳細なリストを生成します。           | プロセス情報として、ユーザー ID、親プロセスの  |
|           |                         | ID、実行時の時間、および実行可能ファイルへのパ  |
|           |                         | スが表示されます。                 |
| -o option | 出力の構成変更を可能にします。pid、     | 最も重要な情報のみが表示されます。リソースの消   |
|           | pcpu、pmem、および comm オプショ | 費率がわかると、パフォーマンスに影響しているプ   |
|           | ンにより、プロセス ID、CPU の使用    | ロセス、およびハングしている可能性のあるプロセ   |
|           | 率、メモリの消費率、および重要な実       | スを特定しやすくなります。             |
|           | 行可能ファイルがそれぞれ表示され        |                           |
|           | ます。                     |                           |

表 2.17 ps のオプション

次の例は、ps コマンドの出力を示します。

```
# ps
```

| -            |          |
|--------------|----------|
| PID TTY      | TIME CMD |
| 101042 pts/3 | 0:00 ps  |
| 101025 pts/3 | 0:00 sh  |
| #            |          |

注) -r オプションを指定して sort を使用すると、最初のカラムの値が0になるようにカラムヘッ ダーが出力されます。

### 2.7.7 prstat コマンドの使用方法

prstat ユーティリティは、すべてのアクティブなプロセスを繰り返し調査し、選択された出力モードお よびソート順序に基づいて統計情報を報告します。prstat コマンドの出力は、ps コマンドと似ています。

### 2.7.7.1 オプション

表 2.18 は、prstat コマンドのオプションと、トラブルシューティングにおけるこれらのオプションの使 用方法を説明しています。

| オプション     | 説明                    | 用途                               |
|-----------|-----------------------|----------------------------------|
| オプションなし   | ほとんどの CPU リソースを消費して   | 出力では、プロセス ID、ユーザー ID、メモリ使用       |
|           | いる上位のプロセスを、ソート済みの     | 量、状態、CPU 消費率、およびコマンド名が特定さ        |
|           | リストとして表示します。リストは、     | れます。                             |
|           | 端末ウィンドウの高さとプロセスの      |                                  |
|           | 総数以内に制限されます。出力は5秒     |                                  |
|           | ごとに自動的に更新されます。Ctrl+C  |                                  |
|           | で中止されます。              |                                  |
| -n number | 出力は、number に指定した行数に制限 | 表示されるデータの量が制限され、リソースを消費          |
|           | されます。                 | している主なプロセスが特定されます。               |
| -s key    | key パラメータを基準としてリストを   | 有用なキーは、cpu (デフォルト)、time、および size |
|           | ソートできます。              | です。                              |
| -V        | 詳細モード。                | その他のパラメータを表示します。                 |

表 2.18 prstat のオプション

次の例は、prstat コマンドの出力を示します。

| # prstat -n 5 -s | s size |                |           |          |       |                |
|------------------|--------|----------------|-----------|----------|-------|----------------|
| PID USERNAME     | SIZE   | RSS STATE      | PRI NICE  | TIME     | CPU   | PROCESS/NLWP   |
| 100463 root      | 66M    | 61M sleep      | 59 0      | 0:01:03  | 0.0%  | fmd/19         |
| 100006 root      | 11M    | 9392K sleep    | 59 0      | 0:00:09  | 0.0%  | svc.configd/16 |
| 100004 root      | 10M    | 8832K sleep    | 59 0      | 0:00:04  | 0.0%  | svc.startd/14  |
| 100061 root      | 9440K  | 6624K sleep    | 59 0      | 0:00:01  | 0.0%  | snmpd/1        |
| 100132 root      | 8616K  | 5368K sleep    | 59 0      | 0:00:04  | 0.0%  | nscd/35        |
| Total: 52 proces | ses, 1 | 188 lwps, load | averages: | 0.00, 0. | 00, 0 | 0.00           |
| #                |        |                |           |          |       |                |

## 2.8 その他の問題

### 2.8.1 ブートデバイスを検出できない

PCI-X カードスロット0に障害がある場合、またはPCI-X カードスロット0が正しく装着されていない 場合、ファームウェアはPCI-X ブリッジデバイス全体(およびこのデバイスの下流にあたるすべて)を ブラックリストに載せるため、ブートディスクが検出されません。この問題により、showdisk コマンド を実行してもブートディスクが表示されず、bootdisk コマンドを実行するとコンソールメッセージ「Can't locate boot device.」が表示されます。

このような問題が発生した場合は、スロット0のPCI/PCI-Xカードを取り外し、ブート問題が解決されるかどうかを確認します。I/Oユニットがフル装備であり、PCI/PCI-Xカードを取外しできない場合は、できればスロット0に別のカードを装着してみる必要があります。これも行うことができない場合は、スロット0の既存のカードを取り外して再度取り付ける必要があります。

# 第3章 定期的な保守

この章では、問題が発生しているかどうかに関係なく、本体装置を継続して稼働させるために必要とな る定期的な保守について説明します。情報は次の項目に分かれています。

● テープドライブユニット

# 3.1 テープドライブユニット

クリーニング手順を実行するときは、クリーニングテープの使用が必要になる場合があります。

注) M4000/M5000 サーバのテープドライブユニットについては、営業担当者にお問い合わせく ださい。

### 3.1.1 テープドライブユニットのクリーニング

クリーニングランプが必要以上に早期に点灯することを避けるため、以下の保守規定に従ってくださ い。

- テープドライブユニットは、5~24時間の使用に対して1回、または週に1回の割合で、クリーニ ングしてください。
- テープドライブユニットを使用しない場合も、月に1回クリーニングしてください。
- テープドライブユニットのクリーニングランプ(左側)が点灯もしくは点滅したときは、その都度クリーニングしてください。
- 新しいデータカセットに交換する前に、クリーニングしてください。
- クリーニングカセットは、カセット内のテープがすべて右側に巻き取られている場合、あるいは クリーニングテープをセットしても3つのランプでクリーニング終了(消灯、点灯、点滅)が通 知されている場合は、交換してください。
- 電源を切断するときは、カセットを取り出してください。カセットを入れたままで電源を切断すると、テープの寿命が短くなったり、バックアップに失敗したりすることがあります。
- 注) クリーニングを行っても、すぐにクリーニングランプが点滅する場合は、データカセットが 傷んでいる可能性があります。新しいデータカセットに交換してください。

# 第4章 FRU 交換の準備

この章では、FRU を安全に交換するための準備方法について説明します。情報は次の項目に分かれています。

- FRU の交換方法
- 活性交換
- 活電交換
- 停止交換(本体装置の電源切断と電源投入)

### 4.1 FRU の交換方法

FRUを交換するための基本的な方法が3通りあります。

活性交換 – FRU を、その FRU が属するドメインを停止せずに、交換すること。活性交換を行うには、 XSCF コマンドまたは Oracle Solaris OS コマンドを使用して FRU を非稼働中の状態にするか、電源を切 断する必要があります。電源ユニット (PSU) およびファンユニット (FAN) は、いずれのドメインにも属 していないため、Oracle Solaris OS の動作状態に関係なく、XSCF コマンドを使用して操作されます。

注) ハードディスクドライブを Oracle Solaris OS から切り離す手順は、ディスクミラーリングソ フトウェアやその他のサポートソフトウェアが使用されているかどうかによって異なりま す。詳細については、該当するソフトウェアのマニュアルを参照してください。

活電交換 – ドメインが停止した状態で FRU を交換すること。交換される FRU に応じて、FRU をただち に交換、または XSCF コマンドを使用して非稼働中の状態にするか、電源を切断することができます。 停止交換 – すべてのドメインを停止し、本体装置の電源を切断のうえ、電源コードを抜いてから FRU を 交換すること。 表 4.1 は、FRU、場所とアクセス、および交換方法を説明しています。

| FRU                                                | FRU の場所 / アクセス | 交換方法                  |
|----------------------------------------------------|----------------|-----------------------|
| PCI カセット (PCIe)                                    | 背面             | 活性交换(cfgadm)          |
|                                                    |                | 活電交換                  |
|                                                    |                | 停止交換                  |
| ハードディスクドライブ (HDD)                                  | 前面             | 活性交換(cfgadm)          |
|                                                    |                | 活電交換                  |
|                                                    |                | 停止交換                  |
| 電源ユニット(PSU)                                        | 前面             | 活性交換 (*1)(replacefru) |
|                                                    |                | 活電交換(replacefru)      |
|                                                    |                | 停止交換                  |
| 172 mm $\mathcal{T}\mathcal{T}\mathcal{V}$ (FAN_A) | 上部             | 活性交換 (*2)(replacefru) |
|                                                    |                | 活電交換(replacefru)      |
|                                                    |                | 停止交換                  |
| $60 \text{ mm } \mathcal{TTV} (FAN_B)$             | 上部             | 活性交換 (*2)(replacefru) |
|                                                    |                | 活電交換(replacefru)      |
|                                                    |                | 停止交換                  |
| テープドライブユニット(TAPEU)                                 | 前面             | 活性交換                  |
|                                                    |                | 活電交換                  |
|                                                    |                | 停止交換                  |
| 1/0 ユニット (IOU)                                     | 背面             | 停止交換                  |
| I/O ユニットの DC-DC コンバーター                             | 背面             | 停止交換                  |
| I/O ユニットの DC-DC コンバーターライザー(DDCR)                   | 背面             | 停止交換                  |
| CD-RW/DVD-RW ドライブユニット(DVDU)                        | 前面             | 活電交換                  |
|                                                    | l dar          | 停止交換                  |
| バックブレーンユニット (BPU_A、BPU_B)                          | 上部             | 停止交换                  |
| CPUモジュール (CPUM_A)                                  | 上部             | 停止交換                  |
| メモリボード (MEMB)                                      | 上部             | 停止交換                  |
| マザーボード(MBU_A)                                      | 背面             | 停止交换                  |
| (M4000 サーバ)                                        |                |                       |
| マザーボードの DC-DC コンバーター(DDC_A、DDC_B)                  | 背面             | 停止交換                  |
| (M4000 サーバ)                                        |                |                       |
| マザーボード (MBU_B)                                     | 上部             | 停止交换                  |
| (M5000 サーバ)                                        |                |                       |
| マザーボードの DC-DC コンバーター(DDC_A、DDC_B)                  | 上部             | 停止交换                  |
| (M5000 サーバ)                                        |                |                       |
| XSCF ユニット                                          | 背面             | 停止交換                  |
| ハードディスクドライブバックプレーン(HDDBP)                          | 上部             | 停止交换                  |
| CD-RW/DVD-RW バックプレーン (DVDBP)                       | 上部             | 停止交換                  |
| テープドライブバックプレーン(TAPEBP)                             | 上部             | 停止交換                  |
| オペレーターパネル (OPNL)                                   | 上部             | 停止交換                  |

#### 表 4.1 FRU 交換に関する情報

- \*1: 電源ユニットの活性交換をするには、冗長性を保証するために一度に1つずつ交換する必要があります。
- \*2: 172 mm ファンや 60 mm ファンの活性交換をするには、冗長性を保証するために一度に1つ ずつ交換する必要があります。

### 4.2 活性交換

活性交換では、コンポーネントを交換できるように Oracle Solaris OS を構成する必要があります。活性 交換には、次の4つの段階があります。

- ドメインからの FRU の取外し
- FRU の取外しと交換
- ドメインへの FRU の追加
- ハードウェア動作の確認
- 注) ハードディスクドライブがブートデバイスである場合は、停止交換の手順に従って交換する 必要があります。ただし、ディスクミラーリングソフトウェアやその他のソフトウェアに よってブートディスクを Oracle Solaris OS から切り離せる場合は、活性交換も可能です。

### 4.2.1 ドメインからの FRU の取外し

- 注) PCI カセットを取り外す前に、カセット内のカード上に I/O アクティビティが存在しないこ とを確認してください。
- **1.** Oracle Solaris プロンプトから cfgadm コマンドを入力して、コンポーネントのステータスを取得しま す。

| # cfgadm -a |            |            |            |           |
|-------------|------------|------------|------------|-----------|
| Ap_Id       | Туре       | Receptacle | Occupant   | Condition |
| iou#0-pci#0 | etherne/hp | connected  | configured | ok        |
| iou#0-pci#1 | fibre/hp   | connected  | configured | ok        |
| iou#0-pci#2 | pci-pci/hp | connected  | configured | ok        |

Ap\_Id には、IOU 番号(iou#0 または iou#1)と PCI カセットスロット番号(pci#1、pci#2、pci#3、pci#4) が含まれています。

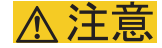

Oracle Solaris 10 9/10 または 142909-17 以降が適用された環境で PHP を使用する場合は、以下のように hotplug サービスを有効化してください。

# svcadm enable hotplug

**2.** cfgadm コマンドを入力して、コンポーネントをドメインから切り離します。

# cfgadm -c unconfigure Ap\_Id

注) PCI カセットの場合、コンポーネントをドメインから切り離すには、cfgadm -c disconnect コ マンドを入力してください。

Ap Id は、cfgadm の出力に表示されます(たとえば iou#0-pci#0)。

**3.** cfgadm コマンドを入力して、コンポーネントが切り離されたことを確認します。

| # cfgadm -a |            |              |              |           |
|-------------|------------|--------------|--------------|-----------|
| Ap_Id       | Туре       | Receptacle   | Occupant     | Condition |
| iou#0-pci#0 | etherne/hp | disconnected | unconfigured | unknown   |
| iou#0-pci#1 | fibre/hp   | connected    | configured   | ok        |
| iou#0-pci#2 | pci-pci/hp | connected    | configured   | ok        |

#### 4.2.2 FRU の取外しと交換

FRUがドメインから切り離されると、取外しと交換手順は活電交換の場合と同じです。「4.3.1 FRUの 取外しと交換」を参照してください。

### 4.2.3 ドメインへの FRU の追加

**1** Oracle Solaris プロンプトから cfgadm コマンドを入力し、コンポーネントをドメインに接続します。

# cfgadm -c configure Ap\_Id

Ap\_Id は、cfgadm の出力に表示されます(たとえば iou#0-pci#0)。

**2.** cfgadm コマンドを入力して、コンポーネントが接続されたことを確認します。

| # cfgadm -a |            |            |            |           |
|-------------|------------|------------|------------|-----------|
| Ap_Id       | Туре       | Receptacle | Occupant   | Condition |
| iou#0-pci#0 | etherne/hp | connected  | configured | ok        |
| iou#0-pci#1 | fibre/hp   | connected  | configured | ok        |
| iou#0-pci#2 | pci-pci/hp | connected  | configured | ok        |

### 4.2.4 ハードウェア動作の確認

# ステータス LED の状態を確認します。 POWER LED が点灯しており、CHECK LED が消灯している必要があります。

- 注) ハードディスクドライブがブートデバイスである場合は、停止交換の手順に従って交換する
- 必要があります。ただし、ディスクミラーリングソフトウェアやその他のソフトウェアに よってブートディスクを Oracle Solaris OS から切り離せる場合は、活性交換も可能です。

## 4.3 活電交換

活電交換では、コンポーネントを交換できるように Oracle Solaris OS を構成する必要はありません。

交換する FRU に応じて、FRU を直接交換する方法と、XSCF コマンドを使用して FRU を非稼働中の状態にするか、電源を切断する方法のどちらかを実行できます。

### 4.3.1 FRU の取外しと交換

**1** XSCF シェルプロンプトから、replacefru コマンドを入力します。

```
XSCF> replacefru
------
Maintenance/Replacement Menu
Please select a type of FRU to be replaced.
1. FAN
         (Fan Unit)
2. PSU
         (Power Supply Unit)
_____
Select [1,2|c:cancel] :1
_____
Maintenance/Replacement Menu
Please select a FAN to be replaced.
No. FRU Status
--- ------
1. FAN_A#0
              Faulted
2. FAN_A#1
             Normal
3. FAN_A#2
             Normal
4. FAN_A#3
             Normal
_____
Select [1-4 b:back] :1
You are about to replace FAN_A#0.
Do you want to continue?[r:replace|c:cancel] :r
Please confirm the CHECK LED is blinking.
If this is the case, please replace FAN_A#0.
After replacement has been completed, please select[f:finish] :f
```

replacefru コマンドでは、取外しと交換が完了すると、コンポーネントのステータスが自動的にテスト されます。

```
Diagnostic tests of FAN_A#0 is started.
[This operation may take up to 2 minute(s)]
(progress scale reported in seconds)
  0..... 30..... 60..... 90.....done
Maintenance/Replacement Menu
Status of the replaced unit.
FRU Status
_____ _
FAN_A#O
         Normal
_____
The replacement of FAN_A#0 has completed, normally.[f:finish] :f
-----
Maintenance/Replacement Menu
Please select a type of FRU to be replaced.
1. FAN
         (Fan Unit)
2. PSU
         (Power Supply Unit)
_____
Select [1,2 c:cancel] : C
XSCF>
```

注) XCPの版数によって表示が異なる場合があります。

テストが完了すると、プログラムは最初のメニューに戻ります。XSCF シェルプロンプトに戻るには、 cancel を選択します。

詳細については、replacefruのマニュアルページを参照してください。

### 4.3.2 ハードウェアの確認

```
1. showhardconf コマンドを使用して、新しいコンポーネントが取り付けられたことを確認します。
```

```
XSCF> showhardconf
SPARC Enterprise M5000;
   + Serial: BCF07500B6; Operator_Panel_Switch:Locked;
    + Power_Supply_System:Dual; SCF-ID:XSCF#0;
    + System_Power:On; System_Phase:Cabinet Power On;
   Domain#0 Domain_Status:Initialization Phase;
    Domain#1 Domain_Status:Initialization Phase;
   MBU_B Status:Normal; Ver:0201h; Serial:BC07490823 ;
       + FRU-Part-Number:CF00541-0478 05 /541-0478-05
                                                                  ;
        + Memory_Size:64 GB;
        CPUM#0-CHIP#0 Status:Normal; Ver:0501h; Serial:PP0723016Q ;
            + FRU-Part-Number:CA06761-D204 A0 /LGA-JUPP-01
                                                                 :
            + Freq:2.530 GHz; Type:32;
            + Core:4; Strand:2;
        CPUM#3-CHIP#1 Status:Normal; Ver:0501h; Serial:PP074804E9 ;
            + FRU-Part-Number:CA06761-D204 A0 /LGA-JUPP-01
                                                                 ;
               + Freq:2.530 GHz; Type:32;
               + Core:4; Strand:2;
          MEMB#0 Status:Normal; Ver:0101h; Serial:BF09061G0E ;
            + FRU-Part-Number:CF00541-0545 06 /541-0545-06
                                                                  :
              MEM#0A Status:Normal;
            + Code:c1000000000000005372T128000HR3.7A 356d-0d016912;
                   + Type:1A; Size:1 GB;
                      •
               MEM#3B Status:Normal;
            + Code:c100000000000004572T128000HR3.7A 252b-04123424;
                   + Type:1A; Size:1 GB;
   MEMB#7 Status:Normal; Ver:0101h; Serial:BF09061GBA ;
            + FRU-Part-Number:CF00541-0545 06 /541-0545-06
                                                                ;
               MEM#0A Status:Normal;
           + Code:2cfffffffffffffffff818HTF12872Y-53EB3 0300-d504600c;
                   + Type:1A; Size:1 GB;
              MEM#3B Status:Normal;
           + Code:7f7ffe0000000004aEBE10RD4AGFA-5C-E 3020-2229c19c;
                   + Type:1A; Size:1 GB;
```

```
次の例は、showhardconfの出力の続きです。
DDC_A#0 Status:Normal;
       DDC_A#1 Status:Normal;
       DDC_A#2 Status:Normal;
       DDC_A#3 Status:Normal;
       DDC_B#0 Status:Normal;
       DDC_B#1 Status:Normal;
       IOU#0 Status:Normal; Ver:0101h; Serial:BF07486TEU ;
         + FRU-Part-Number:CF00541-2240 02 /541-2240-02
                                                                 ;
            + Type 1;
            DDC_A#0 Status:Normal;
            DDCR Status:Normal;
                DDC_B#0 Status:Normal;
       IOU#1 Status:Normal; Ver:0101h; Serial:BF073226HP ;
         + FRU-Part-Number:CF00541-4361 01 /541-4361-01 ;
            + Type 1;
            DDC_A#0 Status:Normal;
            DDCR Status:Normal;
                DDC_B#0 Status:Normal;
       XSCFU Status:Normal,Active; Ver:0101h; Serial:BF07435D98 ;
         + FRU-Part-Number:CF00541-0481 04 /541-0481-04
                                                                 ;
        OPNL Status:Normal; Ver:0101h; Serial:BF0747690D ;
         + FRU-Part-Number:CF00541-0850 06 /541-0850-06
                                                                 ;
        PSU#0 Status:Normal; Serial:0017527-0738063762;
            + FRU-Part-Number:CF00300-1898 0350 /300-1898-03-50;
            + Power_Status:Off; AC:200 V;
        PSU#3 Status:Normal; Serial:0017527-0738063767;
            + FRU-Part-Number:CF00300-1898 0350 /300-1898-03-50;
            + Power_Status:Input fail; AC: - ;
        FANBP_C Status:Normal; Ver:0501h; Serial:FF2#24
                                                              ;
         + FRU-Part-Number:CF00541-3099 01 /541-3099-01
                                                                 ;
            FAN_A#0 Status:Normal;
            FAN_A#1 Status:Normal;
            FAN A#2 Status:Normal;
            FAN_A#3 Status:Normal;
```

詳細については、showhardconfのマニュアルページを参照してください。

**2.** showhardconf -u コマンドを入力して、各ユニット内の FRU の数を表示します。

| KSCF> <b>showhardconf -u</b>        |                 |
|-------------------------------------|-----------------|
| PARC Enterprise M5000; Memory_Size: | 64 GB;          |
| FRU                                 | +<br>  Quantity |
| <br>МВU_В                           | <br>  1         |
| CPUM                                | 4               |
| Freq:2.530 GHz;                     | (8)             |
| MEMB                                | 8               |
| MEM                                 | 64              |
| Type:1A; Size:1 GB;                 | ( 64)           |
| DDC_A                               | 4               |
| DDC_B                               | 2               |
| IOU                                 | 2               |
| DDC_A                               | 2               |
| DDCR                                | 2               |
| DDC_B                               | 2               |
| XSCFU                               | 1               |
| OPNL                                | 1               |
| PSU                                 | 4               |
| FANBP_C                             | 1               |
| FAN_A                               | 4               |

詳細については、showhardconf-uのマニュアルページを参照してください。

#### 3. FRU のステータス LED の状態を確認します。

LED のステータスについては、表 2.11 を参照してください。

## 4.4 停止交換(本体装置の電源切断と電源投入)

停止交換では、すべての運用が停止されます。停止交換とは、本体装置の電源を切断し、入力電源を切 断する操作です。通常、本体装置内部にアクセスがあるときには、安全のために必要な操作です。

- 注) 電源コードは、本体装置をアースするために使用されています。本体装置をラックに取り付けていない場合は、接地ストラップを使用して本体装置をアースします。
- 注) 本体装置の入力電源を再投入(すべての電源コードを取り外して電源切断後、再投入)する 場合、必ず 30 秒以上待機した後で本体装置に電源コードを再接続してください。

### 4.4.1 ソフトウェアによる本体装置の電源切断

- 1. 本体装置の電源を切断することをユーザーに通知します。
- 2. 必要に応じて、システムファイルとデータをテープにバックアップします。
- **3.** XSCF シェルにログインして、poweroff コマンドを入力します。

#### XSCF> poweroff -a

poweroff コマンドを使用すると、次のアクションが実行されます。

- Oracle Solaris OS がクリーンにシャットダウンされる。
- 本体装置の電源が切られて、本体装置がスタンバイモードになる(XSCF ユニットおよび1つの ファンは電源が入ったままになります)。

詳細については、『SPARC Enterprise M3000/M4000/M5000/M8000/M9000 サーバ XSCF ユーザーズガイ ド』を参照してください。

- **4.** XSCF のステータス LED の状態を確認します。 POWER LED が消灯している必要があります。
- 5. 入力電源からすべての電源コードを抜きます。

### ▲注意

電源コードを抜かないと電気的障害が発生する可能性があります。本体装置の電源を完全に切断するには、すべての電源コードを抜く必要があります。

### 4.4.2 ソフトウェアによる本体装置の電源投入

- 1. 必要な構成を稼働させるために十分な電源ユニットが本体装置にあることを確認します。
- 2. すべての電源コードを入力電源に接続します。
- **3.** オペレーターパネルの XSCF STANDBY LED が点灯していることを確認します。
- **4.** オペレーターパネルのキースイッチを回して、目的のモード位置 (Locked または Service) にします。
- 5. XSCF シェルにログインし、poweron コマンドを入力します。

#### XSCF> poweron -a

詳細については、『SPARC Enterprise M3000/M4000/M5000/M8000/M9000 サーバ XSCF ユーザーズガイ ド』を参照してください。

- 6. 少し待つと、次のアクティビティが実行されます。
  - オペレーターパネルの POWER LED が点灯する。
  - power-on self-test (POST; 電源投入時自己診断) が実行される。

その後、本体装置の電源が完全に投入されます。

注) Oracle Solaris の自動起動が設定されている場合は、ディスプレイコンソールバナーが表示されたあと、システムがオペレーティングシステムの起動を開始する前に sendbreak -d domain\_id コマンドを使用して、ok プロンプトを表示してください。

### 4.4.3 手動による本体装置の電源切断

- 1. 本体装置の電源を切断することをユーザーに通知します。
- 2. 必要に応じて、システムファイルとデータをテープにバックアップします。
- **3.** キースイッチを Service の位置まで回します。
- **4.** オペレーターパネルの POWER スイッチを 4 秒以上押し続け、電源を切断します。
- 5. オペレーターパネルのステータス POWER LED が消灯していることを確認します。
- 6. 入力電源からすべての電源コードを抜きます。

#### ▲注意

電源コードを抜かないと電気的障害が発生する可能性があります。本体装置の電源を完全に切断するには、すべての電源コードを抜く必要があります。

### 4.4.4 手動による本体装置の電源投入

- **1** 必要な構成を稼働させるために十分な電源ユニットが本体装置にあることを確認します。
- 2. すべての電源コードを入力電源に接続します。
- **3.** XSCF STANDBY LED が点灯していることを確認します。
- **4.** オペレーターパネルのキースイッチを回して、目的のモード位置 (Locked または Service) にします。
- **5.** オペレーターパネルの POWER スイッチを押します。

少し待つと、次のアクティビティが実行されます。

- オペレーターパネルの POWER LED が点灯する。
- power-on self-test (POST; 電源投入時自己診断) が実行される。

その後、本体装置の電源が完全に投入されます。

注) Oracle Solaris の自動起動が設定されている場合は、ディスプレイコンソールバナーが表示されたあと、システムがオペレーティングシステムの起動を開始する前に sendbreak -d domain\_id コマンドを使用して、ok プロンプトを表示してください。

### 4.4.5 ハードウェア動作の確認

- **1.** ok プロンプトで、Enter キーを押し、「#.」(シャープ記号とピリオド)キーを押して、ドメインコン ソールから XSCF コンソールに切り替えます。
- **2.** showhardconf コマンドを使用して、新しいコンポーネントが取り付けられたことを確認します。

| XSCF> showhardconf                                               |
|------------------------------------------------------------------|
| SPARC Enterprise 5000;                                           |
| + Serial:BE80601000; Operator_Panel_Switch:Service;              |
| + Power_Supply_System:Single; SCF-ID:XSCF#0;                     |
| + System_Power:On;                                               |
| Domain#0 Domain_Status:Powered Off;                              |
| <pre>MBU_B Status:Normal; Ver:0101h; Serial:78670002978: ;</pre> |
| + FRU-Part-Number:CF00541-0478 01 /541-0478-01 ;                 |
| + Memory_Size:64 GB;                                             |
| CPUM#0-CHIP#0 Status:Normal; Ver:0201h; Serial:PP0629L068 ;      |
| + FRU-Part-Number:CF00375-3477 50 /375-3477-50 ;                 |
| + Freq:2.150 GHz; Type:16;                                       |
| + Core:2; Strand:2;                                              |
| CPUM#0-CHIP#1 Status:Normal; Ver:0201h; Serial:PP0629L068 ;      |
| + FRU-Part-Number:CF00375-3477 50 /375-3477-500 ;                |
| + Freq:2.150 GHz; Type:16;                                       |
| + Core:2; Strand:2;                                              |
| <pre>MEMB#0 Status:Normal; Ver:0101h; Serial:01068: ;</pre>      |
| + FRU-Part-Number:CF00541-0545 01 /541-0545-01 ;                 |
| MEM#0A Status:Normal;                                            |
| + Code:c100000000000004572T128000HR3.7A 252b-04123520;           |
| + Type:1B; Size:1 GB;                                            |
| MEM#0B Status:Normal;                                            |
| + Code:c100000000000004572T128000HR3.7A 252b-04123e25;           |
| + Type:1B; Size:1 GB;                                            |
| MEM#1A Status:Normal;                                            |
| + Code:c10000000000004572T128000HR3.7A 252b-04123722;            |
| + Type:1B; Size:1 GB;                                            |
| MEM#1B Status:Normal;                                            |
| + Code:c10000000000004572T128000HR3.7A 252b-04123b25;            |
| + Type:1B; Size:1 GB;                                            |
| MEM#2A Status:Normal;                                            |
| + Code:c10000000000004572T128000HR3.7A 252b-04123e20;            |
| + Type:1B; Size:1 GB;                                            |
| MEM#2B Status:Normal;                                            |
| + Code:c10000000000004572T128000HR3.7A 252b-04123822;            |
| + Type:1B; Size:1 GB;                                            |

次の例は、showhardconfの出力の続きです。

```
DDC_A#0 Status:Normal;
        DDC_A#1 Status:Normal;
        DDC_A#2 Status:Normal;
        DDC_A#3 Status:Normal;
        DDC_B#0 Status:Normal;
        DDC_B#1 Status:Normal;
    IOU#0 Status:Normal; Ver:0101h; Serial:7867000395 ;
        + FRU-Part-Number:CF00541-0493 01 /541-0493-01 ;
        DDC A#0 Status:Normal;
        DDCR Status:Normal;
        DDC_B#0 Status:Normal;
    XSCFU Status:Normal,Active; Ver:0101h; Serial:78670002628 ;
        + FRU-Part-Number:CF00541-0481 01 /541-0481-01 ;
    OPNL Status:Normal; Ver:0101h; Serial:78670000878 ;
       + FRU-Part-Number:CF00541-0850 01 /541-0850-01 ;
    PSU#0 Status:Normal; Serial:XF0345;3
        + FRU-Part-Number:CF00300-1898 50 /300-1898-50;
        + Power_Status:Off; AC:200 V;
    PSU#1 Status:Normal; Serial:XF0346;
        + FRU-Part-Number:CF00300-1898 50 /300-1898-50;
        + Power_Status:Off; AC:200 V;
    PSU#2 Status:Normal; Serial:XF03470;
        + FRU-Part-Number:CF00300-1898 50 /300-1898-50;
        + Power_Status:Off; AC:200 V;
    PSU#3 Status:Normal; Serial:XF0348;
        + FRU-Part-Number:CF00300-1898 50 /300-1898-50;
        + Power_Status:Off; AC:200 V;
    FANBP_C Status:Normal; Ver:0101h; Serial:7867000053 ;
        + FRU-Part-Number:CF00541-0848 01 /541-0848-01 ;
        FAN_A#0 Status:Normal;
       FAN_A#1 Status:Normal;
        FAN_A#2 Status:Normal;
        FAN_A#3 Status:Normal;
XSCF>
```

詳細については、showhardconfのマニュアルページを参照してください。

#### **3.** console コマンドを入力して、XSCF コンソールから ok プロンプト(ドメインコンソール)に再度切り 替えます。

XSCF> console -d 0

| ok <b>show-devs</b>                           |  |
|-----------------------------------------------|--|
| /pci@41,700000                                |  |
| /pci@40,600000                                |  |
| /pci@48,4000                                  |  |
| /cmp@480,0                                    |  |
| /pseudo-mc@240,200                            |  |
| /nvram                                        |  |
| /pseudo-console                               |  |
| /virtual-memory                               |  |
| /memory@m0                                    |  |
| /aliases                                      |  |
| /options                                      |  |
| /openprom                                     |  |
| /chosen                                       |  |
| /packages                                     |  |
| /pci@40,600000/pci@0                          |  |
| /pci@40,600000/pci@0/pci@9                    |  |
| /pci@40,600000/pci@0/pci@8                    |  |
| /pci@40,600000/pci@0/pci@8/pci@0,1            |  |
| /pci@40,600000/pci@0/pci@8/pci@0              |  |
| /pci@40,600000/pci@0/pci@8/pci@0,1/ethernet@1 |  |
| /pci@40,600000/pci@0/pci@0/network@2,1        |  |
| /pci@40,600000/pci@0/pci@8/pci@0/network@2    |  |
| /pci@40,600000/pci@0/pci@0/scsi@1             |  |
| /pci@40,600000/pci@0/pci@8/pci@0/scsi@1/disk  |  |
| /pci@40,600000/pci@0/pci@0/scsi@1/tape        |  |
| /pci@48,4000/ebus@1                           |  |
| /pci@48,4000/ebus@1/panel@14,280030           |  |
| /pci@48,4000/ebus@1/scfc@14,200000            |  |
| /pci@48,4000/ebus@1/serial@14,400000          |  |
| /pci@48,4000/ebus@1/flashprom@10,0            |  |
| /cmp@480.0/core@1                             |  |
| /cmp@480,0/core@0                             |  |
| /cmp@480,0/core@1/cpu@1                       |  |
| /cmp@480,0/core@1/cpu@0                       |  |
| /cmp@480,0/core@0/cpu@1                       |  |
| /cmp@480.0/core@0/cpu@0                       |  |
| /openprom/client-services                     |  |
| /packages/obp-tftp                            |  |
| /packages/terminal-emulator                   |  |
| /packages/disk-label                          |  |
| /packages/deblocker                           |  |
| /packages/SUNW, builtin-drivers               |  |
| ok                                            |  |
| UK                                            |  |

**4.** ok プロンプトで、show-devs コマンドを入力して、すべての PCI カードが取り付けられていることを 確認します。 5. probe-scsi-all コマンドを入力して、記憶装置が取り付けられていることを確認します。

```
ok probe-scsi-all
/pci@0,600000/pci@0/pci@8/pci@0/scsi@1
MPT Version 1.05, Firmware Version 1.07.00.00
Target 0
Unit 0 Disk SEAGATE ST973401LSUN72G 0556 143374738 Blocks, 73 GB
SASAddress 5000c5000092beb9 PhyNum 0
Target 1
Unit 0 Disk SEAGATE ST973401LSUN72G 0556 143374738 Blocks, 73 GB
SASAddress 5000c500002eeaf9 PhyNum 1
Target 3
Unit 0 Removable Read Only device TSSTcorpCD/DVDW TS-L532USR01
SATA device PhyNum 3
ok
```

**6.** boot コマンドを入力して、オペレーティングシステムを起動します。

ok **boot**
# 第5章 内部コンポーネントへのアクセス

この章では、内部コンポーネントにアクセスする方法について説明します。情報は次の項目に分かれています。

- ファン停止位置への本体装置の挿入/ファン停止位置からの本体装置の引き出し
- 上部カバーの取外しと取付け
- ファンカバーの取外しと取付け

# 5.1 ファン停止位置への本体装置の挿入 / ファン停止位 置からの本体装置の引き出し

スライドレールには、2つの指定ロックポイントがあります。最初のロックポイントであるファン停止 位置は、ファンユニットに容易にアクセスできるようにするためのものです。ファンユニットは活性交 換/活電交換/停止交換コンポーネントです。活性交換をするには、冗長性を保証するためにファンユ ニットは一度に1つずつ交換する必要があります。

# 5.1.1 19 インチラックからの本体装置の引き出し

#### <u>∧</u>注意

19 インチラックの転倒を防止するため、転倒防止機構がある場合は、本体装置を 19 インチラックから引き出す 前に必ず適用してください。

注) M4000/M5000 サーバを手前に引き出すときには、本体装置の裏面に PCI ケーブルを固定し ているケーブルタイを外します。

#### ⚠注意

コンポーネントを取り扱う場合は、適切な ESD 接地テクニックを使用してください。「1.1 安全上の注意事項」 を参照してください。

**1.** ラックの転倒防止機構がある場合は、適用します。 ラックの転倒防止機構の詳細については、ラックに同梱のマニュアルを参照してください。

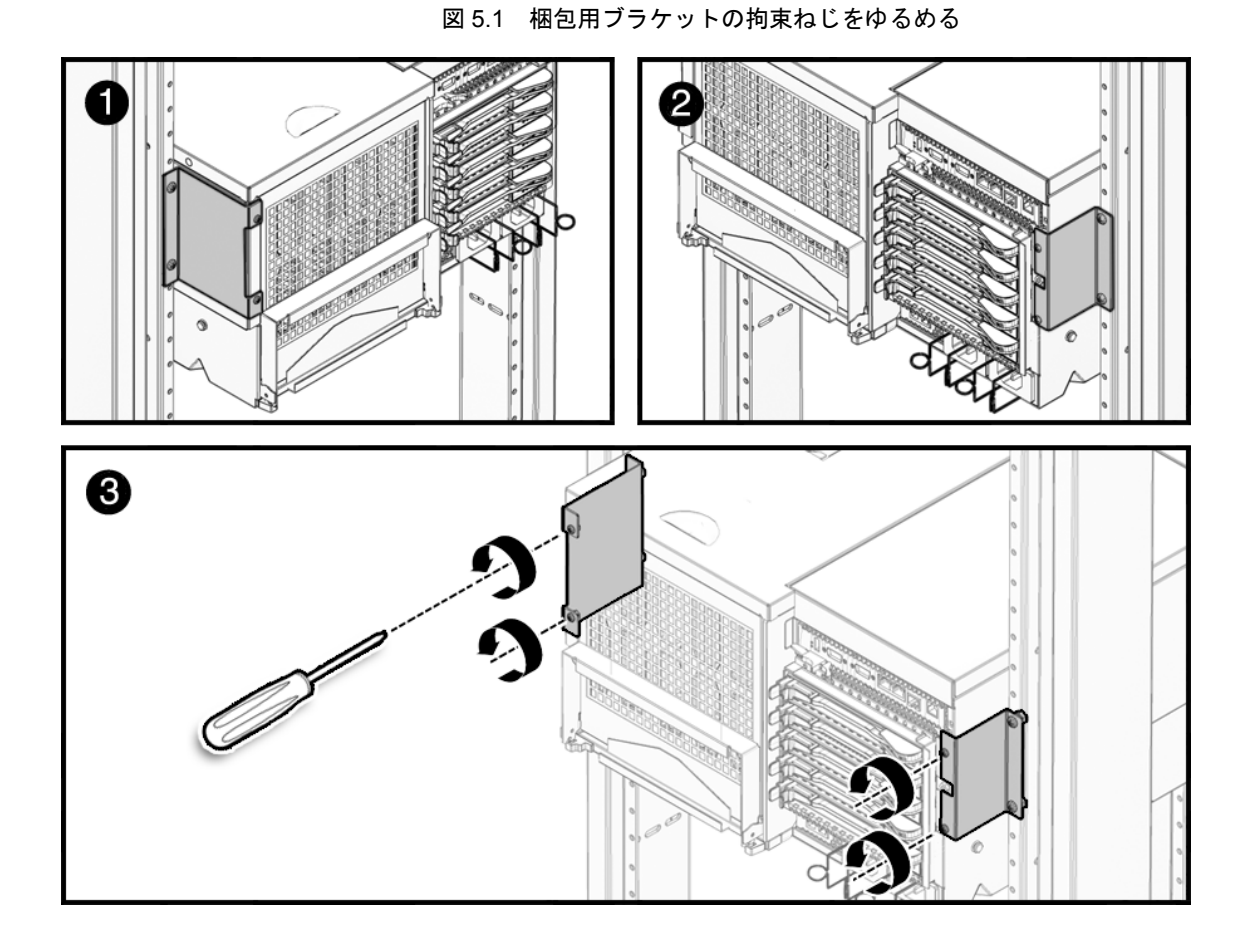

2. 梱包用ブラケットが本体装置背面に装着されている場合は、4 個の拘束ねじをゆるめます(図 5.1)。

3. 本体装置の前面にある4個の拘束ねじをゆるめます(図 5.2)。

図 5.2 拘束ねじをゆるめて本体装置を引き出す

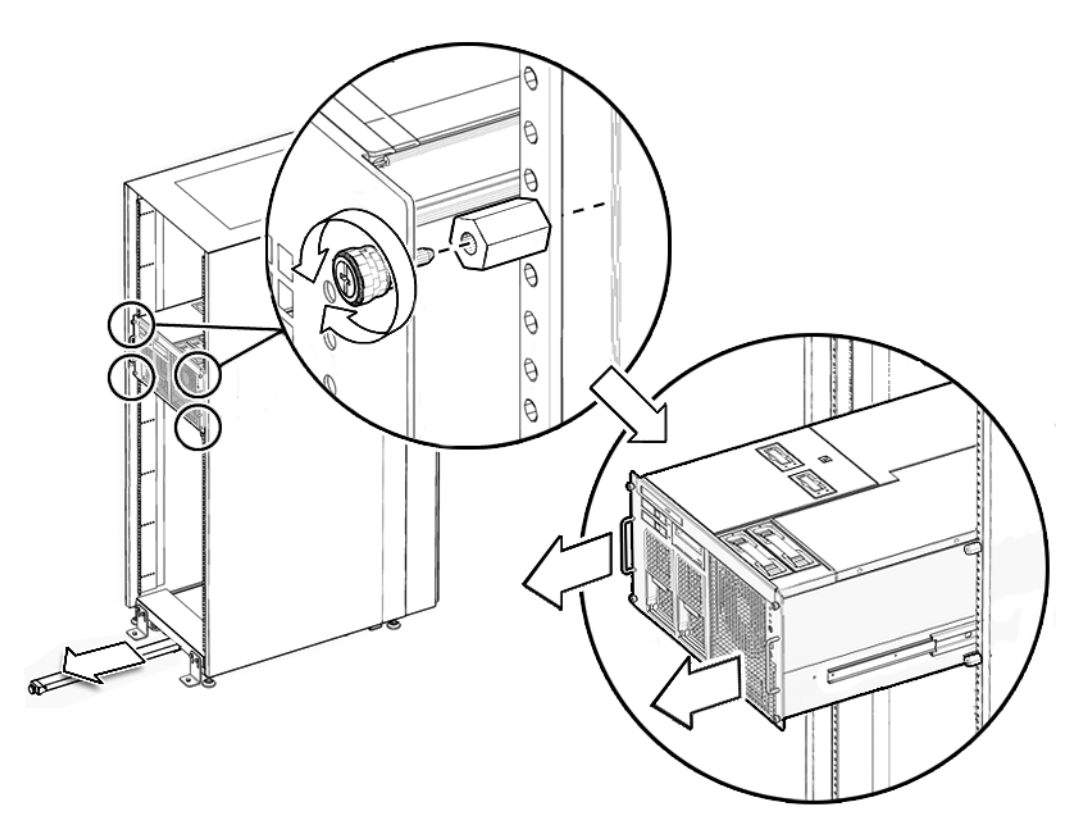

**4.** システムをファン停止位置まで引き出します。 システムは停止位置で自動的にロックします。

# 5.1.2 19 インチラックへの本体装置の挿入

- **1.** 各スライドレールの緑色のプラスチックリリースを押して、本体装置を19インチラックに押し戻します。
- 2. 本体装置の前面にある4個の拘束ねじを締めて、本体装置をラックに固定します(図 5.2)。
- 3. 本体装置背面の梱包用ブラケットにある4個の拘束ねじを締めます(図 5.1)。
- 4. ラックの転倒防止機構を元の位置に戻します。

# 5.2 上部カバーの取外しと取付け

上部カバーを取り外す前に、本体装置を19インチラックから引き出す必要があります。

# 5.2.1 上部カバーの取外し

# ⚠注意

19 インチラックの転倒を防止するため、転倒防止機構がある場合は、本体装置を 19 インチラックから引き出す 前に必ず適用してください。

注) M4000/M5000 サーバを手前に引き出すときには、本体装置の裏面に PCI ケーブルを固定しているケーブルタイを外します。

## ⚠注意

コンポーネントを取り扱う場合は、適切な ESD 接地テクニックを使用してください。「1.1 安全上の注意事項」 を参照してください。

- **1.** ラックの転倒防止機構がある場合は、適用します。 ラックの転倒防止機構の詳細については、ラックのマニュアルを参照してください。
- 2. 本体装置の前面にある4個の拘束ねじをゆるめます(図 5.2)。
- 3. システム背面の梱包用ブラケットにある4個の拘束ねじをゆるめます(図 5.1)。
  - 注) ラックに本体装置を設置している間は、電源コードは、システムをレール上で引き出せるく らいのゆるみを持たせてループ状に束ねてください。このループのことを、作業用ループと 呼びます。ただし、本体装置を 19 インチラックから完全に引き出せるように電源コードを 抜く場合は、この限りではありません。
- **4.** 本体装置をファン停止位置まで引き出します。 本体装置は停止位置で自動的にロックします。
- 5. 各スライドレールの緑色のプラスチックリリースを押して、本体装置を引き出せるだけ引っ張ります。

完全に伸びた状態になると、本体装置は所定の位置で自動的にロックします。

6. 本体装置の上部中央にある拘束ねじをゆるめます。
 M4000 サーバには、拘束ねじが1個あります(図 5.3)。
 M5000 サーバには、拘束ねじが2個あります(図 5.4)。

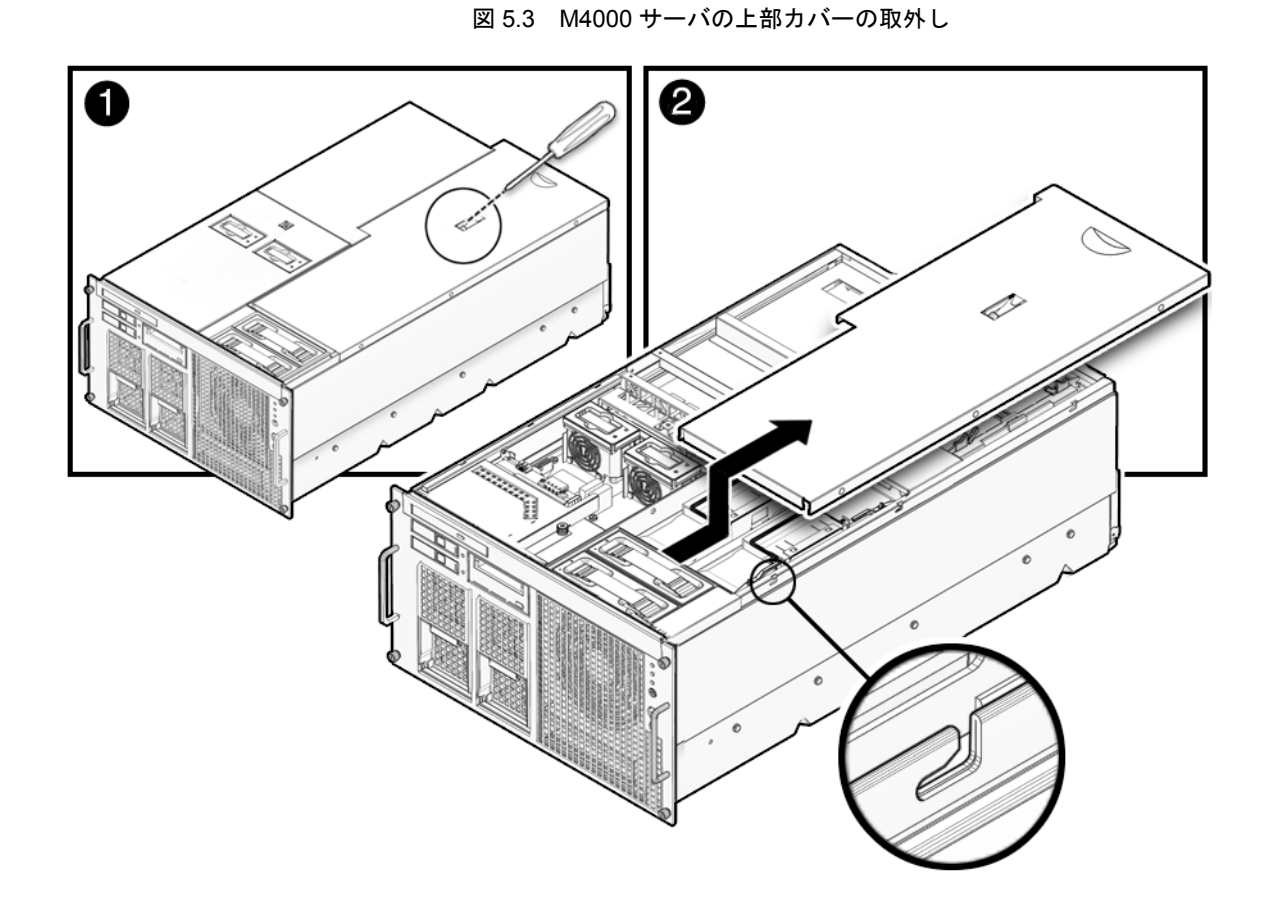

7. 上部カバーを後方にスライドさせ、取り外します。

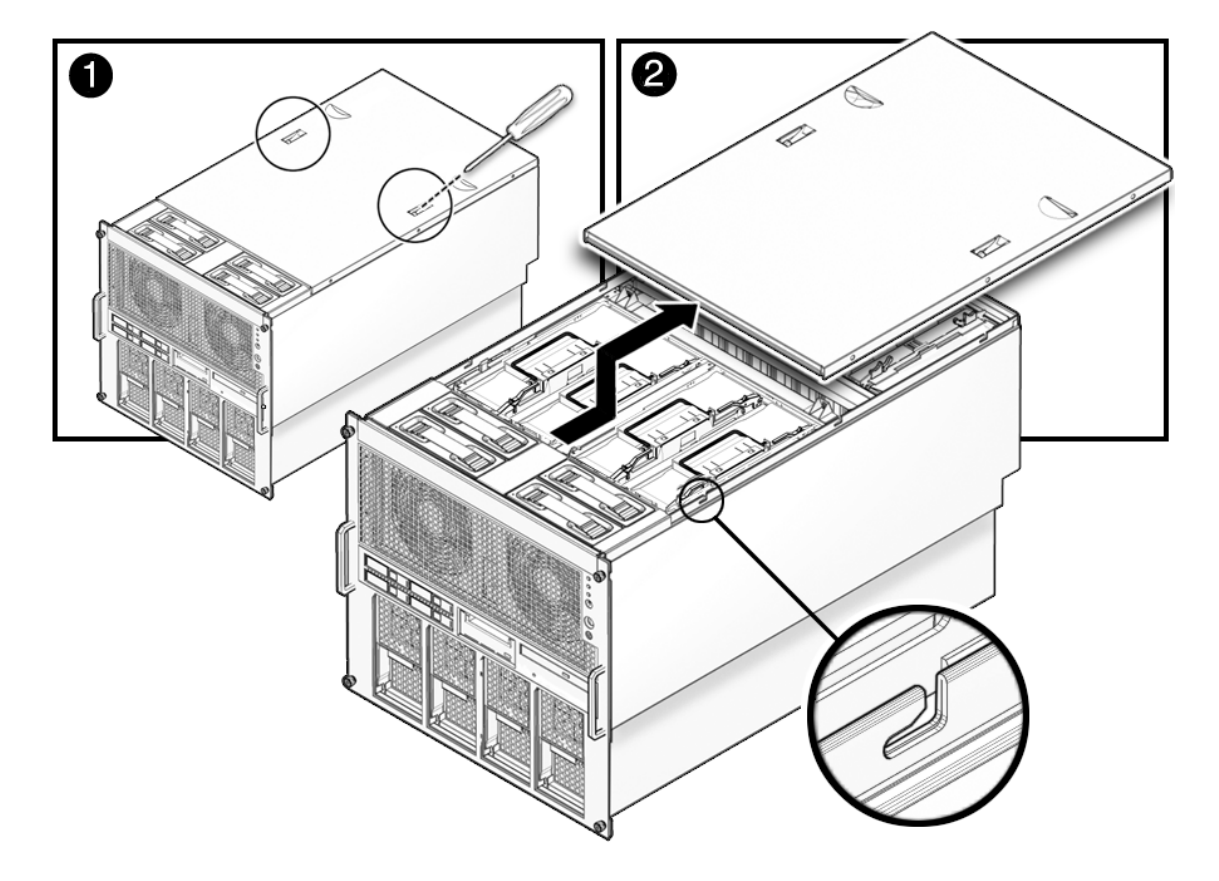

図 5.4 M5000 サーバの上部カバーの取外し

## 5.2.2 上部カバーの取付け

- 1. 上部カバーの位置合わせをしてから、上部カバーを本体装置の前方にスライドさせます。
- 2. 本体装置の上部中央にある拘束ねじを締めて、上部カバーを所定の位置に固定します。
- 各スライドレールの緑色のプラスチックリリースを押して、システムを19インチラックに押し戻します。
- 4. システムの前面にある4個の拘束ねじを締めて、システムをラックに固定します(図 5.2)。
- 5. 本体装置背面の梱包用ブラケットにある4個の拘束ねじを締めます(図 5.1)。
- 6. 作業用ループケーブルを本体装置背面に接続しなおします。
- 7. ラックの転倒防止機構を元の位置に戻します。

# 5.3 ファンカバーの取外しと取付け

すべての内部コンポーネントは、停止交換コンポーネントです。本体装置の電源を切断し、電源コード を入力電源から抜く必要があります。ファンカバーを取り外す前に、本体装置を19インチラックから 引き出す必要があります。

# 5.3.1 ファンカバーの取外し

# ∧注意

19 インチラックの転倒を防止するため、転倒防止機構がある場合は、本体装置を 19 インチラックから引き出す 前に必ず適用してください。

注) M4000/M5000 サーバを手前に引き出すときには、本体装置の裏面に PCI ケーブルを固定し ているケーブルタイを外します。

#### ▲注意

コンポーネントを取り扱う場合は、適切な ESD 接地テクニックを使用してください。「1.1 安全上の注意事項」 を参照してください。

- **1.** ラックの転倒防止機構がある場合は、適用します。 ラックの転倒防止機構の詳細については、ラックのマニュアルを参照してください。
- 2. 本体装置の前面にある4個の拘束ねじをゆるめます(図 5.2)。

- 3. システム背面の梱包用ブラケットにある4個の拘束ねじをゆるめます(図 5.1)。
  - 注) ラックに本体装置を設置している間は、電源コードは、システムをレール上で引き出せるく らいのゆるみを持たせてループ状に束ねてください。このループのことを、作業用ループと 呼びます。ただし、本体装置を 19 インチラックから完全に引き出せるように電源コードを 抜く場合は、この限りではありません。
- **4.** 本体装置をファン停止位置まで引き出します。 本体装置は停止位置で自動的にロックします。
- 各スライドレールの緑色のプラスチックリリースを押して、本体装置を引き出せるだけ引っ張ります。
  完全に伸びた状態になると、本体装置は所定の位置で自動的にロックします。
- **6.** 60 mm ファンユニットを取り外して、ESD マットの上に置きます。 「10.1.2 60 mm ファンモジュールの取外し」を参照してください。
- 7. ファンカバーの拘束ねじをゆるめます。
- 8. ファンカバーの後ろの端を持ち上げて、取り外します。

図 5.5 ファンカバーの取外し

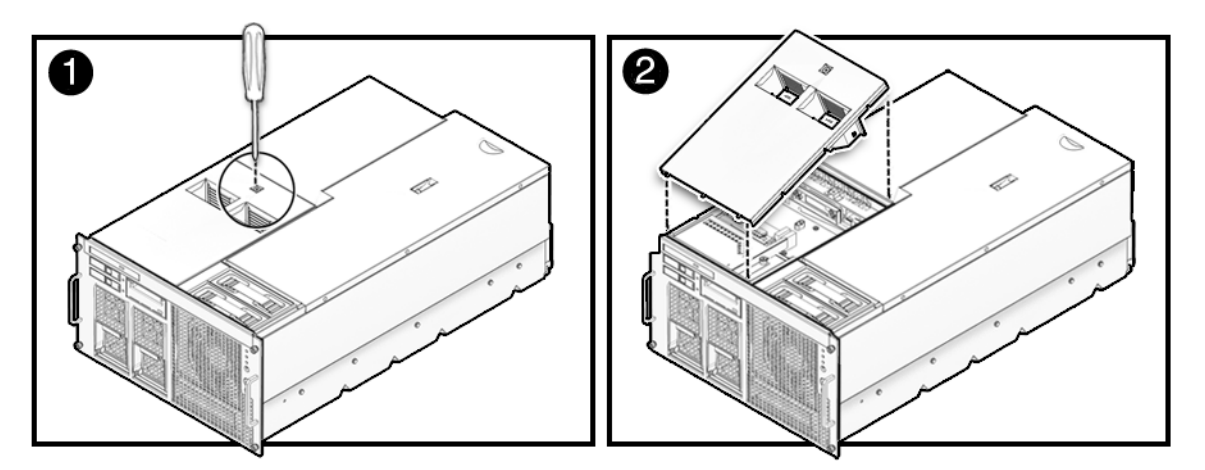

# 5.3.2 ファンカバーの取付け

- 1. ファンカバーの前方部分のタブの位置を合わせてカバーを押し下げ、所定の位置に固定します。
- 2. ファンカバーの拘束ねじを締めます。
- **3.** 60 mm ファンユニットを取り付けます。 「10.1.3 60 mm ファンモジュールの取付け」を参照してください。
- **4.** 各スライドレールの緑色のプラスチックリリースを押して、システムを19インチラックに押し戻します。
- 5. システムの前面にある4個の拘束ねじを締めて、システムをラックに固定します(図 5.2)。
- 6. 本体装置背面の梱包用ブラケットにある4個の拘束ねじを締めます(図 5.1)。

- 7. 作業用ループケーブルを本体装置背面に接続しなおします。
- 8. ラックの転倒防止機構を元の位置に戻します。

# 第6章 記憶装置の交換

この章では、主なストレージシステムの取外し方法および取付け方法について説明します。情報は次の 項目に分かれています。

- ハードディスクドライブの交換
- CD-RW/DVD-RW ドライブユニット (DVDU) の交換
- テープドライブユニットの交換

# 6.1 ハードディスクドライブの交換

ハードディスクドライブは、活性交換/活電交換/停止交換コンポーネントです。ハードディスクドラ イブバックプレーンは、停止交換コンポーネントです。ハードディスクドライブは、どちらのミッドレ ンジサーバでも同じです。ハードディスクドライブおよびハードディスクドライブバックプレーンにつ いての情報は、次の項に分かれています。

- ハードディスクドライブへのアクセス
- ハードディスクドライブの取外し
- ハードディスクドライブの取付け
- 本体装置の復元
- M4000 サーバのハードディスクドライブバックプレーンへのアクセス
- M4000 サーバのハードディスクドライブバックプレーンの取外し
- M4000 サーバのハードディスクドライブバックプレーンの取付け
- 本体装置の復元
- M5000 サーバのハードディスクドライブバックプレーンへのアクセス
- M5000 サーバのハードディスクドライブバックプレーンの取外し
- M5000 サーバのハードディスクドライブバックプレーンの取付け
- 本体装置の復元

図 6.1 は、M4000 サーバでのハードディスクドライブおよびハードディスクドライブバックプレーンの 位置を示します。

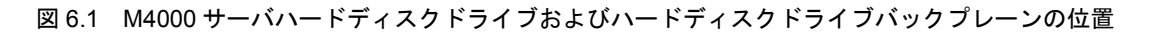

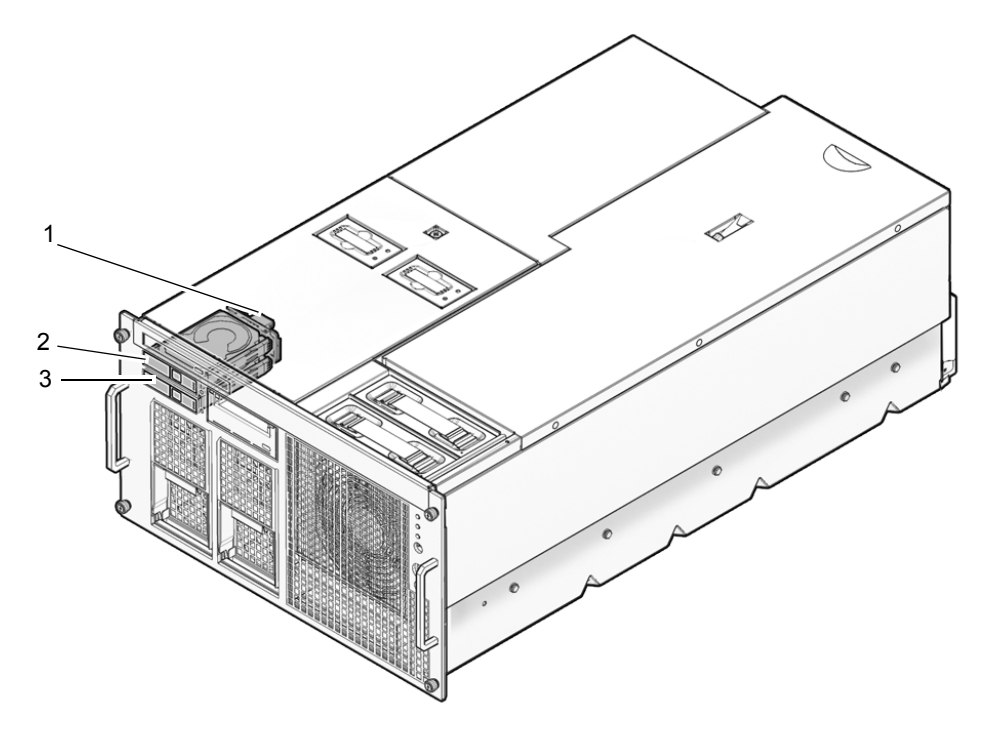

| 位置番号 | コンポーネント                           |
|------|-----------------------------------|
| 1    | ハードディスクドライブバックプレーン(HDDBP#0 IOU#0) |
| 2    | ハードディスクドライブ(HDD#1)                |
| 3    | ハードディスクドライブ(HDD#0)                |

図 6.2 は、M5000 サーバでのハードディスクドライブおよびハードディスクドライブバックプレーンの 位置を示します。

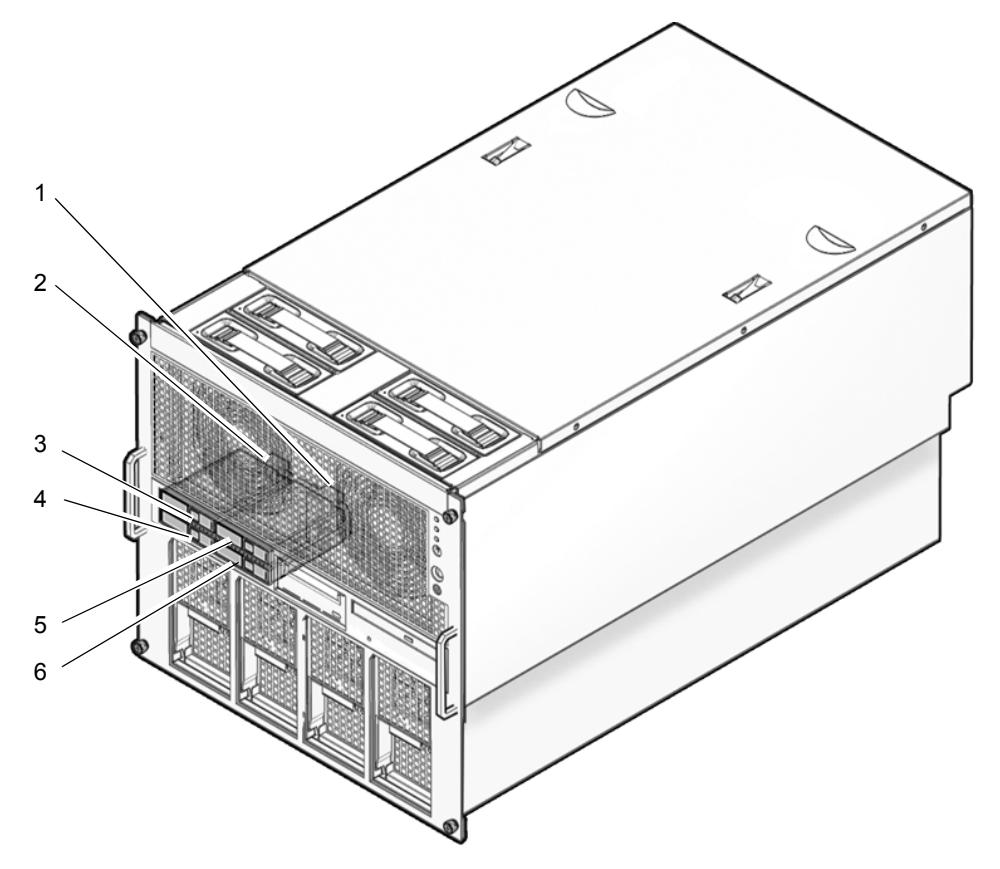

図 6.2 M5000 サーバハードディスクドライブおよびハードディスクドライブバックプレーンの位置

| 位置番号 | コンポーネント                           |
|------|-----------------------------------|
| 1    | ハードディスクドライブバックプレーン(HDDBP#1 IOU#1) |
| 2    | ハードディスクドライブバックプレーン(HDDBP#0 IOU#0) |
| 3    | ハードディスクドライブ(HDD#1)                |
| 4    | ハードディスクドライブ(HDD#0)                |
| 5    | ハードディスクドライブ(HDD#3)                |
| 6    | ハードディスクドライブ (HDD#2)               |

# 6.1.1 ハードディスクドライブへのアクセス

- 注) ハードディスクドライブがブートデバイスである場合は、停止交換の手順に従って交換する 必要があります。ただし、ディスクミラーリングソフトウェアやその他のソフトウェアに よってブートディスクを Oracle Solaris OS から切り離せる場合は、活性交換も可能です。「4.4 停止交換(本体装置の電源切断と電源投入)」を参照してください。
- ハードディスクドライブをドメインから取り外します。

この手順には、cfgadm コマンドを使用して、Ap\_Id を確認し、ハードディスクドライブを切り離す操作 が含まれます。「4.2.1 ドメインからの FRU の取外し」を参照してください。

# 6.1.2 ハードディスクドライブの取外し

# ⚠注意

コンポーネントを取り扱う場合は、適切な ESD 接地テクニックを使用してください。「1.1 安全上の注意事項」 を参照してください。

- 1. ハードディスクドライブ前面のボタンを押し、ドライブのラッチを開放します(図 6.3)。
- **2.** ラッチがドライブからまっすぐに突き出るようにラッチを引き、ハードディスクドライブを外します。
- **3.** ハードディスクドライブを取り外し、ESD マットの上に置きます。

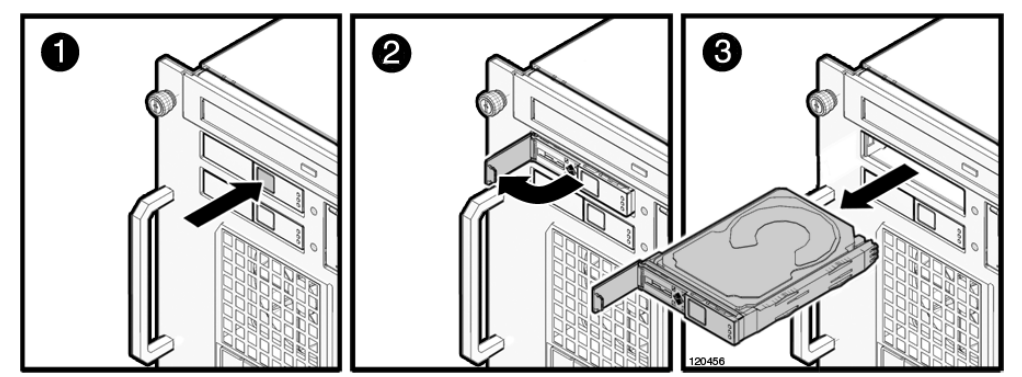

図 6.3 ハードディスクドライブの取外し

# 6.1.3 ハードディスクドライブの取付け

#### ⚠注意

ハードディスクドライブをスロットに無理に押し込まないでください。無理に押し込むと、コンポーネントや本 体装置を損傷させることがあります。

- 1. ラッチがドライブからまっすぐ突き出るようにラッチを引きます。
- **2.** ドライブの位置をスロットに合わせ、ハードディスクドライブが停止するまでゆっくりと所定の位置 に押し込みます。
- 3. ラッチを固定します。

#### 6.1.4 本体装置の復元

1. ハードディスクドライブをドメインに追加します。

この手順には、cfgadm コマンドを使用して、ハードディスクドライブをドメインに接続し、ハードディ スクドライブがドメインに追加されたことを確認する操作が含まれます。「4.2.3 ドメインへの FRU の 追加」を参照してください。

**2.** ハードディスクドライブのステータス LED の状態を確認します。

#### 6.1.5 M4000 サーバのハードディスクドライブバックプレーンへのアク セス

#### ⚠注意

電源コードを抜かないと電気的障害が発生する可能性があります。本体装置の電源を完全に切断するには、すべての電源コードを抜く必要があります。

#### ⚠注意

コンポーネントを取り扱う場合は、適切な ESD 接地テクニックを使用してください。「1.1 安全上の注意事項」 を参照してください。

1. 本体装置の電源を切断します。

この手順には、キースイッチを Service の位置まで回し、POWER LED がオフであることを確認して、 電源コードを外す操作が含まれます。「4.4.1 ソフトウェアによる本体装置の電源切断」を参照して ください。

#### 

19 インチラックの転倒を防止するため、転倒防止機構がある場合は、本体装置を 19 インチラックから引き出す 前に必ず適用してください。

注) M4000/M5000 サーバを手前に引き出すときには、本体装置の裏面に PCI ケーブルを固定し ているケーブルタイを外します。

ファンカバーを取り外します。
 この手順には、ラックの転倒防止機構を適用し(ある場合)、19インチラックから本体装置を引き出し、60 mm ファンユニットを取り外して、ファンカバーを取り外す操作が含まれます。「5.3.1 ファンカバーの取外し」を参照してください。

# 6.1.6 M4000 サーバのハードディスクドライブバックプレーンの取外し

- **1.** CD-RW/DVD-RW ドライブユニットを取り外し、ESD マットの上に置きます。 「6.2.3 CD-RW/DVD-RW ドライブユニットの取外し」を参照してください。
- 2. CD-RW/DVD-RW バックプレーンの背面から電源コードおよびシリアルケーブルを取り外します。
- 3. CD-RW/DVD-RW バックプレーンの背面を所定の位置に固定している拘束ねじをゆるめます。
- **4.** CD-RW/DVD-RW バックプレーンを取り外し、ESD マットの上に置きます。
- **5.** すべてのハードディスクドライブを取り外して、ESDマットの上に置きます。 「6.1.2 ハードディスクドライブの取外し」を参照してください。
- 6. 電源コード(p3)をハードディスクドライブバックプレーンの背面から取り外します。
- 7. ハードディスクドライブバックプレーンを所定の位置に固定している拘束ねじをゆるめます。

- 8. ハードディスクドライブバックプレーンをガイドピンから持ち上げます。
- **9.** 青いシリアルケーブルをハードディスクドライブバックプレーンから取り外し、バックプレーンを ESD マットの上に置きます。

# 6.1.7 M4000 サーバのハードディスクドライブバックプレーンの取付け

- **1.** 青いシリアルケーブルをハードディスクドライブバックプレーンに固定します。
- **2.** ハードディスクドライブバックプレーンをガイドピンの位置に合わせます。
- 3. ハードディスクドライブの背面を所定の位置に固定する拘束ねじを締めます。
- **4.** 電源コード(p3)をハードディスクドライブバックプレーンの背面に固定します。

# ⚠注意

コンポーネントをスロットに無理に取り付けないでください。無理に押し込むと、コンポーネントや本体装置を 損傷させることがあります。

- ハードディスクドライブを取り付けます。
  「6.1.3 ハードディスクドライブの取付け」を参照してください。
- 6. CD-RW/DVD-RW バックプレーンをガイドピンの位置に置きます。
- 7. CD-RW/DVD-RW バックプレーンの背面を所定の位置に固定する拘束ねじを締めます。
- 8. CD-RW/DVD-RW バックプレーンの背面に電源コードおよびシリアルケーブルを接続します。
- **9.** CD-RW/DVD-RW ドライブユニットを取り付けます。 「6.2.4 CD-RW/DVD-RW ドライブユニットの取付け」を参照してください。

#### 6.1.8 本体装置の復元

#### 1. ファンカバーを取り付けます。

この手順には、ファンカバーを元の位置に戻し、60 mm ファンユニットを取り付け、19 インチラックに本体装置を挿入して、ラックの転倒防止機構を元の位置に戻す操作が含まれます。「5.3.2 ファンカバーの取付け」を参照してください。

#### 2. 本体装置の電源を投入します。

この手順には、電源コードを再度接続し、LEDの状態を確認し、キースイッチを Locked の位置まで 回す操作が含まれます。「4.4.2 ソフトウェアによる本体装置の電源投入」を参照してください。

- 注) Oracle Solaris の自動起動が設定されている場合は、ディスプレイコンソールバナーが表示さ れたあと、システムがオペレーティングシステムの起動を開始する前に sendbreak -d domain id コマンドを使用して、ok プロンプトを表示してください。
- ハードウェアを確認します。
  この手順には、プログラムを実行してすべてのコンポーネントが再度取り付けられていることを確認し、オペレーティングシステムを起動する操作が含まれます。
  詳細については、「4.3.2 ハードウェアの確認」を参照してください。

# 6.1.9 M5000 サーバのハードディスクドライブバックプレーンへのアク セス

#### ⚠注意

電源コードを抜かないと電気的障害が発生する可能性があります。本体装置の電源を完全に切断するには、すべての電源コードを抜く必要があります。

#### ⚠注意

コンポーネントを取り扱う場合は、適切な ESD 接地テクニックを使用してください。「1.1 安全上の注意事項」 を参照してください。

 本体装置の電源を切断します。 この手順には、キースイッチを Service の位置まで回し、POWER LED がオフであることを確認して、 電源コードを外す操作が含まれます。「4.4.1 ソフトウェアによる本体装置の電源切断」を参照して ください。

#### ▲注意

19 インチラックの転倒を防止するため、転倒防止機構がある場合は、本体装置を 19 インチラックから引き出す 前に適用してください。

注) M4000/M5000 サーバを手前に引き出すときには、本体装置の裏面に PCI ケーブルを固定し ているケーブルタイを外します。

#### 2. 上部カバーを取り外します。

この手順には、ラックの転倒防止機構を適用し(ある場合)、19インチラックから本体装置を引き出して、上部カバーを取り外す操作が含まれます。「5.2.1 上部カバーの取外し」を参照してください。

#### ⚠注意

マザーボードユニットは重量があります。ユニットを持ち上げるには、2人で行うことをお勧めします。ユニットが重過ぎる場合は、ユニットを持ち上げる前に、メモリボードを取外しできます。

#### **3.** マザーボードユニットを取り外します。 この手順には、CPUモジュールとダミーパネルを取り外し、バスバーねじを取り外して、マザーボー ドクレードルを取り外す操作が含まれます。「13.1.6 M5000 サーバマザーボードユニットの取外し」 を参照してください。

# 6.1.10 M5000 サーバのハードディスクドライブバックプレーンの取外し

- 注) ファンユニットおよびファンケージは、必要であれば、ハードディスクドライブバックプ レーンを見やすくするために取外しできます。
- **1.** ハードディスクドライブを取り外し、ESD マットの上に置きます。 「6.1.2 ハードディスクドライブの取外し」を参照してください。
- **2.** 電源コード(p3)をハードディスクドライブバックプレーンの背面から抜きます。
- 3. 青いシリアルケーブルをハードディスクドライブバックプレーンから抜きます。
- **4.** 拘束ねじをゆるめてハードディスクドライブバックプレーンをガイドピンから持ち上げ、バックプレーンを ESD マットの上に置きます。

#### 6.1.11 M5000 サーバのハードディスクドライブバックプレーンの取付け

- 1. ハードディスクドライブバックプレーンをガイドピンの位置に合わせます。
- 2. ハードディスクドライブの背面を所定の位置に固定するねじを取り外します。
- **3.** 電源コード(p3)をハードディスクドライブバックプレーンの背面に接続します。
- 4. 青いシリアルケーブルをハードディスクドライブバックプレーンに接続します。

#### ∧ 注意

コンポーネントをスロットに無理に押し込まないでください。無理に押し込むと、コンポーネントや本体装置を 損傷させることがあります。

5. ハードドライブを取り付けます。 「6.1.3 ハードディスクドライブの取付け」を参照してください。

# 6.1.12 本体装置の復元

# ⚠注意

マザーボードユニットは重量があります。ユニットを持ち上げるには、2人で行うことをお勧めします。

- マザーボードユニットを取り付けます。
  この手順には、マザーボードクレードルを取り付け、バスバーねじを締めて、CPUモジュールおよび ダミーパネルを取り付ける操作が含まれます。「13.1.7 M5000 サーバマザーボードユニットの取付 け」を参照してください。
- 上部カバーを取り付けます。
  この手順には、本体装置を 19 インチラックに挿入し、ラックの転倒防止機構を元の位置に戻す操作が含まれます。「5.2.2 上部カバーの取付け」を参照してください。
- 3. 本体装置の電源を投入します。

この手順には、電源コードを再度接続し、LEDの状態を確認し、キースイッチを Locked の位置まで 回す操作が含まれます。「4.4.2 ソフトウェアによる本体装置の電源投入」を参照してください。

注) Oracle Solaris の自動起動が設定されている場合は、ディスプレイコンソールバナーが表示されたあと、システムがオペレーティングシステムの起動を開始する前に sendbreak -d domain id コマンドを使用して、ok プロンプトを表示してください。

#### 4. ハードウェアを確認します。

この手順には、プログラムを実行してすべてのコンポーネントが再度取り付けられていることを確認 し、オペレーティングシステムを起動する操作が含まれます。 詳細については、「4.2.4 ハードウェア動作の確認」を参照してください。

# 6.2 CD-RW/DVD-RW ドライブユニット(DVDU)の交換

CD-RW/DVD-RW ドライブユニットおよび CD-RW/DVD-RW バックプレーンは、活電交換/停止交換コンポーネントです。CD-RW/DVD-RW ドライブユニットはどちらのミッドレンジサーバでも同じです。

CD-RW/DVD-RW ドライブユニットおよび CD-RW/DVD-RW バックプレーンの情報は次の項目に分かれています。

- CD-RW/DVD-RW ドライブユニットへのアクセス
- CD-RW/DVD-RW ドライブユニットの取外し
- CD-RW/DVD-RW ドライブユニットの取付け
- 本体装置の復元
- M4000 サーバの CD-RW/DVD-RW バックプレーンへのアクセス
- M4000 サーバの CD-RW/DVD-RW バックプレーンの取外し
- M4000 サーバの CD-RW/DVD-RW バックプレーンの取付け
- 本体装置の復元
- M5000 サーバの CD-RW/DVD-RW バックプレーンへのアクセス
- M5000 サーバの CD-RW/DVD-RW バックプレーンの取外し
- M5000 サーバの CD-RW/DVD-RW バックプレーンの取付け
- 本体装置の復元

図 6.4 は、M4000 サーバ上での CD-RW/DVD-RW ドライブユニットおよび CD-RW/DVD-RW バックプ レーンの位置を示します。

図 6.4 M4000 サーバ CD-RW/DVD-RW ドライブユニットおよび CD-RW/DVD-RW バックプレーンの 位置(トレイタイプを表示)

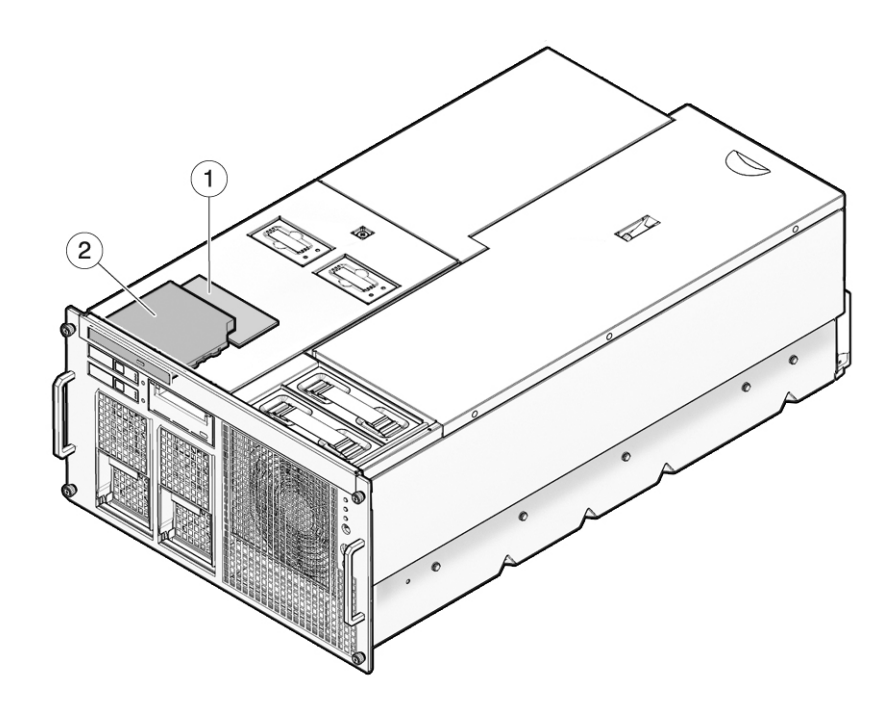

| 位置番号 | コンポーネント                      |
|------|------------------------------|
| 1    | CD-RW/DVD-RW バックプレーン (DVDBP) |
| 2    | CD-RW/DVD-RW ドライブユニット(DVDU)  |

図 6.5 は、M5000 サーバ上での CD-RW/DVD-RW ドライブユニットおよび CD-RW/DVD-RW バックプ レーンの位置を示します。

図 6.5 M5000 サーバ CD-RW/DVD-RW ドライブユニットおよび CD-RW/DVD-RW バックプレーンの 位置(トレイタイプを表示)

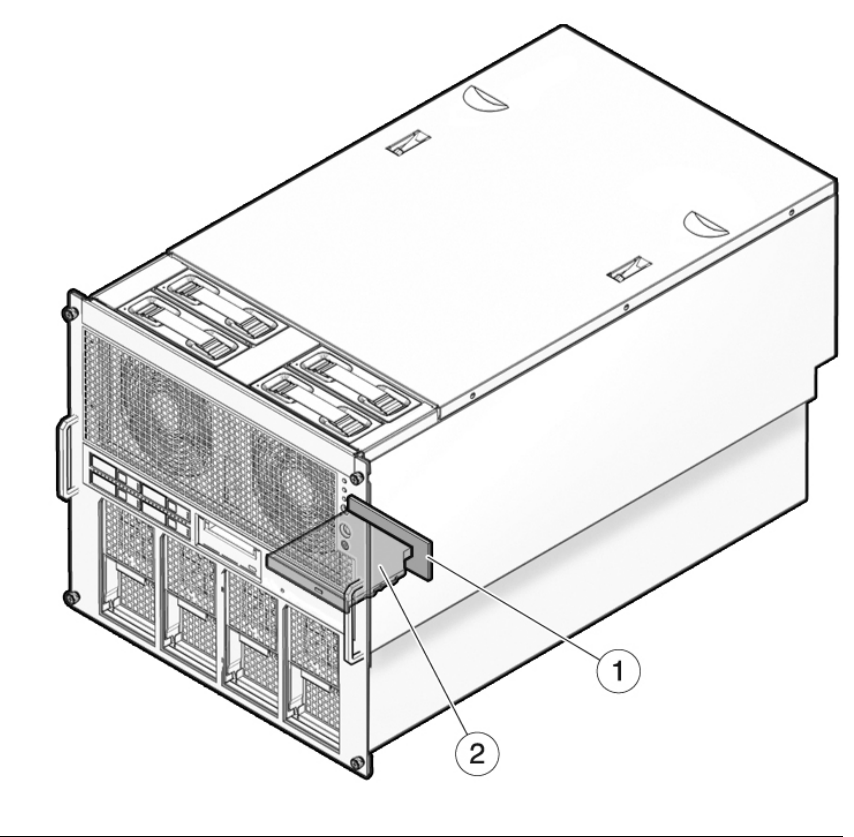

| 位置番号 | コンポーネント                      |
|------|------------------------------|
| 1    | CD-RW/DVD-RW バックプレーン (DVDBP) |
| 2    | CD-RW/DVD-RW ドライブユニット (DVDU) |

# 6.2.1 CD-RW/DVD-RW ドライブユニットのタイプの特定

CD-RW/DVD-RW ドライブユニットには、トレーローディングタイプとスロットローディングタイプの2種類があります。どちらのドライブユニットもそれぞれの接続方式に対応したメディアバックプレーン以外へは接続できません。

# ⚠注意

交換用の CD-RW/DVD-RW ドライブユニットまたは CD-RW/DVD-RW ドライブユニットバックプレーンを手配 する際は、CD-RW/DVD-RW ドライブユニットと CD-RW/DVD-RW ドライブユニットバックプレーンの互換性を 確認してください。 図 6.6 2 タイプの CD-RW/DVD-RW ドライブユニット

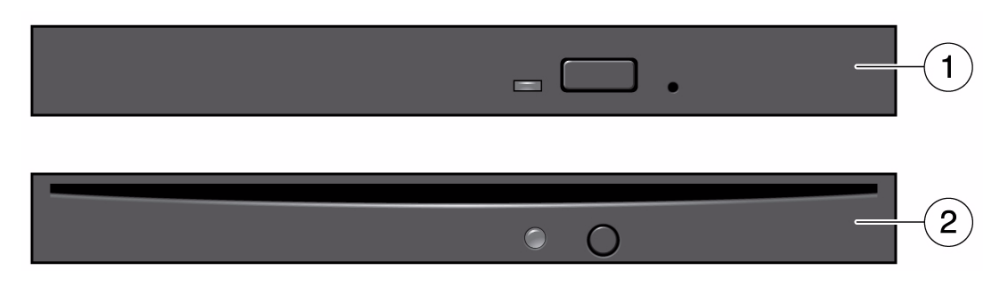

| 位置番号 | コンポーネント                              |
|------|--------------------------------------|
| 1    | トレイローディングタイプの CD-RW/DVD-RW ドライブユニット  |
| 2    | スロットローディングタイプの CD-RW/DVD-RW ドライブユニット |

注) ご使用のサーバによって、LED やボタンの位置が異なる場合があります。

# 6.2.2 CD-RW/DVD-RW ドライブユニットへのアクセス

#### 本体装置の電源を切断します。

この手順には、キースイッチを Service の位置まで回し、POWER LED がオフであることを確認して、 電源コードを外す操作が含まれます。「4.4.1 ソフトウェアによる本体装置の電源切断」を参照して ください。

### ∧注意

電源コードを抜かないと電気的障害が発生する可能性があります。本体装置の電源を完全に切断するには、すべ ての電源コードを抜く必要があります。

# 6.2.3 CD-RW/DVD-RW ドライブユニットの取外し

# ▲注意

コンポーネントを取り扱う場合は、適切な ESD 接地テクニックを使用してください。「1.1 安全上の注意事項」 を参照してください。

- **1.** No.1 ドライバーをCD-RW/DVD-RW ドライブユニットのリリース穴に差し込み、CD-RW/DVD-RW ドライブを所定の位置に固定している留め金を外します(図 6.7)。
- **2.** ドライブを本体装置から取り外し、ESD マットの上に置きます。

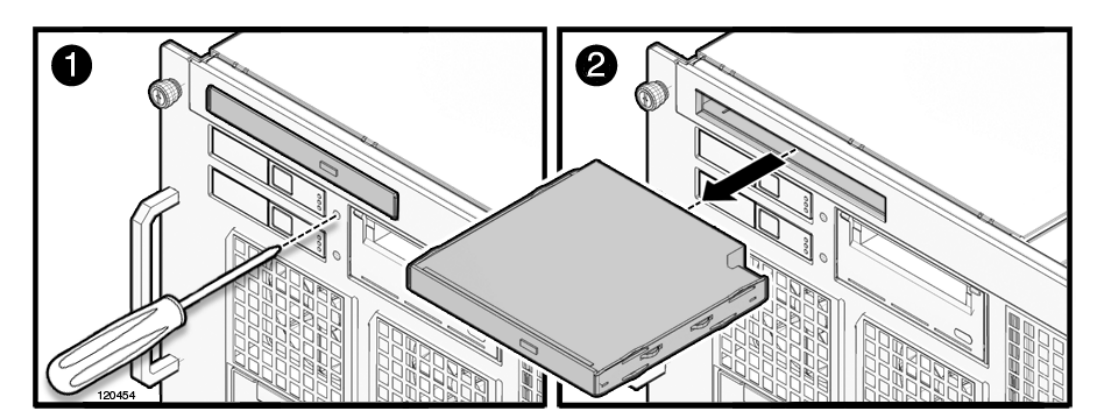

図 6.7 CD-RW/DVD-RW ドライブユニットの取外し

# 6.2.4 CD-RW/DVD-RW ドライブユニットの取付け

## ⚠注意

CD-RW/DVD-RW ドライブユニットをスロットに無理に押し込まないでください。無理に押し込むと、コンポーネントや本体装置を損傷させることがあります。

CD-RW/DVD-RW ドライブユニットの位置をドライブスロットに合わせ、ドライブがロックされるまでゆっくりと所定の位置に押し込みます。

# 6.2.5 本体装置の復元

- 本体装置の電源を投入します。
  この手順には、電源コードを再度接続し、キースイッチを Locked の位置まで回す操作が含まれます。
  「4.4.2 ソフトウェアによる本体装置の電源投入」を参照してください。
  - 注) Oracle Solaris の自動起動が設定されている場合は、ディスプレイコンソールバナーが表示されたあと、システムがオペレーティングシステムの起動を開始する前に sendbreak -d domain\_id コマンドを使用して、ok プロンプトを表示してください。

# ハードウェアを確認します。 この手順には、プログラムを実行してすべてのコンポーネントが再度取り付けられていることを確認し、オペレーティングシステムを起動する操作が含まれます。 詳細については、「4.3.2 ハードウェアの確認」を参照してください。

# 6.2.6 M4000 サーバの CD-RW/DVD-RW バックプレーンへのアクセス

#### ⚠注意

電源コードを抜かないと電気的障害が発生する可能性があります。本体装置の電源を完全に切断するには、すべての電源コードを抜く必要があります。

#### ⚠注意

コンポーネントを取り扱う場合は、適切な ESD 接地テクニックを使用してください。「1.1 安全上の注意事項」 を参照してください。

#### 1. 本体装置の電源を切断します。

この手順には、キースイッチを Service の位置まで回し、POWER LED がオフであることを確認して、 電源コードを外す操作が含まれます。「4.4.1 ソフトウェアによる本体装置の電源切断」を参照して ください。

#### ▲ 注意

19 インチラックの転倒を防止するため、転倒防止機構がある場合は、本体装置を 19 インチラックから引き出す 前に適用してください。

注) M4000/M5000 サーバを手前に引き出すときには、本体装置の裏面に PCI ケーブルを固定し ているケーブルタイを外します。

ファンカバーを取り外します。
 この手順には、ラックの転倒防止機構を適用し(ある場合)、19インチラックから本体装置を引き出し、60 mm ファンユニットを取り外して、ファンカバーを取り外す操作が含まれます。「5.3.1 ファンカバーの取外し」を参照してください。

# 6.2.7 M4000 サーバの CD-RW/DVD-RW バックプレーンの取外し

- **1.** CD-RW/DVD-RW ドライブユニットを取り外し、ESD マットの上に置きます。 「6.2.3 CD-RW/DVD-RW ドライブユニットの取外し」を参照してください。
- 2. CD-RW/DVD-RW バックプレーンの背面から電源コードおよびシリアルケーブルを取り外します。
- **3.** CD-RW/DVD-RW バックプレーンの背面を所定の位置に固定している拘束ねじをゆるめます。 CD-RW/DVD-RW バックプレーンとは、CD-RW/DVD-RW ドライブユニットを挿入するためのユニットです。
- **4.** CD-RW/DVD-RW バックプレーンを取り外し、ESD マットの上に置きます。

# 6.2.8 M4000 サーバの CD-RW/DVD-RW バックプレーンの取付け

- **1** CD-RW/DVD-RW バックプレーンをガイドピンに合わせて置きます。
- 2. CD-RW/DVD-RW バックプレーンの背面を所定の位置に固定する拘束ねじを締めます。
- 3. CD-RW/DVD-RW バックプレーンの背面に電源コードおよびシリアルケーブルを固定します。

# ▲注意

CD-RW/DVD-RW ドライブユニットをスロットに無理に押し込まないでください。無理に押し込むと、ドライブ や本体装置を損傷させることがあります。

**4.** CD-RW/DVD-RW ドライブユニットを取り付けます。 「6.2.4 CD-RW/DVD-RW ドライブユニットの取付け」を参照してください。

#### 6.2.9 本体装置の復元

- ファンカバーを取り付けます。
  この手順には、ファンカバーを元の位置に戻し、60 mm ファンユニットを取り付け、19 インチラックに本体装置を挿入して、ラックの転倒防止機構を元の位置に戻す操作が含まれます。「5.3.2 ファンカバーの取付け」を参照してください。
- 本体装置の電源を投入します。
  この手順には、電源コードを再度接続し、キースイッチを Locked の位置まで回す操作が含まれます。
  「4.4.2 ソフトウェアによる本体装置の電源投入」を参照してください。
  - 注) Oracle Solaris の自動起動が設定されている場合は、ディスプレイコンソールバナーが表示さ れたあと、システムがオペレーティングシステムの起動を開始する前に sendbreak -d domain id コマンドを使用して、ok プロンプトを表示してください。

#### 3. ハードウェアを確認します。

この手順には、プログラムを実行してすべてのコンポーネントが再度取り付けられていることを確認 し、オペレーティングシステムを起動する操作が含まれます。 詳細については、「4.3.2 ハードウェアの確認」を参照してください。

# 6.2.10 M5000 サーバの CD-RW/DVD-RW バックプレーンへのアクセス

#### 

電源コードを抜かないと電気的障害が発生する可能性があります。本体装置の電源を完全に切断するには、すべての電源コードを抜く必要があります。

#### ∧注意

コンポーネントを取り扱う場合は、適切な ESD 接地テクニックを使用してください。「1.1 安全上の注意事項」 を参照してください。

1. 本体装置の電源を切断します。

この手順には、キースイッチを Service の位置まで回し、POWER LED がオフであることを確認して、 電源コードを外す操作が含まれます。「4.4.1 ソフトウェアによる本体装置の電源切断」を参照して ください。

#### ▲注意

19 インチラックの転倒を防止するため、転倒防止機構がある場合は、本体装置を 19 インチラックから引き出す 前に適用してください。

- 注) M4000/M5000 サーバを手前に引き出すときには、本体装置の裏面に PCI ケーブルを固定し ているケーブルタイを外します。
- 2. 上部カバーを取り外します。

この手順には、ラックの転倒防止機構を適用し(ある場合)、19インチラックから本体装置を引き出して、上部カバーを取り外す操作が含まれます。「5.2.1 上部カバーの取外し」を参照してください。

#### ▲ 注意

マザーボードユニットは重量があります。ユニットを持ち上げるには、2人で行うことをお勧めします。ユニットが重過ぎる場合は、ユニットを持ち上げる前に、メモリボードを取外しできます。

3. マザーボードユニットを取り外します。 この手順には、CPUモジュールとダミーパネルを取り外し、バスバーねじを取り外して、マザーボー ドクレードルを取り外す操作が含まれます「13.1.6 M5000 サーバマザーボードユニットの取外し」 を参照してください。

#### 6.2.11 M5000 サーバの CD-RW/DVD-RW バックプレーンの取外し

- 注) ファンユニットおよびファンケージは、必要であれば、あらかじめ取り外しておけば、CD-RW/DVD-RW バックプレーンが見やすくなります。
- **1.** CD-RW/DVD-RW ドライブユニットを取り外し、ESD マットの上に置きます。 「6.2.3 CD-RW/DVD-RW ドライブユニットの取外し」を参照してください。
- 2. CD-RW/DVD-RW バックプレーンの背面から電源コードおよびシリアルケーブルを取り外します。

- **3.** CD-RW/DVD-RW バックプレーンを所定の位置に固定している拘束ねじをゆるめます。 ねじは電源信号ケーブルの下にあります。
- **4.** CD-RW/DVD-RW バックプレーンを取り外し、ESD マットの上に置きます。

#### 6.2.12 M5000 サーバの CD-RW/DVD-RW バックプレーンの取付け

- **1** CD-RW/DVD-RW バックプレーンをガイドピンに合わせて置きます。
- **2.** CD-RW/DVD-RW バックプレーンを所定の位置に固定する拘束ねじを締めます。 このねじは電源信号ケーブルの下に固定します。
- 3. CD-RW/DVD-RW バックプレーンの背面に電源コードおよびシリアルケーブルを接続します。

# ⚠注意

CD-RW/DVD-RW ドライブユニットをスロットに無理に押し込まないでください。無理に押し込むと、ドライブ や本体装置を損傷させることがあります。

**4.** CD-RW/DVD-RW ドライブユニットを取り付けます。 「6.2.4 CD-RW/DVD-RW ドライブユニットの取付け」を参照してください。

#### 6.2.13 本体装置の復元

#### ▲注意

マザーボードユニットは重量があります。ユニットを持ち上げるには、2人で行うことをお勧めします。

- マザーボードユニットを取り付けます。
  この手順には、マザーボードクレードルを取り付け、バスバーねじを締めて、CPU モジュールおよび ダミーパネルを取り付ける操作が含まれます。
   「13.1.7 M5000 サーバマザーボードユニットの取付け」を参照してください。
- 2. 上部カバーを取り付けます。

この手順には、本体装置を 19 インチラックに挿入し、ラックの転倒防止機構を元の位置に戻す操作 が含まれます。「5.2.2 上部カバーの取付け」を参照してください。

#### 3. 本体装置の電源を投入します。

この手順には、電源コードを再度接続し、LEDの状態を確認し、キースイッチを Locked の位置まで 回す操作が含まれます。「4.4.2 ソフトウェアによる本体装置の電源投入」を参照してください。

- 注) Oracle Solaris の自動起動が設定されている場合は、ディスプレイコンソールバナーが表示さ れたあと、システムがオペレーティングシステムの起動を開始する前に sendbreak -d domain\_id コマンドを使用して、ok プロンプトを表示してください。
- 4. ハードウェアを確認します。

この手順には、プログラムを実行してすべてのコンポーネントが再度取り付けられていることを確認 し、オペレーティングシステムを起動する操作が含まれます。 詳細については、「4.3.2 ハードウェアの確認」を参照してください。

# 6.3 テープドライブユニットの交換

テープドライブユニットは活性交換/活電交換/停止交換コンポーネントです。テープドライブバック プレーン(TAPEBP)は、停止交換コンポーネントです。テープドライブユニットはどちらのミッドレ ンジサーバでも同じです。M4000 サーバの場合、テープドライブバックプレーンにアクセスするには、 CD-RW/DVD-RW バックプレーンを取り外す必要があります。

M4000/M5000 サーバのテープドライブユニットについては、営業担当者にお問い合わせください。

テープドライブユニットおよびテープドライブバックプレーンについての情報は、次の項に分かれています。

- テープドライブユニットへのアクセス
- M4000 サーバのテープドライブバックプレーンの取外し
- テープドライブユニットの取付け
- 本体装置の復元
- M4000 サーバのテープドライブバックプレーンへのアクセス
- M4000 サーバのテープドライブバックプレーンの取外し
- M4000 サーバのテープドライブバックプレーンの取付け
- 本体装置の復元
- M5000 サーバのテープドライブバックプレーンへのアクセス
- M5000 サーバのテープドライブバックプレーンの取外し
- M5000 サーバのテープドライブバックプレーンの取付け
- 本体装置の復元

図 6.8 は、M4000 サーバでのテープドライブユニットおよびテープドライブバックプレーン(TAPEBP) の位置を示します。

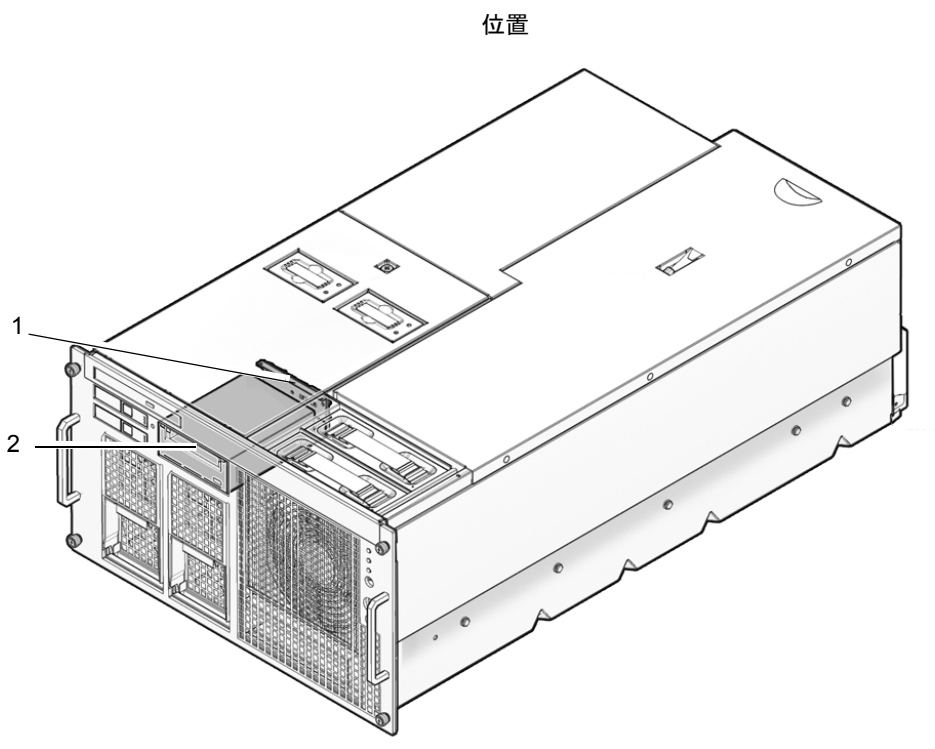

図 6.8 M4000 サーバテープドライブユニットおよびテープドライブバックプレーンの

| 位置番号 | コンポーネント                 |
|------|-------------------------|
| 1    | テープドライブバックプレーン (TAPEBP) |
| 2    | テープドライブユニット (TAPEU)     |

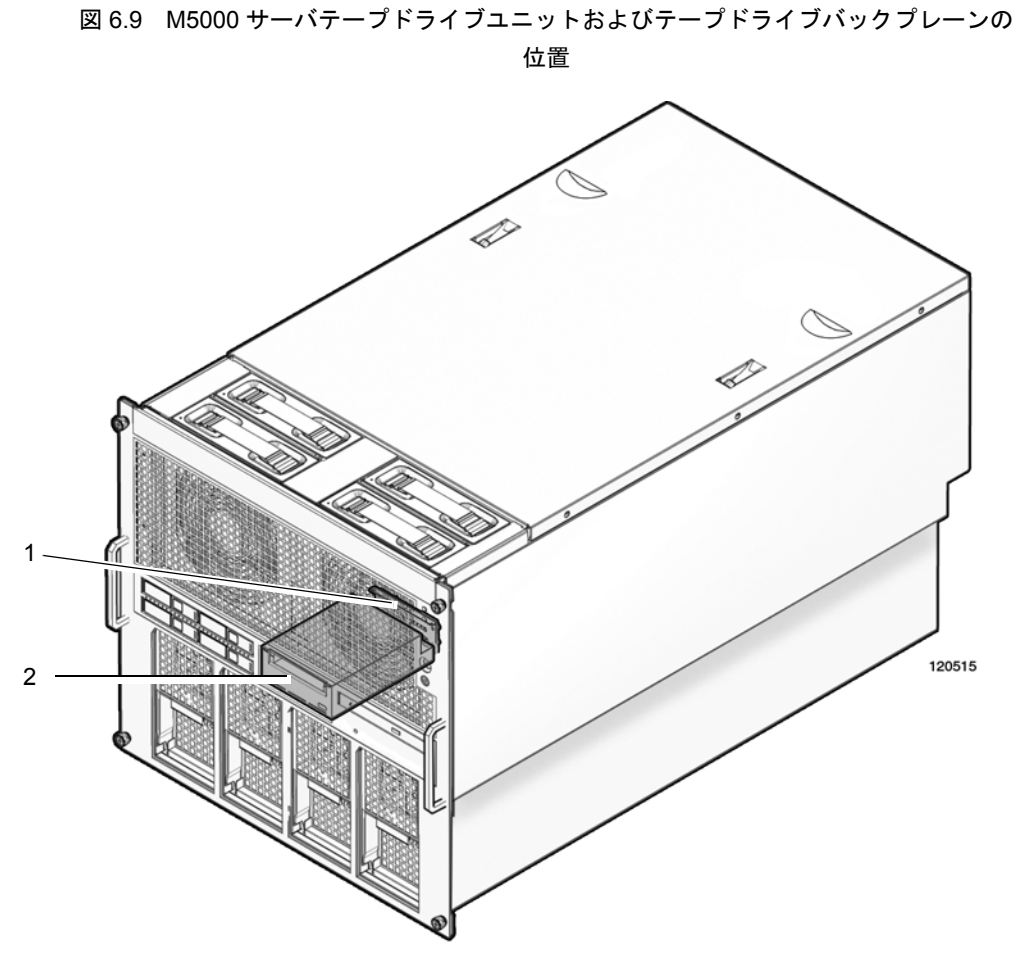

図 6.9 は、M5000 サーバでのテープドライブユニットおよびテープドライブバックプレーン (TAPEBP) の位置を示します。

| 位置番号 | コンポーネント                 |
|------|-------------------------|
| 1    | テープドライブバックプレーン (TAPEBP) |
| 2    | テープドライブユニット (TAPEU)     |

# 6.3.1 テープドライブユニットへのアクセス

テープドライブユニットをドメインから取り外します。
 この手順には、cfgadm コマンドを使用して、Ap\_Id を確認し、テープドライブユニットを切り離す操作が含まれます。「4.2.1 ドメインからの FRU の取外し」を参照してください。

# 6.3.2 テープドライブユニットの取外し

# ▲注意

コンポーネントを取り扱う場合は、適切な ESD 接地テクニックを使用してください。「1.1 安全上の注意事項」 を参照してください。

- No.1ドライバーをテープドライブユニットのリリース穴に差し込み、テープドライブユニットを所定の位置に固定している留め金を外します(図 6.10)。
- **2.** ドライブを本体装置から取り外し、ESD マットの上に置きます。

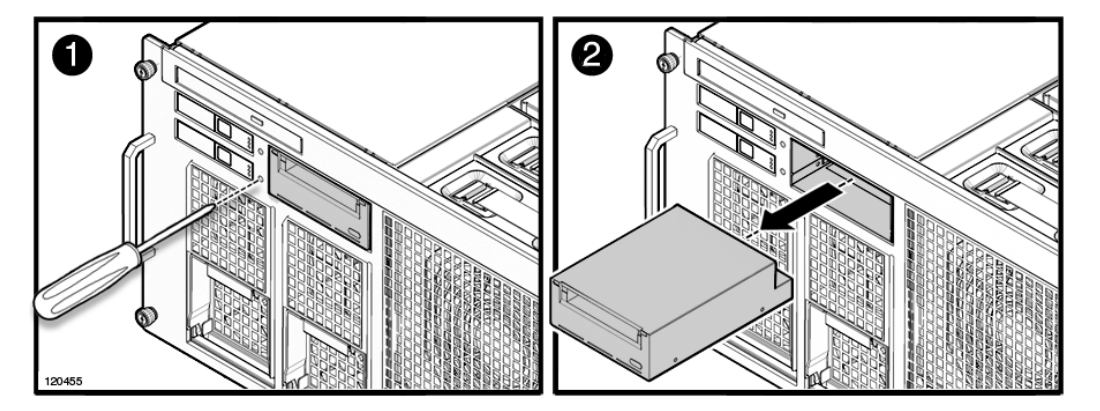

図 6.10 テープドライブユニットの取外し

# 6.3.3 テープドライブユニットの取付け

#### ▲注意

テープドライブユニットをスロットに無理に取り付けないでください。無理に押し込むと、コンポーネントや本体装置を損傷させることがあります。

 テープドライブユニットの位置をスロットに合わせ、ドライブがロックされるまでゆっくりと所定の 位置に押し込みます。

# 6.3.4 本体装置の復元

- テープドライブユニットをドメインに追加します。
  この手順には、cfgadm コマンドを使用して、テープドライブユニットをドメインに接続し、テープ ドライブユニットがドメインに追加されたことを確認する操作が含まれます。「4.2.3 ドメインへの FRUの追加」を参照してください。
- **2.** テープドライブユニットのステータス LED の状態を確認します。

# 6.3.5 M4000 サーバのテープドライブバックプレーンへのアクセス

#### <u>∧</u>注意

電源コードを抜かないと電気的障害が発生する可能性があります。本体装置の電源を完全に切断するには、すべての電源コードを抜く必要があります。

#### ▲注意

コンポーネントを取り扱う場合は、適切な ESD 接地テクニックを使用してください。「1.1 安全上の注意事項」 を参照してください。

#### 1. 本体装置の電源を切断します。

この手順には、キースイッチを Service の位置まで回し、POWER LED がオフであることを確認して、 電源コードを外す操作が含まれます。「4.4.1 ソフトウェアによる本体装置の電源切断」を参照して ください。

#### ▲注意

19 インチラックの転倒を防止するため、転倒防止機構がある場合は、本体装置を 19 インチラックから引き出す 前に適用する必要があります。

注) M4000/M5000 サーバを手前に引き出すときには、本体装置の裏面に PCI ケーブルを固定し ているケーブルタイを外します。

ファンカバーを取り外します。
 この手順には、ラックの転倒防止機構を適用し(ある場合)、19インチラックから本体装置を引き出し、60 mm ファンユニットを取り外して、ファンカバーを取り外す操作が含まれます。「5.3.1 ファンカバーの取外し」を参照してください。

#### **3.** 60 mm ファンバックプレーンを取り外します。

この手順には、ケーブルコネクターを取り外し、拘束ねじをゆるめて、60 mm ファンバックプレーン を取り外す操作が含まれます。「10.1.10 60 mm ファンバックプレーンの取外し」を参照してください。

# 6.3.6 M4000 サーバのテープドライブバックプレーンの取外し

- CD-RW/DVD-RW バックプレーンを取り外します。
  この手順には、CD-RW/DVD-RW ドライブユニットおよび CD-RW/DVD-RW バックプレーンを取り外 す操作が含まれます。「6.2.7 M4000 サーバの CD-RW/DVD-RW バックプレーンの取外し」を参照し てください。
- **2.** テープドライブユニットを本体装置から取り外し、ESD マットの上に置きます。 「6.3.2 テープドライブユニットの取外し」を参照してください。
- **3.** 電源コード(p4)をテープドライブバックプレーンから取り外します。
- **4.** 青いシリアルケーブルをテープドライブバックプレーンから外します。

5. テープドライブバックプレーン(TAPEBP)を所定の位置に固定している拘束ねじをゆるめてテープ ドライブバックプレーン(TAPEBP)をガイドピンから持ち上げ、バックプレーンを ESD マットの 上に置きます。

# 6.3.7 M4000 サーバのテープドライブバックプレーンの取付け

- **1.** テープドライブバックプレーン(TAPEBP)をガイドピンの位置に合わせます。
- 2. テープドライブバックプレーン(TAPEBP)を所定の位置に固定する拘束ねじを締めます。
- 3. 青いシリアルケーブルをテープドライブバックプレーンに接続します。
- **4.** 電源コード (p4) をテープドライブバックプレーンに接続します。

## ⚠注意

コンポーネントをスロットに無理に押し込まないでください。無理に押し込むと、コンポーネントや本体装置を 損傷させることがあります。

- **5.** テープドライブユニットを取り付けます。 「6.3.3 テープドライブユニットの取付け」を参照してください。
- CD-RW/DVD-RW バックプレーンを取り付けます。
  この手順には、CD-RW/DVD-RW バックプレーンおよび CD-RW/DVD-RW ドライブユニットを取り付ける操作が含まれます。「6.2.8 M4000 サーバの CD-RW/DVD-RW バックプレーンの取付け」を参照してください。

#### 6.3.8 本体装置の復元

- 60 mm ファンバックプレーンを取り付けます。
  この手順には、60 mm ファンバックプレーンを取り付け、拘束ねじを締めて、ケーブルコネクターを 固定する操作が含まれます。「10.1.3 60 mm ファンモジュールの取付け」を参照してください。
- 2. ファンカバーを取り付けます。

この手順には、ファンカバーを元の位置に戻し、60 mm ファンユニットを取り付け、19 インチラックに本体装置を挿入して、ラックの転倒防止機構を元の位置に戻す操作が含まれます。「5.3.2 ファンカバーの取付け」を参照してください。

#### 3. 本体装置の電源を投入します。

この手順には、電源コードを再度接続し、キースイッチを Locked の位置まで回す操作が含まれます。 「4.4.2 ソフトウェアによる本体装置の電源投入」を参照してください。

注) Oracle Solaris の自動起動が設定されている場合は、ディスプレイコンソールバナーが表示さ れたあと、システムがオペレーティングシステムの起動を開始する前に sendbreak -d domain id コマンドを使用して、ok プロンプトを表示してください。

#### 4. ハードウェアを確認します。

この手順には、プログラムを実行してすべてのコンポーネントが再度取り付けられていることを確認 し、オペレーティングシステムを起動する操作が含まれます。 詳細については、「4.3.2 ハードウェアの確認」を参照してください。

# 6.3.9 M5000 サーバのテープドライブバックプレーンへのアクセス

#### ∧注意

電源コードを抜かないと電気的障害が発生する可能性があります。本体装置の電源を完全に切断するには、すべての電源コードを抜く必要があります。

#### ▲注意

コンポーネントを取り扱う場合は、適切な ESD 接地テクニックを使用してください。「1.1 安全上の注意事項」 を参照してください。

#### 1. 本体装置の電源を切断します。

この手順には、キースイッチを Service の位置まで回し、POWER LED がオフであることを確認して、 電源コードを外す操作が含まれます。「4.4.1 ソフトウェアによる本体装置の電源切断」を参照して ください。

### ∧注意

19 インチラックの転倒を防止するため、転倒防止機構がある場合は、本体装置を 19 インチラックから引き出す 前に適用してください。

注) M4000/M5000 サーバを手前に引き出すときには、本体装置の裏面に PCI ケーブルを固定しているケーブルタイを外します。

#### 2. 上部カバーを取り外します。

この手順には、ラックの転倒防止機構を適用し(ある場合)、19インチラックから本体装置を引き出して、上部カバーを取り外す操作が含まれます。「5.2.1 上部カバーの取外し」を参照してください。

#### ▲注意

マザーボードユニットは重量があります。ユニットを持ち上げるには、2人で行うことをお勧めします。ユニットが重過ぎる場合は、ユニットを持ち上げる前に、メモリボードを取外しできます。

#### 3. マザーボードユニットを取り外します。

この手順には、CPU モジュールとダミーパネルを取り外し、バスバーねじを取り外して、マザーボー ドクレードルを取り外す操作が含まれます。「13.1.6 M5000 サーバマザーボードユニットの取外し」 を参照してください。

# 6.3.10 M5000 サーバのテープドライブバックプレーンの取外し

- 注) ファンユニットおよびファンケージは、必要であれば、テープドライブバックプレーンを見 やすくするために取外しできます。
- **1.** エアーバッフルを固定している2個の拘束ねじをゆるめ、エアーバッフルをバスバーの方向にスライドして、テープドライブバックプレーンにアクセスするための作業用スペースを作ります。
- **2.** テープドライブユニットを本体装置から取り外し、ESD マットの上に置きます。 「6.3.2 テープドライブユニットの取外し」を参照してください。
- 3. シリアルケーブルをテープドライブバックプレーンの背面から外します。
- 4. 電源コードをテープドライブバックプレーンの背面から外します。
- 5. テープドライブバックプレーンを所定の位置に固定している拘束ねじをゆるめます。
- **6.** テープドライブバックプレーンを取り外します。

#### 6.3.11 M5000 サーバのテープドライブバックプレーンの取付け

- **1.** テープドライブバックプレーンを本体装置に挿入します。
- 2. テープドライブバックプレーンを所定の位置に固定する拘束ねじを締めます。
- 3. 電源コードをテープドライブバックプレーンに固定します。
- 4. シリアルケーブルをテープドライブバックプレーンに固定します。

# ⚠注意

ドライブをスロットに無理に押し込まないでください。無理に押し込むと、ドライブや本体装置を損傷させることがあります。

- **5.** テープドライブユニットの位置をスロットに合わせ、ドライブがロックされるまでゆっくりと所定の 位置に押し込みます。
- 6. エアーバッフルを所定の位置に置き、2個の拘束ねじを使用して固定します。
  - 注) 固定するときに、エアーバッフルの下にケーブルを挟まないように注意してください。
#### 6.3.12 本体装置の復元

### ⚠注意

マザーボードユニットは重量があります。ユニットを持ち上げるには、2人で行うことをお勧めします。

- マザーボードユニットを取り付けます。
  この手順には、マザーボードクレードルを取り付け、バスバーねじを締めて、CPUモジュールおよび ダミーパネルを取り付ける操作が含まれます。「13.1.7 M5000 サーバマザーボードユニットの取付 け」を参照してください。
- 上部カバーを取り付けます。
  この手順には、本体装置を 19 インチラックに挿入し、ラックの転倒防止機構を元の位置に戻す操作が含まれます。「5.2.2 上部カバーの取付け」を参照してください。

#### 3. 本体装置の電源を投入します。

この手順には、電源コードを再度接続し、キースイッチを Locked の位置まで回す操作が含まれます。 「4.4.2 ソフトウェアによる本体装置の電源投入」を参照してください。

注) Oracle Solaris の自動起動が設定されている場合は、ディスプレイコンソールバナーが表示されたあと、システムがオペレーティングシステムの起動を開始する前に sendbreak -d domain\_id コマンドを使用して、ok プロンプトを表示してください。

#### 4. ハードウェアを確認します。

この手順には、プログラムを実行してすべてのコンポーネントが再度取り付けられていることを確認 し、オペレーティングシステムを起動する操作が含まれます。 詳細については、「4.3.2 ハードウェアの確認」を参照してください。

## 第7章 電源システムの交換

この章では、電源ユニット(PSU; power supply unit)およびこれらを取り外して交換する方法について 説明します。情報は次の項目に分かれています。

● 電源ユニットの交換

## 7.1 電源ユニットの交換

電源ユニットは活性交換/活電交換/停止交換コンポーネントです。活性交換をするには、冗長性を保 証するために電源ユニットは一度に1つずつ交換する必要があります。

電源ユニットバックプレーンは、バックプレーンユニットの一部です。取外しおよび交換手順については、「14.1 バックプレーンユニットの交換」を参照してください。

図 7.1 は、M4000 サーバでの電源ユニットの位置を示します。

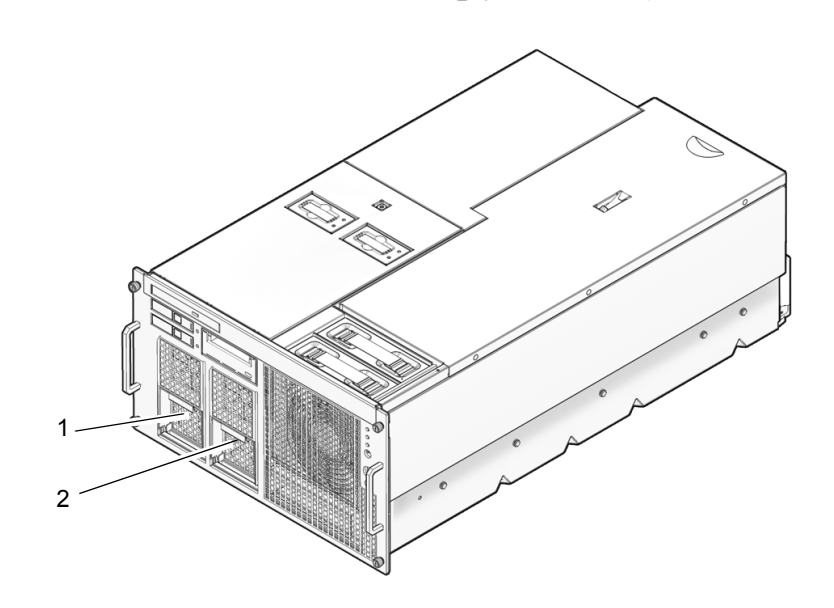

図 7.1 M4000 サーバ電源ユニットの位置

| 位置番号 | コンポーネント       |
|------|---------------|
| 1    | 電源ユニット(PSU#0) |
| 2    | 電源ユニット(PSU#1) |

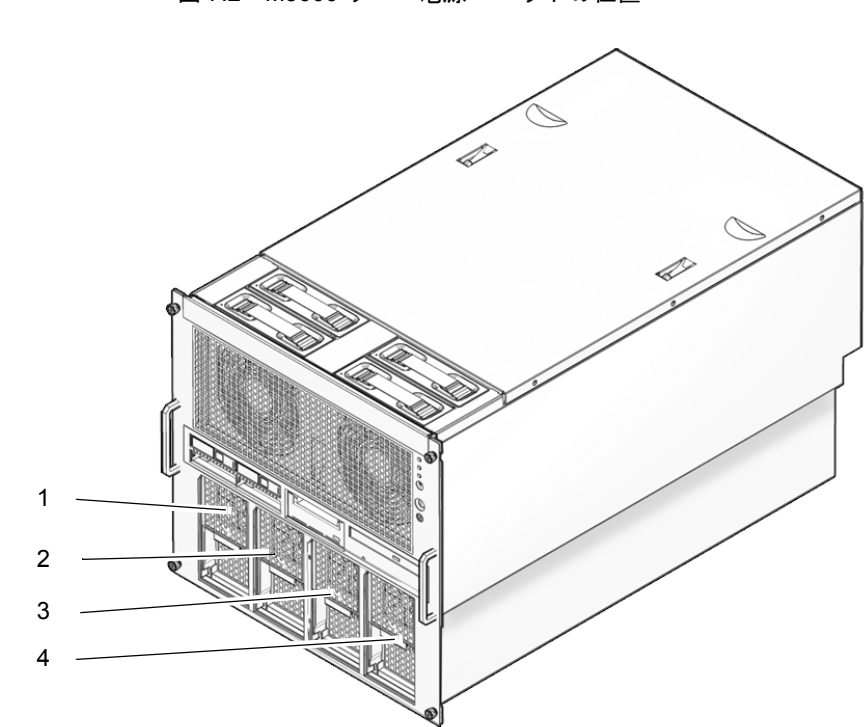

図 7.2 は、M5000 サーバでの電源ユニットの位置を示します。

図 7.2 M5000 サーバ電源ユニットの位置

| 位置番号 | コンポーネント        |
|------|----------------|
| 1    | 電源ユニット (PSU#0) |
| 2    | 電源ユニット (PSU#1) |
| 3    | 電源ユニット (PSU#2) |
| 4    | 電源ユニット (PSU#3) |

#### 7.1.1 電源ユニットへのアクセス

XSCF シェルプロンプトから replacefru コマンドを使用して、取り外す電源ユニットを無効にします。
 XSCF> replacefru

replacefru コマンドは、メニュー形式の対話型です。replacefru は、電源が取り外されている間、動作 を継続し、その後、電源のテストを行います。詳細については、「4.3.1 FRU の取外しと交換」を参 照してください。

#### 7.1.2 電源ユニットの取外し

#### ⚠注意

コンポーネントを取り扱う場合は、適切な ESD 接地テクニックを使用してください。「1.1 安全上の注意事項」 を参照してください。

- 1. DC\_OK LED が点灯していないことを確認します。
- **2.** DC\_OK LED が点灯している場合は、ピンホールから紙クリップを押し込んで、スタンバイスイッチ を有効化します。
- 3. 電源ユニットの拘束ねじをゆるめます(図 7.3)。
- 4. ハンドルを本体装置に垂直に引き下げ、ユニットを外します。
  - 注) ユニットの底部を片手で支えて、ユニットを取り外すときにユニットの後ろが振れてシステ ムに当たらないようにします。
- 5. ユニットを本体装置から引き出し、ESD マットの上に置きます。

図 7.3 電源ユニットの取外し

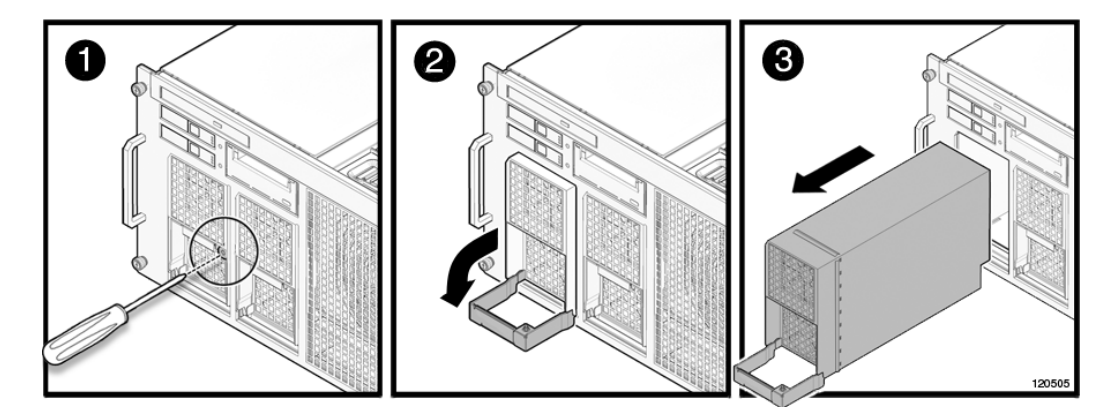

#### 7.1.3 電源ユニットの取付け

#### ∧注意

電源ユニットをスロットに無理に押し込まないでください。無理に押し込むと、コンポーネントや本体装置の損 傷を招くことがあります。

- **1.** ユニットの上部とスロットの上部の位置を合わせます。 これにより、ユニットの底部の電源コネクターがスロットの底部で切り取られるのを防止できます。
- 2. ハンドルを本体装置に垂直にして、ユニットをスロットに押し込みます。
- 3. ハンドルを完全に上げて、ユニットを装着します。
- 4. 電源ユニットの拘束ねじを締めます。

#### 7.1.4 本体装置の復元

 XSCFシェルプロンプトからshowhardconfコマンドを使用して、新しい電源が取り付けられたことを 確認します。

XSCF> showhardconf

詳細については、「4.3.2 ハードウェアの確認」を参照してください。

## 第8章 I/Oユニットの交換

この章では、I/O ユニットおよび PCI カセットの取外し方法および取付け方法について説明します。情報は次の項目に分かれています。

- PCI カセットの交換
- PCI カードの交換
- I/O ユニットの交換
- I/O ユニットの DC-DC コンバーター (DDC\_A #0 または DDC\_B#0) の取外し

I/O ユニットには、本体装置の背面からアクセスします。I/O ユニットバックプレーンは、バックプレー ンユニットの一部です。取外しおよび交換手順については、「14.1 バックプレーンユニットの交換」を 参照してください。

図 8.1 は、M4000 サーバでの I/O ユニットの位置を示します。

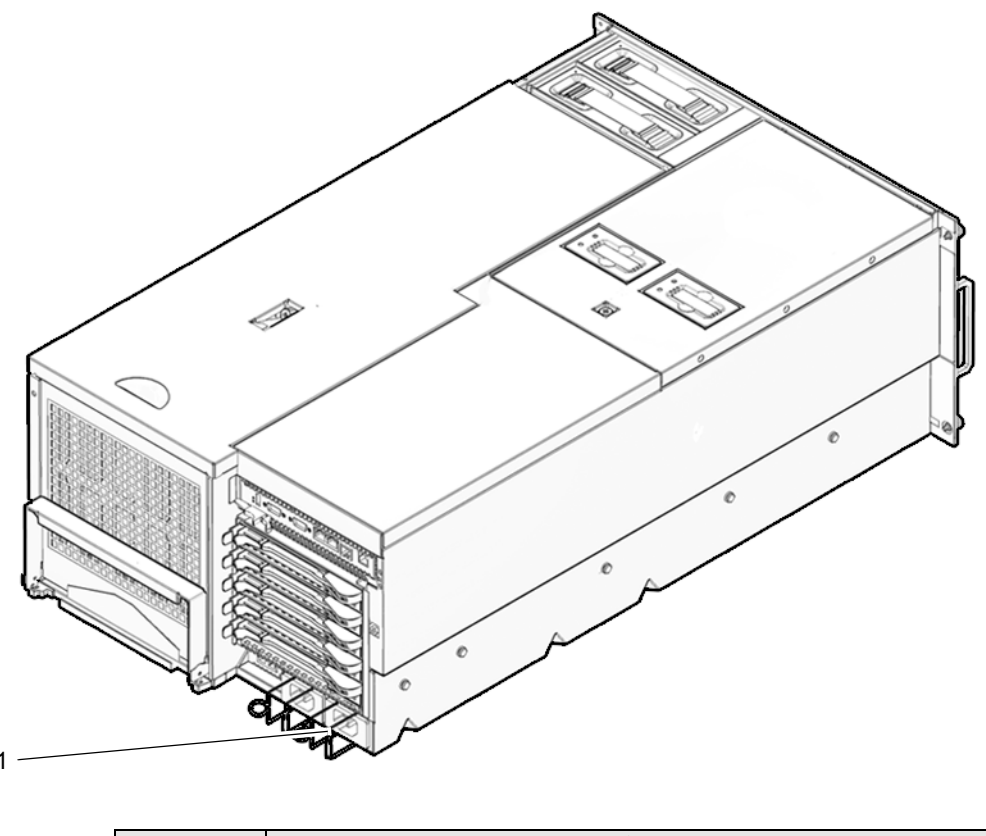

図 8.1 M4000 サーバ I/O ユニットの位置(背面)

| 位置番号 | コンポーネント          |  |
|------|------------------|--|
| 1    | I/O ユニット (IOU#0) |  |

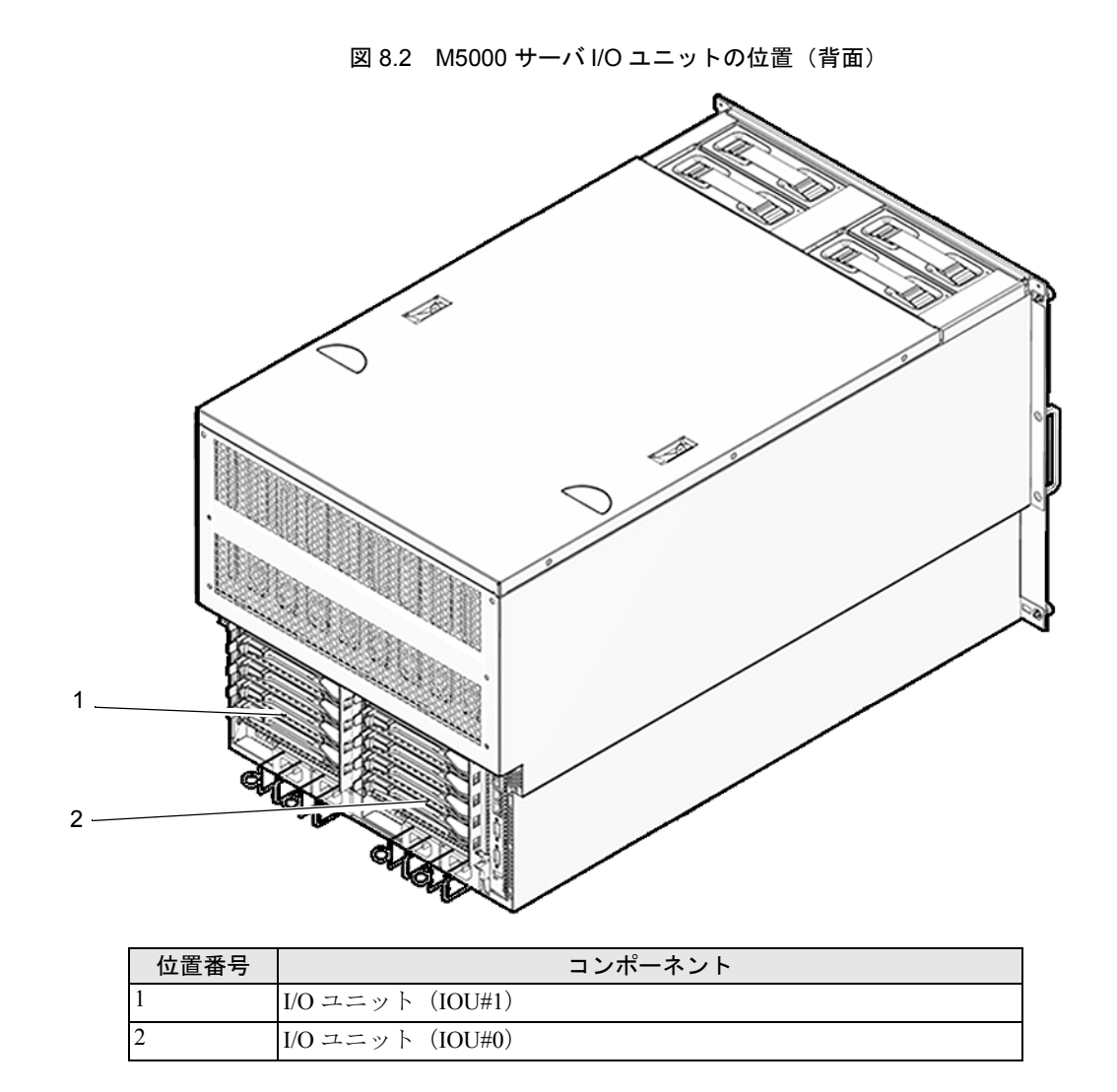

図 8.2 は、M5000 サーバでの I/O ユニットの位置を示します。

## 8.1 PCI カセットの交換

PCI カセットは、活性交換/活電交換/停止交換コンポーネントです。

図 8.3 は、PCI カセットのスロットの位置を示します。

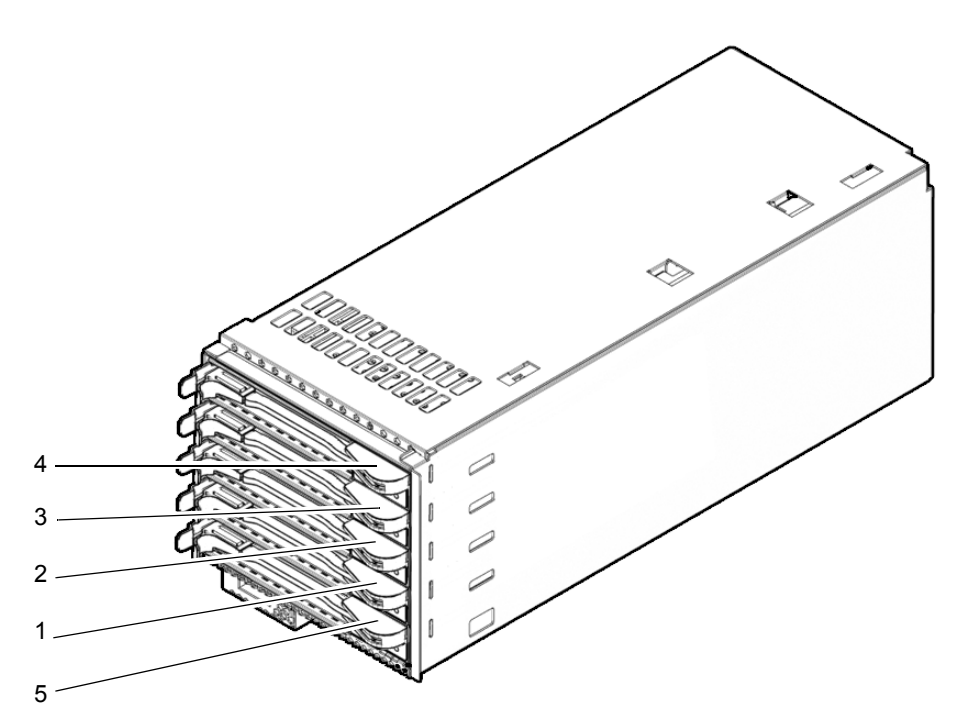

図 8.3 PCI カセットのスロットの位置

| 位置番号 | コンポーネント           |
|------|-------------------|
| 1    | PCIカセット#1 (PCIe)  |
| 2    | PCIカセット#2 (PCIe)  |
| 3    | PCIカセット#3 (PCIe)  |
| 4    | PCIカセット#4 (PCIe)  |
| 5    | PCIカセット#0 (PCI-X) |

注) 図 8.3 で PCI カセット #1 というマークが付いているスロットに、I/O ボックスリンクカード (またはタイミング遅延の影響を受けやすい PCIe カード)を取り付けないでください。

#### 8.1.1 PCI カセットへのアクセス

PCI カセットを取り外す前に、カセット内のカード上に I/O アクティビティが存在しないことを確認してください。

#### ▲注意

コンポーネントを取り扱う場合は、適切な ESD 接地テクニックを使用してください。「1.1 安全上の注意事項」 を参照してください。

PCIカセットをシステムから取り外します。
 この手順には、cfgadm コマンドを使用して、Ap\_Id を確認し、PCI カセットを切り離す操作が含まれます。「4.2.1 ドメインからの FRU の取外し」を参照してください。

#### 8.1.2 PCI カセットの取外し

**1.** ケーブルにラベルを付けて PCI カセットから抜きます。

#### <u>∧注意</u>

PCIカセットについては、LANケーブルなどのケーブルを取り外すときに、コネクターのラッチロックに指が届かない場合には、マイナスドライバーを使ってラッチを押すことによりケーブルを取り外します。隙間に指を無理に入れると、PCIカードを損傷させることがあります。

#### ▲注意

LAN ケーブルなどのケーブルを取り外すときに、コネクターのラッチロックに指が届かない場合には、マイナス ドライバーを使ってラッチを押すことによりケーブルを取り外します。保守エリアに指を無理に入れると、PCI カードを損傷させることがあります。両方のハンドルを一緒につまみ、レバーを開放します(図 8.4)。

- **2.** レバーを右に押して、PCI カセットを外します。
- **3.** PCI カセットをスロットから取り外し、ESD マットの上に置きます。
  - 注) cfgadm コマンドを使って PCI カセットを取り外すと、PCI カセットは Oracle Solaris OS から 切り離され、PCI カードの電源が自動的に切れます。

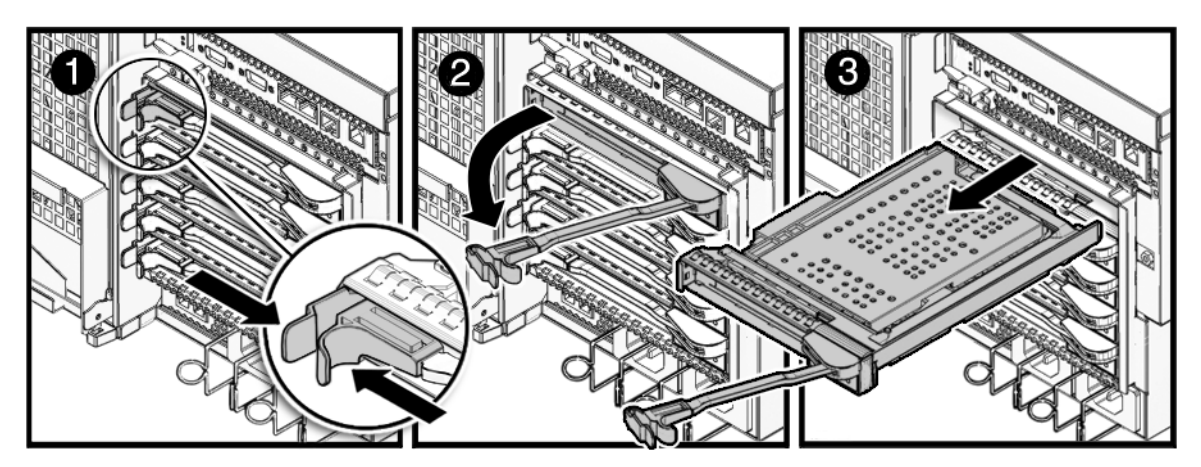

図 8.4 PCI カセットの取外し

#### 8.1.3 PCI カセットの取付け

#### <u>∧</u>注意

PCIカセットをスロットに無理に押し込まないでください。無理に押し込むと、カセットや本体装置を損傷させることがあります。

- **1.** PCI カセットの位置をプラスチック製の灰色のガイドに合わせ、PCI カセットをスロットに取り付け ます。
- 2. レバーを所定の位置にロックして、カセットを装着します。
  - 注) レバーを動かすと圧力が生じ、所定の位置にロックする直前に、圧力が急に開放されます。 圧力が開放されないままレバーを所定の位置にロックすると、カードが正しく装着されない ことがあります。この場合は、カードを取り外して再度取り付けてください。
  - 注) 活性交換を使用して PCI カセットを装着する場合は、カセットの電源投入と構成が自動的に 行われます。カセットの POWER LED が点灯し、カセットが正しく装着されたことを確認 します。
- **3.** PCI カセットにすべてのケーブルを接続し、必要に応じてケーブルマネージメントアームを再接続し ます。

#### 8.1.4 本体装置の復元

- PCIカセットをシステムに追加します。 この手順には、cfgadm コマンドを使用して、PCIカセットをシステムに接続し、PCIカセットがシス テムに追加されたことを確認する操作が含まれます。「4.2.3 ドメインへのFRUの追加」を参照して ください。
- **2.** PCI カセットのステータス LED の状態を確認します。 緑色の POWER LED が点灯していて、CHECK LED が消灯している必要があります。

## 8.2 PCI カードの交換

PCI カードは PCI カセットに取り付けられています。

#### 8.2.1 PCI カードの取外し

- **1.** PCIカードを収容している PCIカセットを本体装置から取り外します。 「8.1.2 PCIカセットの取外し」を参照してください。
- 2. カセットレバーを水平になるまで開きます(図 8.5)。

- **3.** ドライバーを使用して調整可能な停止位置にある3つの拘束ねじをゆるめます。調整可能な停止位置 を PCI カードから離れた場所に移動します。
- **4.** PCI カードをカセットから取り外し、ESD マットの上に置きます。

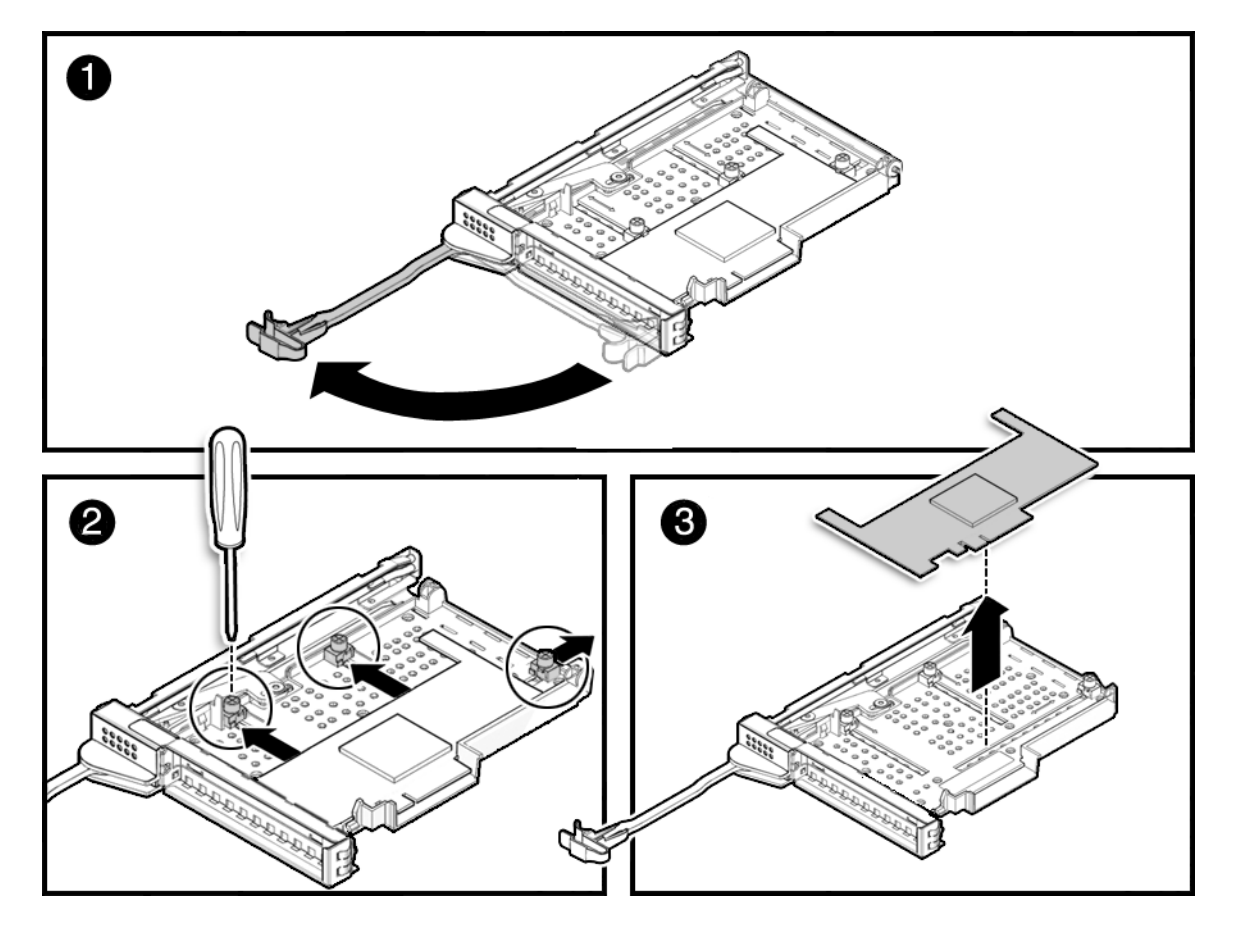

図 8.5 PCIカードの取外し

#### 8.2.2 PCI カードの取付け

- **1.** ドライバーを使用して調整可能な停止位置にある3つの拘束ねじをゆるめます。PCIカードを取り付けるスペースを確保するために調整可能な停止位置を移動します。
- **2.** カセットレバーを水平になるまで開き、PCI カード用のスペースを作るためにプラスチック製のカ セット本体を金属ベースへ向けて押します。
- 3. PCI カードをカセットに挿入します。

**4.** PCI カードが所定の位置にくるように調整可能な停止位置を移動し、ドライバーを使用して調整可能 な停止位置を固定します。

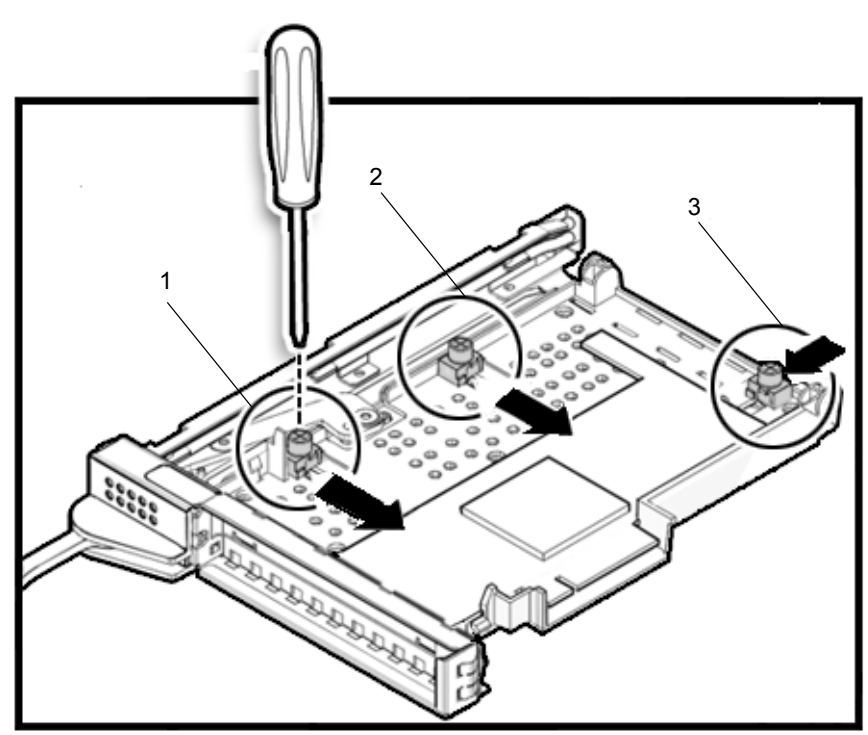

図 8.6 PCI カードの固定順序

- 注) カードが正しく装着されるように、調整可能な停止位置をカードにぴったり合う位置にして、しっかりと固定する必要があります。 また、PCI カードは図 8.6 の1  $\rightarrow$  2  $\rightarrow$  3 の順に固定してください。
- **5.** PCIカードを収容している PCIカセットを本体装置に取り付けます。 「8.1.3 PCIカセットの取付け」を参照してください。

## 8.3 I/O ユニットの交換

I/O ユニットは、停止交換コンポーネントです。

#### 8.3.1 I/O ユニットへのアクセス

#### ▲注意

電源コードを抜かないと電気的障害が発生する可能性があります。本体装置の電源を完全に切断するには、すべての電源コードを抜く必要があります。

本体装置の電源を切断します。
 この手順には、キースイッチを Service の位置まで回し、POWER LED がオフであることを確認して、
 電源コードを外す操作が含まれます。「4.4.1 ソフトウェアによる本体装置の電源切断」を参照してください。

#### 8.3.2 I/O ユニットの取外し

⚠注意

コンポーネントを取り扱う場合は、適切な ESD 接地テクニックを使用してください。「1.1 安全上の注意事項」 を参照してください。

- 1. I/O ユニットに接続されているすべてのケーブルを抜き、そのケーブルにラベルを付けます。
- カセットを I/O ユニットから取り外します。
  「8.1.2 PCI カセットの取外し」を参照してください。
- 3. ケーブルマネージメントアームのキャビネット側を抜きます。
- **4.** No.1 ドライバーを使用して、I/O ユニットの左側にあるロックボタンを押し下げ、装置のリリースレバーを開放します(図 8.7)。
- 5. 装置のリリースレバーを下げて、I/O ユニットを外します。

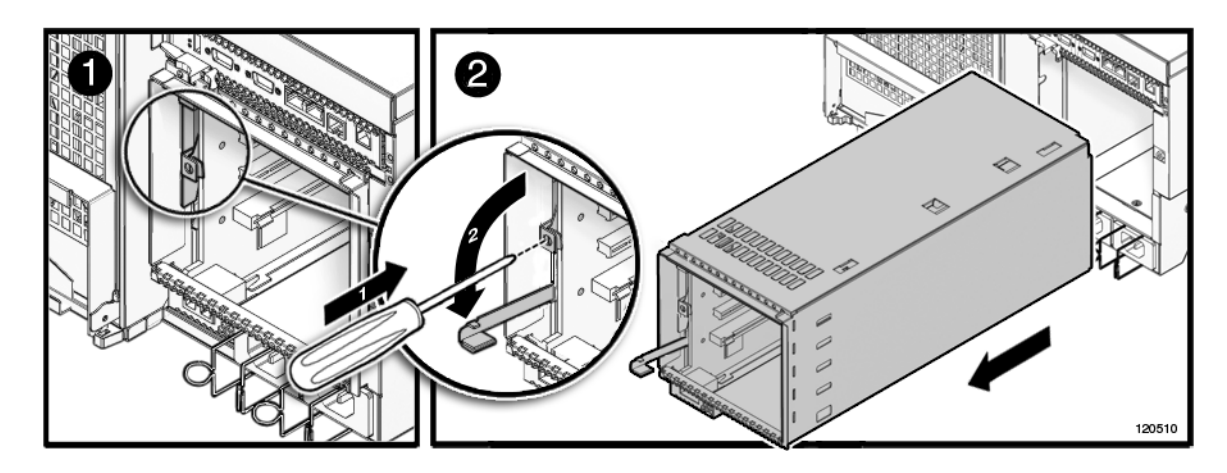

図 8.7 I/O ユニットの取外し

6. I/O ユニットをスロットから取り外し、ESD マットの上に置きます。

8.3.3 I/O ユニットの取付け

#### ▲注意

I/O ユニットをスロットに無理に押し込まないでください。無理に押し込むと、コンポーネントや本体装置を損傷させることがあります。

- 1. I/O ユニットの背面をスロットの開口部に合わせます。
- 2. I/O ユニットをスロットに挿入します。
- **3.** I/O ユニットのリリースレバーを上げて、装置を装着します。
- 4. ケーブルマネージメントアームの接続していない側をキャビネットに接続します。
- カセットを I/O ユニットに取り付けます。
  「8.1.3 PCI カセットの取付け」を参照してください。
- **6.** すべてのケーブルを I/O ユニットに接続します。

#### 8.3.4 本体装置の復元

#### ┫■ 本体装置の電源を投入します。

この手順には、電源コードを再度接続し、LEDの状態を確認し、キースイッチを Locked の位置まで 回す操作が含まれます。「4.4.2 ソフトウェアによる本体装置の電源投入」を参照してください。

注) Oracle Solaris の自動起動が設定されている場合は、ディスプレイコンソールバナーが表示さ れたあと、システムがオペレーティングシステムの起動を開始する前に sendbreak -d domain\_id コマンドを使用して、ok プロンプトを表示してください。

# ハードウェアを確認します。 この手順には、プログラムを実行してすべてのコンポーネントが再度取り付けられていることを確認し、オペレーティングシステムを起動する操作が含まれます。 詳細については、「4.3.2 ハードウェアの確認」を参照してください。

## 8.4 I/O ユニットの DC-DC コンバーター (DDC\_A #0 ま たは DDC\_B#0)の取外し

DC-DC コンバーターは、停止交換コンポーネントです。つまり、I/O ユニットの DC-DC コンバーター を交換するには、本体装置全体の電源を切断し、電源コードを抜く必要があります。

図 8.8 は、I/O ユニットの DC-DC コンバーター、DC-DC コンバーターコネクター、DC-DC コンバーター 抑え機構の位置を示します。

#### 図 8.8 I/O ユニットの DC-DC コンバーター、DC-DC コンバーターコネクター、DC-DC コンバー ター抑え機構の位置

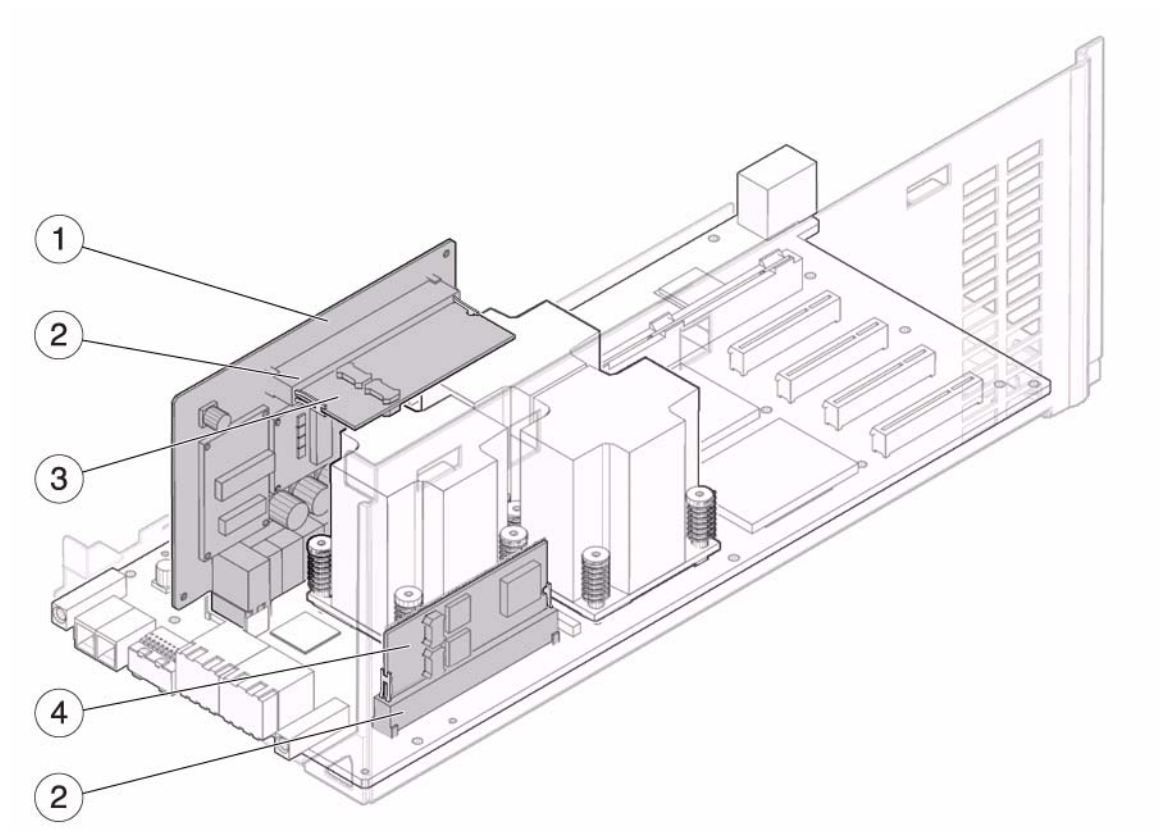

| 位置番号 | コンポーネント                 |
|------|-------------------------|
| 1    | DC-DC コンバーター抑え機構 (DDCR) |
| 2    | DC-DC コンバーターコネクター       |
| 3    | DC-DC コンバーター (DDC_B#0)  |
| 4    | DC-DC コンバーター (DDC_A#0)  |

#### 8.4.1 I/O ユニットの DC-DC コンバーターへのアクセス

#### ⚠注意

電源コードを抜かないと電気的障害が発生する可能性があります。本体装置の電源を完全に切断するには、すべての電源コードを抜く必要があります。

本体装置の電源を切断します。
 この手順には、キースイッチを Service の位置まで回し、POWER LED がオフであることを確認して、
 電源コードを外す操作が含まれます。「4.4.1 ソフトウェアによる本体装置の電源切断」を参照してください。

#### ∧注意

コンポーネントを取り扱う場合は、適切な ESD 接地テクニックを使用してください。「1.1 安全上の注意事項」 を参照してください。

I/O ユニットを取り外します。
 この手順には、PCI カセットに接続されているケーブルを抜き、そのケーブルにラベルを付け、カセットを取り外し、ケーブルマネージメントアームを取り外して、最後に I/O ユニットを取り外す操作が含まれます。「8.3.2 I/O ユニットの取外し」を参照してください。

## 8.4.2 I/O ユニットの DC-DC コンバーター (DDC\_A #0 または DDC\_B #0)の取外し

- No.2 ドライバーを使用して、I/O ユニットの前面にある 2 つのねじをゆるめます(図 8.9)。
- **2.** I/O ユニットのカバーを前方に少し押してから、カバーの前部を引き上げ、I/O ユニットからカバーを取り外します。

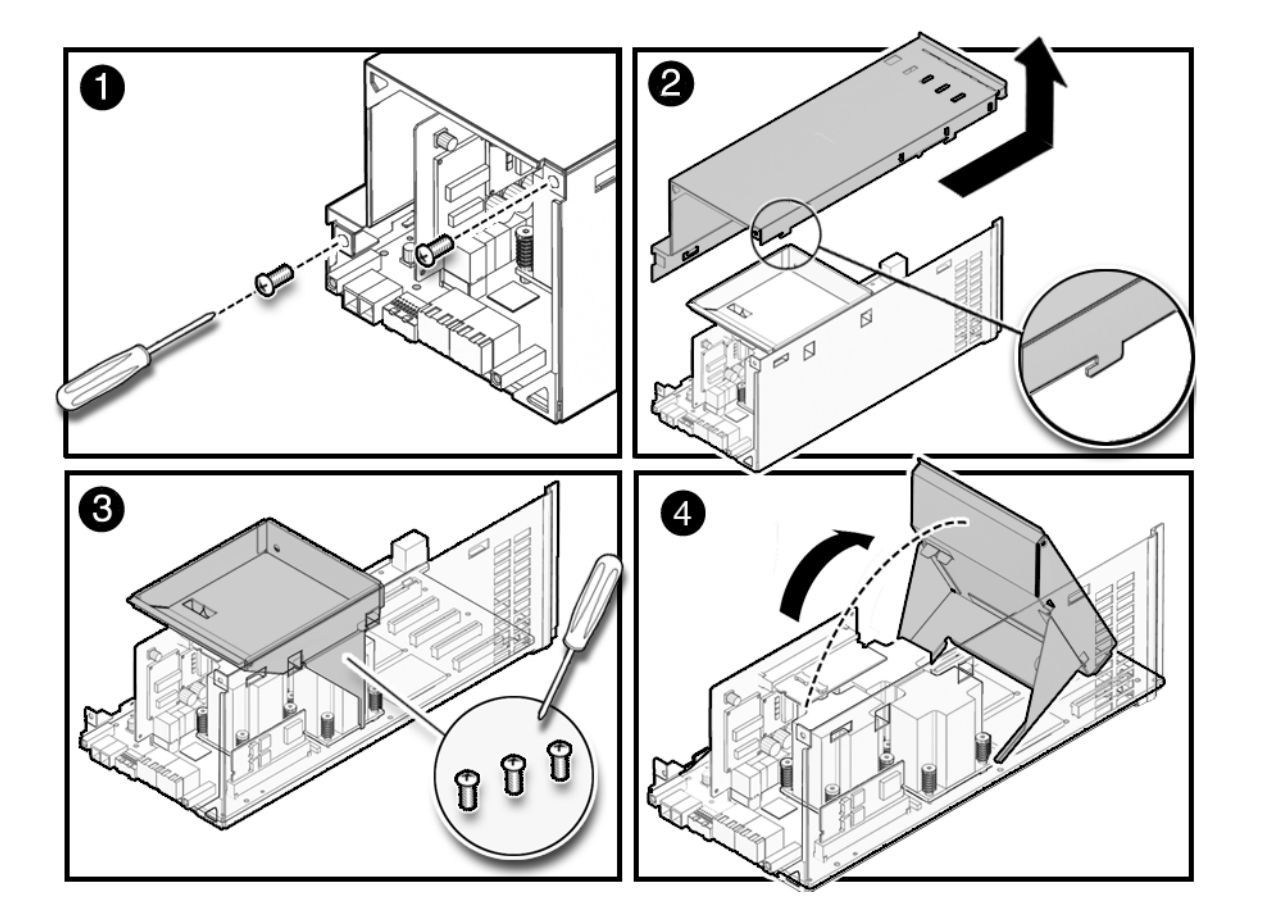

#### 図 8.9 I/O ユニットの DC-DC コンバーターの取外し (DC-DC コンバーター抑え機構が取り付けられ ていない場合)

**3.** 金属ブラケットを所定の位置に固定している3つのねじをゆるめ、ブラケットをI/Oユニットの前方に 傾けて、I/Oユニットの内部が見える状態にします。

小さいケーブルがブラケットの穴に通されています。ケーブルの損傷を防ぐため、ブラケットを動かす前にケーブルを外し、ブラケットの穴から抜きます。ブラケット全体を取り外す必要はありません。

現在使用している本体装置で、I/O ユニットの DC-DC コンバーター (DDC\_B#0) にラベルが付いてい るかどうかを確認します。

- I/O ユニットの DC-DC コンバーターにラベルが付いておらず、かつ、DC-DC コンバーター抑え 機構も取り付けられていない場合は、手順4に進みます(図 8.9)。
- I/O ユニットの DC-DC コンバーターにラベルが付いている場合は、そのラベルを隅の方からはが します。 ラベルは、 交換用の I/O ユニットの DC-DC コンバーターで再利用することができます。
- I/O ユニットの DC-DC コンバーターにラベルが付いておらず、ただし、DC-DC コンバーター抑 え機構が取り付けられている場合は、手順4に進みます(図 8.10)。

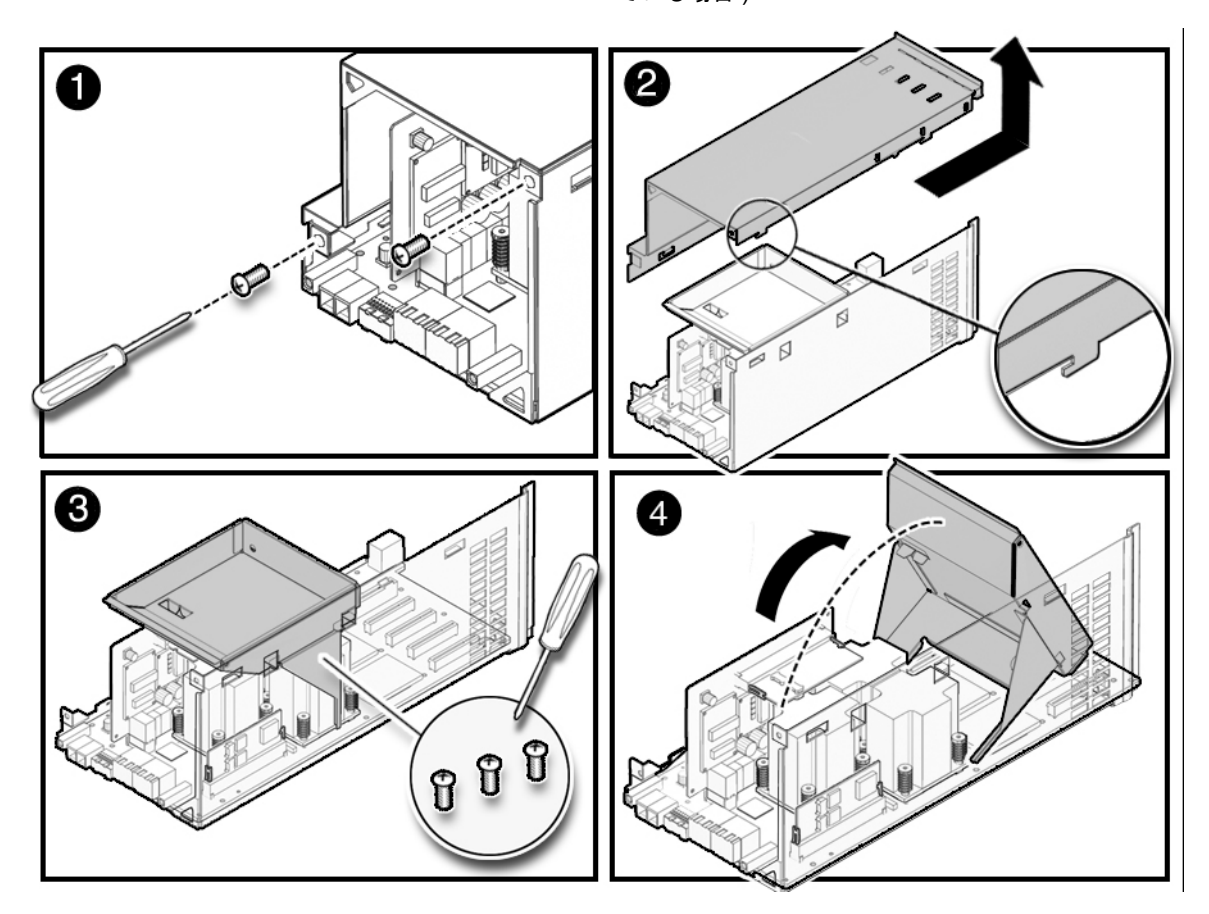

図 8.10 I/O ユニットの DC-DC コンバーターの取外し (DC-DC コンバーター抑え機構が取り付けられ ている場合)

- **4.** DC-DC コンバーターをスロットから取り外します。
- DC-DC コンバーターがDC-DC コンバーターライザーのスロットあるいは I/O ユニットに直接装着されている場合は、以下の手順を実行します。
  - a. DC-DC コンバーターをスロットからゆっくりと引き出します。
  - b. DC-DC コンバーターを ESD マットの上に置きます。
- DC-DC コンバーターが DC-DC コンバーター抑え機構に装着されている場合は、以下の手順を実行します。
  - a. DC-DC コンバーター抑え機構を片方の手でつかみます。他方の手で、DC-DC コンバーター抑え 機構の保持クリップをゆっくりと引っ張って、DC-DC コンバーターの片側の切り欠きから外し ます。
  - 注) DC-DC コンバーターを取り外すときは、DC-DC コンバーター抑え機構の保持クリップを押 し広げ過ぎないようにしてください。押し広げ過ぎると、DC-DC コンバーター抑え機構の 保持クリップが変形し、DC-DC コンバーターが正しく装着されないおそれがあります。
  - b. DC-DC コンバーターをスロットからゆっくりと引き出します。
  - c. DC-DC コンバーターを ESD マットの上に置きます。

#### 8.4.3 I/O ユニットの DC-DC コンバーター(DDC\_A #0 または DDC\_B#0)の取付け

#### ▲注意

DC-DC コンバーターライザーのスロットに装着する DC-DC コンバーター (DDC\_B#0) には、金属ヒートシン クが備わっています。I/O ボードのスロットに装着する DC-DC コンバーター (DDC\_A#0) には、金属ヒートシ ンクが備わっていません。コンバーターを間違ったスロットに取り付けると、I/O ユニットに重大な損傷を与え ます。

現在使用している本体装置で、I/O ユニットの DC-DC コンバーター (DDC\_B#0) にラベルが付いてい るかどうかを確認します。

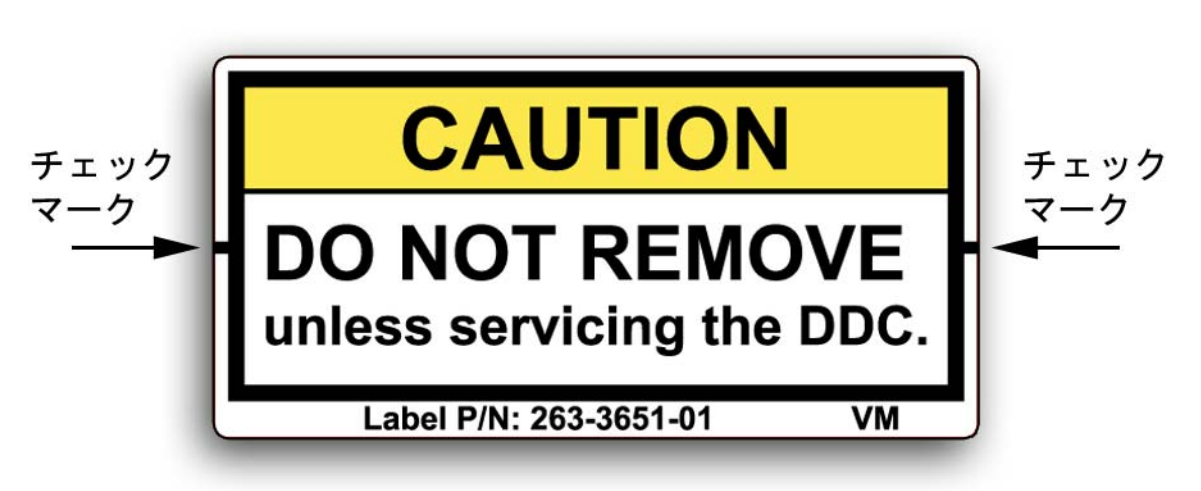

図 8.11 DC-DC コンバーター (DDC\_B#0) のラベル

- I/O ユニットの DC-DC コンバーターにラベルが付いておらず、かつ、DC-DC コンバーター抑え 機構も取り付けられていない場合は、手順1に進みます(図 8.12)。
- I/O ユニットの DC-DC コンバーターにラベルが付いている場合は、そのラベルを隅の方からはが します。 ラベルは、 交換用の I/O ユニットの DC-DC コンバーターで再利用することができます。
- I/O ユニットの DC-DC コンバーターにラベルが付いておらず、ただし、DC-DC コンバーター抑 え機構が取り付けられている場合は、手順1に進みます(図 8.13)。
- **1** 交換対象の DC-DC コンバーターをスロットから取り外します。
- **2.** 新しい DC-DC コンバーターをスロットに挿入します(図 8.12)。
- DC-DC コンバーターをDC-DC コンバーターライザーのスロットあるいは I/O ユニットに直接装着する場合は、DC-DC コンバーターをゆっくりと押し下げ、装着します。
- DC-DC コンバーターを DC-DC コンバーター抑え機構に装着する場合は、以下の手順を実行します。
  - a. DC-DC コンバーター抑え機構を片方の手でつかみます。他方の手で、DC-DC コンバーター抑え 機構の保持クリップをゆっくりと引っ張って、DC-DC コンバーターを挿入するためのスロット の入り口を少し広げます。

- 注) DC-DC コンバーターを挿入する用意をするときは、DC-DC コンバーター抑え機構の保持ク リップを押し広げ過ぎないようにしてください。押し広げ過ぎると、DC-DC コンバーター 抑え機構の保持クリップが変形し、DC-DC コンバーターが正しく装着されないおそれがあ ります。
- b. DC-DC コンバーターを DC-DC コンバーター抑え機構に挿入します。
- DC-DC コンバーターをゆっくりと押し下げ、装着します。
  DC-DC コンバーターがスロットにしっかりと装着され、DC-DC コンバーター両側の切り欠きが、抑え機構の保持クリップで固定されていることを確認してください。

図 8.12 DC-DC コンバーターの取付け (DC-DC コンバーター抑え機構が取り付けられていない場合)

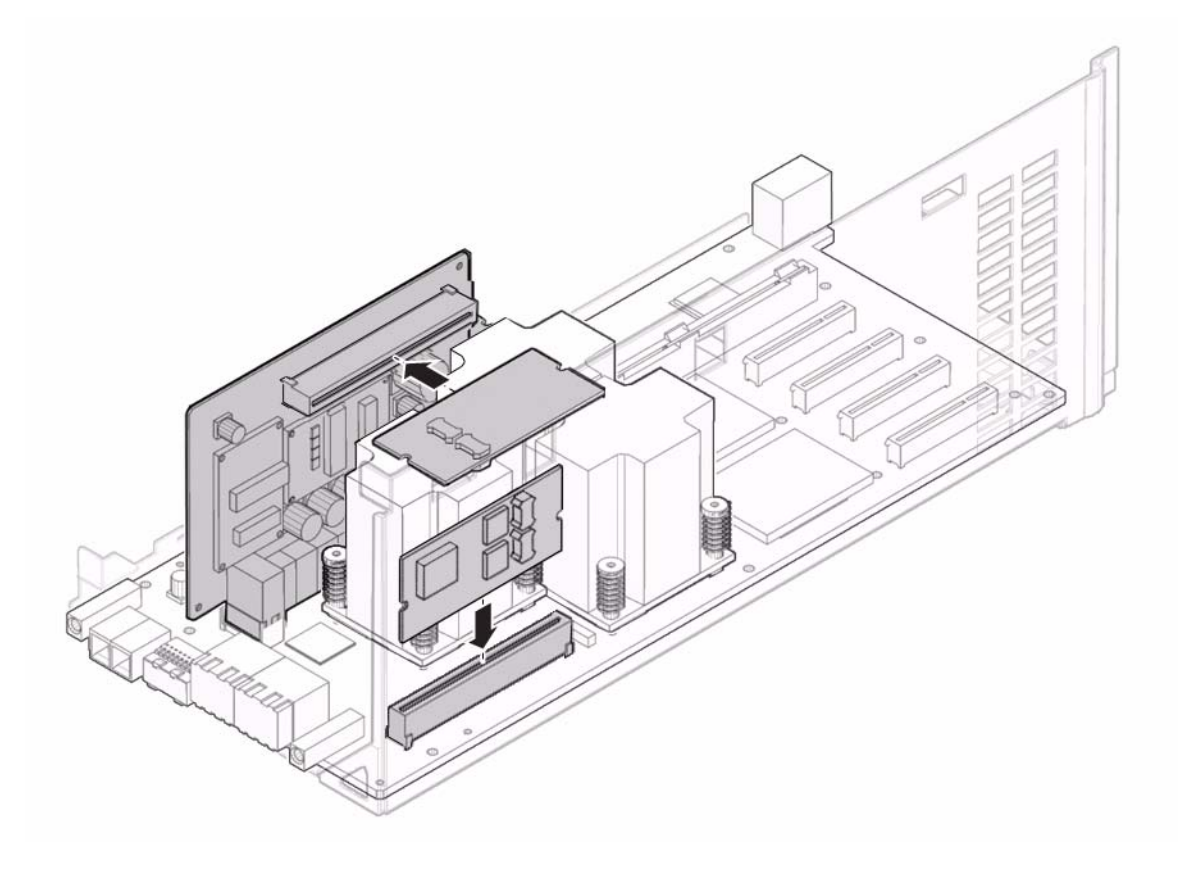

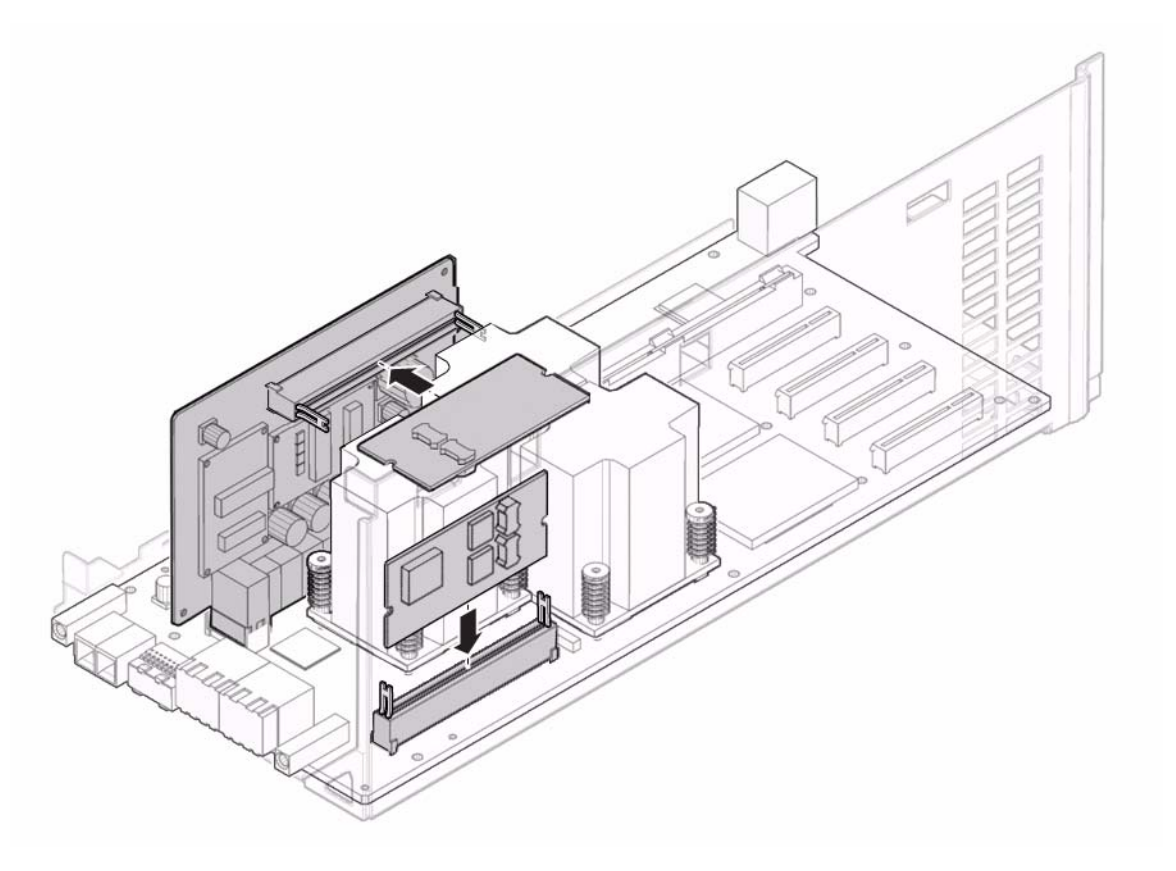

図 8.13 DC-DC コンバーターの取付け (DC-DC コンバーター抑え機構が取り付けられている場合)

- **4.** 金属ブラケットを元の位置に戻し、所定の位置に固定するための3つのねじを締めます。 ブラケットのねじを締める前に、小さいケーブルを再度接続します。
- 5. I/O ユニットのカバーを取り付けます。
- 6. No.2 ドライバーを使用して、I/O ユニットの前面にある 2 つのねじを締めます。

#### 8.4.4 本体装置の復元

- I/O ユニットを取り付けます。
  この手順には、I/O ユニットを取り付け、ケーブルマネージメントアームを元に戻し、カセットを取り付けて、ケーブルを適切なカードに接続する操作が含まれます。「8.3.3 I/O ユニットの取付け」を 参照してください。
- **2.** 本体装置の電源を投入します。 この手順には、電源コードを再度接続し、LEDの状態を確認し、キースイッチを Locked の位置まで 回す操作が含まれます。「4.4.2 ソフトウェアによる本体装置の電源投入」を参照してください。
  - 注) Oracle Solaris の自動起動が設定されている場合は、ディスプレイコンソールバナーが表示されたあと、システムがオペレーティングシステムの起動を開始する前に sendbreak -d domain\_id コマンドを使用して、ok プロンプトを表示してください。

ハードウェアを確認します。
 この手順には、プログラムを実行してすべてのコンポーネントが再度取り付けられていることを確認し、オペレーティングシステムを起動する操作が含まれます。
 詳細については、「4.3.2 ハードウェアの確認」を参照してください。

#### 8.4.5 I/O ユニットの DC-DC コンバーターライザーへのアクセス

#### ▲ 注意

電源コードを抜かないと電気的障害が発生する可能性があります。本体装置の電源を完全に切断するには、すべての電源コードを抜く必要があります。

1. 本体装置の電源を切断します。

この手順には、キースイッチを Service の位置まで回し、POWER LED がオフであることを確認して、 電源コードを外す操作が含まれます。「4.4.1 ソフトウェアによる本体装置の電源切断」を参照して ください。

#### ▲ 注意

コンポーネントを取り扱う場合は、適切な ESD 接地テクニックを使用してください。「1.1 安全上の注意事項」 を参照してください。

I/Oユニットを取り外します。
 この手順には、PCIカセットに接続されているケーブルを抜き、そのケーブルにラベルを付け、カセットを取り外し、ケーブルマネージメントアームを取り外して、最後にI/Oユニットを取り外す操作が含まれます。「8.3.2 I/Oユニットの取外し」を参照してください。

#### 8.4.6 I/O ユニットの DC-DC コンバーターライザーの取外し

- **1.** No.2 ドライバーを使用して、I/O ユニットの前面にある 2 つのねじをゆるめます(図 8.9)。
- **2.** I/O ユニットのカバーを前方に少し押してから、カバーの前部を引き上げ、I/O ユニットからカバーを 取り外します。
- 3. 金属ブラケットを所定の位置に固定している3つのねじをゆるめ、ブラケットをI/Oユニットの前方に 傾けて、I/Oユニットの内部が見える状態にします。 ブラケットには、ケーブルが接続された回路ボードが取り付けられています。ブラケット全体を取り 外す必要はありません。
- **4.** DC-DC コンバーターライザーをソケットから抜きます(図 8.14)。

現在使用している本体装置で、I/O ユニットの DC-DC コンバーター (DDC\_B#0) にラベルが付いてい るかどうかを確認します。

- ご使用の本体装置でI/OユニットのDC-DCコンバーターにラベルが付いていない場合は、手順5に 進みます。
- I/O ユニットの DC-DC コンバーターにラベルが付いている場合は、そのラベルを隅の方からはが します。

**5.** DC-DCコンバーターをDC-DCコンバーターライザーまたはDC-DCコンバーター抑え機構のスロット から外し、両方を ESD マットの上に置きます。

図 8.14 I/O ユニットの DC-DC コンバーターライザーおよび DC-DC コンバーター (DDC\_B#0)の 取外し

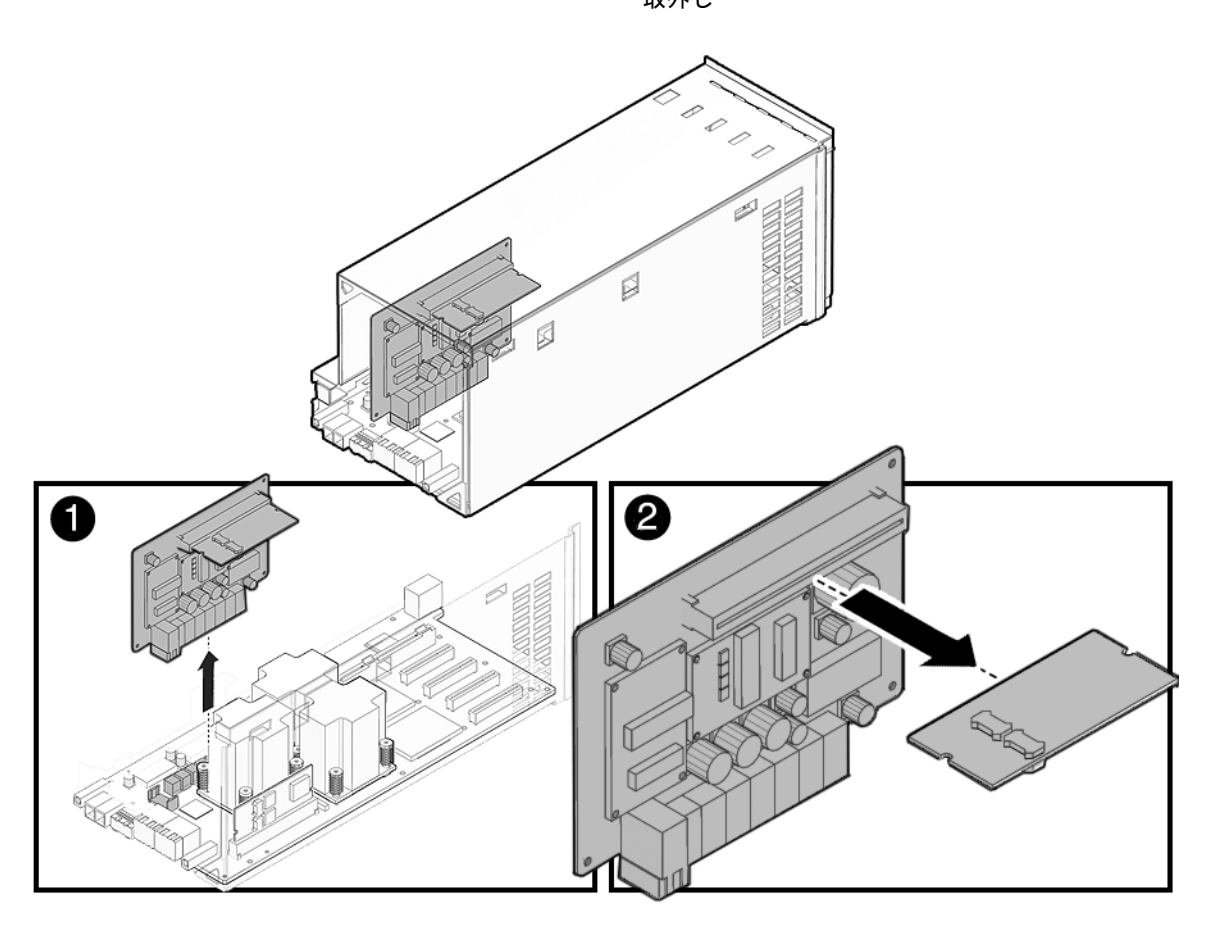

#### 8.4.7 I/O ユニットの DC-DC コンバーターライザーの取付け

#### ⚠注意

DC-DC コンバーターライザーのスロットに装着するための DC-DC コンバーター (DDC\_B#0) には、金属ヒートシンクが備わっています。I/O ボードのスロットに装着するための DC-DC コンバーター (DDC\_A#0) には、 金属ヒートシンクが備わっていません。コンバーターを間違ったスロットに取り付けると、I/O ユニットに重大 な損傷を与えます。

- **1.** DC-DC コンバーター (DDC\_B#0) を DC-DC コンバーターライザーに戻します。「8.4.3 I/O ユニットの DC-DC コンバーター (DDC\_A #0 または DDC\_B#0)の取付け」を参照してください。
- **2.** DC-DC ライザーをゆっくりと押し下げ、I/O ユニットのソケットに装着します。
- 3. 小さいケーブルをブラケットの穴に再度通します。
- **4.** 金属ブラケットを元の位置に戻し、金属ブラケットを所定の位置に固定する3つのねじを締めます。 ブラケットのねじを締める前に、小さいケーブルを再度接続します。
- 5. I/O ユニットのカバーを取り付けます。
- 6. No.2 ドライバーを使用して、I/O ユニットの前面にある 2 つのねじを締めます。

#### 8.4.8 本体装置の復元

**1**. I/O ユニットを取り付けます。

この手順には、I/O ユニットを取り付け、ケーブルマネージメントアームを元に戻し、カセットを取り付けて、ケーブルを適切なカードに接続する操作が含まれます。「8.3.3 I/O ユニットの取付け」を参照してください。

2. 本体装置の電源を投入します。

この手順には、電源コードを再度接続し、LEDの状態を確認し、キースイッチを Locked の位置まで 回す操作が含まれます。「4.4.2 ソフトウェアによる本体装置の電源投入」を参照してください。

注) Oracle Solaris の自動起動が設定されている場合は、ディスプレイコンソールバナーが表示さ れたあと、システムがオペレーティングシステムの起動を開始する前に sendbreak -d domain id コマンドを使用して、ok プロンプトを表示してください。

## ハードウェアを確認します。 この手順には、プログラムを実行してすべてのコンポーネントが再度取り付けられていることを確認し、オペレーティングシステムを起動する操作が含まれます。 詳細については、「4.3.2 ハードウェアの確認」を参照してください。

## 第9章 XSCF ユニットの交換

eXtended System Controller Facility Unit (XSCFU または XSCF ユニット)は、サービスプロセッサとも呼ばれます。このユニットは、独立プロセッサと連動して、起動、再構成、および障害診断を指示し、ドメインへのアクセスを提供します。この章では、ユニットの概要、およびこのユニットを取り外して交換する方法について説明します。情報は次の項目に分かれています。

XSCF ユニットの交換

## 9.1 XSCF ユニットの交換

XSCF ユニットは、停止交換コンポーネントです。つまり、XSCF ユニットを交換するには、本体装置全体の 電源を切断し、電源コードを抜く必要があります。

注) XSCF ユニットとオペレーターパネルを同時に交換すると、システムが正しく動作しなくな ることがあります。次の FRU の交換を始める前に、showhardconf コマンドまたは showstatus コマンドを実行して、先に交換したコンポーネントが正常に動作していることを確認してく ださい。

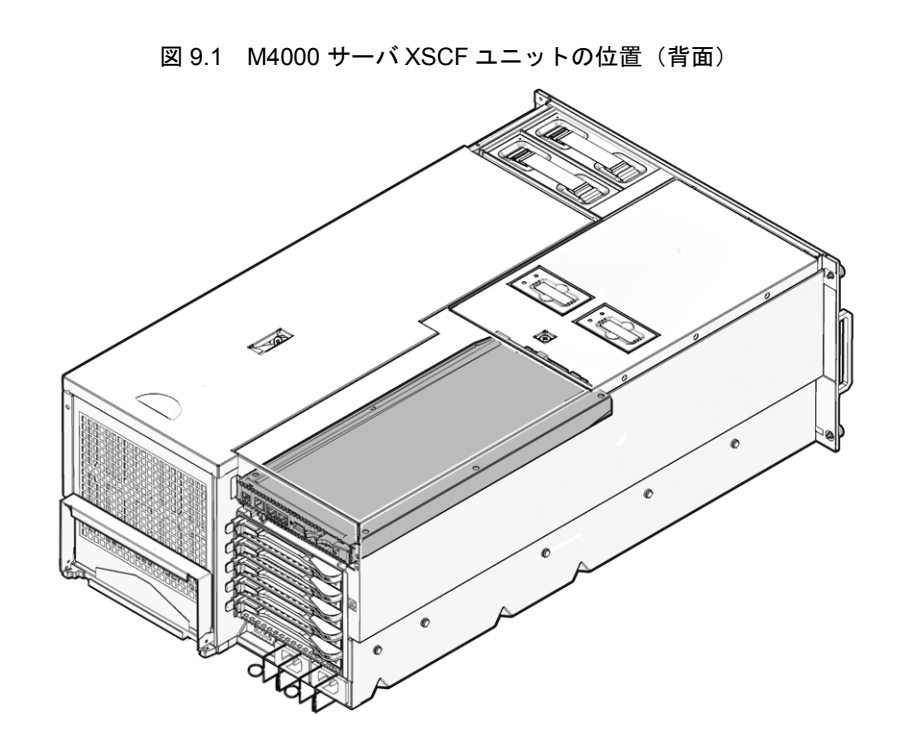

図 9.1 は、M4000 サーバでの XSCF ユニットの位置を示します。

図 9.2 M5000 サーバ XSCF ユニットの位置(背面) 500

図 9.2 は、M5000 サーバでの XSCF ユニットの位置を示します。

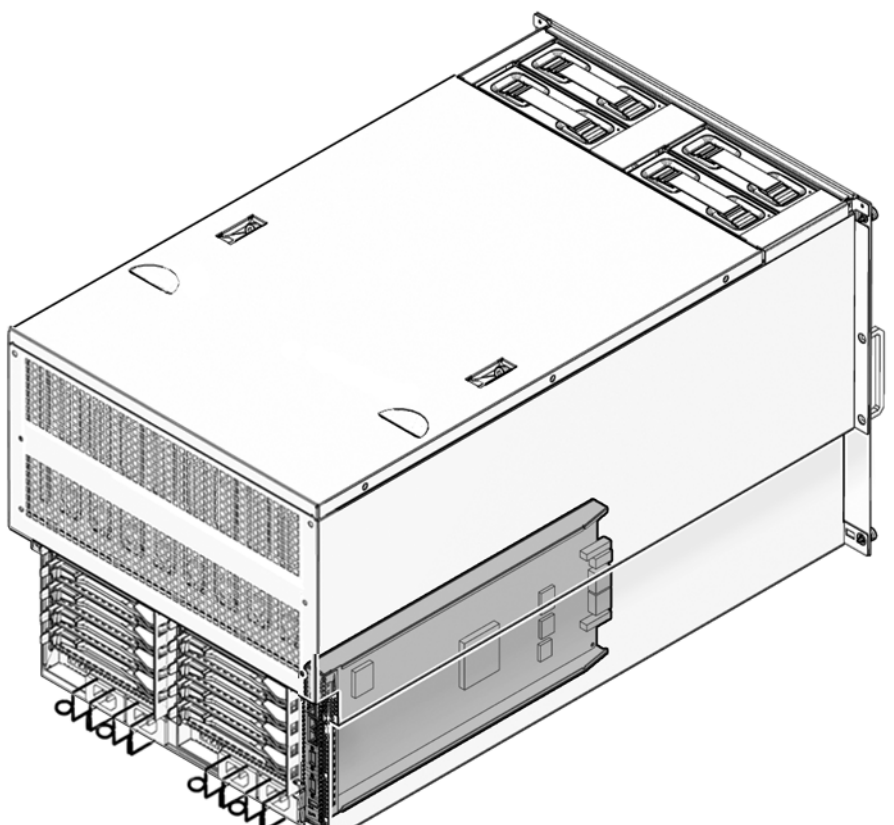

#### 9.1.1 XSCF ユニットへのアクセス

#### 1. 本体装置の電源を切断します。

この手順には、キースイッチを Service の位置まで回し、POWER LED がオフであることを確認して、 電源コードを外す操作が含まれます。「4.4.1 ソフトウェアによる本体装置の電源切断」を参照して ください。

2. XSCFU に接続しているイーサネットケーブルおよび UPC ケーブルにラベルを付け、それらのケーブ ルを取り外します。

#### 9.1.2 XSCF ユニットの取外し

#### ⚠注意

コンポーネントを取り扱う場合は、適切な ESD 接地テクニックを使用してください。「1.1 安全上の注意事項」 を参照してください。

- **1.** ハンドルをつまみ、XSCF ユニットのレバーを引き下げて、ボードを外します(図 9.3)。
- **2.** ボードをスロットから取り外し、ESD マットの上に置きます。

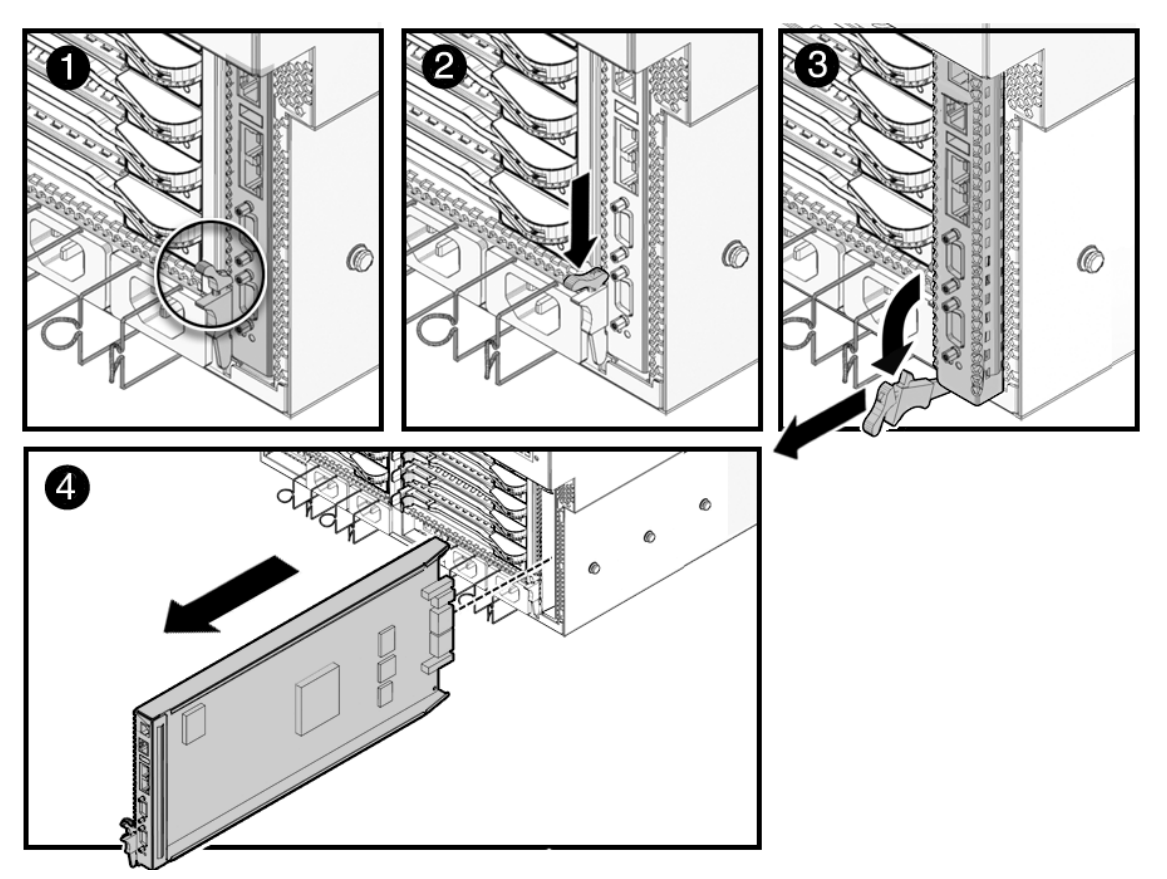

図 9.3 XSCF ユニットの取外し

#### 9.1.3 XSCF ユニットの取付け

#### ▲注意

XSCF ユニットをスロットに無理に押し込まないでください。無理に押し込むと、XSCF ユニットや本体装置の 損傷を招くことがあります。

- **1.** XSCF ユニットをスロットの開口部に合わせ、スロットにゆっくり押し込みます。 回路に触れないように、レバーをハンドルとして使用します。
- 2. レバーを所定の位置にロックして、ボードを装着します。
- 3. イーサネットケーブルおよび UPC ケーブルを XSCFU に接続します。

#### 9.1.4 本体装置の復元

#### 1. 本体装置の電源を投入します。

この手順には、電源コードを再度接続し、LEDの状態を確認し、キースイッチを Locked の位置まで 回す操作が含まれます。「4.4.2 ソフトウェアによる本体装置の電源投入」を参照してください。

- 注) Oracle Solaris の自動起動が設定されている場合は、ディスプレイコンソールバナーが表示さ れたあと、システムがオペレーティングシステムの起動を開始する前に sendbreak -d domain\_id コマンドを使用して、ok プロンプトを表示してください。
- 2. ハードウェアを確認します。

この手順には、プログラムを実行してすべてのコンポーネントが再度取り付けられていることを確認 し、オペレーティングシステムを起動する操作が含まれます。

詳細については、「4.3.2 ハードウェアの確認」を参照してください。

交換後の XSCF ユニットのファームウェア版数は、交換前の版数と異なる場合があります。XSCF ユ ニットの交換時には、新しい XSCF ユニットの XCP 版数を確認してください。システムの誤動作や システムへのダメージを防止をするために、交換後の XSCF ユニットのファームウェア版数が交換前 の版数と同じであるか最新版である必要があります。

版数の確認や、ファームウェアのアップデートを行うには、『SPARC Enterprise M3000/M4000/M5000/ M8000/M9000 サーバプロダクトノート XCP1100 版』を参照してください。ファームウェア版数ごと にサポートされるファームウェア、ソフトウェア、および必須パッチが記載されています。

3. クロックをリセットします。

システムクロックを設定する方法の詳細については、『SPARC Enterprise M3000/M4000/M5000/M8000/ M9000 サーバ XSCF ユーザーズガイド』を参照してください。

## 第10章 冷却システムの交換

ファンユニットにより、本体装置の空気が入れ換えられます。この章では、ファンユニットの取外し方 法および取付け方法について説明します。情報は次の項目に分かれています。

● ファンモジュールの交換

## 10.1 ファンモジュールの交換

172 mm ファンモジュールは、主要な冷却システムです。172 mm ファンモジュールは、両方のミッドレンジサーバに存在します。60 mm ファンモジュールは、M4000 サーバに追加の冷却機能を提供します。

ファンモジュールは活性交換/活電交換/停止交換コンポーネントです。活性交換をするには、冗長性 を保証するためにファンモジュールは一度に1つずつ交換する必要があります。ファンバックプレーン は、停止交換コンポーネントです。

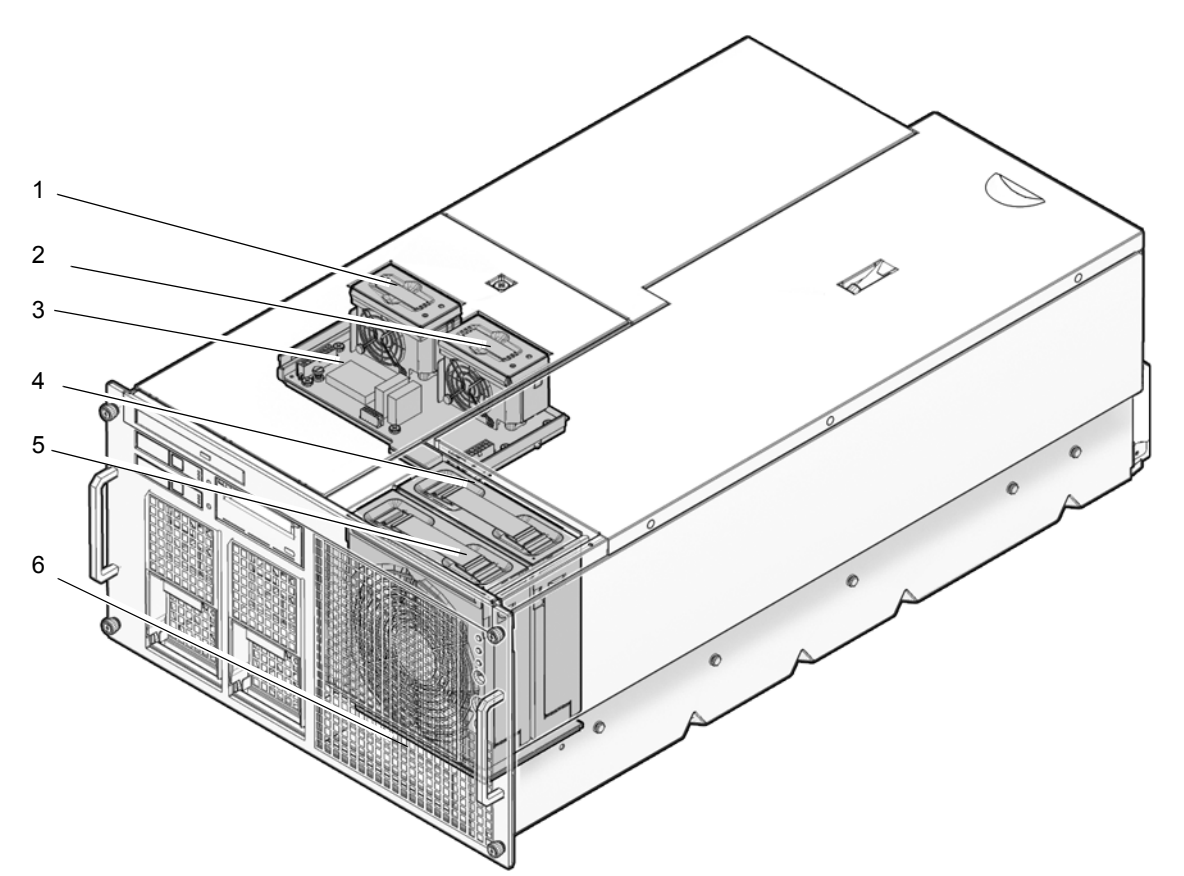

図 10.1 は、M4000 サーバでのファンモジュールおよびファンバックプレーンの位置を示します。

| 位置番号 | コンポーネント                     |
|------|-----------------------------|
| 1    | 60 mm ファンモジュール (FAN_B#0)    |
| 2    | 60 mm ファンモジュール (FAN_B#1)    |
| 3    | 60 mm ファンバックプレーン (FANBP_B)  |
| 4    | 172 mm ファンモジュール (FAN_A#1)   |
| 5    | 172 mm ファンユニット (FAN_A#0)    |
| 6    | 172 mm ファンバックプレーン (FANBP_A) |

図 10.1 M4000 サーバファンモジュールおよびファンバックプレーンの位置

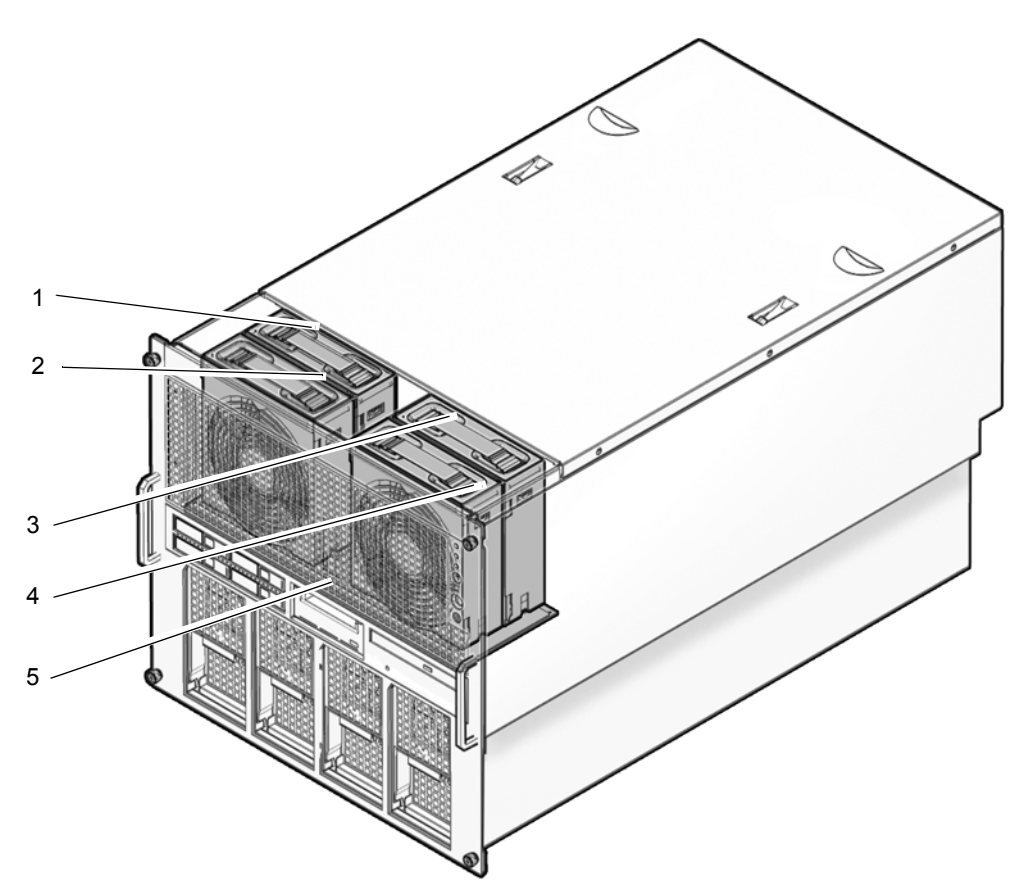

図 10.2 は、M5000 サーバでのファンモジュールおよびファンバックプレーンの位置を示します。

| 位置番号 | コンポーネント                    |
|------|----------------------------|
| 1    | 172 mm ファンモジュール (FAN_A#1)  |
| 2    | 172 mm ファンモジュール (FAN_A#0)  |
| 3    | 172 mm ファンモジュール (FAN_A#3)  |
| 4    | 172 mm ファンモジュール (FAN_A#2)  |
| 5    | 172 mm ファンバックプレーン(FANBP_C) |

図 10.2 M5000 サーバファンモジュールおよびファンバックプレーンの位置

#### 10.1.1 60 mm ファンモジュールへのアクセス

XSCF シェルプロンプトから replacefru コマンドを使用して、取り外すファンを無効にします。
 XSCF> replacefru

replacefru コマンドは、メニュー駆動型です。replacefru は、ファンが取り外されている間、動作を継続し、その後。ファンのテストを行います。詳細については、「4.3.1 FRU の取外しと交換」を参照 してください。

#### ⚠注意

19 インチラックの転倒を防止するため、転倒防止機構がある場合は、本体装置を 19 インチラックから引き出す 前に適用してください。

- 注) M4000/M5000 サーバを手前に引き出すときには、本体装置の裏面に PCI ケーブルを固定し ているケーブルタイを外します。
- **2.** ラックの転倒防止機構を適用して(ある場合)、本体装置を19インチラックから引き出します。 「5.1.1 19インチラックからの本体装置の引き出し」を参照してください。

#### <u>∧</u>注意

コンポーネントを取り扱う場合は、適切な ESD 接地テクニックを使用してください。「1.1 安全上の注意事項」 を参照してください。

#### 10.1.2 60 mm ファンモジュールの取外し

 No.1 ドライバーをファンのリリース穴に差し込み、ハンドルを引き上げて、ファンを外します (図 10.3)。
 ファンのコックためたには、バライバーた、使用する方面に、「ボイン(更新ためた)」

ファンのロックを外すには、ドライバーを、停止するまで押し下げる必要があります。
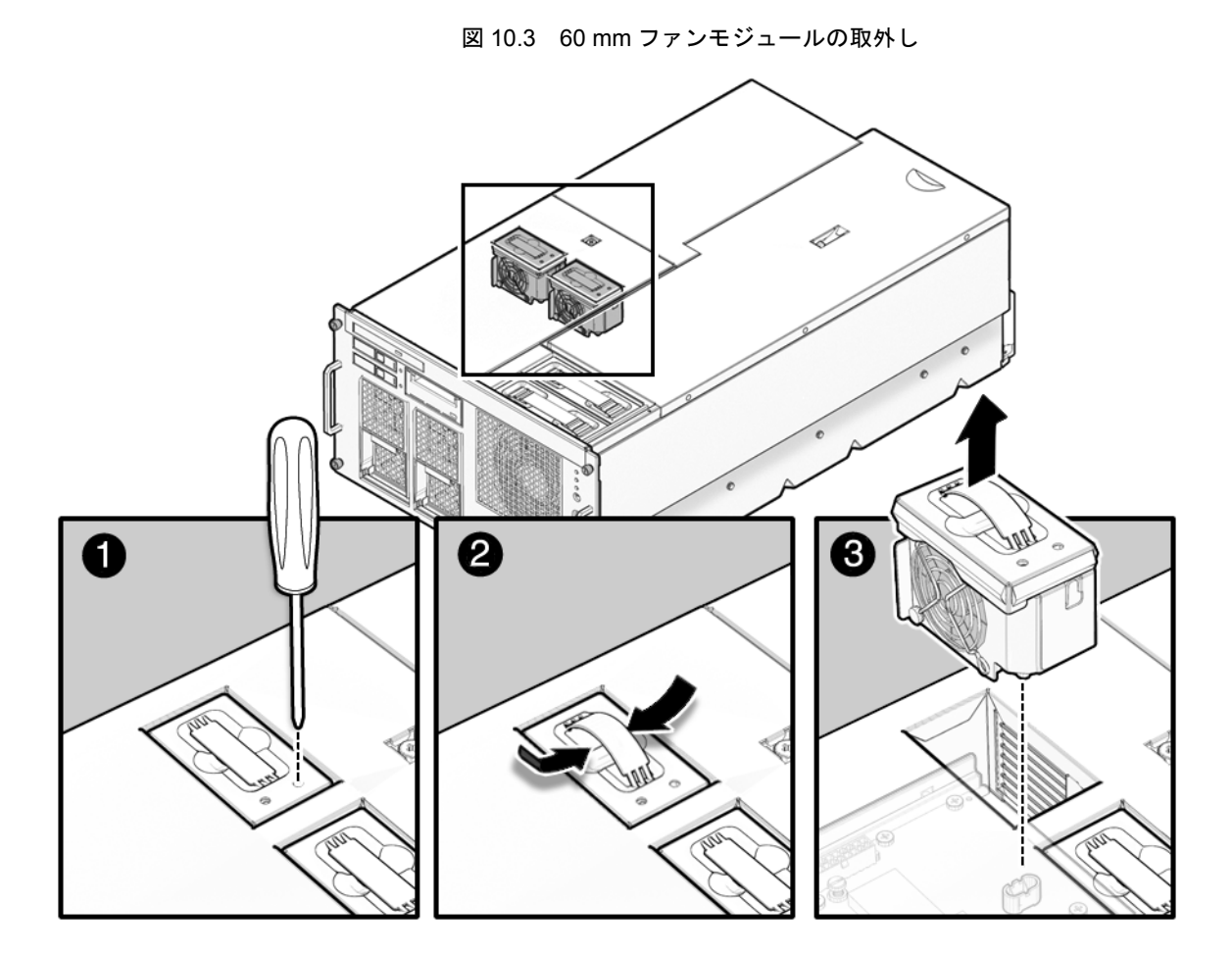

**2.** 60 mm ファンモジュールを本体装置から取り外して、ESD マットの上に置きます。

## 10.1.3 60 mm ファンモジュールの取付け

## ⚠注意

ファンをスロットに無理に取り付けないでください。無理に押し込むと、ファンや本体装置を損傷させることが あります。

- 1. LED が左側にくるようにファンモジュールの位置を合わせて、ファンをスロットに挿入します。 ファンモジュールを後向きでスロットに押し込むと、コネクターの損傷を防ぐために、ファンが途中 で停止します。ファンが簡単に挿入されない場合は、ファンを取り外して 180 度回転させてから再び 試します。
- 2. 2本の指で押し下げて、ファンモジュールを装着します。

### 10.1.4 本体装置の復元

本体装置を19インチラックに挿入し、耐震キットをたたみます。
 「5.1.2 19インチラックへの本体装置の挿入」を参照してください。

## 10.1.5 172 mm ファンモジュールへのアクセス

XSCF シェルプロンプトから replacefru コマンドを使用して、取り外すファンを無効にします。
 XSCF> replacefru

replacefru コマンドは、メニュー駆動型です。replacefru は、ファンが取り外されている間、動作を継続し、その後、ファンのテストを行います。詳細については、「4.3.1 FRU の取外しと交換」を参照 してください。

## <u>∧注意</u>

19 インチラックの転倒を防止するため、転倒防止機構がある場合は、本体装置を 19 インチラックから引き出す 前に適用してください。

- 注) M4000/M5000 サーバを手前に引き出すときには、本体装置の裏面に PCI ケーブルを固定し ているケーブルタイを外します。
- **2.** ラックの転倒防止機構を適用して(ある場合)、本体装置を19インチラックから引き出します。 「5.1.1 19インチラックからの本体装置の引き出し」を参照してください。

## <u>∧</u>注意

コンポーネントを取り扱う場合は、適切な ESD 接地テクニックを使用してください。「1.1 安全上の注意事項」 を参照してください。

#### 10.1.6 172 mm ファンモジュールの取外し

No.1 ドライバーをファンモジュールのリリース穴に差し込み、ハンドルを引き上げて、ファンを外します(図 10.4)。
 ストレのロートされたとと、レビーイン、さった、たいたちて切りていています。

ファンのロックを外すには、ドライバーを、停止するまで押し下げる必要があります。

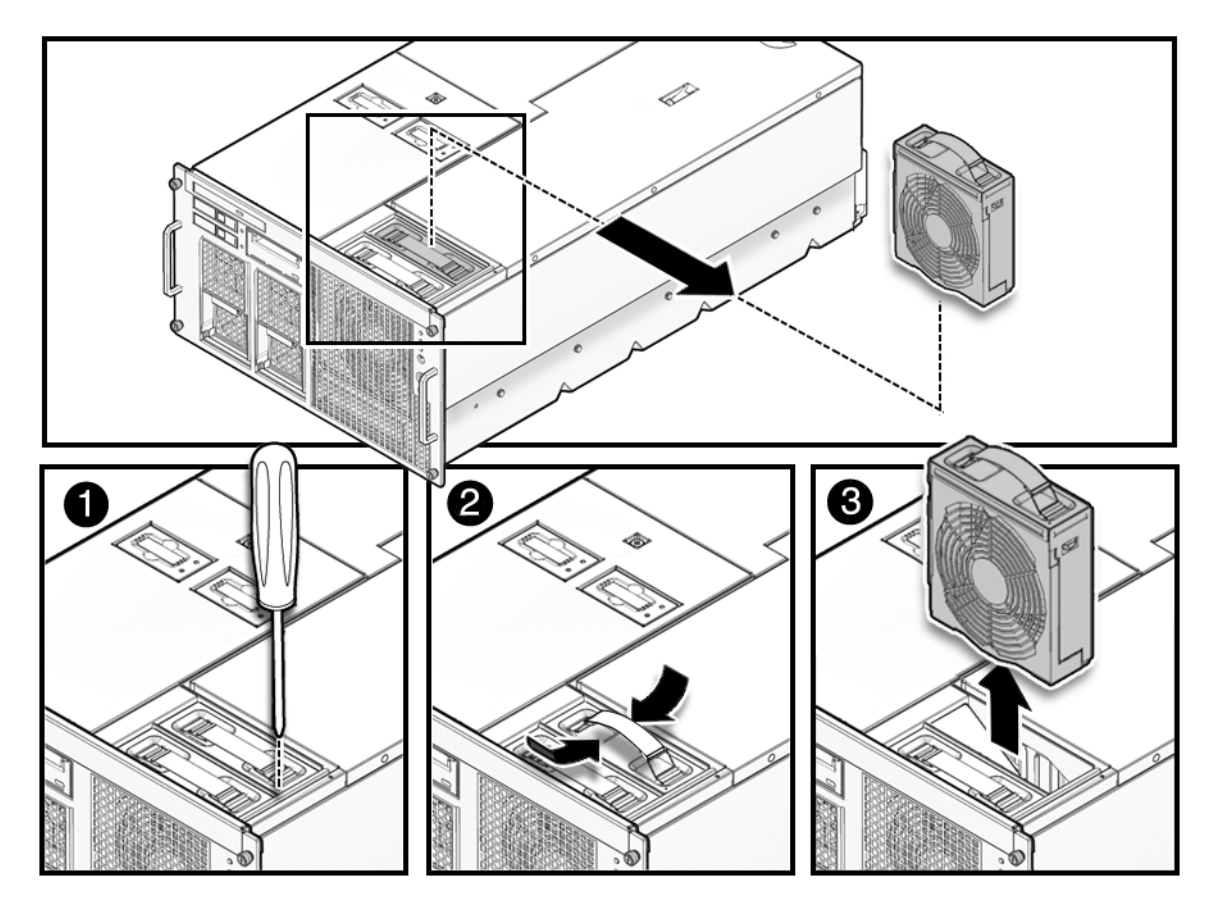

**2.** ファンモジュールを本体装置から取り外し、ESD マットの上に置きます。

#### 図 10.4 172 mm ファンモジュールの取外し

## 10.1.7 172 mm ファンモジュールの取付け

#### ∧注意

ファンモジュールをスロットに無理に取り付けないでください。無理に押し込むと、ファンモジュールや本体装 置を損傷させることがあります。

- 1. LED が左側にくるようにファンモジュールの位置を合わせて、ファンをスロットに挿入します。 ファンモジュールを後向きでスロットに押し込むと、コネクターの損傷を防ぐために、ファンが途中 で停止します。ファンが簡単に挿入されない場合は、ファンを取り外して 180 度回転させてから再び 試します。
- 2. 2本の指で押し下げて、ファンモジュールを装着します。

## 10.1.8 本体装置の復元

本体装置を19インチラックに挿入し、耐震キットをたたみます。
 「5.1.2 19インチラックへの本体装置の挿入」を参照してください。

## 10.1.9 60 mm ファンバックプレーンへのアクセス

## ⚠注意

電源コードを抜かないと電気的障害が発生する可能性があります。本体装置の電源を完全に切断するには、すべての電源コードを抜く必要があります。

#### 1. 本体装置の電源を切断します。

この手順には、キースイッチを Service の位置まで回し、POWER LED がオフであることを確認して、 電源コードを外す操作が含まれます。「4.4.1 ソフトウェアによる本体装置の電源切断」を参照して ください。

#### ▲注意

19 インチラックの転倒を防止するため、転倒防止機構がある場合は、本体装置を 19 インチラックから引き出す 前に適用してください。

注) M4000/M5000 サーバを手前に引き出すときには、本体装置の裏面に PCI ケーブルを固定し ているケーブルタイを外します。

#### ファンカバーを取り外します。 この手順には、ラックの転倒防止機構を適用し(ある場合)、19インチラックから本体装置を引き出 し、60 mm ファンユニットを取り外して、ファンカバーを取り外す操作が含まれます。「5.3.1 ファ ンカバーの取外し」を参照してください。

#### ▲注意

2.

コンポーネントを取り扱う場合は、適切な ESD 接地テクニックを使用してください。「1.1 安全上の注意事項」 を参照してください。

## CD-RW/DVD-RW バックプレーンを取り外します。 この手順には、CD-RW/DVD-RW ドライブユニットおよび CD-RW/DVD-RW バックプレーンを取り外 す操作が含まれます。「6.2.7 M4000 サーバの CD-RW/DVD-RW バックプレーンの取外し」を参照し てください。

## 10.1.10 60 mm ファンバックプレーンの取外し

- **1.** 60 mm ファンバックプレーンの前方左端下にあるケーブルバンドルのルートを確認します。バックプレーンユニットを再度取り付けるときに、同じようにルーティングする必要があります。
- 60 mm ファンバックプレーンの前方の端にある 3 個のケーブルコネクターを取り外します(図 10.5 #1)。
- 3. 2つの緑色の拘束ねじをゆるめます(図 10.5 #2)。

**4.** 60 mm ファンバックプレーンを本体装置から取り外し、ESD マットの上に置きます(図 10.5 #3 および #4)。

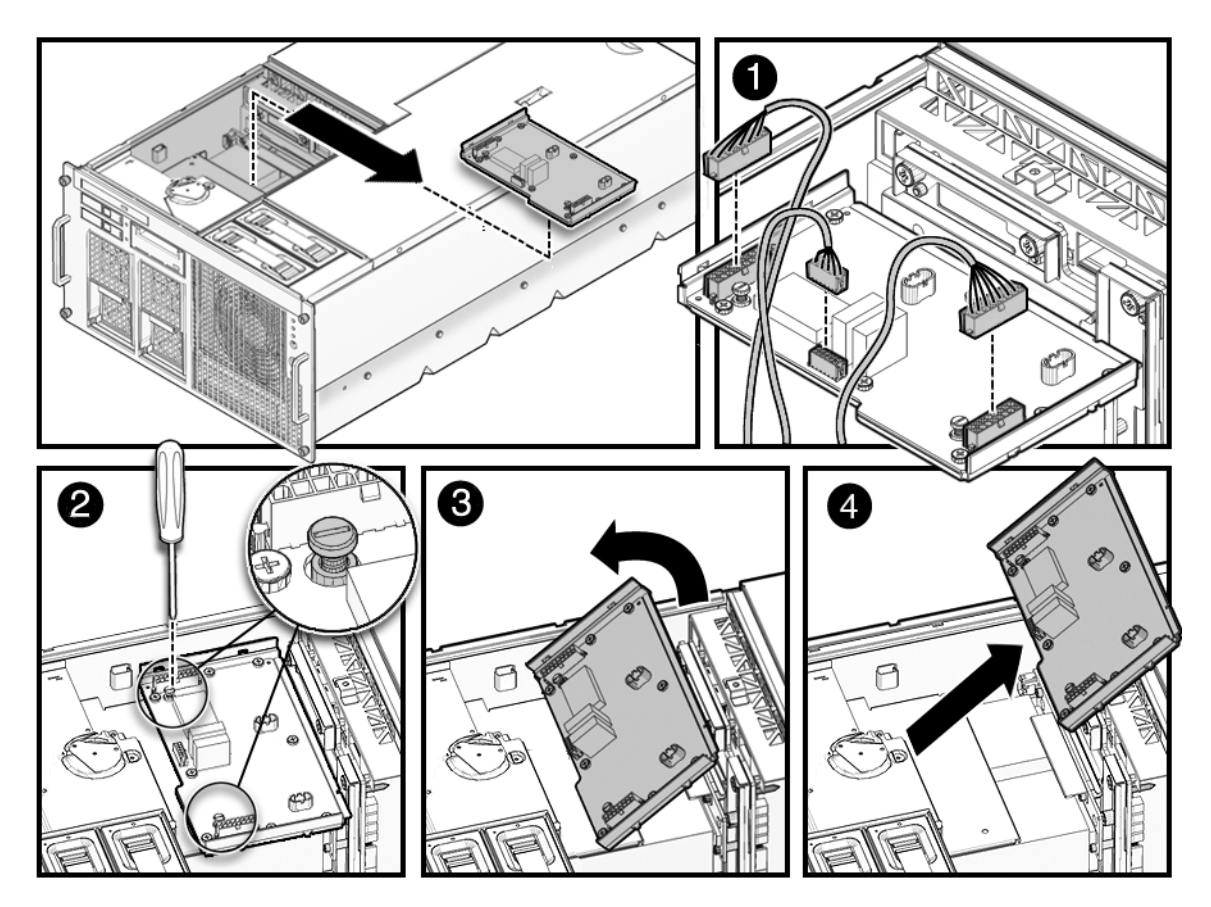

図 10.5 60 mm ファンバックプレーンの取外し

## 10.1.11 60 mm ファンバックプレーンの取付け

- **1.** 60 mm ファンバックプレーンを所定の位置に合わせます。 バックプレーンが水平になり、ケーブルが挟まれないように、ケーブルをバックプレーンの下に確実 にルーティングしてください。
- 2. 2つの緑色の拘束ねじを締めます。
- 3. ファンバックプレーンの前方の端に3本のケーブルを接続します。

## 10.1.12 本体装置の復元

## CD-RW/DVD-RW バックプレーンを取り付けます。 この手順には、CD-RW/DVD-RW バックプレーンおよび CD-RW/DVD-RW ドライブユニットを取り付ける操作が含まれます。「6.2.8 M4000 サーバの CD-RW/DVD-RW バックプレーンの取付け」を参照してください。

2. ファンカバーを取り付けます。

この手順には、ファンカバーを交換し、60 mm ファンユニットを取り付け、19 インチラックに本体 装置を挿入して、ラックの転倒防止機構を元の位置に戻す操作が含まれます。「5.3.2 ファンカバー の取付け」を参照してください。

#### **3.** 本体装置の電源を投入します。

この手順には、電源コードを再度接続し、LEDの状態を確認して、キースイッチを Locked の位置まで回す操作が含まれます。「4.4.2 ソフトウェアによる本体装置の電源投入」を参照してください。

注) Oracle Solaris の自動起動が設定されている場合は、ディスプレイコンソールバナーが表示さ れたあと、システムがオペレーティングシステムの起動を開始する前に sendbreak -d domain id コマンドを使用して、ok プロンプトを表示してください。

#### 4. ハードウェアを確認します。

この手順には、プログラムを実行してすべてのコンポーネントが再度取り付けられていることを確認 し、オペレーティングシステムを起動する操作が含まれます。 詳細については、「4.3.2 ハードウェアの確認」を参照してください。

#### 10.1.13 M4000 サーバ 172 mm ファンバックプレーンへのアクセス

#### ▲注意

電源コードを抜かないと電気的障害が発生する可能性があります。本体装置の電源を完全に切断するには、すべての電源コードを抜く必要があります。

#### 1. 本体装置の電源を切断します。

この手順には、キースイッチを Service の位置まで回し、POWER LED がオフであることを確認して、 電源コードを外す操作が含まれます。「4.4.1 ソフトウェアによる本体装置の電源切断」を参照して ください。

#### ⚠注意

19 インチラックの転倒を防止するため、転倒防止機構がある場合は、本体装置を 19 インチラックから引き出す 前に適用してください。

- 注) M4000/M5000 サーバを手前に引き出すときには、本体装置の裏面に PCI ケーブルを固定しているケーブルタイを外します。
- **2.** ラックの転倒防止機構を適用して(ある場合)、本体装置を19インチラックから引き出します。 「5.1.1 19インチラックからの本体装置の引き出し」を参照してください。

#### ⚠注意

コンポーネントを取り扱う場合は、適切な ESD 接地テクニックを使用してください。「1.1 安全上の注意事項」 を参照してください。

## 10.1.14 M4000 サーバ 172 mm ファンバックプレーンの取外し

- **1.** 172 mm ファンユニットを取り外して、ESD マットの上に置きます。 「10.1.6 172 mm ファンモジュールの取外し」を参照してください。
- **2.** 2つの拘束ねじをゆるめ、ファンケージを取り外します。 172 mm のファンユニットは、ファンケージにより所定の位置に固定されます。
- 3. 172 mm ファンバックプレーンを固定している残りの拘束ねじをゆるめます。
- **4.** 172 mm ファンバックプレーンからケーブルを抜きます。
- **5.** 172 mmファンバックプレーンを本体装置内側の方向にスライドし、上にスライドして172 mmファンバックプレーンを取り外します。

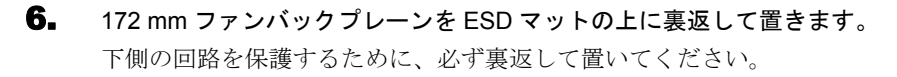

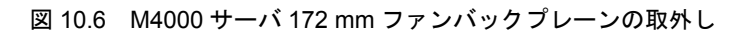

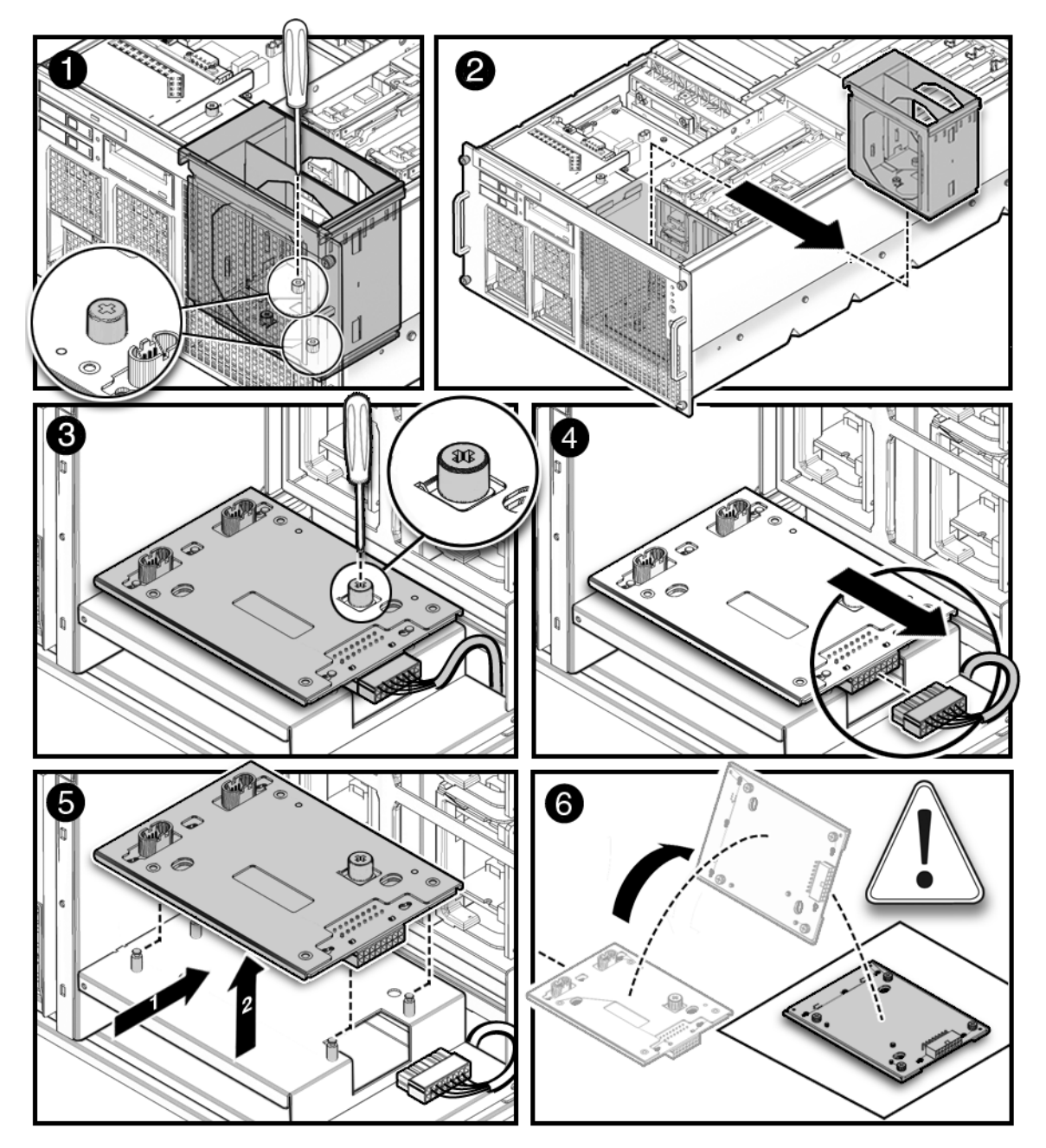

## 10.1.15 M4000 サーバ 172 mm ファンバックプレーンの取付け

- 172 mm ファンバックプレーンを本体装置内部の下方へ向けてスライドし、所定の位置まで引き出します。
- **2.** 172 mm ファンバックプレーンにケーブルを接続します。

- 3. 172 mm ファンバックプレーンを固定する拘束ねじを締めます。
- 4. ファンケージを取り付け、所定の位置に固定する2つの拘束ねじを締めます。
- **5.** 172 mm ファンユニットを取り付けます。 「10.1.7 172 mm ファンモジュールの取付け」を参照してください。

#### 10.1.16 本体装置の復元

- **1.** 本体装置を19インチラックに挿入し、耐震キットをたたみます。 「5.1.2 19インチラックへの本体装置の挿入」を参照してください。
- 2. 本体装置の電源を投入します。

この手順には、電源コードを再接続し、LEDを確認して、キースイッチを Locked の位置まで回す操 作が含まれます。「4.4.2 ソフトウェアによる本体装置の電源投入」を参照してください。

- 注) Oracle Solaris の自動起動が設定されている場合は、ディスプレイコンソールバナーが表示されたあと、システムがオペレーティングシステムの起動を開始する前に sendbreak -d domain\_id コマンドを使用して、ok プロンプトを表示してください。
- ハードウェアを確認します。
   この手順には、プログラムを実行してすべてのコンポーネントが再度取り付けられていることを確認し、オペレーティングシステムを起動する操作が含まれます。
   詳細については、「4.3.2 ハードウェアの確認」を参照してください。

### 10.1.17 M5000 サーバ 172 mm ファンバックプレーンへのアクセス

#### ▲注意

電源コードを抜かないと電気的障害が発生する可能性があります。本体装置の電源を完全に切断するには、すべての電源コードを抜く必要があります。

#### 1. 本体装置の電源を切断します。

この手順には、キースイッチを Service の位置まで回し、POWER LED がオフであることを確認して、 電源コードを外す操作が含まれます。「4.4.1 ソフトウェアによる本体装置の電源切断」を参照して ください。

#### ▲注意

19 インチラックの転倒を防止するため、転倒防止機構がある場合は、本体装置を 19 インチラックから引き出す 前に適用してください。

注) M4000/M5000 サーバを手前に引き出すときには、本体装置の裏面に PCI ケーブルを固定し ているケーブルタイを外します。 **2.** ラックの転倒防止機構を適用して(ある場合)、本体装置を19インチラックから引き出します。 「5.1.1 19インチラックからの本体装置の引き出し」を参照してください。

### ▲注意

コンポーネントを取り扱う場合は、適切な ESD 接地テクニックを使用してください。「1.1 安全上の注意事項」 を参照してください。

#### 10.1.18 M5000 サーバ 172 mm ファンバックプレーンの取外し

- **1.** 172 mm ファンユニットを取り外して、ESD マットの上に置きます。 「10.1.6 172 mm ファンモジュールの取外し」を参照してください。
- **2.** 3つの拘束ねじをゆるめ、ファンケージを取り外します。 172 mmのファンユニットは、ファンケージにより所定の位置に固定されます。
- **3.** 172 mm ファンバックプレーンを固定している残りの拘束ねじをゆるめます。
- **4.** 172 mm ファンバックプレーンから3本のケーブルを抜きます。
- **5.** 172 mmファンバックプレーンを本体装置内側の方向にスライドし、上にスライドして172 mmファンバックプレーンを取り外します。

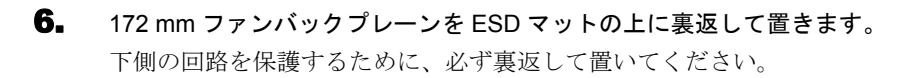

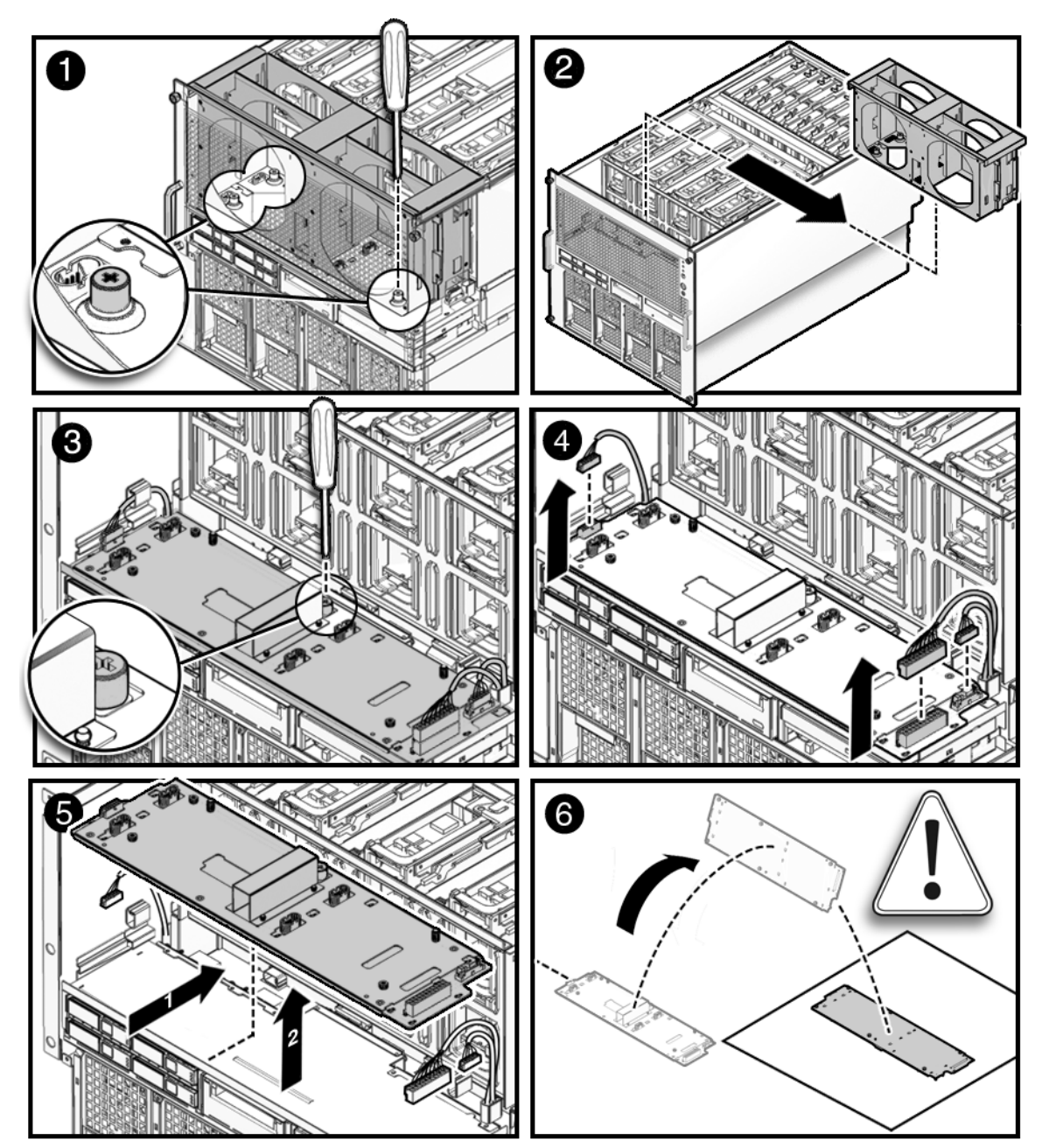

図 10.7 M5000 サーバ 172 mm ファンバックプレーンの取外し

### 10.1.19 M5000 サーバ 172 mm ファンバックプレーンの取付け

- **1.** 172 mm ファンバックプレーンを本体装置内部の下方へ向けてスライドし、所定の位置まで引き出します。
- **2.** 172 mm ファンバックプレーンに 3 本のケーブルを接続します。
- 3. 172 mm ファンバックプレーンを固定する拘束ねじを締めます。
- 4. ファンケージを取り付け、所定の位置に固定する3つの拘束ねじを締めます。
- 5. 172 mm ファンユニットを取り付けます。
   「10.1.7 172 mm ファンモジュールの取付け」を参照してください。

#### 10.1.20 本体装置の復元

- 本体装置を19インチラックに挿入し、耐震キットをたたみます。
   「5.1.2 19インチラックへの本体装置の挿入」を参照してください。
- 2. 本体装置の電源を投入します。

この手順には、電源コードを再接続し、LEDを確認して、キースイッチを Locked の位置まで回す操作が含まれます。「4.4.2 ソフトウェアによる本体装置の電源投入」を参照してください。

注) Oracle Solaris の自動起動が設定されている場合は、ディスプレイコンソールバナーが表示されたあと、システムがオペレーティングシステムの起動を開始する前に sendbreak -d domain id コマンドを使用して、ok プロンプトを表示してください。

#### 3. ハードウェアを確認します。

この手順には、プログラムを実行してすべてのコンポーネントが再度取り付けられていることを確認 し、オペレーティングシステムを起動する操作が含まれます。 詳細については、「4.3.2 ハードウェアの確認」を参照してください。

## 第11章 メモリボードの交換

メモリボードは、システムメモリ DIMM を含むボードです。この章では、メモリボードおよび DIMM を取り外して交換する方法について説明します。情報は次の項目に分かれています。

- メモリボードの交換
- DIMM の交換

## 11.1 メモリボードの交換

メモリボードは、停止交換コンポーネントです。メモリボードを交換するには、本体装置全体の電源を 切断し、電源コードを抜く必要があります。

図 11.1 は、M4000 サーバでのメモリボードの位置を示します。

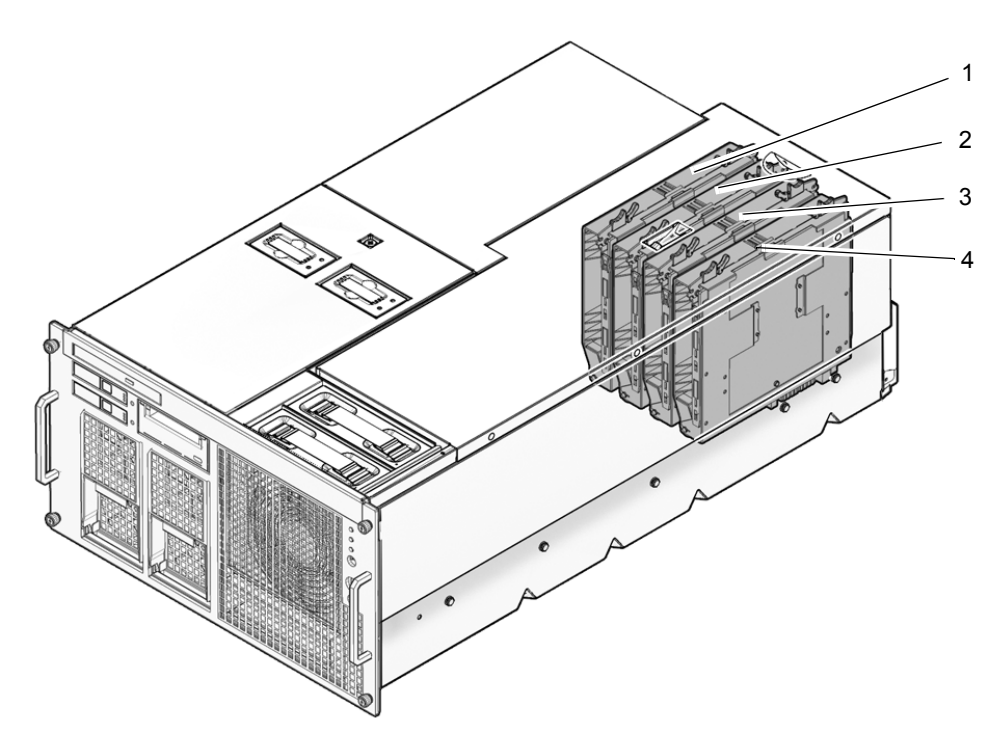

図 11.1 M4000 サーバメモリボードの位置

| 位置番号 | コンポーネント         |
|------|-----------------|
| 1    | メモリボード (MEMB#0) |
| 2    | メモリボード (MEMB#1) |
| 3    | メモリボード(MEMB#2)  |
| 4    | メモリボード (MEMB#3) |

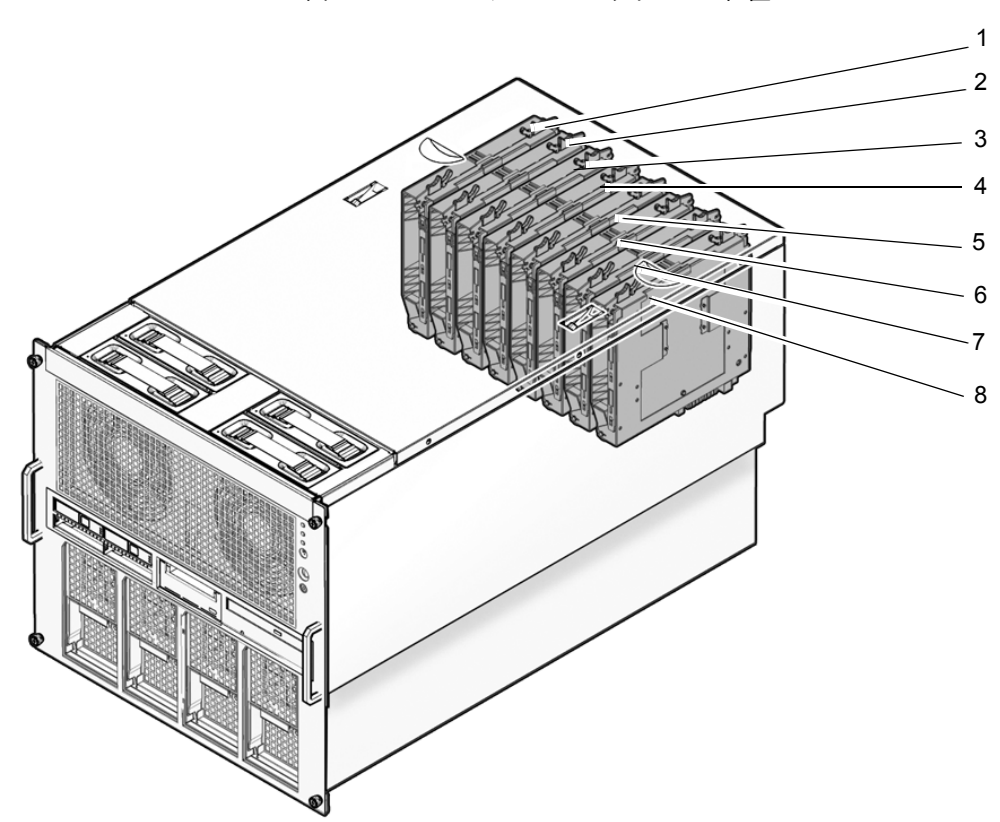

図 11.2 は、M5000 サーバでのメモリボードの位置を示します。

図 11.2 M5000 サーバメモリボードの位置

| 位置番号 | コンポーネント         |  |  |
|------|-----------------|--|--|
| 1    | メモリボード(MEMB#0)  |  |  |
| 2    | メモリボード(MEMB#1)  |  |  |
| 3    | メモリボード (MEMB#2) |  |  |
| 4    | メモリボード(MEMB#3)  |  |  |
| 5    | メモリボード(MEMB#4)  |  |  |
| 6    | メモリボード(MEMB#5)  |  |  |
| 7    | メモリボード(MEMB#6)  |  |  |
| 8    | メモリボード (MEMB#7) |  |  |

## 11.1.1 メモリボードへのアクセス

#### ⚠注意

電源コードを抜かないと電気的障害が発生する可能性があります。本体装置の電源を完全に切断するには、すべ ての電源コードを抜く必要があります。

本体装置の電源を切断します。
 この手順には、キースイッチを Service の位置まで回し、POWER LED がオフであることを確認して、
 電源コードを外す操作が含まれます。「4.4.1 ソフトウェアによる本体装置の電源切断」を参照して
 ください。

#### ▲注意

19 インチラックの転倒を、転倒防止機構がある場合は、本体装置を 19 インチラックから引き出す前に適用して ください。

- 注) M4000/M5000 サーバを手前に引き出すときには、本体装置の裏面に PCI ケーブルを固定し ているケーブルタイを外します。
- 上部カバーを取り外します。 この手順には、ラックの転倒防止機構を適用し(ある場合)、19インチラックから本体装置を引き出 して、上部カバーを取り外す操作が含まれます。「5.2.1 上部カバーの取外し」を参照してください。

▲注意

2.

コンポーネントを取り扱う場合は、適切な ESD 接地テクニックを使用してください。「1.1 安全上の注意事項」 を参照してください。

## 11.1.2 メモリボードの取外し

- 1. 両方のハンドルを一緒につまみ、両方のレバーを同時に引き上げて、メモリボードを外します。
  - 注) ボードを同じ位置に戻すことができるように、元のメモリボードの位置を覚えておきます。
- **2.** メモリボードを本体装置から引き出し、ESD マットの上に置きます。

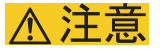

メモリボードは、5つ以上積み重ねないでください。

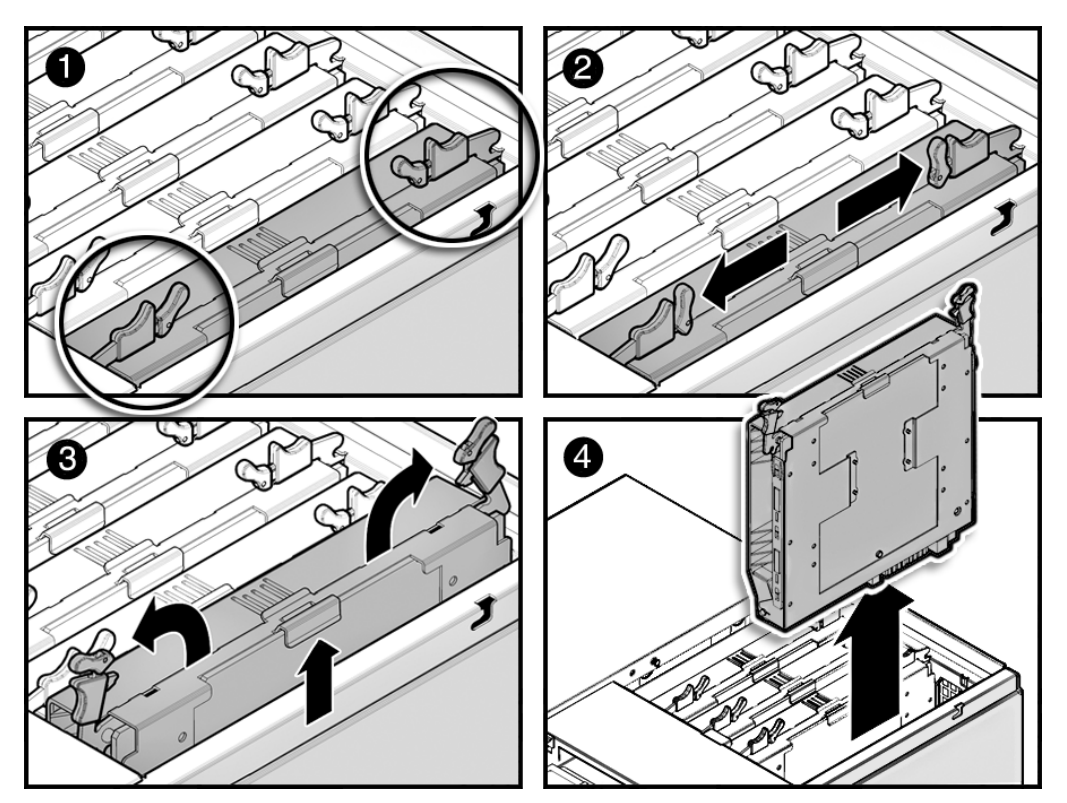

図 11.3 メモリボードの取外し

## 11.1.3 メモリボードの取付け

#### ⚠注意

メモリボードをスロットに無理に取り付けないでください。無理に押し込むと、ボードや本体装置を損傷させる ことがあります。

**1** メモリボードを本体装置に挿入します。

レバーをできる限り伸ばしておく必要があります。

- 注) メモリボードを元の位置に配置します。
- 2. メモリボードを本体装置に、停止するまでゆっくりと押し込みます。
- 3. 両方のレバーを同時に内側に押し、メモリボードを装着します。

#### 11.1.4 本体装置の復元

## 上部カバーを取り付けます。 この手順には、本体装置を 19 インチラックに挿入し、ラックの転倒防止機構を元の位置に戻す操作 が含まれます。「5.2.2 上部カバーの取付け」を参照してください。

# 本体装置の電源を投入します。 この手順には、電源コードを再度接続し、LEDの状態を確認し、キースイッチを Locked の位置まで 回す操作が含まれます。「4.4.2 ソフトウェアによる本体装置の電源投入」を参照してください。

- 注) Oracle Solaris の自動起動が設定されている場合は、ディスプレイコンソールバナーが表示されたあと、システムがオペレーティングシステムの起動を開始する前に sendbreak -d domain\_id コマンドを使用して、ok プロンプトを表示してください。
- 3. ハードウェアを確認します。

この手順には、プログラムを実行してすべてのコンポーネントが再度取り付けられていることを確認 し、オペレーティングシステムを起動する操作が含まれます。 詳細については、「4.3.2 ハードウェアの確認」を参照してください。

## 11.2 DIMM の交換

DIMM は、停止 FRU 交換コンポーネントです。DIMM を交換するには、本体装置全体の電源を切断し、 電源コードを抜く必要があります。

図 11.4 は、メモリボードのメモリスロットの位置を示します。

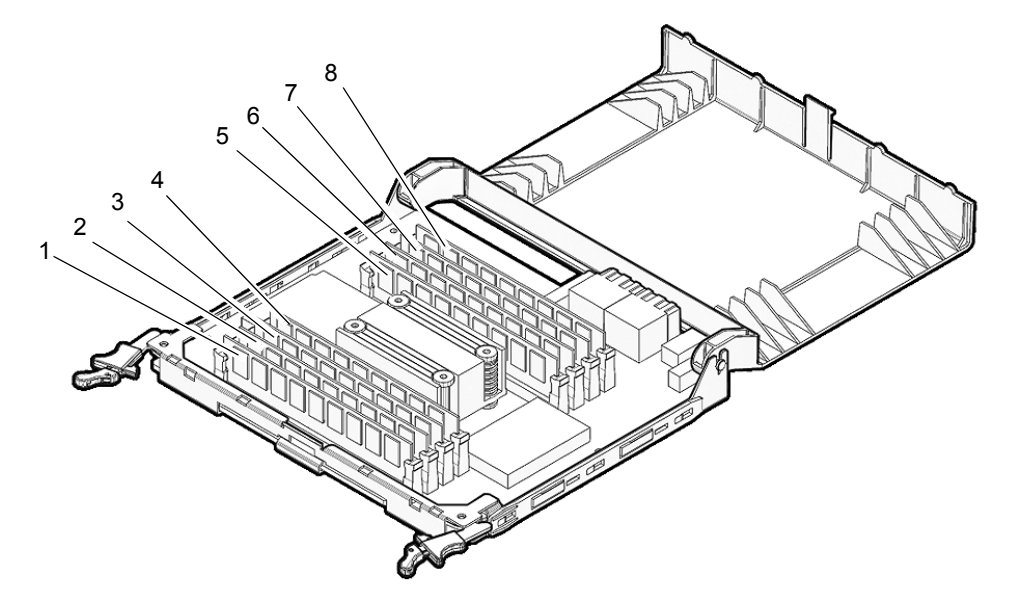

図 11.4 メモリボードの DIMM スロットの番号付け

| 位置番号 | コンポーネント                |
|------|------------------------|
| 1    | MEM#2A、メモリスロット(グループ A) |
| 2    | MEM#2B、メモリスロット(グループ B) |
| 3    | MEM#3A、メモリスロット(グループA)  |
| 4    | MEM#3B、メモリスロット(グループ B) |
| 5    | MEM#1B、メモリスロット(グループB)  |
| 6    | MEM#1A、メモリスロット(グループA)  |
| 7    | MEM#0B、メモリスロット(グループ B) |
| 8    | MEM#0A、メモリスロット(グループ A) |

## ⚠注意

DIMM を交換または増設する際には、必ず DIMM 情報を確認し、メモリ搭載条件を守って行ってください。

## 11.2.1 DIMM 情報の確認

DIMM 情報(サイズ/ランク)を確認する方法は、以下のとおりです。

● XSCFU上で showhardconf(8) コマンド実行します。

```
「Type」フィールドに、サイズとランクが表示されます。
XSCF> showhardconf
. . .
MBU_B Status:Normal; Ver:0101h; Serial:78670002978: ;
    + FRU-Part-Number:CF00541-0478 01 /541-0478-01 ;
   + Memory_Size:64 GB;
       MEM#0A Status:Normal;
           + Code:c100000000000004572T128000HR3.7A 252b-04123520;
           + Type:1B; Size:1 GB;
       MEM#0B Status:Normal;
           + Code:c100000000000004572T128000HR3.7A 252b-04123e25;
           + Type:1B; Size:1 GB;
       MEM#1A Status:Normal;
            + Code:c100000000000004572T128000HR3.7A 252b-04123722;
           + Type:1B; Size:1 GB;
       MEM#1B Status:Normal;
           + Code:c100000000000004572T128000HR3.7A 252b-04123b25;
           + Type:1B; Size:1 GB;
```

図 11.5 は、「Type」フィールドに表示される DIMM 情報の例を示します。

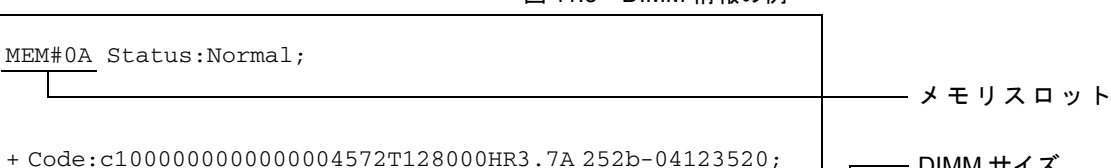

図 11.5 DIMM 情報の例

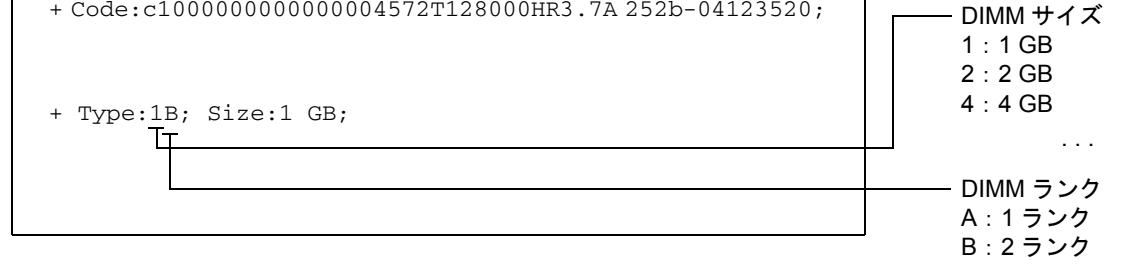

### 11.2.2 メモリ取り付け時の構成規則

M4000 サーバには最大 4 つのメモリボード、M5000 サーバには最大 8 つのメモリボードを取り付ける ことができます。メモリボード上の DIMM はグループ A とグループ B に分類されます(図 11.4 を参照)。

DIMM の搭載条件は次のとおりです。

- DIMM はグループごとに4個単位で取り付けます。
- グループAのDIMMの容量はグループBのDIMMの容量以上である必要があります。グループBの DIMM は取り付けても取り付けなくてもかまいません。
- グループごとに、同じ容量と同じランクの DIMM を搭載します。同じグループ内で異なる容量の DIMM を混在させることはできません。

● 異なる容量または異なるランクの DIMM に交換する場合は、同じ CMU のすべてのメモリボード について上記の条件を守る必要があります。

#### 重要

▶ グループAよりも大きな容量のメモリを使って増設する場合には、搭載済みのグループAのメモリをグ ループBへ移設して、増設メモリをグループAに搭載してください。

#### 11.2.3 メモリの取付け

- メモリボードを取り付けるには、そのメモリボードに搭載可能な最大数または半数のDIMMを取り付ける必要があります。
- Uni-XSB モードでは、PSB ごとに1枚、2枚、または4枚のメモリボードを取り付けることができます。ただし取り付けるすべてのメモリボードが同じ容量であることが条件です(メモリボードを3枚取り付けることはできません)。
- Quad-XSBモードでは、搭載可能な最大数または半数のDIMMを取り付けたメモリボードがCPU モジュールごとに1枚必要です。容量は異なっていてもかまいません。

#### 11.2.4 DIMM へのアクセス

#### ▲注意

電源コードを抜かないと電気的障害が発生する可能性があります。本体装置の電源を完全に切断するには、すべての電源コードを抜く必要があります。

1. 本体装置の電源を切断します。

この手順には、キースイッチを Service の位置まで回し、POWER LED がオフであることを確認して、 電源コードを外す操作が含まれます。「4.4.1 ソフトウェアによる本体装置の電源切断」を参照して ください。

### ⚠注意

19 インチラックの転倒を防止するため、転倒防止機構がある場合は、本体装置を 19 インチラックから引き出す 前に適用してください。

- 注) M4000/M5000 サーバを手前に引き出すときには、本体装置の裏面に PCI ケーブルを固定しているケーブルタイを外します。
- 2. 上部カバーを取り外します。

この手順には、ラックの転倒防止機構を適用し(ある場合)、19インチラックから本体装置を引き出して、上部カバーを取り外す操作が含まれます。「5.2.1 上部カバーの取外し」を参照してください。

#### ▲注意

コンポーネントを取り扱う場合は、適切な ESD 接地テクニックを使用してください。「1.1 安全上の注意事項」 を参照してください。

**3.** メモリボードを本体装置から取り外します。 「11.1.2 メモリボードの取外し」を参照してください。

## 11.2.5 DIMMの取外し

- **1.** メモリボードのカバー上にあるプラスチックヒンジ付き DIMM カバーを開き、DIMM が見える状態にします。
- 2. DIMM イジェクトレバーを外側に引いて、DIMM を外します。
- **3.** DIMM を引き上げて、ソケットから DIMM を取り外します(図 11.6)。

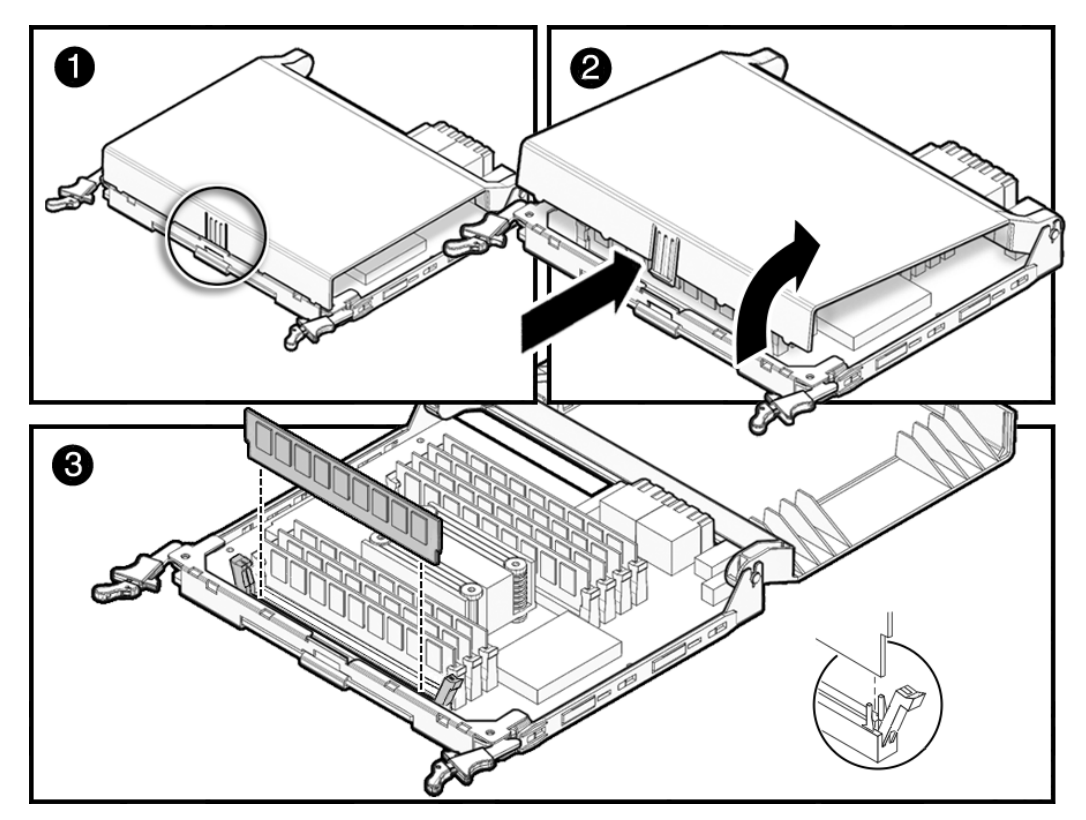

図 11.6 DIMM の取外し

## 11.2.6 DIMM の取付け

- 1. DIMM を DIMM ソケットに均等に押し込みます。
- **2** DIMM イジェクトレバーを内側にスライドさせて、DIMM を所定の位置に固定します(図 11.6)。
- 3 メモリボードのカバー上にあるプラスチックヒンジ付き DIMM カバーを閉じます。

### 11.2.7 本体装置の復元

- **1.** メモリボードを本体装置に取り付けます。 「11.1.3 メモリボードの取付け」を参照してください。
- 2. 上部カバーを取り付けます。

この手順には、本体装置を 19 インチラックに挿入し、ラックの転倒防止機構を元の位置に戻す操作 が含まれます。「5.2.2 上部カバーの取付け」を参照してください。

#### 3. 本体装置の電源を投入します。

この手順には、電源コードを再度接続し、LEDの状態を確認し、キースイッチを Locked の位置まで 回す操作が含まれます。「4.4.2 ソフトウェアによる本体装置の電源投入」を参照してください。

注) Oracle Solaris の自動起動が設定されている場合は、ディスプレイコンソールバナーが表示されたあと、システムがオペレーティングシステムの起動を開始する前に sendbreak -d domain id コマンドを使用して、ok プロンプトを表示してください。

#### 4. ハードウェアを確認します。

この手順には、プログラムを実行してすべてのコンポーネントが再度取り付けられていることを確認 し、オペレーティングシステムを起動する操作が含まれます。 詳細については、「4.3.2 ハードウェアの確認」を参照してください。

## 第12章 CPU モジュールの交換

この章では、CPUモジュール(CPUM)を取り外して交換する方法について説明します。情報は次の項目に分かれています。

- CPU モジュールの交換
- CPUのアップグレード

## 12.1 CPU モジュールの交換

この章では、CPU モジュール (CPUM) を取り外して交換する方法について説明します。 図 12.1 は、M4000 サーバでの CPU モジュールの位置を示します。

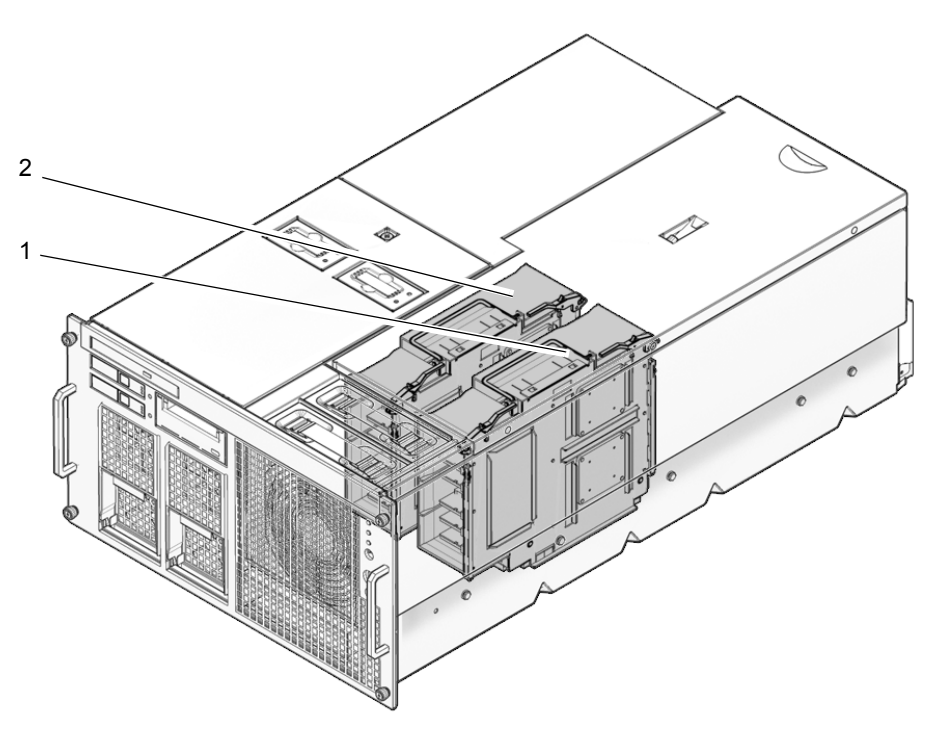

図 12.1 M4000 サーバ CPU モジュールの位置

| 位置番号 | コンポーネント           |
|------|-------------------|
| 1    | CPUモジュール (CPUM#1) |
| 2    | CPUモジュール (CPUM#0) |

図 12.2 は、M5000 サーバでの CPU モジュールの位置を示します。

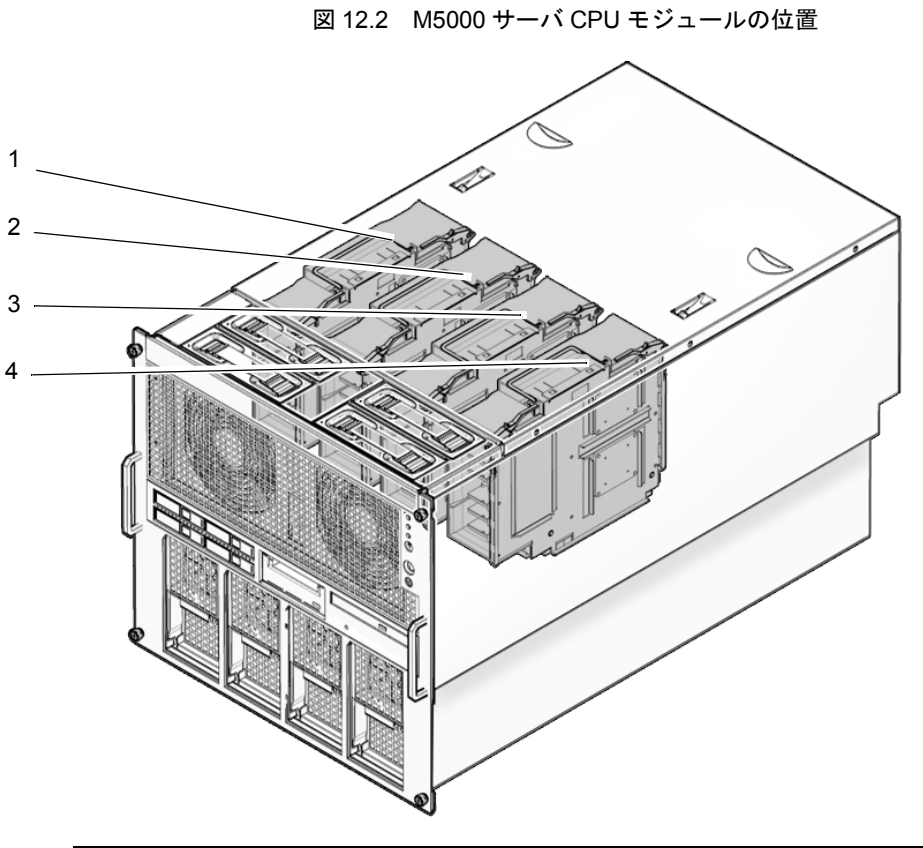

| 位置番号 | コンポーネント           |
|------|-------------------|
| 1    | CPUモジュール (CPUM#0) |
| 2    | CPUモジュール (CPUM#1) |
| 3    | CPUモジュール (CPUM#2) |
| 4    | CPUモジュール (CPUM#3) |

## 12.1.1 CPU モジュールへのアクセス

### ⚠注意

電源コードを抜かないと電気的障害が発生する可能性があります。本体装置の電源を完全に切断するには、すべての電源コードを抜く必要があります。

本体装置の電源を切断します。
 この手順には、キースイッチを Service の位置まで回し、POWER LED がオフであることを確認して、
 電源コードを外す操作が含まれます。「4.4.1 ソフトウェアによる本体装置の電源切断」を参照してください。

## ∧注意

19 インチラックの転倒を防止するため、転倒防止機構がある場合は、本体装置を 19 インチラックから引き出す 前に適用してください。

- 注) M4000/M5000 サーバを手前に引き出すときには、本体装置の裏面に PCI ケーブルを固定し ているケーブルタイを外します。
- 上部カバーを取り外します。
   この手順には、ラックの転倒防止機構を適用し(ある場合)、19インチラックから本体装置を引き出して、上部カバーを取り外す操作が含まれます。「5.2.1 上部カバーの取外し」を参照してください。

▲注意

コンポーネントを取り扱う場合は、適切な ESD 接地テクニックを使用してください。「1.1 安全上の注意事項」 を参照してください。

## 12.1.2 CPU モジュールの取外し

**1** レバーのロックを外し、両方のレバーを同時に上げて、CPU モジュールを取り外します(図 12.3)。

▲注意

ボードを取り外すときに、ボードの底部が揺れ動くことがあります。

2. CPU モジュールまたはダミーパネルを本体装置から取り外して、ESD マットの上に置きます。

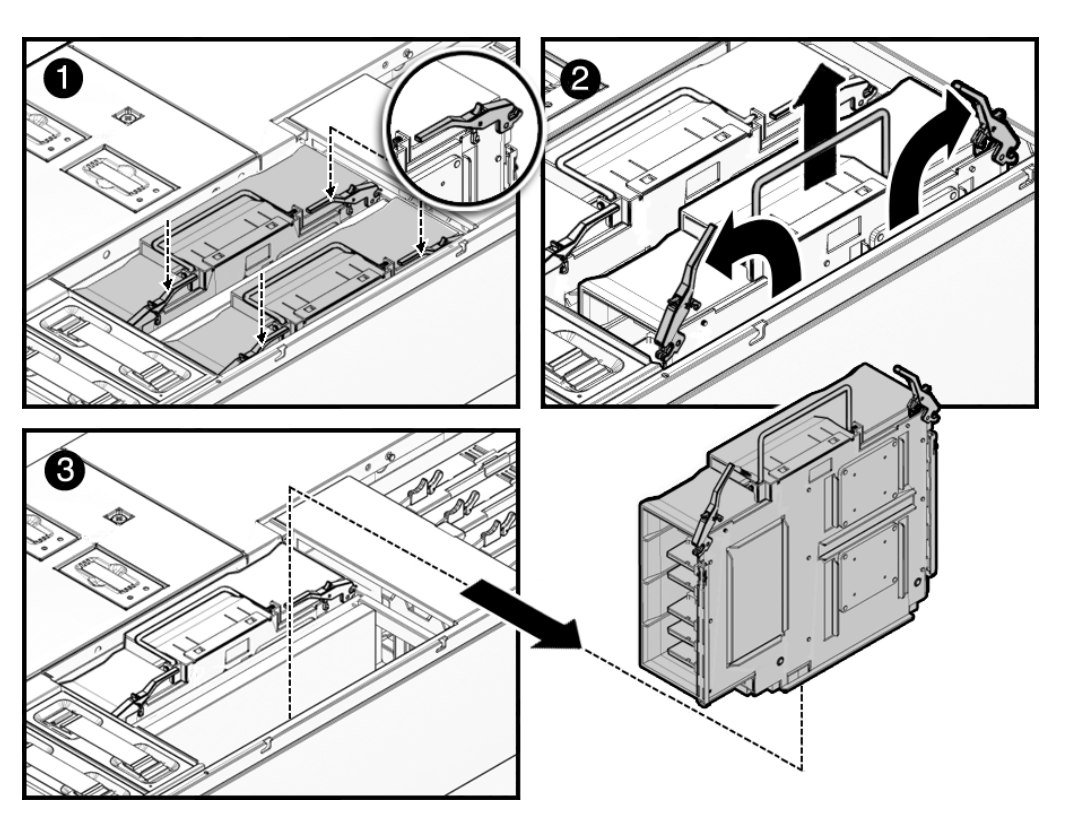

図 12.3 CPU モジュールの取外し

▲ 注意 CPU モジュールを互いに積み重ねたり、他のコンポーネントの上に重ねて置いたりしないでください。

## 12.1.3 CPU モジュールの取付け

### ⚠注意

CPU モジュールをスロットに無理に取り付けないでください。無理に押し込むと、モジュールや本体装置を損傷 させることがあります。

- **1.** CPU モジュールを空いているスロットに挿入します。
- 2. 両方のレバーを同時に内側に押し、CPU モジュールを装着します。

#### 12.1.4 本体装置の復元

- 上部カバーを取り付けます。
   この手順には、本体装置を 19 インチラックに挿入し、ラックの転倒防止機構を元の位置に戻す操作 が含まれます。「5.2.2 上部カバーの取付け」を参照してください。
- 2. 本体装置の電源を投入します。

この手順には、電源コードを再度接続し、LEDの状態を確認し、キースイッチを Locked の位置まで 回す操作が含まれます。「4.4.2 ソフトウェアによる本体装置の電源投入」を参照してください。

注) Oracle Solaris の自動起動が設定されている場合は、ディスプレイコンソールバナーが表示されたあと、システムがオペレーティングシステムの起動を開始する前に sendbreak -d domain id コマンドを使用して、ok プロンプトを表示してください。

#### 3. ハードウェアを確認します。

この手順には、プログラムを実行してすべてのコンポーネントが再度取り付けられていることを確認 し、オペレーティングシステムを起動する操作が含まれます。 詳細については、「4.3.2 ハードウェアの確認」を参照してください。

## 12.2 CPU のアップグレード

ここでは、M4000/M5000 サーバに SPARC64 VII/SPARC64 VII+ プロセッサを搭載する手順について説明 します。

- 新規ドメインに SPARC64 VII/SPARC64 VII+ CPU モジュールを増設する場合
- 既存ドメインに SPARC64 VII/SPARC64 VII+ CPU モジュールを増設する場合
- 注) プロセッサの種類によって、サポートされるファームウェアおよび Oracle Solaris OS の要件 が異なります。詳細については、ご使用のサーバ用プロダクトノートの最新版(XCP 1100 版以降)を参照してください。

### ⚠注意

SPARC64 VII/SPARC64 VII+ プロセッサを本体装置に搭載する前に、XCP ファームウェアおよび Oracle Solaris OS のアップグレードを完了させておいてください。

複数のプロセッサの組み合わせを各ドメインで構成する方法の詳細については、『SPARC Enterprise M3000/M4000/M5000/M8000/M9000 サーバ XSCF ユーザーズガイド』の「2.2.13 ドメインモード設定」 を参照してください。特に、「搭載されるプロセッサと CPU 動作モード」の項を参照してください。

#### 12.2.1 新規ドメインに SPARC64 VII/SPARC64 VII+ CPU モジュールを増 設する場合

#### 12.2.1.1 新規ドメインへの SPARC64 VII/SPARC64 VII+ CPU モジュールの増設

- 注) 新しいドメインに Oracle Solaris 10 8/07 をインストールする場合、インストールサーバにあ るパッチ適用済みイメージからインストールする必要があります(手順 20 を参照)。
- **1.** platadm 権限を持つアカウントで XSCF にログインします。
- **2.** 現在 Faulted または Deconfigured 状態と表示されている FRU がないことを確認します。 XSCF> showstatus
- 3. すべてのドメインの電源を切断します。

XSCF> poweroff -a

4. すべてのドメインが停止したことを確認します。

XSCF> showlogs power

- 5. オペレーターパネルのキーの位置を Locked から Service に変更します。
- SCF スナップショットを採取し、アップグレード前のシステムの状態をアーカイブします。
   システムの状態のスナップショットは、アップグレード中に問題が発生した場合に役立つことがあります。

XSCF> **snapshot** -t user@host:directory

- 7. XCP のバージョンをアップデートします。
   ファームウェアのアップデート手順については、『SPARC Enterprise M3000/M4000/M5000/M8000/
   M9000 サーバ XSCF ユーザーズガイド』を参照してください。
- 8. CPUモジュール (CPUM) を本体装置に搭載します。
   手順については、「12.2 CPU のアップグレード」を参照してください。この手順には本体装置全体の電源切断が含まれます。

### ▲注意

CPU モジュールを搭載した後、電源ユニットに電源コードを再接続する必要があります。

9. platadm 権限または fieldeng 権限を持つアカウントで、再度 XSCF にログインします。

**10.** 新規に搭載した CPU モジュールの初期診断を実行します。

```
XSCF> testsb 01
```

次の例は、M5000 サーバに PSB#01 を増設した後のテストを示します。

```
XSCF> testsb 01
Initial diagnosis is about to start. Continue? [y|n] : y
Initial diagnosis is executing.
Initial diagnosis has completed.
XSB Test Fault
---- ------
01 Passed Normal
```

**11.** 搭載した CPU モジュールが本体装置に認識され、異常を示すアスタリスク(\*)が表示されていない ことを確認します。

XSCF> showhardconf -M

12. 異常が発生していないことを確認します。

XSCF> **showlogs error -v** XSCF> **showstatus** 

- **13.** オペレーターパネルのキーの位置を Service から Locked に変更します。
- 14. 既存のドメインの電源を投入します。

XSCF> poweron -a

**15.** 増設した CPU モジュールに対して次の設定を行います。

- 増設した CPU モジュールの XSB の設定
- ドメインの設定
- ドメインの CPU 動作モードの設定

これらの設定については、『SPARC Enterprise M3000/M4000/M5000/M8000/M9000 サーバ XSCF ユー ザーズガイド』の「第2章 XSCF 使用のためのセットアップ」を参照してください。

- **16.** setdomainmode(8) コマンドを使用して、ドメインのオートブート機能を無効にします。 詳細については、『SPARC Enterprise M3000/M4000/M5000/M8000/M9000 サーバ XSCF ユーザーズガイ ド』および setdomainmode(8) のマニュアルページを参照してください。
- 17. 新しいドメインの電源を投入します。

XSCF> **poweron -a** domain\_id

18. 対象のドメインが正しく起動されたことを確認します。

XSCF> showlogs power

#### 19. 異常が発生していないことを確認します。

XSCF> showlogs error -v XSCF> showstatus

- **20.** SPARC64 VII/SPARC64 VII+プロセッサをサポートするバージョンのOracle Solaris OSをインストールします。
  - 注) プロセッサの種類によって、サポートされるファームウェアおよび Oracle Solaris OS の要件 が異なります。詳細については、ご使用のサーバ用プロダクトノートの最新版(XCP 1100 版以降)を参照してください。

ネットワークベースのインストールの詳細については、『Solaris 10 8/07 インストールガイド(ネット ワークインストール)』(Part No. 820-1901)を参照してください。

#### **21.** setdomainmode(8) コマンドを使用して、ドメインのオートブート機能を有効にします。

オートブート機能は、ドメインのリブートの後に有効になります。詳細については、『SPARC Enterprise M3000/M4000/M5000/M8000/M9000 サーバ XSCF ユーザーズガイド』および setdomainmode(8) のマニュアルページを参照してください。

#### 12.2.2 既存ドメインに SPARC64 VII/SPARC64 VII+ CPU モジュールを増 設する場合

SPARC64 VII/SPARC64 VII+ プロセッサを既存のドメインに増設するには、2 段階の手順が必要です。ま ず、システムを準備します(「12.2.2.1 既存ドメインに SPARC64 VII/SPARC64 VII+ プロセッサを増設 する準備」を参照してください)。次に、実際の搭載シナリオに対応する手順に従って、プロセッサを 搭載します。

- 既存ドメインに SPARC64 VII/SPARC64 VII+ プロセッサを増設する準備
- SPARC64 VI が設定されているドメインへの SPARC64 VII/SPARC64 VII+ CPU モジュールの増設

#### 12.2.2.1 既存ドメインに SPARC64 VII/SPARC64 VII+ プロセッサを増設する準備

- 必要に応じて、SPARC64 VII/SPARC64 VII+ プロセッサをサポートするバージョンの Oracle Solaris OS にアップグレードします。
  - 注) プロセッサの種類によって、サポートされるファームウェアおよび Oracle Solaris OS の要件 が異なります。詳細については、ご使用のサーバ用プロダクトノートの最新版(XCP 1100 版以降)を参照してください。
- **2.** platadm 権限を持つアカウントで XSCF にログインします。

#### **3.** 現在 Faulted または Deconfigured 状態と表示されている FRU がないことを確認します。

XSCF> showstatus

4. 対象のドメインすべての電源を切断します。

XSCF> poweroff -a

5. ドメインの電源が切断されたことを確認します。

XSCF> showlogs power

6. オペレーターパネルのキーの位置を Locked から Service に変更します。

7. XSCF スナップショットを採取し、アップグレード前のシステムの状態をアーカイブします。 システムの状態のスナップショットは、アップグレード中に問題が発生した場合に役立つことがあり ます。

XSCF> **snapshot** -t user@host:directory

- 8. XCP のバージョンをアップデートします。
   ファームウェアのアップデート手順については、『SPARC Enterprise M3000/M4000/M5000/M8000/
   M9000 サーバ XSCF ユーザーズガイド』を参照してください。
- 9. platadm 権限または fieldeng 権限を持つアカウントで、再度 XSCF にログインします。
- 10. 対象のドメインすべての電源を投入し、OpenBoot PROM ファームウェアを適用します。

```
XSCF> poweron -a
```

ok プロンプトが表示されます。Oracle Solaris OS を起動する必要はありません。

**11.** アップデート済みの OpenBoot PROM バージョンを確認します。

| XSCF> | version | -c | cmu | -v |
|-------|---------|----|-----|----|
|-------|---------|----|-----|----|

次の例は、XCP 1081 の出力を示します。OpenBoot PROM のバージョンは 02.08.0000 です。

```
XSCF> version -c cmu -v
DomainID 1: 02.08.0000
DomainID 2: 02.08.0000
DomainID 3: 02.08.0000
XSB#00-0: 02.08.0000(Current) 02.03.0000(Reserve)
XSB#00-1: 02.08.0000(Current) 02.03.0000(Reserve)
XSB#00-2: 02.08.0000(Current) 02.03.0000(Reserve)
XSB#01-0: 02.08.0000(Current) 02.03.0000(Reserve)
XSB#01-0: 02.08.0000(Current) 02.03.0000(Reserve)
XSB#01-1: 02.08.0000(Current) 02.03.0000(Reserve)
XSB#01-2: 02.08.0000(Current) 02.03.0000(Reserve)
```

12. 対象のドメインすべての電源を切断します。

XSCF> poweroff -a

#### 13. 適切な搭載手順に従って続行します。

- SPARC64 VII/SPARC64 VII+が搭載された新しい CPU モジュールを、SPARC64 VI プロセッサが 設定されているドメインに増設する場合、「12.2.2.2 SPARC64 VI が設定されているドメインへの SPARC64 VII/SPARC64 VII+ CPU モジュールの増設」に進みます。
- 既存ドメインにある既存の SPARC64 VI CPU モジュールを SPARC64 VII/SPARC64 VII+プロセッ サにアップグレードする場合、「12.2.3 既存ドメインにおける SPARC64 VI CPU モジュールの SPARC64 VII/SPARC64 VII+へのアップグレード」に進みます。

#### 12.2.2.2 SPARC64 VI が設定されているドメインへの SPARC64 VII/SPARC64 VII+ CPU モジュールの増設

この手順の前に、「12.2.2.1 既存ドメインに SPARC64 VII/SPARC64 VII+ プロセッサを増設する準備」 の手順を実行する必要があります。まだ完了していない場合は、先に実行してください。

#### **1** CPUM を本体装置に搭載します。

手順については、「12.1 CPU モジュールの交換」を参照してください。この手順には本体装置全体の電源切断が含まれます。

#### ⚠注意

CPU モジュールを搭載した後、電源ユニットに電源コードを再接続する必要があります。

**2.** platadm 権限または fieldeng 権限を持つアカウントで、再度 XSCF にログインします。 新規に搭載した CPU モジュールの初期診断を実行します。

XSCF> testsb 01

次の例は、PSB#01を増設した後のテストを示します。

```
XSCF> testsb 01
Initial diagnosis is about to start. Continue? [y|n] : y
Initial diagnosis is executing.
Initial diagnosis has completed.
XSB Test Fault
---- ------
01 Passed Normal
```

**3.** 搭載した CPU モジュールが本体装置に認識され、異常を示すアスタリスク(\*)が表示されていない ことを確認します。

XSCF> showhardconf -M

4. 異常が発生していないことを確認します。

XSCF> showlogs error -v XSCF> showstatus

5. オペレーターパネルのキーの位置を Service から Locked に変更します。

6. 対象の CPU モジュールに対して次の設定を行います。

- XSB の設定
- LSBの設定
- ドメインへの XSB の追加
- ドメインの CPU 動作モードの設定

これらの設定については、『SPARC Enterprise M3000/M4000/M5000/M8000/M9000 サーバ XSCF ユー ザーズガイド』の「第2章 XSCF 使用のためのセットアップ」を参照してください。

#### 7. 対象のドメインすべての電源を投入します。

XSCF> poweron -a

8. 対象のドメインすべてが正しく起動されたことを確認します。

XSCF> showlogs power

#### 9. 異常が発生していないことを確認します。

XSCF> showlogs error -v

XSCF> **showstatus** 

#### 12.2.3 既存ドメインにおける SPARC64 VI CPU モジュールの SPARC64 VII/SPARC64 VII+ へのアップグレード

この手順の前に、「12.2.2.1 既存ドメインに SPARC64 VII/SPARC64 VII+ プロセッサを増設する準備」 の手順を実行する必要があります。まだ完了していない場合は、先に実行してください。

SPARC64 VI CPU モジュールを SPARC64 VII/SPARC64 VII+ CPU モジュールに交換します。
 手順については、「第 12 章 CPU モジュールの交換」を参照してください。この手順には本体装置全体の電源切断が含まれます。

#### ▲注意

CPU モジュールを搭載した後、電源ユニットに電源コードを再接続する必要があります。

- **2.** platadm 権限または fieldeng 権限を持つアカウントで、再度 XSCF にログインします。
- 3. 新規に搭載した CPU モジュールの初期診断を実行します。

```
XSCF> testsb 01
```

次の例は、M5000 サーバに PSB#01 を増設した後のテストを示します。

```
XSCF> testsb 01
Initial diagnosis is about to start. Continue? [y|n] : y
Initial diagnosis is executing.
Initial diagnosis has completed.
XSB Test Fault
---- ------
01 Passed Normal
```

**4.** 搭載した CPU モジュールが本体装置に認識され、異常を示すアスタリスク(\*)が表示されていない ことを確認します。

XSCF> showhardconf -M

5. 異常が発生していないことを確認します。

XSCF> **showlogs error -v** XSCF> **showstatus** 

**6.** オペレーターパネルのキーの位置を Service から Locked に変更します。

```
    7. ドメインの CPU 動作モードを設定し、確認します。
    詳細については、『SPARC Enterprise M3000/M4000/M5000/M8000/M9000 サーバ XSCF ユーザーズガイド』の「第2章 XSCF 使用のためのセットアップ」を参照してください。
```

8. 対象のドメインすべての電源を投入します。

XSCF> poweron -a

9. 対象のドメインが正しく起動されたことを確認します。

XSCF> showlogs power

10. 異常が発生していないことを確認します。

XSCF> showlogs error -v XSCF> showstatus

## 第13章 マザーボードユニットの交換

この章では、マザーボードを取り外して交換する方法について説明します。情報は次の項目に分かれています。

- マザーボードユニットの交換
- DC-DC コンバーターの交換
- マザーボードユニットのアップグレード

## 13.1 マザーボードユニットの交換

マザーボードユニット(MBU)は、停止交換コンポーネントです。つまり、マザーボードユニットを 交換するには、本体装置全体の電源を切断し、電源コードを抜く必要があります。

図 13.1 は、M4000 サーバでのマザーボードユニットの位置を示します。

図 13.1 M4000 サーバマザーボードユニットの位置

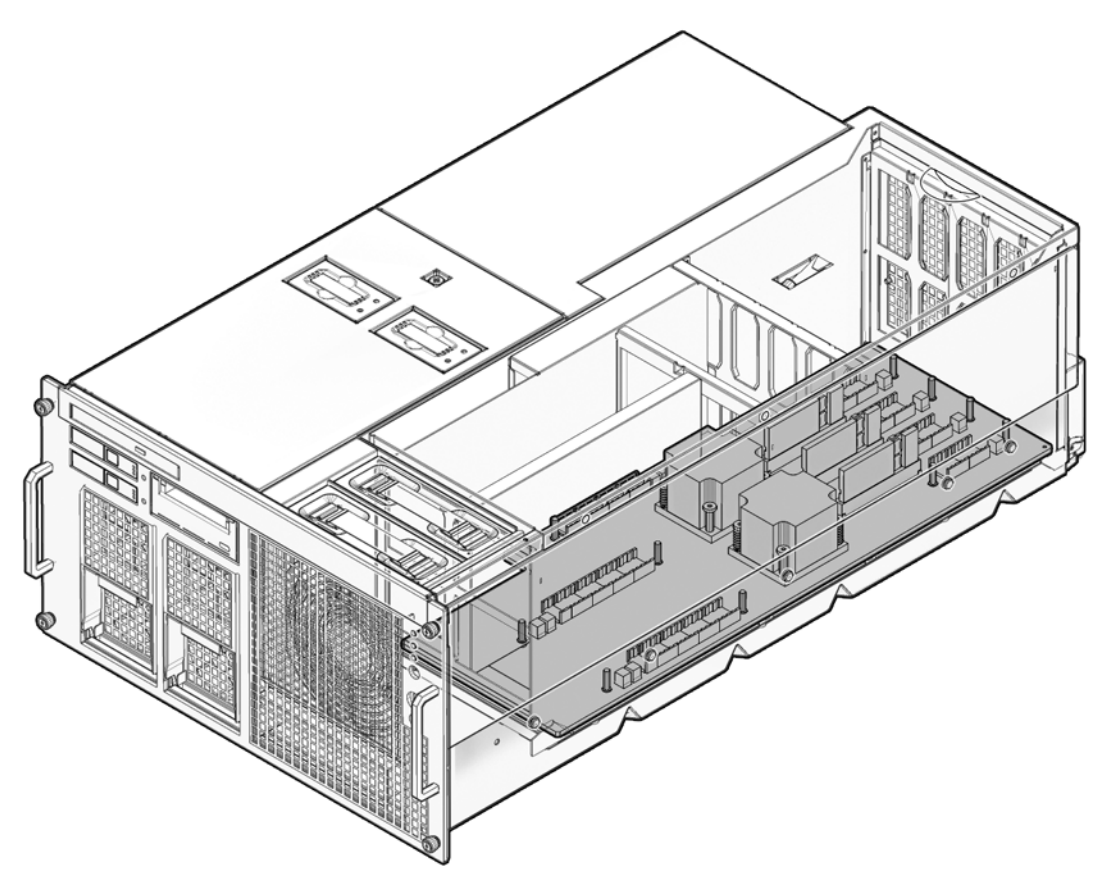

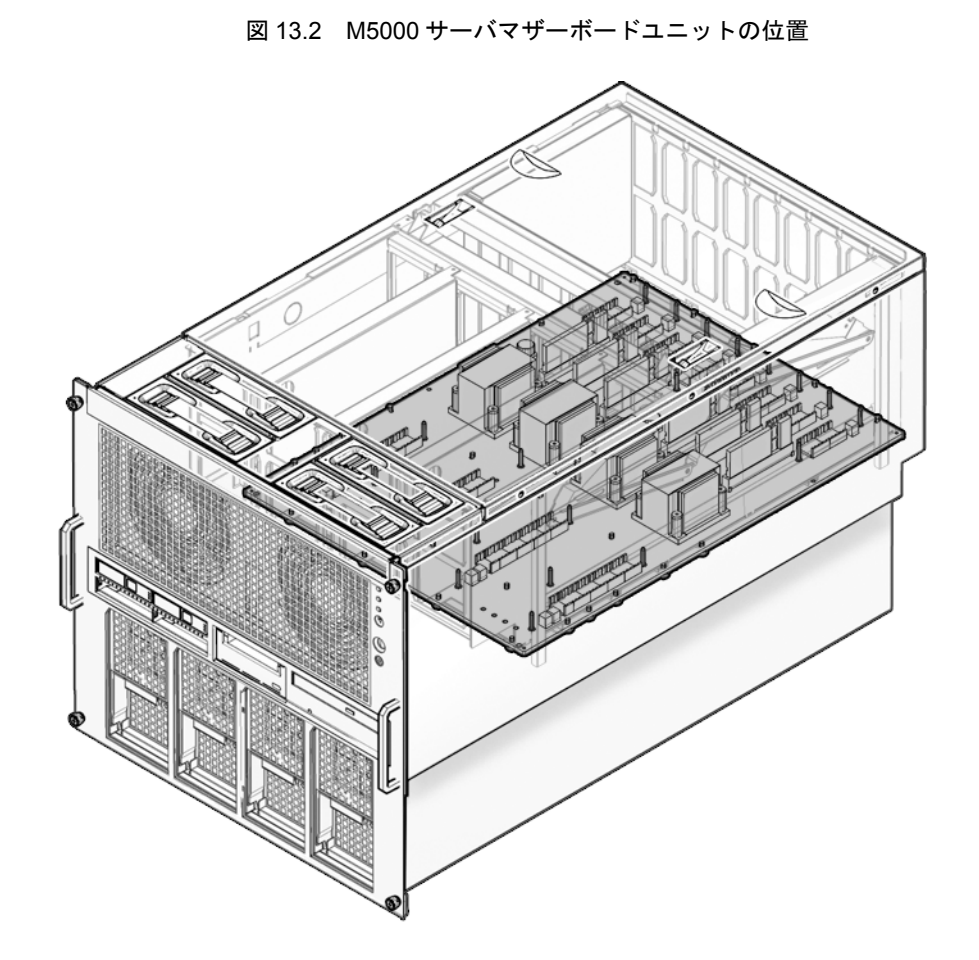

図 13.2 は、M5000 サーバでのマザーボードユニットの位置を示します。

## 13.1.1 M4000 サーバマザーボードユニットへのアクセス

## ▲注意

電源コードを抜かないと電気的障害が発生する可能性があります。本体装置の電源を完全に切断するには、すべての電源コードを抜く必要があります。

#### 1. 本体装置の電源を切断します。

この手順には、キースイッチを Service の位置まで回し、POWER LED がオフであることを確認して、 電源コードを外す操作が含まれます。「4.4.1 ソフトウェアによる本体装置の電源切断」を参照して ください。

#### ▲注意

19 インチラックの転倒を防止するため、転倒防止機構がある場合は、本体装置を 19 インチラックから引き出す 前に適用してください。

注) M4000/M5000 サーバを手前に引き出すときには、本体装置の裏面に PCI ケーブルを固定し ているケーブルタイを外します。
#### 2. 上部カバーを取り外します。

この手順には、ラックの転倒防止機構を適用し(ある場合)、19インチラックから本体装置を引き出して、上部カバーを取り外す操作が含まれます。「5.2.1 上部カバーの取外し」を参照してください。

#### ▲注意

コンポーネントを取り扱う場合は、適切な ESD 接地テクニックを使用してください。「1.1 安全上の注意事項」 を参照してください。

- **3.** すべての CPU モジュールおよびダミーパネルを取り外します。 「12.1.2 CPU モジュールの取外し」を参照してください。
  - 注) バスバーにアクセスできるようにするために、マザーボードユニットのみを取り外す場合 で、マザーボードの重量に問題がない場合は、手順4は省略できます。
- **4.** すべてのメモリボードを取り外します。 「11.1.2 メモリボードの取外し」を参照してください。
- 5. ケーブルマネージメントアームを本体装置の左背面に固定している2つの拘束ねじをゆるめます。
- 6. ケーブルマネージメントアームを 19 インチラックから抜きます。

# 13.1.2 M4000 サーバマザーボードユニットの取外し

- 1. 本体装置をラックに押し戻します。
- 2. マザーボードユニットのハンドルを所定の位置に固定している2個の拘束ねじをゆるめます。
- 3. マザーボードユニットのハンドルを引き下げます(図 13.3)。

図 13.3 M4000 サーバマザーボードユニットの取外し

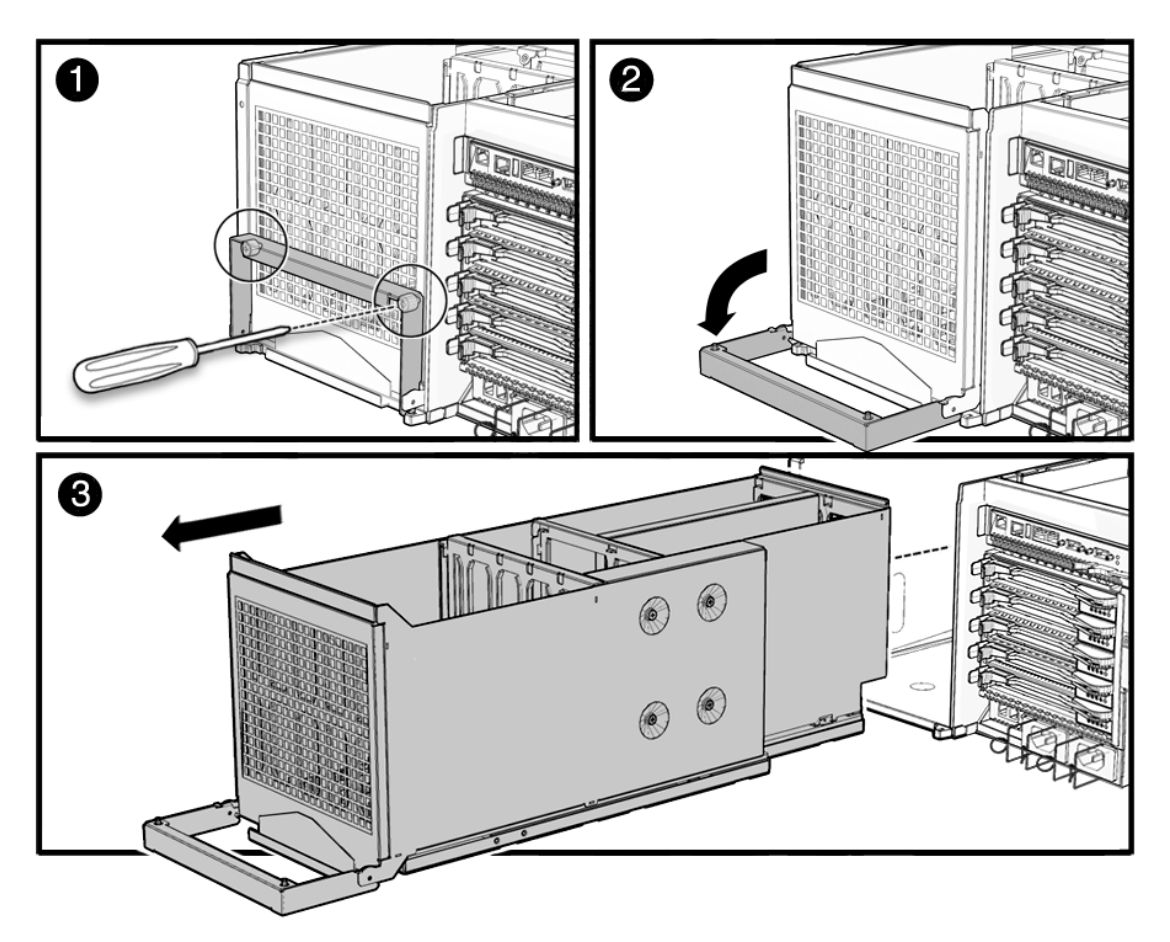

∧注意

マザーボードユニットは長くて重量のあるアセンブリで、下側にシステムマザーボードを収容しています。マ ザーボードユニットは重量があります。ユニットを持ち上げるには、2人で行うことをお勧めします。

**4.** マザーボードユニットを本体装置から取り外します。 本体装置からユニットを取り外す際に、コネクターを損傷しないよう注意してください。

# 13.1.3 M4000 サーバマザーボードユニットの取付け

### ⚠注意

マザーボードは重量があります。ユニットを持ち上げるには、2人で行うことをお勧めします。

- 1. マザーボードユニットの位置を合わせてから、ユニットを本体装置背面にスライドして挿入します。
- 2. マザーボードユニットのハンドルを押し上げて、ボードを装着します。
- 3. 2個の拘束ねじを締めて、マザーボードユニットのハンドルを固定します。
- 4. ラックからシステムを引き出します。

### 13.1.4 本体装置の復元

- **1.** すべての CPU モジュールおよびダミーパネルを取り付けます。 「12.1.3 CPU モジュールの取付け」を参照してください。
- **2.** すべてのメモリボードを取り付けます。 「11.1.3 メモリボードの取付け」を参照してください。

# 上部カバーを取り付けます。 この手順には、本体装置を 19 インチラックに挿入し、ラックの転倒防止機構を元の位置に戻す操作 が含まれます。「5.2.2 上部カバーの取付け」を参照してください。

- 4. ケーブルマネージメントアームを本体装置の左背面に固定している2つの拘束ねじを締めます。
- 5. ケーブルマネージメントアームを 19 インチラックに接続します。

#### 6. 本体装置の電源を投入します。

この手順には、電源コードを再度接続し、LEDの状態を確認し、キースイッチを Locked の位置まで 回す操作が含まれます。「4.4.2 ソフトウェアによる本体装置の電源投入」を参照してください。

注) Oracle Solaris の自動起動が設定されている場合は、ディスプレイコンソールバナーが表示さ れたあと、システムがオペレーティングシステムの起動を開始する前に sendbreak -d domain\_id コマンドを使用して、ok プロンプトを表示してください。

#### 7. ハードウェアを確認します。

この手順には、プログラムを実行してすべてのコンポーネントが再度取り付けられていることを確認 し、オペレーティングシステムを起動する操作が含まれます。 詳細については、「4.3.2 ハードウェアの確認」を参照してください。

# 13.1.5 M5000 サーバマザーボードユニットへのアクセス

# ⚠注意

電源コードを抜かないと電気的障害が発生する可能性があります。本体装置の電源を完全に切断するには、すべての電源コードを抜く必要があります。

#### 1. 本体装置の電源を切断します。

この手順には、キースイッチを Service の位置まで回し、POWER LED がオフであることを確認して、 電源コードを外す操作が含まれます。「4.4.1 ソフトウェアによる本体装置の電源切断」を参照して ください。

# ⚠注意

19 インチラックの転倒を防止するため、転倒防止機構がある場合は、本体装置を 19 インチラックから引き出す 前に適用してください。

注) M4000/M5000 サーバを手前に引き出すときには、本体装置の裏面に PCI ケーブルを固定し ているケーブルタイを外します。

#### 2. 上部カバーを取り外します。

この手順には、ラックの転倒防止機構を適用し(ある場合)、19インチラックから本体装置を引き出 して、上部カバーを取り外す操作が含まれます。「5.2.1 上部カバーの取外し」を参照してください。

# ▲注意

コンポーネントを取り扱う場合は、適切な ESD 接地テクニックを使用してください。「1.1 安全上の注意事項」 を参照してください。

- **3.** すべての CPU モジュールおよびダミーパネルを取り外します。 「12.1.2 CPU モジュールの取外し」を参照してください。
  - 注) バスバーにアクセスできるようにするために、マザーボードユニットのみを取り外す場合 で、マザーボードの重量に問題がない場合は、手順4は省略できます。
- すべてのメモリボードを取り外します。
   「11.1.2 メモリボードの取外し」を参照してください。

# 13.1.6 M5000 サーバマザーボードユニットの取外し

# ⚠注意

コンポーネントを取り扱う場合は、適切な ESD 接地テクニックを使用してください。「1.1 安全上の注意事項」 を参照してください。

- **1.** ラッチを開放してから、2 枚の CPU モジュールのバッフルを本体装置から引き出します(図 13.4)。
- 2. 磁気ドライバーを使用して、本体装置の前面にあるバスバーの8つのねじを取り外します。
- **3.** マザーボードユニットの中央にある2個の拘束ねじをゆるめて、マザーボードユニットのハンドルを 開放します。
- **4.** マザーボードユニットのハンドルを、垂直になるまで引きます。 これにより、マザーボードユニットがバックプレーンから外れます。

# ▲注意

マザーボードは重量があります。ユニットを持ち上げるには、2人で行うことをお勧めします。ユニットが重過 ぎる場合は、ユニットを持ち上げる前に、メモリボードを取外しできます。

**5.** ユニットを持ち上げて、本体装置から出します。 ユニットには小さな足が付いています。そのため、マザーボードのコネクターに損傷を与えることな く、底面を下にしてユニットを置くことができます。

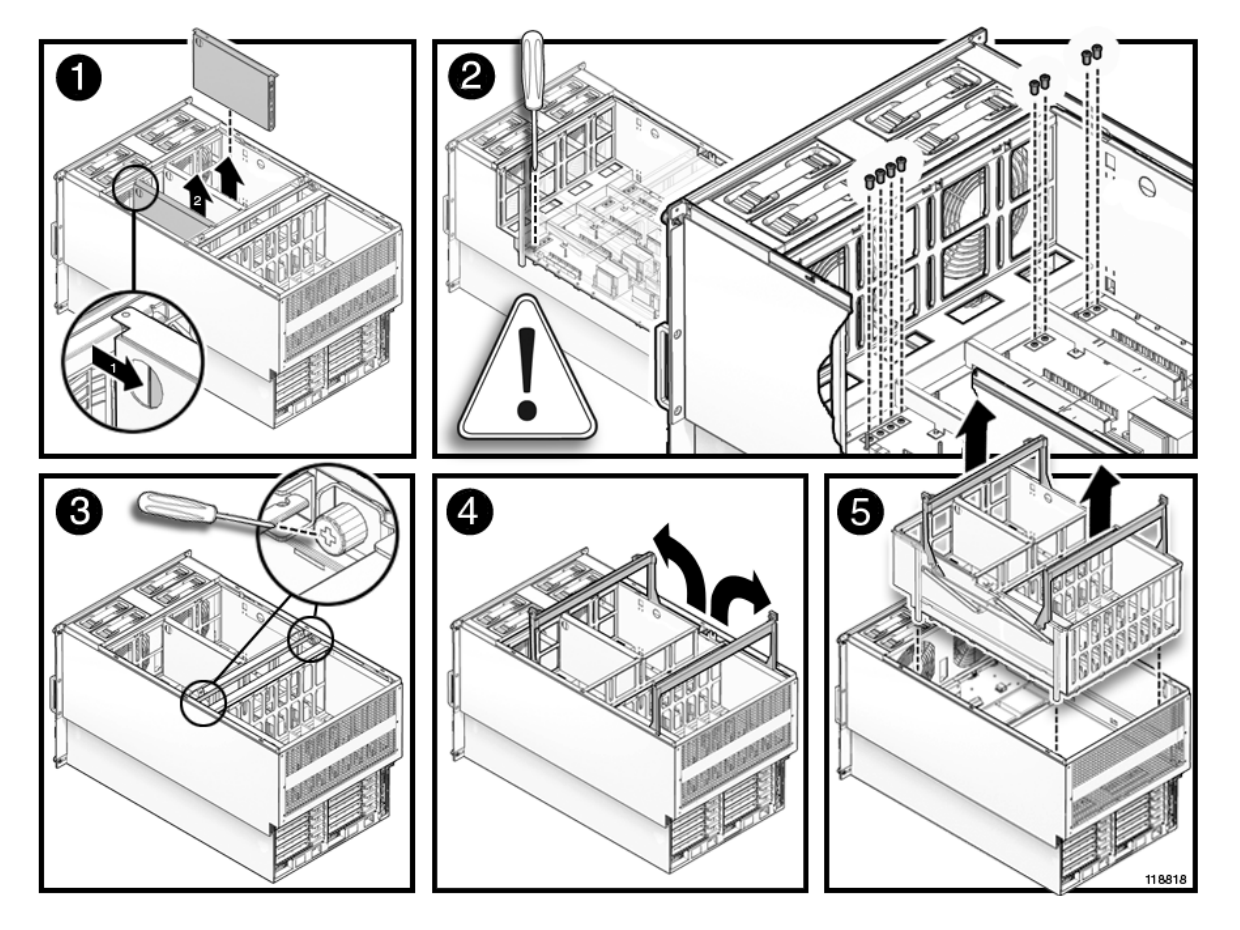

図 13.4 M5000 サーバマザーボードユニットの取外し

# 13.1.7 M5000 サーバマザーボードユニットの取付け

# ⚠注意

マザーボードは重量があります。ユニットを持ち上げるには、2人で行うことをお勧めします。

# ▲注意

コンポーネントを取り扱う場合は、適切な ESD 接地テクニックを使用してください。「1.1 安全上の注意事項」 を参照してください。

- 1. マザーボードユニットの足の位置をレールに合わせて、ユニットを本体装置に挿入します。
- 2. マザーボードユニットのハンドルを水平になるまで押し下げ、ボードを装着します。
- **3.** マザーボードユニットの中央にある2個の拘束ねじを締め、マザーボードユニットのハンドルを所定 の位置に固定します。
- 4. 磁気ドライバーを使用して、マザーボードユニットの前面にあるバスバーの8つのねじを締めます。
- 5. 2 枚の CPU モジュールバッフルを取り付けて、ラッチで固定します。

# 13.1.8 本体装置の復元

- **1.** CPU モジュールおよびダミーパネルを取り付けます。 「12.1.3 CPU モジュールの取付け」を参照してください。
- すべてのメモリボードを取り付けます。
   「11.1.3 メモリボードの取付け」を参照してください。
- 上部カバーを取り付けます。
   この手順には、本体装置を 19 インチラックに挿入し、ラックの転倒防止機構を元の位置に戻す操作が含まれます。「5.2.2 上部カバーの取付け」を参照してください。
- 4. 本体装置の電源を投入します。

この手順には、電源コードを再度接続し、LEDの状態を確認し、キースイッチを Locked の位置まで 回す操作が含まれます。「4.4.2 ソフトウェアによる本体装置の電源投入」を参照してください。

注) Oracle Solaris の自動起動が設定されている場合は、ディスプレイコンソールバナーが表示されたあと、システムがオペレーティングシステムの起動を開始する前に sendbreak -d domain\_id コマンドを使用して、ok プロンプトを表示してください。

#### 5. ハードウェアを確認します。

この手順には、プログラムを実行してすべてのコンポーネントが再度取り付けられていることを確認 し、オペレーティングシステムを起動する操作が含まれます。 詳細については、「4.3.2 ハードウェアの確認」を参照してください。

# 13.2 DC-DC コンバーターの交換

DC-DC コンバーターは、停止交換コンポーネントです。つまり、DC-DC コンバーターを交換するには、 本体装置全体の電源を切断し、電源コードを抜く必要があります。

図 13.5 は、M4000 サーバでの DC-DC コンバーターの位置を示します。

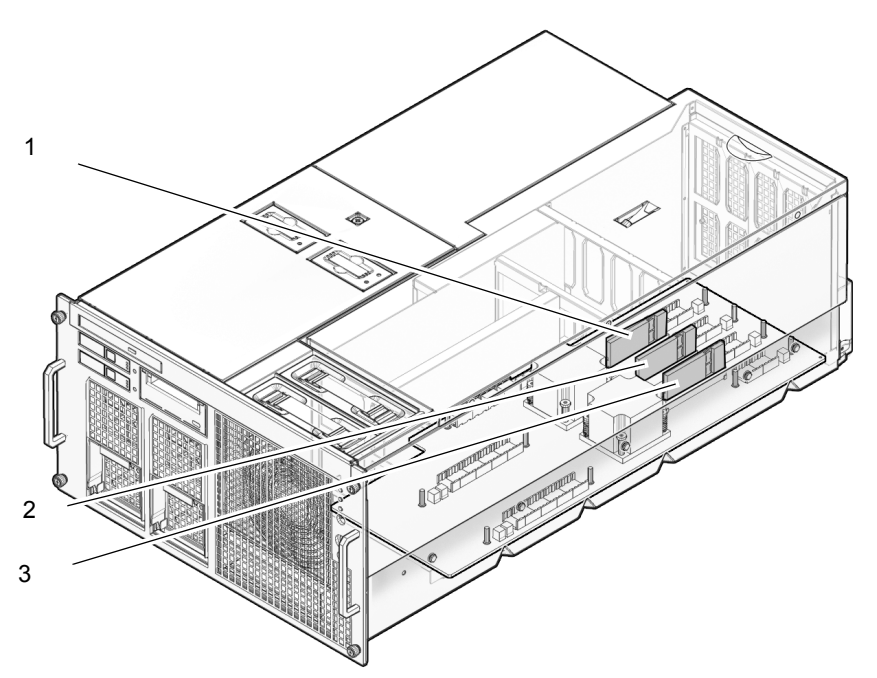

図 13.5 M4000 サーバ DC-DC コンバーターの位置

| 位置番号 | コンポーネント                           |
|------|-----------------------------------|
| 1    | DC-DC コンバーター(DDC_B#0)(金属ヒートシンク付き) |
| 2    | DC-DC コンバーター (DDC_A#0)            |
| 3    | DC-DC コンバーター (DDC_A#1)            |

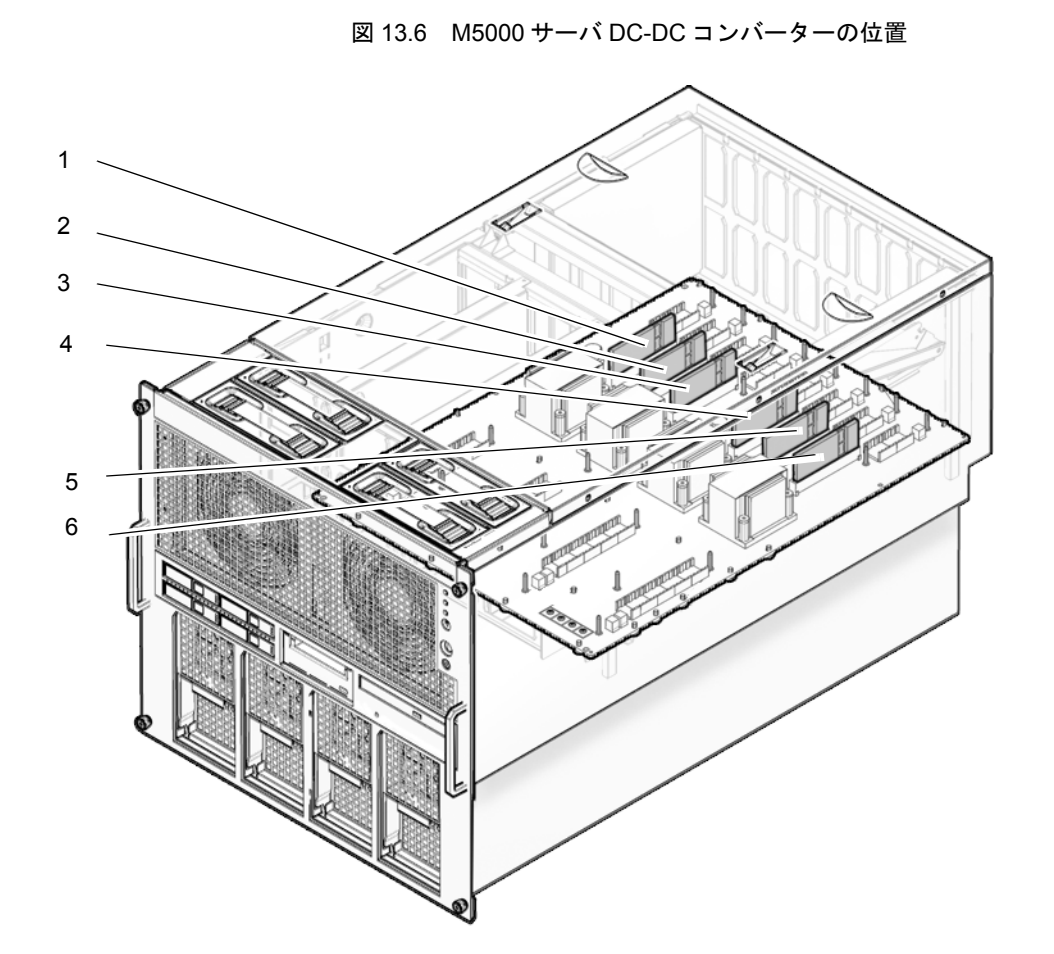

図 13.6 は、M5000 サーバでの DC-DC コンバーターの位置を示します。

| 位置番号 | コンポーネント                           |
|------|-----------------------------------|
| 1    | DC-DC コンバーター (DDC_A#0)            |
| 2    | DC-DC コンバーター (DDC_A#1)            |
| 3    | DC-DC コンバーター (DDC_A#2)            |
| 4    | DC-DC コンバーター (DDC_A#3)            |
| 5    | DC-DC コンバーター(DDC_B#0)(金属ヒートシンク付き) |
| 6    | DC-DC コンバーター(DDC_B#1)(金属ヒートシンク付き) |

# 13.2.1 M4000 サーバ DC-DC コンバーターへのアクセス

# ⚠注意

電源コードを抜かないと電気的障害が発生する可能性があります。本体装置の電源を完全に切断するには、すべ ての電源コードを抜く必要があります。

本体装置の電源を切断します。
 この手順には、キースイッチを Service の位置まで回し、POWER LED がオフであることを確認して、
 電源コードを外す操作が含まれます。「4.4.1 ソフトウェアによる本体装置の電源切断」を参照して
 ください。

# ∧注意

19 インチラックの転倒を防止するため、転倒防止機構がある場合は、本体装置を 19 インチラックから引き出す 前に適用してください。

- 注) M4000/M5000 サーバを手前に引き出すときには、本体装置の裏面に PCI ケーブルを固定し ているケーブルタイを外します。
- 上部カバーを取り外します。 この手順には、ラックの転倒防止機構を適用し(ある場合)、19インチラックから本体装置を引き出 して、上部カバーを取り外す操作が含まれます。「5.2.1 上部カバーの取外し」を参照してください。

### ▲注意

2.

コンポーネントを取り扱う場合は、適切な ESD 接地テクニックを使用してください。「1.1 安全上の注意事項」 を参照してください。

**3.** 交換する DC-DC コンバーターに隣接するメモリボードを取り外します。 「11.1.2 メモリボードの取外し」を参照してください。

# 13.2.2 M4000 サーバ DC-DC コンバーターの取外し

DC-DC コンバーターをソケットから抜き、ESD マットの上に置きます(図 13.7)。
 図 13.7 DC-DC コンバーターの取外し

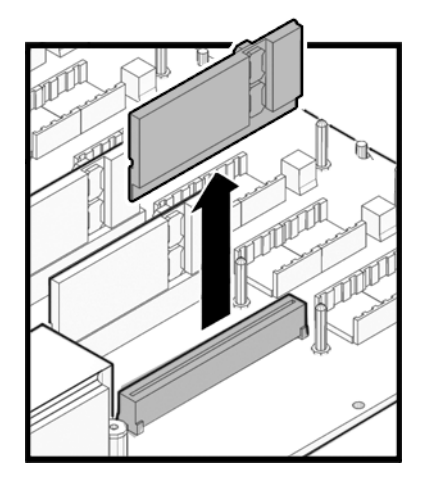

# 13.2.3 M4000 サーバ DC-DC コンバーターの取付け

# ▲注意

スロット DDC\_B#0 に装着するためのコンバーターには、金属ヒートシンクが備わっています。このコンバー ターを他のスロットのいずれかに取り付けたり、ヒートシンクの備わっていないコンバーターをスロット DDC\_B#0 に取り付けたりすると、システムに重大な損傷を与える場合があります。

- **1** DC-DC コンバーターの位置を空いているスロットに合わせます。
- **2.** DC-DC コンバーターをゆっくりと押し下げ、スロットに装着します。

# 13.2.4 本体装置の復元

- すべてのメモリボードを取り付けます。
   「11.1.3 メモリボードの取付け」を参照してください。
- 上部カバーを取り付けます。
   この手順には、本体装置を 19 インチラックに挿入し、ラックの転倒防止機構を元の位置に戻す操作 が含まれます。「5.2.2 上部カバーの取付け」を参照してください。
- **3.** 本体装置の電源を投入します。 この手順には、電源コードを再度接続し、LEDの状態を確認し、キースイッチを Locked の位置まで 回す操作が含まれます。「4.4.2 ソフトウェアによる本体装置の電源投入」を参照してください。
  - 注) Oracle Solaris の自動起動が設定されている場合は、ディスプレイコンソールバナーが表示されたあと、システムがオペレーティングシステムの起動を開始する前に sendbreak -d domain\_id コマンドを使用して、ok プロンプトを表示してください。

#### 4. ハードウェアを確認します。

この手順には、プログラムを実行してすべてのコンポーネントが再度取り付けられていることを確認 し、オペレーティングシステムを起動する操作が含まれます。 詳細については、「4.3.2 ハードウェアの確認」を参照してください。

# 13.2.5 M5000 サーバ DC-DC コンバーターへのアクセス

#### ⚠注意

電源コードを抜かないと電気的障害が発生する可能性があります。サーバの電源を完全に切断するには、すべての電源コードを抜く必要があります。

1. 本体装置の電源を切断します。

この手順には、キースイッチを Service の位置まで回し、POWER LED がオフであることを確認して、 電源コードを外す操作が含まれます。「4.4.1 ソフトウェアによる本体装置の電源切断」を参照して ください。

#### ▲ 注意

19 インチラックの転倒を防止するため、転倒防止機構がある場合は、本体装置を 19 インチラックから引き出す 前に適用してください。

注) M4000/M5000 サーバを手前に引き出すときには、本体装置の裏面に PCI ケーブルを固定し ているケーブルタイを外します。

2. 上部カバーを取り外します。 この手順には、ラックの転倒防止機構を適用し(ある場合)、19インチラックから本体装置を引き出して、上部カバーを取り外す操作が含まれます。「5.2.1 上部カバーの取外し」を参照してください。

# ⚠注意

コンポーネントを取り扱う場合は、適切な ESD 接地テクニックを使用してください。「1.1 安全上の注意事項」 を参照してください。

**3.** 交換する DC-DC コンバーターに隣接するメモリボードを取り外します。 「11.1.2 メモリボードの取外し」を参照してください。

# 13.2.6 M5000 サーバ DC-DC コンバーターの取外し

# ⚠注意

コンポーネントを取り扱う場合は、適切な ESD 接地テクニックを使用してください。「1.1 安全上の注意事項」 を参照してください。

• DC-DC コンバーターをソケットから抜き、ESD マットの上に置きます(図 13.7)。

# 13.2.7 M5000 サーバ DC-DC コンバーターの取付け

# ⚠注意

スロット DDC\_B#0 および DDC\_B#1 に装着するためのコンバーターには、金属ヒートシンクが備わっています。 これらのコンバーターを他のスロットのいずれかに取り付けたり、ヒートシンクの備わっていないコンバーター をこれらのスロットに取り付けたりすると、システムに重大な損傷を与える場合があります。

- **1.** DC-DC コンバーターの位置を空いているスロットに合わせます。
- **2.** DC-DC コンバーターをゆっくりと押し下げ、スロットに装着します。

# 13.2.8 本体装置の復元

- すべてのメモリボードを取り付けます。
   「11.1.3 メモリボードの取付け」を参照してください。
- 上部カバーを取り付けます。
   この手順には、本体装置を 19 インチラックに挿入し、ラックの転倒防止機構を元の位置に戻す操作が含まれます。「5.2.2 上部カバーの取付け」を参照してください。
- **3.** 本体装置の電源を投入します。 この手順には、電源コードを再度接続し、LEDの状態を確認し、キースイッチを Locked の位置まで 回す操作が含まれます。「4.4.2 ソフトウェアによる本体装置の電源投入」を参照してください。
  - 注) Oracle Solaris の自動起動が設定されている場合は、ディスプレイコンソールバナーが表示さ れたあと、システムがオペレーティングシステムの起動を開始する前に sendbreak -d domain id コマンドを使用して、ok プロンプトを表示してください。

# 4. ハードウェアを確認します。 この手順には、プログラムを実行してすべてのコンポーネントが再度取り付けられていることを確認し、オペレーティングシステムを起動する操作が含まれます。

# 13.3 マザーボードユニットのアップグレード

ここでは、M4000/M5000 サーバにおいて、マザーボードユニット(MBU)をアップグレードする手順 について、説明します。

この説明では、以下の内容を取り上げています。

- アップグレード時の注意
- 既存ドメインにおけるアップグレード (マザーボードユニットの交換)

# 13.3.1 アップグレード時の注意

 サポートされるファームウェアおよびソフトウェア アップグレード用の新しい FRU を使用する場合は、最小サポート版数の XCP ファームウェアお よび Oracle Solaris ソフトウェアを入手済みであることを確認してください。

なお、SPARC64 VII/SPARC64 VII+ プロセッサは、CPU 周波数によって使用する XCP が異なり ます。

その他、ソフトウェアおよびファームウェアの最小要件の詳細については、ご使用のサーバの最 新のプロダクトノートを参照してください。

M4000/M5000 サーバにおいて、マザーボードユニットをアップグレードする場合、まず、XCP ファームウェアおよび Oracle Solaris OS のアップデートを行ってください。

XCP 1070以前からアップデートされたドメインに対してアップグレード用の新しいFRUを搭載 する場合は、対象ドメインの OpenBoot PROM ファームウェアのアップデートを完了させるため、 ドメインを再起動してください。

 FRUの組み合わせについて 異なるタイプのプロセッサの組み合わせを各ドメインで構成する方法の詳細については、 『SPARC Enterprise M3000/M4000/M5000/M8000/M9000 サーバ XSCF ユーザーズガイド』の「2.2.13 ドメインモード設定」を参照してください。特に「搭載されるプロセッサと CPU 動作モード」 の項を参照してください。

# 13.3.2 既存ドメインにおけるアップグレード(マザーボードユニットの 交換)

- **1.** アップデートする XCP のプロダクトノートに記載されている最小要件の Oracle Solaris OS にアップ グレードインストールするか、必須パッチを適用します。
- 新しいマザーボードユニットに交換するにあたって、使用しているソフトウェアへパッチを適用する 必要がある場合は、該当するパッチを適用します。
- **3.** platadm 権限をもつアカウントで、XSCF にログインします。
- **4.** showstatus(8) コマンドを使用して、Faulted または Deconfigured の状態にあるコンポーネントが存在 していないことを確認します。

#### XSCF> showstatus

問題が見つからなければ、「No failures found in System Initialization」のメッセージが表示されます。上 記以外が表示された場合は、次の手順に進む前に、当社技術員にご連絡ください。 5. すべてのドメインの電源を切断します。

XSCF> poweroff -a

6. 対象のドメインが停止していることを確認します。

XSCF> showlogs power

- 7. オペレーターパネルのキースイッチ位置を Locked から Service に変更します。
- **8.** XSCF snapshot を採取し、アップグレード前のシステムの状態をアーカイブします。
   この情報は、アップグレード中に問題が発生した場合の原因解析に役立ちます。
   XSCF> snapshot -t user@host:directory
- **9.** XCP の版数をアップグレードします。

ファームウェアのアップデート手順については、『SPARC Enterprise M3000/M4000/M5000/M8000/ M9000 サーバ XSCF ユーザーズガイド』を参照してください。

10. 既存のマザーボードユニットを新しいマザーボードユニットに交換します。

マザーボードユニットを交換する方法についての詳細は、「13.1 マザーボードユニットの交換」を 参照してください。同時に CPU モジュール (CPUM) を交換するには、「12.1 CPU モジュールの交 換」を参照してください。

#### ▲ 注意

マザーボードユニットを交換する前に、電源ユニットから電源コードを抜いてください。交換後、電源ユニット に電源コードを再接続してください。

- **11.** platadm 権限をもつアカウントで、再度 XSCF にログインします。
- **12.** 新規に搭載したマザーボードユニットの初期診断を実行します。 次の例は、SPARC Enterprise M5000 サーバに PSB#01 を増設した後のテストを示します。

```
XSCF> testsb 01
```

```
Initial diagnosis is about to start. Continue? [y|n] :y
Initial diagnosis is executing.
Initial diagnosis has completed.
XSB Test Fault
---- ------
01 Passed Normal
```

**13.** 交換したコンポーネントが本体装置に認識され、異常を示すアスタリスク(\*)が表示されていない ことを確認します。

XSCF> showhardconf -M

**14.** showlogs error -v コマンドおよび showstatus(8) コマンドを使用して、異常が発生していないことを確認します。

```
XSCF> showlogs error -v
XSCF> showstatus
```

**15.** オペレーターパネルのキースイッチ位置を Service から Locked に戻します。

- **16.** CPUM を同時に交換する場合、ドメインの CPU 動作モードを設定し、確認します。 詳細については、『SPARC Enterprise M3000/M4000/M5000/M8000/M9000 サーバ XSCF ユーザーズガイ ド』の「第2章 XSCF 使用のためのセットアップ」を参照してください。
- 17. 対象のドメインすべての電源を投入します。

XSCF> poweron -a

18. 対象のドメインが正しく起動されたことを確認します。

XSCF> showlogs power

**19.** showlogs error -v コマンドおよび showstatus(8) コマンドを使用して、異常が発生していないことを確認します。

XSCF> showlogs error -v

XSCF> showstatus

ハードウェアに何らかの異常を見つけた場合は、当社技術員にご連絡ください。

# 第14章 バックプレーンユニットの交換

バックプレーンユニットは、電源ユニットバックプレーンと I/O バックプレーンから構成されています。 M5000 サーババックプレーンユニットには、バスバーも含まれます。バックプレーンユニットを取り外 して交換するには、本体装置の電源を完全に切断し、I/O ユニット、電源ユニット、およびマザーボー ドを取り外す必要があります。この章では、次の項目を取り上げます。

● バックプレーンユニットの交換

# 14.1 バックプレーンユニットの交換

バックプレーンユニットは、停止交換コンポーネントです。つまり、バックプレーンユニットを交換す るには、本体装置全体の電源を切断し、電源コードを抜く必要があります。

図 14.1 は、M4000 サーバでのバックプレーンユニットの位置を示します。

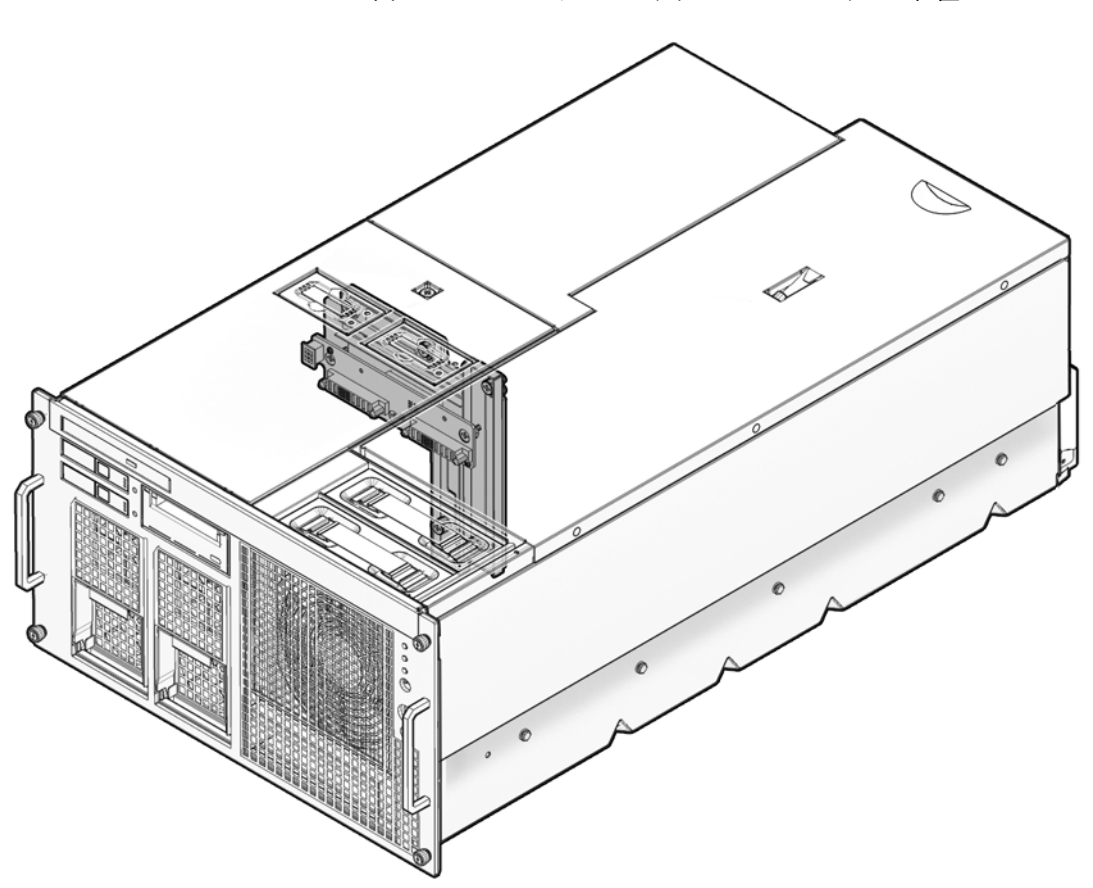

図 14.1 M4000 サーババックプレーンユニットの位置

図 14.2 は、M5000 サーバでのバックプレーンユニットの位置を示します。

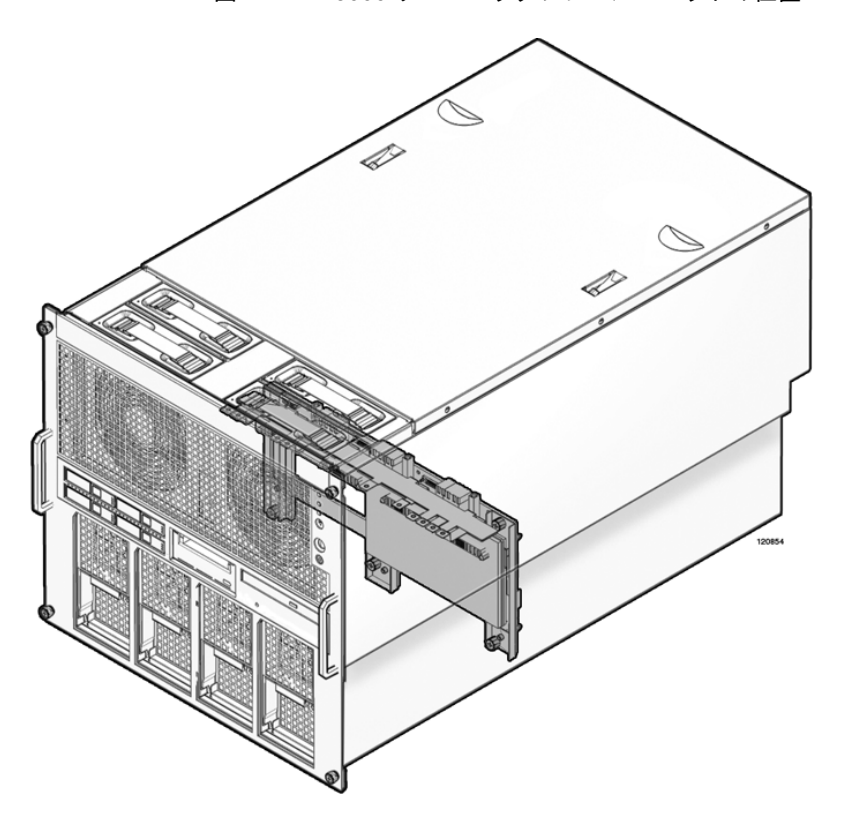

図 14.2 M5000 サーババックプレーンユニットの位置

# 14.1.1 M4000 サーババックプレーンユニットへのアクセス

#### ▲注意

電源コードを抜かないと電気的障害が発生する可能性があります。本体装置の電源を完全に切断するには、すべ ての電源コードを抜く必要があります。

#### 1. 本体装置の電源を切断します。

この手順には、キースイッチを Service の位置まで回し、POWER LED がオフであることを確認して、 電源コードを外す操作が含まれます。「4.4.1 ソフトウェアによる本体装置の電源切断」を参照して ください。

#### ▲注意

コンポーネントを取り扱う場合は、適切な ESD 接地テクニックを使用してください。「1.1 安全上の注意事項」 を参照してください。

#### **2.** I/O ユニットを取り外します。

I/O ユニットの取外しには、ケーブルのラベルの取外しやケーブルの切断、PCI カセットの取り外し、 ケーブルマネージメントアームの切断など、複数の手順が含まれます。「8.3.2 I/O ユニットの取外 し」を参照してください。 **3.** XSCF ユニットを取り外します。

「9.1.2 XSCF ユニットの取外し」を参照してください。

# ⚠注意

19 インチラックの転倒を防止するため、転倒防止機構がある場合は、本体装置を 19 インチラックから引き出す 前に適用してください。

注) M4000/M5000 サーバを手前に引き出すときには、本体装置の裏面に PCI ケーブルを固定し ているケーブルタイを外します。

4. 上部カバーを取り外します。

この手順には、ラックの転倒防止機構を適用し(ある場合)、19インチラックから本体装置を引き出して、上部カバーを取り外す操作が含まれます。「5.2.1 上部カバーの取外し」を参照してください。

### ⚠注意

マザーボードユニットは長くて重量のあるアセンブリで、下側にシステムマザーボードを収容しています。ユ ニットを持ち上げるには、2人で行うことをお勧めします。

- 5. マザーボードユニットを取り外します。 この手順には、CPUモジュールを取外し(メモリボードを取り外す場合もあります)、ケーブルマネー ジメントアームを取り外して、マザーボードを取り外す操作が含まれます。「13.1.2 M4000サーバマ ザーボードユニットの取外し」を参照してください。
- 電源ユニットを取り外します。
   「7.1.2 電源ユニットの取外し」を参照してください。
- **7.** ファンカバーを取り外します。
  - a. 60 mm ファンユニットを取り外して、ESD マットの上に置きます。 「10.1.2 60 mm ファンモジュールの取外し」を参照してください。
  - b. ファンカバーの拘束ねじをゆるめます。
  - c. ファンカバーの後ろの端を持ち上げて、取り外します。
  - 注) 電源の底部を片手で支えて、ユニットを取り外すときにユニットの後ろが振れてシステムに 当たらないようにします。

#### 8. CD-RW/DVD-RW バックプレーンを取り外します。

この手順には、CD-RW/DVD-RW ドライブユニットおよび CD-RW/DVD-RW バックプレーンを取り外 す操作が含まれます。「6.2.7 M4000 サーバの CD-RW/DVD-RW バックプレーンの取外し」を参照し てください。

#### **9.** 60 mm ファンバックプレーンを取り外します。

この手順には、ケーブルコネクターを取り外し、拘束ねじをゆるめて、60 mm ファンバックプレーン を取り外す操作が含まれます。「10.1.10 60 mm ファンバックプレーンの取外し」を参照してください。

# 14.1.2 M4000 サーババックプレーンユニットの取外し

#### 1. バックプレーンユニットのケーブルを抜きます。

バックプレーンユニットにはケーブルが付属しているので、古いケーブルは取り外してください。

- a. バックプレーンユニットの左底部から赤いフラットのケーブルを抜きます。
- b. 青いシリアルケーブルを記憶装置のバックプレーンから抜きます。
- c. 電源コードを記憶装置のバックプレーンから抜きます。
- d. プラスチック製のケーブルルータからケーブルを取り外します。
- e. 接地ケーブルのバックプレーン側の端をゆるめ、ケーブルを抜きます。
- 2. バックプレーンユニットを所定の位置に固定している8つの緑色の拘束ねじをゆるめます(図 14.3)。 現在空になっている電源ユニットのソケットからねじにアクセスできます。このソケットには、熱対 策のために閉まるフラップがあります。フラップが手に当る場合は、外側ではなく上方に手を上げま す。
- 3. バックプレーンユニットを取り外します。
  - a. バックプレーンユニットを傾けてから、本体装置から少し引き出します。
  - b. 電源の開口部に片手を入れて、グレーのオペレーターパネルケーブルをバックプレーンユニット から抜きます。
  - c. バックプレーンユニットを取り外して、ESD マットの上に置きます。

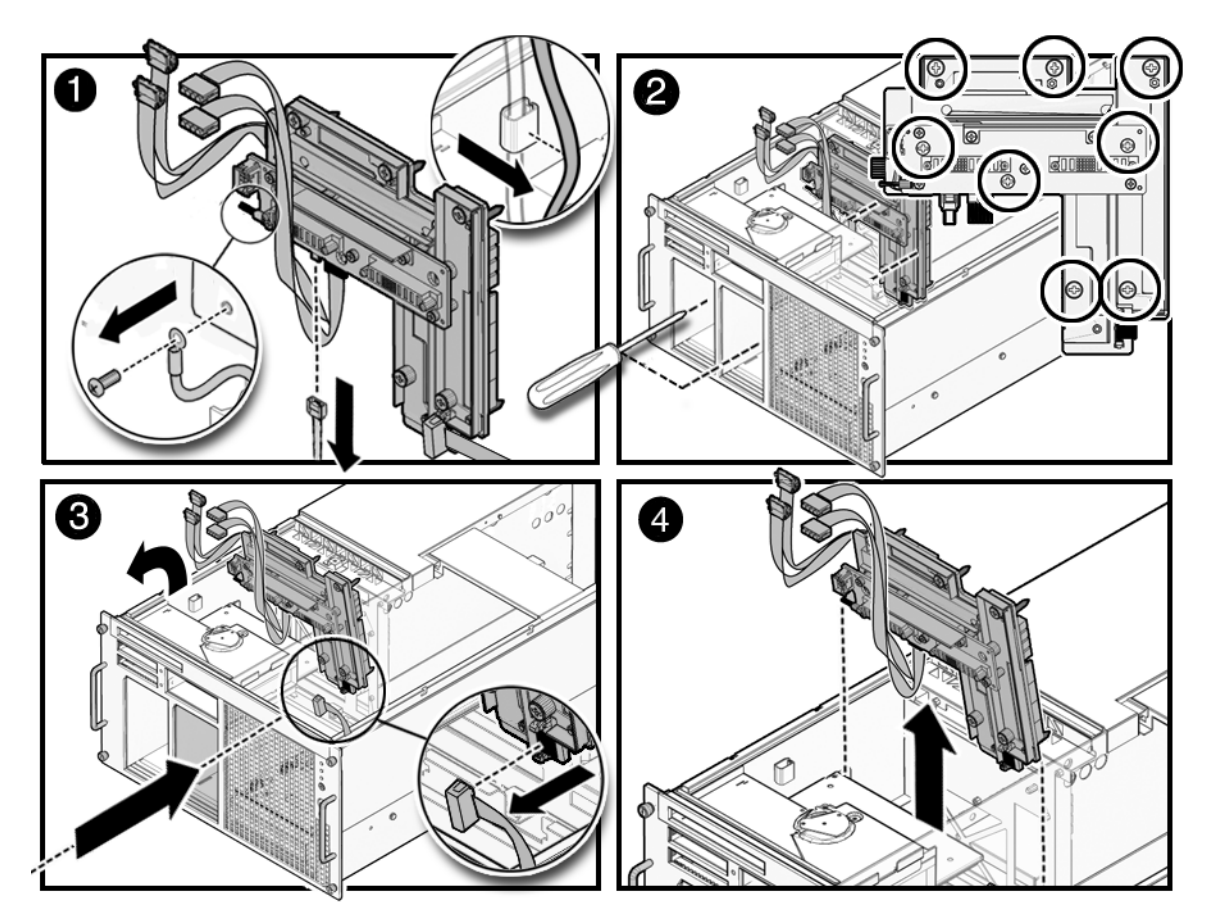

#### 図 14.3 M4000 サーババックプレーンユニットの取外し

# 14.1.3 M4000 サーババックプレーンユニットの取付け

- **1.** 接地ケーブルおよびオペレーターパネルケーブルをバックプレーンユニットから取り外します。 このケーブルは、システムに残されています。
- 2. バックプレーンユニットを取り付けます。
  - a. バックプレーンユニットを傾けて、本体装置の所定の位置に取り付けます。
  - b. ケーブルが接続されていて、作業を妨げる位置にないことを確認します。
  - c. 電源の開口部に片手を入れて、グレーのオペレーターパネルケーブルをバックプレーンユニット の右底部に接続します。
- 3. バックプレーンユニットを所定の位置に固定する8個の緑色の拘束ねじを締めます。
- プラスチック製ケーブルルータにケーブルを配置します。
   1 つの複数色のケーブルバンドルはルータに収まりませんが、他のすべてのケーブルは収まります。
   青の長いシリアルケーブルに特に注意してください。このケーブルはテープバックプレーンに接続することが必要です。
- 5. 接地ケーブルのバックプレーン側を再接続します。
- 60 mm ファンバックプレーンを取り付けます。
   この手順には、60 mm ファンバックプレーンを取り付けて、拘束ねじを締めて、ケーブルコネクター
   を固定する操作が含まれます。「10.1.3 60 mm ファンモジュールの取付け」を参照してください。
- 7. バックプレーンユニットのケーブルを接続します。
  - a. 赤のフラットなケーブルをハードディスクドライブバックプレーンに接続します。
  - b. ハードディスク電源コード (p3) をハードディスクドライブバックプレーンに接続します。
  - c. テープドライブシリアルケーブルをテープドライブユニットに接続します。
  - d. テープドライブ電源コード (p4) をテープドライブユニットに接続します。

### 14.1.4 本体装置の復元

#### 1. CD-RW/DVD-RW バックプレーンを取り付けます。

この手順には、CD-RW/DVD-RW バックプレーンおよび CD-RW/DVD-RW ドライブユニットを取り付 ける操作が含まれます。「6.2.8 M4000 サーバの CD-RW/DVD-RW バックプレーンの取付け」を参照 してください。

- 2. ファンカバーを取り付けます。
  - a. ファンカバーの前方部分のタブの位置を合わせてカバーを押し下げ、所定の位置に固定します。
  - **b**. ファンカバーの拘束ねじを締めます。
  - **C.** 60 mm のファンを取り付けます。

# ⚠注意

マザーボードユニットは長くて重量のあるアセンブリで、下側にシステムマザーボードを収容しています。ユ ニットを持ち上げるには、2人で行うことをお勧めします。

- マザーボードユニットを取り付けます。
   この手順には、CPUモジュールを取り付けて、ケーブルマネージメントアームを再接続する操作が含まれます。
   「13.1.3 M4000サーバマザーボードユニットの取付け」を参照してください。
- **4.** XSCF ユニットを取り付けます。 「9.1.3 XSCF ユニットの取付け」を参照してください。
- I/O ユニットを取り付けます。
   「8.3.3 I/O ユニットの取付け」を参照してください。
- 電源ユニットを取り付けます。
   「7.1.3 電源ユニットの取付け」を参照してください。
- 7. 上部カバーを取り付けます。 この手順には、本体装置を19インチラックに挿入し、ラックの転倒防止機構を元の位置に戻す操作 が含まれます。「5.2.2 上部カバーの取付け」を参照してください。

#### 8. 本体装置の電源を投入します。

この手順には、電源コードを再度接続し、LEDの状態を確認し、キースイッチを Locked の位置まで 回す操作が含まれます。「4.4.2 ソフトウェアによる本体装置の電源投入」を参照してください。

注) Oracle Solaris の自動起動が設定されている場合は、ディスプレイコンソールバナーが表示さ れたあと、システムがオペレーティングシステムの起動を開始する前に sendbreak -d domain id コマンドを使用して、ok プロンプトを表示してください。

#### 9. ハードウェアを確認します。

この手順には、プログラムを実行してすべてのコンポーネントが再度取り付けられていることを確認 し、オペレーティングシステムを起動する操作が含まれます。 詳細については、「4.3.2 ハードウェアの確認」を参照してください。

# 14.1.5 M5000 サーババックプレーンユニットへのアクセス

### ⚠注意

電源コードを抜かないと電気的障害が発生する可能性があります。本体装置の電源を完全に切断するには、すべての電源コードを抜く必要があります。

本体装置の電源を切断します。
 この手順には、キースイッチを Service の位置まで回し、POWER LED がオフであることを確認して、
 電源コードを外す操作が含まれます。「4.4.1 ソフトウェアによる本体装置の電源切断」を参照して
 ください。

#### ▲注意

19 インチラックの転倒を防止するため、転倒防止機構がある場合は、本体装置を 19 インチラックから引き出す 前に適用してください。

注) M4000/M5000 サーバを手前に引き出すときには、本体装置の裏面に PCI ケーブルを固定しているケーブルタイを外します。

# ⚠注意

コンポーネントを取り扱う場合は、適切な ESD 接地テクニックを使用してください。「1.1 安全上の注意事項」 を参照してください。

- I/Oユニットを取り外します。
   I/Oユニットの取外しには、ケーブルのラベルの取外しやケーブルの切断、PCIカセットの取り外し、 ケーブルマネージメントアームの切断など、複数の手順が含まれます。「8.3.2 I/O ユニットの取外し」を参照してください。
- **3.** XSCF ユニットを取り外します。 「9.1.2 XSCF ユニットの取外し」を参照してください。
- **4.** 電源ユニットを取り外します。 「7.1.2 電源ユニットの取外し」を参照してください。

#### 5. 上部カバーを取り外します。

この手順には、ラックの転倒防止機構を適用し(ある場合)、19インチラックから本体装置を引き出して、上部カバーを取り外す操作が含まれます。「5.2.1 上部カバーの取外し」を参照してください。

### ⚠注意

マザーボードユニットは重量のあるアセンブリで、下側にシステムマザーボードを収容しています。ユニットを 持ち上げるには、2人で行うことをお勧めします。ユニットには小さな足が付いています。そのため、マザーボー ドのコネクターに損傷を与えることなく、底面を下にしてユニットを置くことができます。

#### **6.** マザーボードユニットを取り外します。

この手順には、CPUモジュールを取外し(メモリボードも取り外す場合があります)、CPUモジュー ルバッフルを取り外して、8個のバスバーねじをゆるめ、マザーボードユニットのハンドルの拘束ね じをゆるめて、マザーボードを取り外す操作が含まれます。「13.1.6 M5000 サーバマザーボードユ ニットの取外し」を参照してください。

# 14.1.6 M5000 サーババックプレーンユニットの取外し

- **1.** ねじをゆるめて、赤いケーブルをバックプレーンユニットから抜きます。
- **2.** ねじをゆるめて、白いケーブルをバックプレーンユニットから抜きます。
- 3. 2本の青いシリアルケーブルをバックプレーンユニットから抜きます。
- **4.** 黒いファンバックプレーン電源コードをバックプレーンユニットから抜きます。 このケーブルを取り外すには、片手をケーブルラッチに置き、他方の手を電源ベイに入れてケーブル を引きます。
- **5.** バックプレーンユニットを所定の位置に固定している6個の拘束ねじをゆるめます(図 14.4)。 拘束ねじには、電源ベイからアクセスできます。
- 6. 接地線の本体装置側を抜きます。
- 7. バックプレーンを前方に傾けてから、本体装置から引き出し、ESD マットの上に置きます。
- 接地ケーブルをバックプレーンユニットから抜きます。
   交換したバックプレーンユニットに再接続するために、接地ケーブルを保管します。

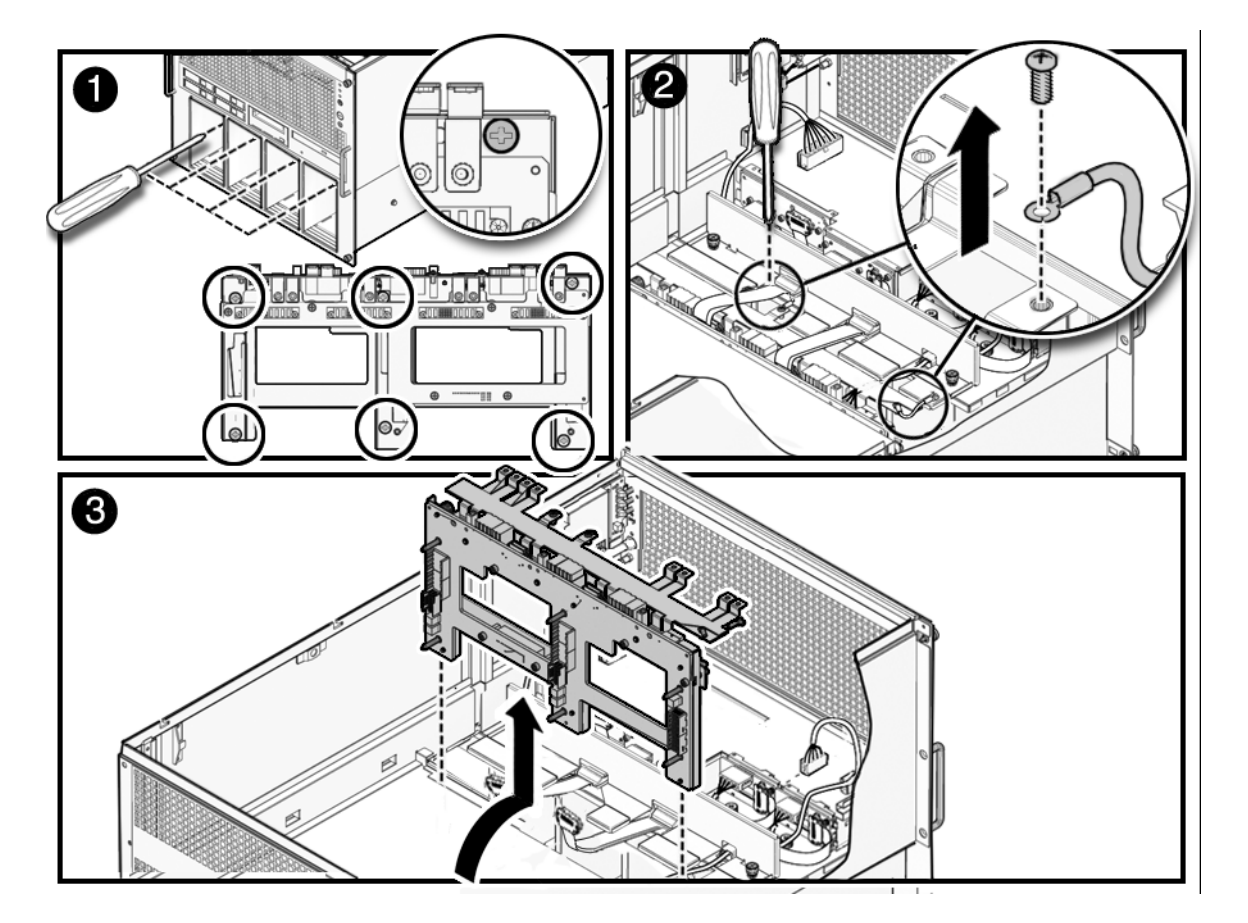

図 14.4 M5000 サーババックプレーンの取外し

# 14.1.7 M5000 サーババックプレーンユニットの取付け

- 接地ケーブルをバックプレーンユニットに接続します。
   接地ケーブルは、バックプレーンを取り外したときに保管しておく必要があります。
- 2. バックプレーンユニットを本体装置に置きます。
- **3.** バックプレーンユニットを所定の位置に固定する6個の拘束ねじを締めます。 拘束ねじには、電源ベイからアクセスできます。
- **4.** 接地線の本体装置側を締めます。 ケーブルがマザーボードユニットに干渉しないように、できるだけ下に押してください。
- 5. 2本の青いシリアルケーブルをバックプレーンユニットに固定します。
- 6. 黒いファンバックプレーン電源コードをバックプレーンユニットに固定します。
- 7. 赤いケーブルをバスバー(左側)に固定するねじを締めます。
- 8. 白いケーブルをバスバー(右側)に固定するねじを締めます。

# 14.1.8 本体装置の復元

# <u>∧注意</u>

マザーボードは重量があります。ユニットを持ち上げるには、2人で行うことをお勧めします。

- マザーボードユニットを取り付けます。
   この手順には、マザーボードのクレードルを取り付け、マザーボードユニットのハンドルの拘束ねじ を締めて、8 個のバスバーねじを締め、CPU モジュールバッフルおよび CPU モジュールを取り付け る操作が含まれます。「13.1.7 M5000 サーバマザーボードユニットの取付け」を参照してください。
- XSCF ユニットを取り付けます。
   「9.1.3 XSCF ユニットの取付け」を参照してください。
- 3 I/O ユニットを取り付けます。 「8.3.3 I/O ユニットの取付け」を参照してください。
- 4 電源ユニットを取り付けます。 「7.1.3 電源ユニットの取付け」を参照してください。

#### 5 上部カバーを取り付けます。

この手順には、本体装置を 19 インチラックに挿入し、ラックの転倒防止機構を元の位置に戻す操作 が含まれます。「5.2.2 上部カバーの取付け」を参照してください。

#### 6 本体装置の電源を投入します。

この手順には、電源コードを再度接続し、LEDの状態を確認し、キースイッチを Locked の位置まで 回す操作が含まれます。「4.4.2 ソフトウェアによる本体装置の電源投入」を参照してください。

注) Oracle Solaris の自動起動が設定されている場合は、ディスプレイコンソールバナーが表示さ れたあと、システムがオペレーティングシステムの起動を開始する前に sendbreak -d domain id コマンドを使用して、ok プロンプトを表示してください。

#### 7 ハードウェアを確認します。

この手順には、プログラムを実行してすべてのコンポーネントが再度取り付けられていることを確認 し、オペレーティングシステムを起動する操作が含まれます。 詳細については、「4.3.2 ハードウェアの確認」を参照してください。

# 第15章 オペレーターパネルの交換

この章では、オペレーターパネルの取外し方法および取付け方法について説明します。情報は次の項目に分かれています。

- オペレーターパネルの交換
- オペレーターパネルへのアクセス

# 15.1 オペレーターパネルの交換

オペレーターパネルは、停止交換コンポーネントです。つまり、オペレーターパネルを交換するには、本体 装置全体の電源を切断し、電源コードを抜く必要があります。

# <u>∧注意</u>

XSCF ユニットとオペレーターパネルを同時に交換すると、システムが正しく動作しなくなることがあります。 次の FRU の交換を始める前に、showhardconf コマンドまたは showstatus コマンドを実行して、先に交換した コンポーネントが正常に動作していることを確認してください。

図 15.1 は、M4000 サーバでのオペレーターパネルの位置を示します。

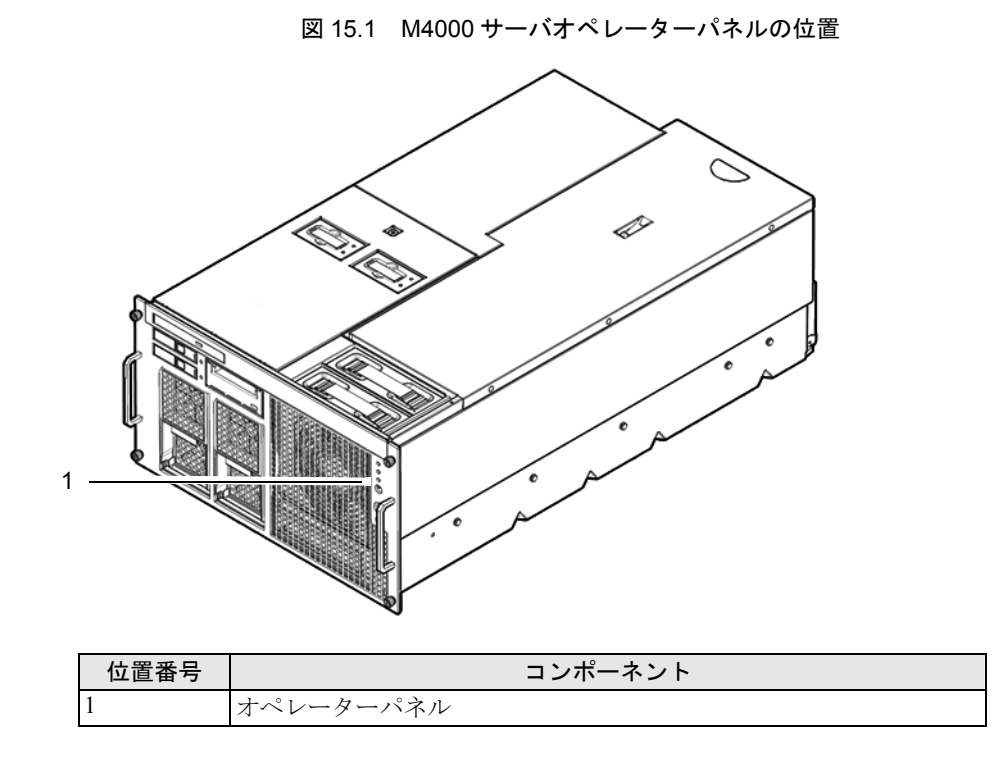

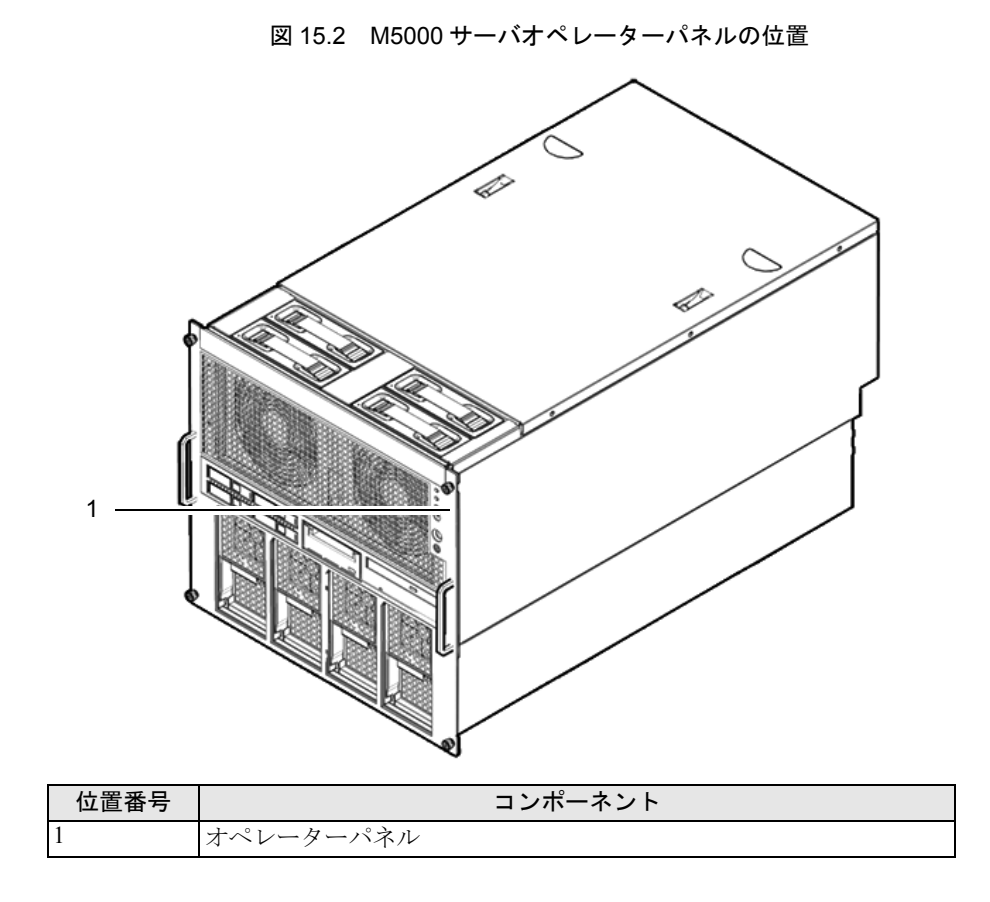

図 15.2 は、M5000 サーバでのオペレーターパネルの位置を示します。

# 15.2 オペレーターパネルへのアクセス

# ⚠注意

電源コードを抜かないと電気的障害が発生する可能性があります。本体装置の電源を完全に切断するには、すべての電源コードを抜く必要があります。

# ⚠注意

コンポーネントを取り扱う場合は、適切な ESD 接地テクニックを使用してください。「1.1 安全上の注意事項」 を参照してください。

1. 本体装置の電源を切断します。

この手順には、キースイッチを Service の位置まで回し、POWER LED がオフであることを確認して、 電源コードを外す操作が含まれます。「4.4.1 ソフトウェアによる本体装置の電源切断」を参照して ください。

#### ▲注意

19 インチラックの転倒を防止するため、転倒防止機構がある場合は、本体装置を 19 インチラックから引き出す 前に適用してください。

- 注) M4000/M5000 サーバを手前に引き出すときには、本体装置の裏面に PCI ケーブルを固定し ているケーブルタイを外します。
- **2.** ラックの転倒防止機構を適用して(ある場合)、本体装置を19インチラックから引き出します。 「5.1.1 19インチラックからの本体装置の引き出し」を参照してください。
- **3.** 172 mm ファンユニットを取り外します。 「10.1.6 172 mm ファンモジュールの取外し」を参照してください。
- **4.** 3つの拘束ねじをゆるめ、ファンケージを取り外します。 M4000 サーバでは、2 個の拘束ねじのみを使用します。

# 15.2.1 オペレーターパネルの取外し

# ⚠注意

コンポーネントを取り扱う場合は、適切な ESD 接地テクニックを使用してください。「1.1 安全上の注意事項」 を参照してください。

- 1. レバーを外側に引き、オペレーターパネルのキースイッチケーブルを抜きます(図 15.3)。
- **2.** 小さいタブを押して、オペレーターパネルの信号ケーブルを抜きます。
- 3. オペレーターパネルを所定の位置に固定している拘束ねじをゆるめます。
- 4. 前方からオペレーターパネルを本体装置の内側へ向けて押します。

**5.** オペレーターパネルをガイドピンから取り外して、ESD マットの上に置きます。

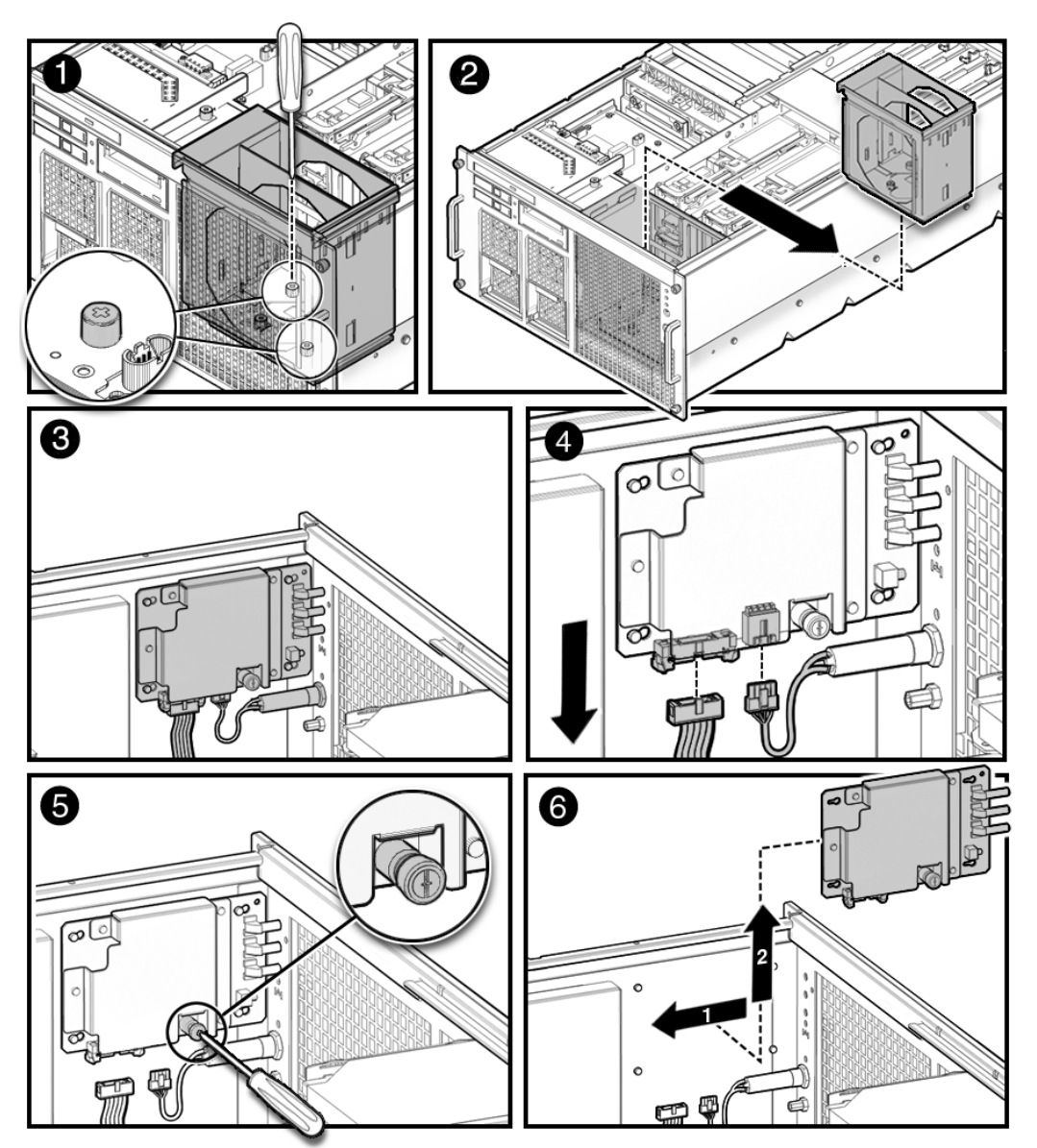

図 15.3 オペレーターパネルの取外し

# 15.2.2 オペレーターパネルの取付け

# ⚠注意

コンポーネントを取り扱う場合は、適切な ESD 接地テクニックを使用してください。「1.1 安全上の注意事項」 を参照してください。

- オペレーターパネルの鍵穴をガイドピンの位置に合わせて、本体装置前面に向かってオペレーターパ ネルを丁寧に押します。 オペレーターパネルが前方に動かない場合は、オペレーターパネルの前面にあるライトパイプが本体 装置前面のソケットに合うように丁寧に調節します。
- 2. オペレーターパネルを所定の位置に固定する拘束ねじを締めます。
- 3. オペレーターパネルのキースイッチケーブルを接続します。
- 4. オペレーターパネルの信号ケーブルを接続します。

# 15.2.3 本体装置の復元

- **1.** 本体装置を19インチラックに挿入し、耐震キットをたたみます。 「5.1.2 19インチラックへの本体装置の挿入」を参照してください。
- **2.** ファンケージを取り付け、所定の位置に固定する3個の拘束ねじを締めます。 M4000 サーバでは、2個の拘束ねじのみを使用します。
- 172 mm ファンユニットを取り付けます。
   「10.1.7 172 mm ファンモジュールの取付け」を参照してください。
- **4.** 本体装置の電源を投入します。 この手順には、電源コードを再度接続し、LEDの状態を確認し、キースイッチを Locked の位置まで 回す操作が含まれます。「4.4.2 ソフトウェアによる本体装置の電源投入」を参照してください。
- **5.** showhardconf コマンドを使用して、新しいコンポーネントが取り付けられたことを確認します。
   XSCF> showhardconf

詳細については、「4.3.2 ハードウェアの確認」を参照してください。

# 付録 A コンポーネントのリスト

この付録では、本体装置の命名規則、およびコンポーネントの番号付けについて説明します。

図 A.1 は、M4000 サーバを示します。

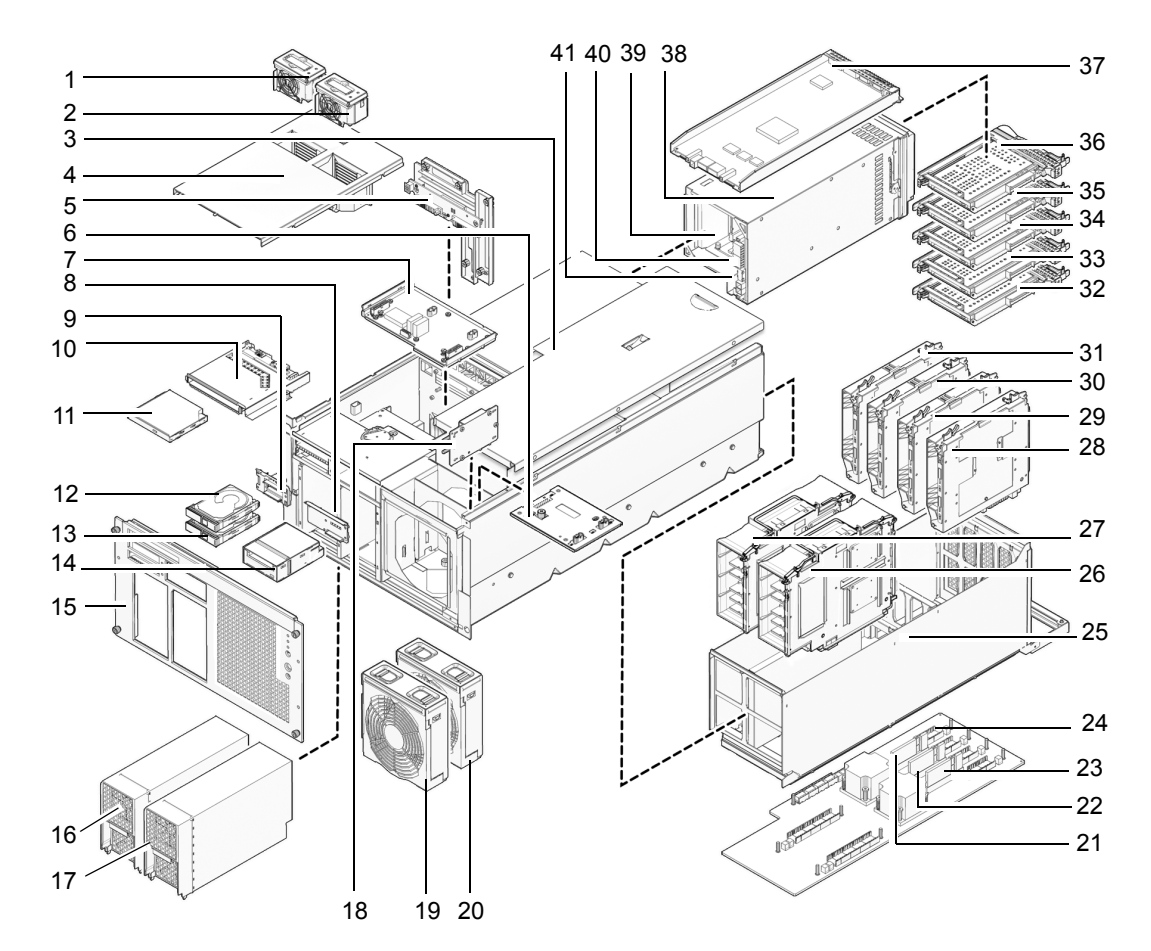

図 A.1 M4000 サーバコンポーネントの位置

| 位置番号 | コンポーネント                                 |
|------|-----------------------------------------|
| 1    | 60 mm ファン (FAN_B#0)                     |
| 2    | 60 mm ファン (FAN_B#1)                     |
| 3    | 上部カバー                                   |
| 4    | ファンカバー                                  |
| 5    | バックプレーンユニット(BPU_A – I/O バックプレーン、分電盤を含む) |
| 6    | 172 mm ファンバックプレーン (FANBP_A)             |
| 7    | 60 mm ファンバックプレーン(FANBP_B)               |
| 8    | テープドライブバックプレーン (TAPEBP)                 |
| 9    | ハードディスクドライブバックプレーン (HDDBP#0)            |
| 10   | CD-RW/DVD-RW バックプレーン (DVDBP_A)          |
| 11   | CD-RW/DVD-RW ドライブユニット(DVDU)             |
| 12   | ハードディスクドライブ (HDD#1)                     |
| 13   | ハードディスクドライブ (HDD#0)                     |
| 14   | テープドライブユニット (TAPEU)                     |
| 15   | 前面パネル                                   |
| 16   | 電源ユニット (PSU#0)                          |
| 17   | 電源ユニット (PSU#1)                          |
| 18   | オペレーターパネル (OPNL)                        |
| 19   | 172 mm ファンモジュール (FAN_A#0)               |
| 20   | 172 mm ファンモジュール (FAN_A#1)               |
| 21   | DC-DC コンバーター (DDC_B#0)                  |
| 22   | DC-DC コンバーター (DDC_A#0)                  |
| 23   | DC-DC コンバーター (DDC_A#1)                  |
| 24   | マザーボードユニット (MBU_A)                      |
| 25   | マザーボードキャリッジ                             |
| 26   | CPUモジュール (CPUM#1)                       |
| 27   | CPUモジュール (CPUM#0)                       |
| 28   | メモリボード(MEMB#3)                          |
| 29   | メモリボード (MEMB#2)                         |
| 30   | メモリボード (MEMB#1)                         |
| 31   | メモリボード (MEMB#0)                         |
| 32   | PCIカセット (IOU#0 PCI#0)                   |
| 33   | PCIカセット (IOU#0 PCI#1)                   |
| 34   | PCI カセット (IOU#0 PCI#2)                  |
| 35   | PCIカセット (IOU#0 PCI#3)                   |
| 36   | PCIカセット (IOU#0 PCI#4)                   |
| 37   | XSCF ユニット                               |
| 38   | I/O ユニット (IOU#0)                        |
| 39   | DC-DC コンバーターライザー(DDCR IOU#0、非表示)        |
| 40   | DC-DC コンバーター (IOU#0のDDCRのDDC_B)         |
| 41   | DC-DC コンバーター(DDC_A IOU#0、非表示)           |

図 A.2 は、M5000 サーバを示します。

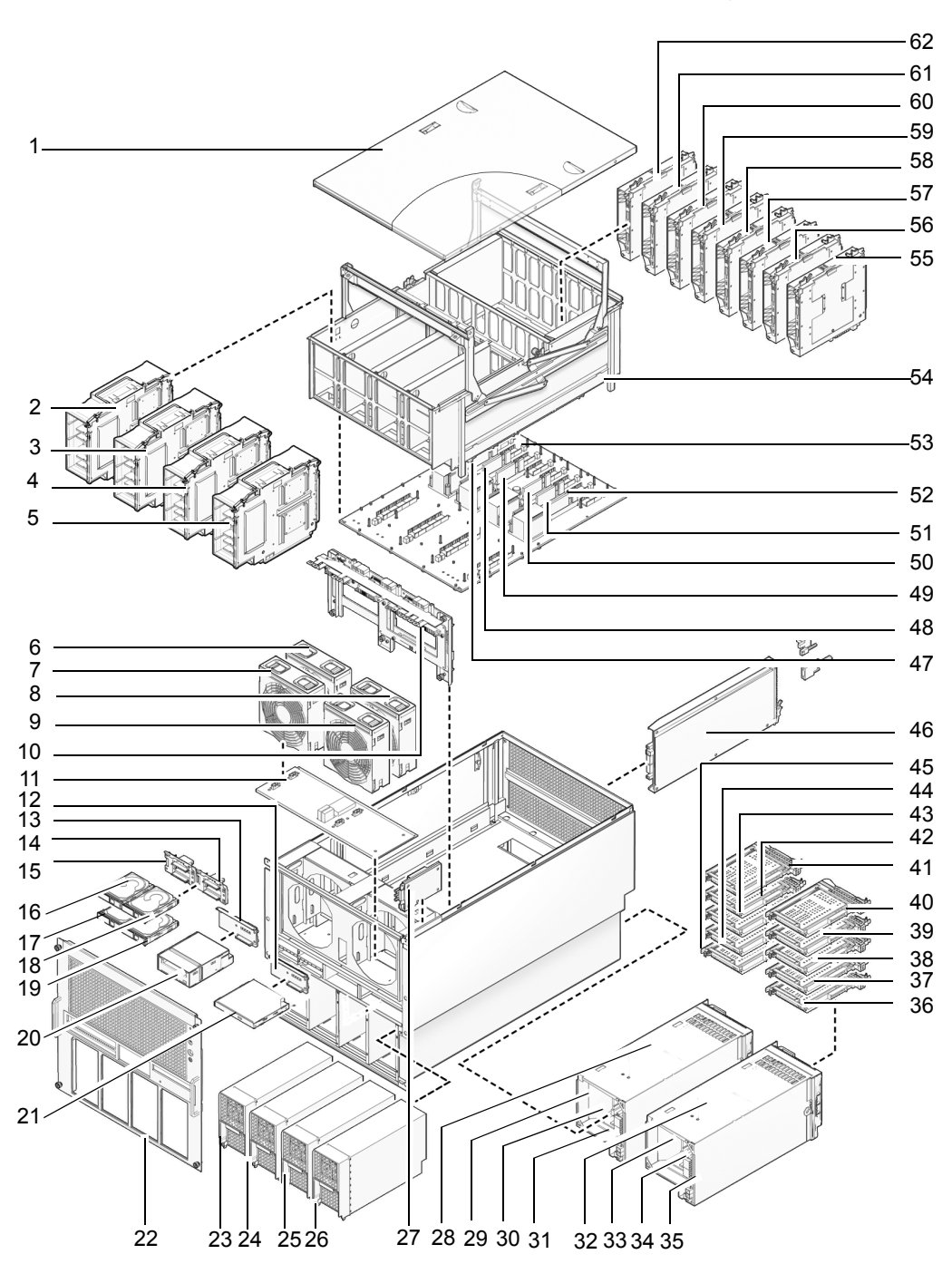

図 A.2 M5000 サーバコンポーネントの位置

| 位置番号 | コンポーネント                                      |
|------|----------------------------------------------|
| 1    | 上部カバー                                        |
| 2    | CPUモジュール (CPUM#0)                            |
| 3    | CPUモジュール (CPUM#1)                            |
| 4    | CPUモジュール (CPUM#2)                            |
| 5    | CPUモジュール (CPUM#3)                            |
| 6    | 172 mm ファン (FAN_A#1)                         |
| 7    | 172 mm ファン (FAN_A#0)                         |
| 8    | 172 mm ファン (FAN_A#3)                         |
| 9    | 172 mm ファン (FAN_A#2)                         |
| 10   | バックプレーンユニット(BPU_B – I/O バックプレーン、分電盤、バスバーを含む) |
| 11   | 172 mm ファンバックプレーン (FANBP_C)                  |
| 12   | CD-RW/DVD-RW バックプレーン (DVDBP_B)               |
| 13   | テープドライブバックプレーン (TAPEBP)                      |
| 14   | ハードディスクドライブバックプレーン(HDDBP#1 IOU#1)            |
| 15   | ハードディスクドライブバックプレーン(HDDBP#0 IOU#0)            |
| 16   | ハードディスクドライブ (HDD#1 IOU#0)                    |
| 17   | ハードディスクドライブ (HDD#0 IOU#0)                    |
| 18   | ハードディスクドライブ(HDD#3 IOU#1)                     |
| 19   | ハードディスクドライブ(HDD#2 IOU#1)                     |
| 20   | テープドライブユニット (TAPEU)                          |
| 21   | CD-RW/DVD-RW ドライブユニット(DVDU)                  |
| 22   | 前面パネル                                        |
| 23   | 電源ユニット (PSU#0)                               |
| 24   | 電源ユニット (PSU#1)                               |
| 25   | 電源ユニット (PSU#2)                               |
| 26   | 電源ユニット (PSU#3)                               |
| 27   | オペレーターパネル (OPNL)                             |
| 28   | I/O ユニット (IOU#0)                             |
| 29   | DC-DC コンバーターライザー(DDCR IOU#0、非表示)             |
| 30   | DC-DC コンバーター (IOU#0の DDCRの DDC_B)            |
| 31   | DC-DC コンバーター(DDC_A IOU#0、非表示)                |
| 32   | I/O ユニット (IOU#1)                             |
| 33   | DC-DC コンバーターライザー(DDCR IOU#1、非表示)             |
| 34   | DC-DC コンバーター (IOU#0の DDCRの DDC B)            |
| 35   | DC-DC コンバーター(DDC_A IOU#1、非表示)                |
| 36   | PCIカセット (PCI#0 IOU#1)                        |
| 37   | PCIカセット (PCI#1 IOU#1)                        |
| 38   | PCIカセット (PCI#2 IOU#1)                        |
| 39   | PCIカセット (PCI#3 IOU#1)                        |
| 40   | PCIカセット (PCI#4 IOU#1)                        |
| 41   | PCIカセット(PCI#4 IOU#0)                         |
| 42   | PCIカセット (PCI#3 IOU#0)                        |
| 43   | PCIカセット(PCI#2 IOU#0)                         |
| 44   | PCIカセット (PCI#1 IOU#0)                        |
| 位置番号 | コンポーネント                |
|------|------------------------|
| 45   | PCIカセット (PCI#0 IOU#0)  |
| 46   | XSCF ユニット              |
| 47   | DC-DC コンバーター (DDC_A#0) |
| 48   | DC-DC コンバーター (DDC_A#1) |
| 49   | DC-DC コンバーター (DDC_A#2) |
| 50   | DC-DC コンバーター (DDC_A#3) |
| 51   | DC-DC コンバーター (DDC_B#0) |
| 52   | DC-DC コンバーター (DDC_B#1) |
| 53   | マザーボードユニット (MBU_B)     |
| 54   | マザーボードキャリッジ            |
| 55   | メモリボード(MEMB#7)         |
| 56   | メモリボード(MEMB#6)         |
| 57   | メモリボード(MEMB#5)         |
| 58   | メモリボード(MEMB#4)         |
| 59   | メモリボード(MEMB#3)         |
| 60   | メモリボード (MEMB#2)        |
| 61   | メモリボード (MEMB#1)        |
| 62   | メモリボード (MEMB#0)        |

## 付録 B システム構成の規則

この付録では、ミッドレンジサーバのシステム構成について説明します。

## B.1 本体装置の構成

表 B.1 は、ミッドレンジサーバのハードウェア構成を示します。

| 機能          | M4000 サーバ | M5000 サーバ | 注                              |
|-------------|-----------|-----------|--------------------------------|
| マザーボードユニッ   | 1         | 1         | 高速ブロードバンドスイッチを使用してデータ転送        |
| F           |           |           | を実行するために、CPU、メモリサブシステム、お       |
|             |           |           | よび I/O サブシステムが直接接続されています。密     |
|             |           |           | 結合のスイッチを通じて接続された個々のコンポー        |
|             |           |           | ネントは、データ転送に均一なレイテンシを使用す        |
|             |           |           | るので、コンポーネントをシステムに追加して、処        |
|             |           |           | 理能力を向上させることができます(処理能力は追        |
|             |           |           | 加するコンポーネントの数に比例して向上します)。       |
|             |           |           | CPU、メモリアクセスコントローラー (MAC) 、ま    |
|             |           |           | たは I/O コントローラー (IOC) でデータエラーが検 |
|             |           |           | 出された場合は、システムバスエージェントがデー        |
|             |           |           | タを訂正して転送します。                   |
| CPU モジュール   | 2         | 4         | CPU モジュールは、2 個の CPU チップから構成され  |
| (CPU モジュールご |           |           | ます。CPUは、高性能のマルチコアプロセッサです。      |
| とに2個のプロセッ   |           |           | CPU にはオンチップの二次キャッシュが搭載されて      |
| サチップ)       |           |           | いるため、メモリ遅延が最小限に抑えられます。ま        |
|             |           |           | た、CPU は命令再試行機能をサポートしているため、     |
|             |           |           | エラーが検出された場合でも、命令を再試行して処        |
|             |           |           | 理を継続させることが可能です。XSB ごとに少なく      |
|             |           |           | とも1個の CPU モジュール (CPUM) が必要です。  |

表 B.1 システムの機能 (1/3)

| 機能            | M4000   | サーバ     | M5000   | サーバ       | 注                                            |
|---------------|---------|---------|---------|-----------|----------------------------------------------|
| メモリボード(メモ     | 4(合計    | 32 個の   | 8 (合計   | 64 個の     | メモリボードでは、ダブルデータレート(DDR II)                   |
| リボードごとに8個     | DIMM)   |         | DIMM)   |           | タイプの DIMM が使用されます。 メモリサブシステ                  |
| の DIMM)       |         |         |         |           | ムは、高速メモリアクセスを実現するため、8Way ま                   |
|               |         |         |         |           | でのメモリインターリービングをサポートします。                      |
|               |         |         |         |           | XSB ごとに少なくとも1個のメモリボード(MEMB)                  |
|               |         |         |         |           | が必要です。XSB のメモリボード数は 2 のべき乗                   |
|               |         |         |         |           | (1、2 または 4) である必要があります。1 個のメ                 |
|               |         |         |         |           | モリボード上でメモリタイプを混在させる必要があ                      |
|               |         |         |         |           | る場合は、大きい方の DIMM を最初にグループ A に                 |
|               |         |         |         |           | 装着する必要があります。また、グループ内のすべ                      |
|               |         |         |         |           | ての DIMM を同じタイプにし、1 つの XSB の各メモ               |
|               |         |         |         |           | リボードが同一の構成になるようにする必要があり                      |
|               |         |         |         |           | ます。                                          |
| I/O ユニット(IOU) | 1       |         | 2       |           | 各 IOU には、次のコンポーネントが搭載されていま                   |
|               |         |         |         |           | す。                                           |
|               |         |         |         |           | • PCI カード:4 つのショート PCI Express (PCIe)        |
|               |         |         |         |           | スロット(上側の4つのスロット)と1つのショー                      |
|               |         |         |         |           | ト PCI-X スロット(一番下のスロット)。                      |
|               |         |         |         |           | • 1 個の I/O コントローラー (IOC) チップ。この              |
|               |         |         |         |           | チップは、システムバスと IO バスの間のブリッ                     |
|               |         |         |         |           | ジチップです。                                      |
|               |         |         |         |           | • 環境監視用の Inter-integrated Circuit (I2C) コンポー |
|               |         |         |         |           | ネント。                                         |
|               |         |         |         |           | • スロットに接続された PCIe スイッチまたはブ                   |
|               |         |         |         |           | リッジ。                                         |
|               |         |         |         |           | オプションの PCI ボックスを追加することもできま                   |
|               |         |         |         |           | す。このボックスには、追加の PCIe スロットまたは                  |
|               |         |         |         |           | PCI-X スロットが搭載されています。IOU を使用す                 |
|               |         |         |         |           | るには、同じ XSB 上に CPUM と MEMB が必要です。             |
|               |         |         |         |           | Quad-XSB の場合、IOU のスロットは Quad-XSB の最          |
|               |         |         |         |           | 初の2つの部分で分割されます。この割り当てを変                      |
|               |         |         |         |           | 更することはできません。Quad-XSB の一部として                  |
|               |         |         |         |           | 割り当てられた IOU のスロットにアクセスするに                    |
|               |         |         |         |           | は、Quad-XSB のそれぞれの部分に個別に CPUM と               |
|               |         |         |         |           | MEMB が必要です。                                  |
| PCI カセット      | IOU 内の  | )トレイ    | • IOU   | 内のトレ      |                                              |
|               | ごとに 5   | 個のカ     | イごる     | とに 5 個    |                                              |
|               | セット     |         | のカー     | セット       |                                              |
|               |         |         | ・2個の    | > IOU (10 |                                              |
|               |         |         | 個の      | カセッ       |                                              |
|               |         |         | ト)      |           |                                              |
| PCI カード       | 5 (1 つの | ) PCI-X | 10 (2 つ | の PCI-X   |                                              |
|               | と4つの    | PCIe)   | と8つの    | > PCIe)   |                                              |

表 B.1 システムの機能 (2/3)

| 機能         | M4000 サーバ                  | M5000 サーバ                  | 注                                  |
|------------|----------------------------|----------------------------|------------------------------------|
| XSCF ユニット  | 1                          | 1                          | サービスプロセッサは、SPARC64 VI/SPARC64 VII/ |
|            |                            |                            | SPARC64 VII+ プロセッサから独立して動作し、シス     |
|            |                            |                            | テムの起動、再構成、および障害診断を指示する小            |
|            |                            |                            | 規模システムです。サービスプロセッサで、システ            |
|            |                            |                            | ム管理ソフトウェア(XSCF)が実行されます。            |
| 電源(2,000W) | 2(1+1の冗長性)                 | 4 (2+2 の冗長性)               |                                    |
| 冗長冷却システム   | <ul> <li>本体装置ごと</li> </ul> | <ul> <li>本体装置ごと</li> </ul> |                                    |
|            | に 4 つのファ                   | に 4 つの 172                 |                                    |
|            | ン                          | mm のファン                    |                                    |
|            | ・ 2 つの 172 mm              | <ul> <li>2つは冗長</li> </ul>  |                                    |
|            | のファン(1つ                    |                            |                                    |
|            | は冗長)                       |                            |                                    |
|            | ・ 2 つの 60 mm               |                            |                                    |
|            | のファン(1つ                    |                            |                                    |
|            | は冗長)                       |                            |                                    |
| 内蔵ドライブ     | 1 つの DVDU、2                | 1 つの DVDU、4                |                                    |
|            | つのハードディ                    | つのハードディ                    |                                    |
|            | スクドライブ、1                   | スクドライブ、1                   |                                    |
|            | つのテープドラ                    | つのテープドラ                    |                                    |
|            | イブユニット                     | イブユニット                     |                                    |
|            | (オプション)                    | (オプション)                    |                                    |

表 B.1 システムの機能 (3/3)

# 付録 C FRU リスト

この付録では、ミッドレンジサーバの FRU を示します。また、次の項で構成されます。

- 本体装置の概要
- システムボード
- バックプレーンユニット
- I/O ユニット
- 電源
- ファンユニット
- XSCF ユニット
- ドライブ

## C.1 本体装置の概要

オラクルまたは富士通の SPARC Enterprise M4000/M5000 サーバは、SPARC64 VI または SPARC64 VII/ SPARC64 VII+ プロセッサに基づく高性能システムであり、Oracle Solaris OS を使用します。これらのシ ステムには、共通の FRU が装備されています。FRU は、訓練を受けたサービス技術員が現場で交換で きるコンポーネントです。

| コンポーネント                             | 冗長 | 停止交換 | 活電交換 | 活性交換 |
|-------------------------------------|----|------|------|------|
| マザーボードユニット                          | なし | あり   |      |      |
| マザーボードの DC-DC コンバーター                | なし | あり   |      |      |
| CPUモジュール                            | なし | あり   |      |      |
| メモリボード                              | あり | あり   |      |      |
| DIMM                                | なし | あり   |      |      |
| XSCF ユニット                           | なし | あり   |      |      |
| 1/0 ユニット                            | なし | あり   |      |      |
| I/O ユニットの DC-DC コンバーター              | なし | あり   |      |      |
| I/O ユニットの DC-DC コンバーターライザー          | なし | あり   |      |      |
| PCIカセット                             | なし | あり   | あり   | あり   |
| ファン                                 | あり | あり   | あり   | あり   |
| ファンバックプレーン                          | なし | あり   |      |      |
| 電源ユニット                              | あり | あり   | あり   | あり   |
| バスバー/I/O バックプレーン / 電源バックプレーン (M5000 | なし | あり   |      |      |
| サーバ)                                |    |      |      |      |
| I/O バックプレーン / 電源バックプレーン(M4000 サーバ)  | なし | あり   |      |      |
| ハードディスクドライブ                         | あり | あり   | あり   | あり   |
| テープドライブユニット                         | なし | あり   | あり   | あり   |
| CD-RW/DVD-RW ドライブユニット (DVDU)        | なし | あり   | あり   |      |
| オペレーターパネル                           | なし | あり   |      |      |

表 C.1 は、FRU コンポーネントを示しています。

表 C.1 ミッドレンジサーバの FRU コンポーネント

注) ハードディスクドライブがブートデバイスである場合は、停止交換の手順に従って交換する 必要があります。ただし、ディスクミラーリングソフトウェアやその他のソフトウェアに よってブートディスクを Oracle Solaris OS から切り離せる場合は、活性交換も可能です。ハー ドディスクドライブを Oracle Solaris OS から切り離す手順は、ディスクミラーリングソフト ウェアやその他のサポートソフトウェアが使用されているかどうかによって異なります。詳 細については、該当するソフトウェアのマニュアルを参照してください。

## C.2 システムボード

### C.2.1 マザーボードユニット

マザーボードユニットは、ミッドレンジサーバの主回路ボードです。マザーボードユニットには、次のコンポーネントが接続されます。

- CPU モジュール (モジュールごとに2個の CPU チップ)
- メモリボード
- バックプレーンユニット
- I/O バックプレーン経由で接続される I/O ユニット
- バスバー /I/O バックプレーン / 電源バックプレーンユニット経由で接続される XSCF ユニット
- マザーボードの DC-DC コンバーター

M4000 サーバマザーボードユニットは、ライザーカードを使用して、実装コンポーネントに電力と信号 を供給します。M5000 サーバマザーボードユニットは、バスバー/I/O バックプレーン / 電源バックプ レーンユニットを使用して、電源バックプレーンから実装コンポーネントに電力を供給します。マザー ボードを取り外して交換するには、システムの電源を切断する必要があります。交換作業は、本体装置 の上部から行います。

交換手順については、「第13章 マザーボードユニットの交換」を参照してください。

### C.2.2 CPU モジュール

表 C.2 は、システムに取付け可能な CPU モジュールの最大数とその位置、および CPU モジュールの取付け方法を示しています。各 CPU モジュールには、2 個の SPARC64 VI または SPARC64 VII/SPARC64 VII+プロセッサチップが搭載されています。各プロセッサチップには、次のものが実装されています。

- CPUで複数のプロセスを順次実行するチップマルチスレッディング(CMT)設計
- CPUモジュールごとのデュアルコアプロセッサ(CPUモジュールが4個の場合は、8個のプロセッサと16個のコアが含まれます)
- CPUモジュールごとのクアッドコアプロセッサ(CPUモジュールが4個の場合は、8個のプロセッサと32個のコアが含まれます)
- SPARC 命令セットアーキテクチャー (ISA)
- マルチメディア、ネットワーキング、暗号化、および Java 処理を加速する Visual Instruction Set (VIS) 拡張命令

|                 | M4000 サーバ<br>SPARC64 VI | M4000 サーバ<br>SPARC64 VII/<br>SPARC64 VII+ | M5000 サーバ<br>SPARC64 VI | M5000 サーバ<br>SPARC64 VII/<br>SPARC64 VII+ |
|-----------------|-------------------------|-------------------------------------------|-------------------------|-------------------------------------------|
| CPUモジュールの最大数    | 2                       | 2                                         | 4                       | 4                                         |
| サーバごとの CPU の最大数 | 4                       | 4                                         | 8                       | 8                                         |
| CPU ごとのコア数      | 2                       | 4                                         | 2                       | 4                                         |
| CPUモジュールの位置     | 本体装置の上部                 | 本体装置の上部                                   | 本体装置の上部                 | 本体装置の上部                                   |
| 活性交換機能          | なし                      | なし                                        | なし                      | なし                                        |
| 活電交換機能          | なし                      | なし                                        | なし                      | なし                                        |
| 停止交換機能          | あり                      | あり                                        | あり                      | あり                                        |

表 C.2 CPU モジュールの機能

交換手順については、「第12章 CPUモジュールの交換」を参照してください。

### C.2.3 メモリボード

各メモリボードには、メモリアクセスコントローラー(MAC)と8つのDIMM スロットが搭載されています。メモリボードの取外しまたは取り付けを行うには、本体装置の電源を切断する必要があります。表 C.3 に、メモリボードの機能を示します。

|            | M4000 サーバ     | M5000 サーバ     |
|------------|---------------|---------------|
| メモリボードの最大数 | 4             | 8             |
| DIMMの最大数   | 32(メモリボードごとに  | 64 (メモリボードごとに |
|            | 4枚または8枚のDIMM) | 4枚または8枚のDIMM) |
| 位置         | 本体装置の上部       | 本体装置の上部       |
| 活性交換機能     | なし            | なし            |
| 活電交換機能     | なし            | なし            |
| 停止交換機能     | あり            | あり            |

表 C.3 メモリボードの機能

各メモリボードには、4枚または8枚のDIMMがあります。DIMMを取り付けるには、メモリボードを 取り外し、メモリボードのケースを開く必要があります。本体装置では、次の機能を持つダブルデータ レート(DDR)-IIタイプのメモリが使用されます。

- ECC エラー保護
- メモリチップ障害からの回復
- ミラー構成

交換手順については、「第11章 メモリボードの交換」を参照してください。

## C.3 バックプレーンユニット

ミッドレンジサーバには、I/O バックプレーン / 電源バックプレーンユニットが搭載されています。この ユニットは、他の回路ボードを接続できる一組のソケットを持つ回路ボードです。 交換手順については、「14.1 バックプレーンユニットの交換」を参照してください。

### C.4 I/O ユニット

ミッドレンジサーバの I/O は、4 つの別個の Peripheral Component Interconnect (PCI) バスで処理されま す。この業界標準のバスは、システムのインターフェースカードのほか、サーバオンボード I/O コント ローラーをすべてサポートします。

I/O ユニット (IOU) は、どちらのミッドレンジサーバでも同一です。IOU は I/O イベントを監視しま す。IOU には、次の機能があります。

- PCI カード (表 C.4 を参照)
- 環境監視用の Inter-integrated Circuit (I2C) コンポーネント
- スロットに接続された PCI-Express スイッチまたはブリッジ

M4000 サーバには1つの IOU が、M5000 サーバには2つの IOU が搭載されています。各 IOU には、1 つの I/O コントローラーが搭載されています。各本体装置には、4 つの PCI バスが搭載されています。 IOU の取外しまたは取り付けを行うには、Oracle Solaris OS を停止し、本体装置の電源を切断する必要 があります(停止交換)。

IOUには、次のコンポーネントが搭載されています。

- 4つのショート PCIe カードスロット (上側の4つのスロット)
- 1つのショート PCI-X カードスロット (一番下のスロット)

IOUには、次の2種類のPCIカードをサポートするカセットが搭載されています(表 C.4)。

- PCIe
- PCI-X

#### 表 C.4 PCI-Express (PCIe) 機能と PCI-eXtended (PCI-X) 機能

|   | PCI-Express(PCIe)機能       | PCI eXtended (PCI-X) 機能                    |
|---|---------------------------|--------------------------------------------|
| • | 高速シリアル・ポイントツーポイント・インター    | <ul> <li>パラレルバス PCI 標準の高速バージョン。</li> </ul> |
|   | コネクト。                     | • パラレルバス PCI 標準と比べると、PCI-X バスで             |
| • | 元の PCI と比べると、データ転送レートが2倍に | はプロトコルが強化され、クロックレートが高速                     |
|   | 拡張されています。                 | になっています。                                   |

交換手順については、「8.3 I/Oユニットの交換」を参照してください。

## C.5 電源

どちらのミッドレンジサーバも、電力は電源ユニットから供給されます。冗長電源を使用すると、電源 に障害が発生した場合でも、引き続きシステムを稼働させることができます。表 C.5 は、電源の機能と 仕様を示しています。

|           | M4000 サーバ                     | M5000 サーバ                         |
|-----------|-------------------------------|-----------------------------------|
| 電源コードの数   | 電源ユニットごとに1つの電源コード             | 電源ユニットごとに1つの電源コード                 |
|           | 冗長性を保証するには2つの電源コードが必          | 冗長性を保証するには4つの電源コードが必              |
|           | 要                             | 要                                 |
| 冗長性       | 1+1 の冗長性                      | 2+2 の冗長性                          |
|           | 2番目の電源は冗長(AC200Vで)            | 2番目と4番目の電源は冗長(AC200Vで)            |
| 活性交換機能    | あり                            | あり                                |
| 活電交換機能    | あり                            | あり                                |
| 停止交換機能    | あり(前面から)                      | あり(前面から)                          |
| 冗長 AC 入力部 | あり                            | あり                                |
| 入力電圧      | $AC100 \sim 127V$             | $AC100 \sim 127V$                 |
|           | AC200–240V                    | AC200–240V                        |
| 周波数       | 50/60 Hz                      | 50/60 Hz                          |
| 最大電流      | 24.0A(AC100~127Vで)(コード当たり12A) | 48A (AC100 ~ 127V で) (コード当たり 12A) |
|           | 12.0A(AC200~240Vで)(コード当たり12A) | 24A (AC200 ~ 240V で) (コード当たり 12A) |
| 皮相電力      | 1,763 VA                      | 3,406 VA                          |
| 消費電力(最大値) | 1,692W(電源コード2本)               | 3,270W(電源コード4本)                   |
| 発熱量       | 5,774 BTUs/ 時(6,091 kJ/ 時)    | 11.160 BTUs/ 時(11,772 kJ/ 時)      |

表 C.5 電源の機能

各電源ユニットには2つのファンが搭載されています。

M5000 サーバには、I/O バックプレーン / 電源バックプレーン / バスバーユニットが搭載されています。 ユニットは、システムの下半分部の中央付近にあります。このユニットには次の機能があります。

- 電源バックプレーン、ファンバックプレーン、およびマザーボードユニットへの電力の伝導
- 各種バックプレーンおよびマザーボードと、FRU およびシステムコンポーネントとの接続

交換手順については、「7.1 電源ユニットの交換」を参照してください。

## C.6 ファンユニット

ミッドレンジサーバのファンは、本体装置の内部と外部の間の空気の流れを作ります。1 つのファンに 障害が発生した場合は、XSCF によって障害が検出され、冗長ファンが使用されます。どちらのサーバ でも、主要な冷却システムとして 172 mm のファン (FAN\_A) が使用されます。M4000 サーバの 60 mm (FAN\_B) のファンは、追加冷却用に使用されます。表 C.6 に、ファン機能を示します。

|          | M4000 サーバ                  | M5000 サーバ                  |
|----------|----------------------------|----------------------------|
| ファンの数    | 4つのファン                     | 4 つの 172 mm のファン           |
|          | • 2 つの 172 mm のファン         |                            |
|          | ・ 2 つの 60 mm のファン          |                            |
| ファンの位置   | 172 mm のファン — システム上部の前面付近  | システム上部の前面付近                |
|          | 60 mm のファン — システム上部        |                            |
|          | 電源ユニットの上方                  |                            |
| 活性交換機能   | あり                         | あり                         |
| 活電交換機能   | あり                         | あり                         |
| 停止交換機能   | あり                         | あり                         |
| 冗長冷却システム | 2 つの 172 mm のファン(1+1 の冗長性) | 4 つの 172 mm のファン(2+2 の冗長性) |
|          | 2 つの 60 mm のファン(1+1 の冗長性)  |                            |

表 C.6 ファンの機能

交換手順については、「10.1 ファンモジュールの交換」を参照してください。

## C.7 XSCF ユニット

XSCF ユニットには、本体装置を稼働および管理するサービスプロセッサが搭載されています。XSCF ユニットは、システム全体の診断と起動、ドメインの構成、動的再構成、およびさまざまな障害の検出 と通知を行います。

また、XSCF ソフトウェアを使用して、次の機能を提供します。

- メインユニットのハードウェアの制御と監視
- Oracle Solaris OS、電源投入時自己診断 (POST)、および OpenBoot PROM の監視
- システム管理者用インターフェース(端末コンソールなど)の制御と管理
- デバイス情報の管理
- さまざまなイベントのリモートでのメッセージ出力
- Remote Cabinet Interface (RCI) による電源連動
- 注) RCIを使用するには、システム、または RCI ポートを持つデバイスが必要です。

どちらのミッドレンジサーバにも1つの XSCF ユニットが搭載されています。XSCF ユニットの保守は システムの背面から行います。XSCF ユニットを交換するには、本体装置の電源を切断する必要があり ます。

交換手順については、「9.1 XSCF ユニットの交換」を参照してください。

## C.8 ドライブ

どちらのサーバでも、ドライブには前面パネルからアクセスします。表 C.7 は、ミッドレンジサーバの ドライブユニットを示しています。

| M4000 サーバ                 | M5000 サーバ                  |
|---------------------------|----------------------------|
| 2つのハードディスクドライブ            | 4つのハードディスクドライブ             |
| 1つの CD-RW/DVD-RW ドライブユニット | 1 つの CD-RW/DVD-RW ドライブユニット |
| 1つのテープドライブユニット(オプション)(*)  | 1 つのテープドライブユニット(オプション)(*)  |

\*: M4000/M5000 サーバのテープドライブユニットについては、営業担当者にお問い合わせく ださい。

### C.8.1 ハードディスクドライブ

表 C.8 は、ハードディスクドライブの機能と仕様を示しています。

表 C.8 ハードディスクドライブの機能と仕様

|               | M4000 サーバ                  | M5000 サーバ                  |
|---------------|----------------------------|----------------------------|
| ハードディスクドライブの数 | 2                          | 4                          |
| 活性交換機能        | あり                         | あり                         |
| 活電交換機能        | あり                         | あり                         |
| 停止交換機能        | あり                         | あり                         |
| インターフェース      | Serial Attached SCSI (SAS) | Serial Attached SCSI (SAS) |
| 位置            | システム前面                     | システム前面                     |

SAS デバイスには、2 つのデータポートがあります。各データポートは別々の SAS ドメインにあるため、フェイルオーバーの完全な冗長性を保証できます。1 つのパスで障害が発生した場合は、別の独立したパスを通じて通信が行われます。

交換手順については、「6.1 ハードディスクドライブの交換」を参照してください。

### C.8.2 CD-RW/DVD-RW ドライブユニット (DVDU)

**CD-RW/DVD-RW** ドライブユニットには、トレーローディングタイプとスロットローディングタイプの 2 種類があります。どちらのドライブユニットもそれぞれの接続方式に対応したメディアバックプレー ン以外へは接続できません。

表 C.9 は、CD-RW/DVD-RW ドライブユニットの機能、位置、および仕様を示します。

表 C.9 ミッドレンジサーバの CD-RW/DVD-RW ドライブユニットの機能と仕様

|                         | ミッドレンジサーバ           |
|-------------------------|---------------------|
| CD-RW/DVD-RW ドライブユニットの数 | 1                   |
| 位置                      | システム前面の、ディスクドライブの右側 |
| 活性交換機能                  | なし                  |

表 C.9 ミッドレンジサーバの CD-RW/DVD-RW ドライブユニットの機能と仕様(続き)

|          | ミッドレンジサーバ                                               |
|----------|---------------------------------------------------------|
| 活電交換機能   | あり                                                      |
| 停止交換機能   | あり                                                      |
| インターフェース | Advanced Technology Attachment Packet Interface (ATAPI) |

交換手順については、「6.2 CD-RW/DVD-RW ドライブユニット (DVDU)の交換」を参照してください。

### C.8.3 テープドライブユニット(TAPEU)

表 C.10 は、オプションのテープドライブユニットの機能、位置、および仕様を示しています。

#### 表 C.10 ミッドレンジサーバのテープドライブユニットの機能と仕様

|                     | ミッドレンジサーバ                    |
|---------------------|------------------------------|
| テープドライブユニットの数       | 1(オプション)                     |
| 位置                  | システム前面                       |
| 活性交換機能              | あり                           |
| 活電交換機能              | あり                           |
| 停止交換機能              | あり                           |
| テープドライブユニットのタイプ (*) | Digital Audio Tape(DAT) ドライブ |
| インターフェース            | シリアル ATA(SATA)(表 C.11 を参照)   |
| データ転送レート            | 1 秒間に約 6 MB                  |
| 容量                  | 36 GB のデータ(非圧縮形式)            |
|                     | 72 GB のデータ(二重圧縮形式)           |
| メディアタイプ             | 順次アクセス                       |

\*: M4000/M5000 サーバのテープドライブユニットについては、営業担当者にお問い合わせく ださい。

シリアル ATA (SATA) インターフェースは、コンピュータとテープドライブユニットの間のシリアル リンクです (表 C.11)。

表 C.11 シリアル ATA(SATA)の仕様

| 転送レート  | 150 MB/s 以上(表 C.10 を参照)   |
|--------|---------------------------|
| ケーブル長  | 最大1メートル (39.37 インチ)       |
| 設計上の利点 | • ケーブルが従来のシリアルケーブルよりも細くなる |
|        | • システム内部の冷却効率が向上する        |

交換手順については、「6.3 テープドライブユニットの交換」を参照してください。

# 付録 D 外部インターフェース仕様

この付録では、SPARC Enterprise サーバに装備されているコネクターの仕様について説明します。

- シリアルポート
- UPC (UPS 制御) ポート
- USB ポート
- シリアルケーブルの結線図

## D.1 シリアルポート

| ピン配列     | ピン番号 | 信号名 | 入力 / 出力 | 説明        |
|----------|------|-----|---------|-----------|
|          | 1    | RTS | 出力      | 送信要求      |
|          | 2    | DTR | 出力      | データ端末レディ  |
|          | 3    | TXD | 出力      | 送信データ     |
| 12345678 | 4    | GND |         | グラウンド     |
|          | 5    | GND |         | グラウンド     |
|          | 6    | RXD | 入力      | 受信データ     |
|          | 7    | DSR | 入力      | データセットレディ |
|          | 8    | CTS | 入力      | 送信可       |

表 D.1 シリアルポート

# D.2 UPC(UPS 制御)ポート

表 D.2 UPC (UPS 制御) ポート

| ピン配列                                | ピン番号 | 信号名    | 入力/出力 | 説明              |
|-------------------------------------|------|--------|-------|-----------------|
|                                     | 1    | ER     | 出力    | 装置電源投入通知信号      |
| 54321                               | 2    | NC     |       | 未接続             |
| $( \circ \circ \circ \circ \circ )$ | 3    | NC     |       | 未接続             |
| 0000                                | 4    | NC     |       | 未接続             |
| 9876                                | 5    | SG     |       | グラウンド           |
| 3 8 7 8                             | 6    | *BPS   | 入力    | UPS ハードウェアエラー信号 |
|                                     | 7    | *BTL   | 入力    | バッテリー放電終止予告信号   |
|                                     | 8    | NC     |       | 未接続             |
|                                     | 9    | *ACOFF | 入力    | 停電検出信号          |

## D.3 USB ポート

| ピン配列 | ピン番号 | 信号名   | 入力 / 出力 | 説明    |
|------|------|-------|---------|-------|
|      | 1    | VBUS  | 出力      | 電源    |
|      | 2    | -DATA | 入力/出力   | データ   |
|      | 3    | +DATA | 入力/出力   | データ   |
|      | 4    | GND   |         | グラウンド |
|      |      |       |         |       |

表 D.3 USB ポート

## D.4 シリアルケーブルの結線図

| RJ45  | D-s  | sub 9pin |
|-------|------|----------|
| 1 RTS | <br> | 8 CTS    |
|       |      | 1 CD     |
| 2 DTR |      | 6 DSR    |
| 7 DSR |      | 4 DTR    |
| 3 TXD | <br> | 2 RXD    |
| 4 GND | <br> | 5 GND    |
| 5 GND |      |          |
| 6 RXD | <br> | 3 TXD    |
| 8 CTS | <br> | 7 RTS    |

図 D.1 シリアルケーブルの結線図

## 付録 E UPC インターフェースと無停電電 源装置(UPS)

この付録では、無停電電源装置(UPS)を制御する UPC インターフェースの接続について説明します。

- 概要
- 信号ケーブル
- 信号線の構成
- 電源条件
- ケーブルコネクター
- UPC コネクター

### E.1 概要

UPS は、電源異常または大規模な停電時にシステムに安定した電源を供給するための装置です。 本体装置側にある UPC ポートと UPC インターフェースを持つ UPS を信号ケーブルで接続することに よって、電源異常を検知した場合に、本体装置に異常を通知して緊急シャットダウン処理を実行させる ことができます。これにより、本体装置を安全に停止できます。

## E.2 信号ケーブル

以下の仕様のシールドペアケーブルを使用してください。

- 直流抵抗(ラウンドトリップ/1ペア):400 Ω/km 以下
- ケーブル長:最大10m (33 ft)

### **E.3** 信号線の構成

ここでは、信号定義と電源条件について説明します。

### E.3.1 信号定義

図 E.1 は、UPS との接続の場合の信号線構成を示します。

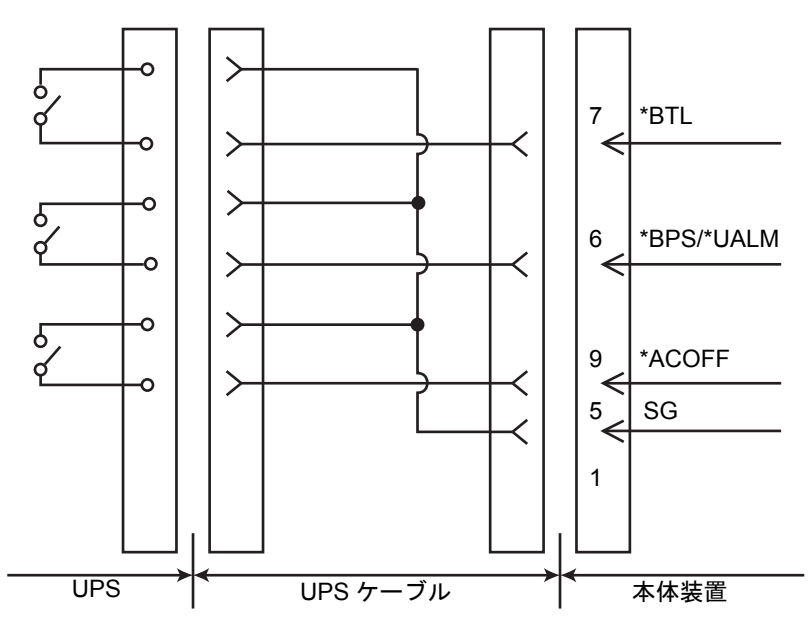

図 E.1 本体装置と UPS の接続

また、表 E.1 は、信号線の定義を示しています。

表 E.1 信号線の定義

| 信号名        | 定義                      | ピン番号 | 備考             |
|------------|-------------------------|------|----------------|
| *BPS/*UALM | UPS 異常を示す信号             | 6    | 正常時:オフ         |
|            |                         |      | 異常時:オン         |
| *BTL       | UPS のバッテリーレベルが低下し、一定時間経 | 7    | 正常時:オフ         |
|            | 過後にバッテリーからの電力供給が不可能に    |      | 異常予告:オン        |
|            | なることを予告する信号             |      | (*1)           |
| *ACOFF     | UPS が接続されている商用電源に停電が発生  | 9    | 正常時:オフ         |
|            | したことを通知する信号             |      | 停電時:オン         |
|            |                         |      | (*2)           |
| SG         | シグナル・グラウンド信号            | 5    |                |
| ER         | 本体装置が動作中であることを示す信号      | 1    | 本信号ピンには接続しないでく |
| (Equipment |                         |      | ださい。           |
| Ready)     |                         |      |                |

オン: 接点間が閉じている状態を示します。

オフ: 接点間が開いている状態を示します。

- \*1: \*BTL がオンになった後、少なくとも 10 ~ 60 秒の間、正常にバッテリーから電力を供給で きる UPS を使用してください。
- \*2: 商用電源の2秒以内の瞬断では、\*ACOFF がオンにならなくても、正常にバッテリーから電力を供給できる UPS を使用してください。

## E.4 電源条件

表 E.2 および表 E.3 は、UPS インターフェースの電源条件を示しています。

### E.4.1 入力回路

| 表  | E.2       | 電源条  | 4 |
|----|-----------|------|---|
| 11 | <b>L.</b> | 电你不同 | ╈ |

| 信号名        | 入力条件                            |
|------------|---------------------------------|
| *BPS/*UALM | 無電圧リレー接点                        |
| *BTL       | 接点定格 DC 12 V、10 mA 以上(最大 0.5 A) |
| *ACOFF     | 金メッキ接点、またはリードリレーの使用をお勧めします。     |

注) 信号線のチャタリングは 1ms 以下にしてください。

### E.4.2 出力回路

表 E.3 電源条件

| 信号名 |      | 入力条件 |               |
|-----|------|------|---------------|
| ER  | 出力電圧 | VOH  | 3.76 VDC(最小)  |
|     |      | VOL  | 0~0.4 VDC(最大) |
|     | 出力電流 | ЮН   | -4mA(最大)      |
|     |      | IOL  | 4 mA(最大)      |

## E.5 ケーブルコネクター

インターフェースケーブルの仕様は次のとおりです。

- コネクタータイプ
   D-SUB9 ピンオス (インストール側:メス)
   DEU-9PF-F0 (JAE エレクトロニクスエンジニアリング社製または同等品)
- 端子配列
   図 E.2 は、UPC コネクターと UPS ケーブルのピン信号を示しています。
   未使用のピン (次の図のピン番号 2、3、4、および 8)を使用しないでください。ケーブル側は
   以下に示すとおりです。

図 E.2 UPC コネクターと UPS ケーブルの対応端子

| シス | テム側        | ケーブル側        |
|----|------------|--------------|
| ピン | 信号名        |              |
| 1  | ER (*1)    |              |
| 2  |            |              |
| 3  |            |              |
| 4  |            |              |
| 5  | SG         |              |
| 6  | *BPS/*UALM | SG           |
| 7  | *BTL       | O *BIL       |
| 8  |            | O *BPS/*UALM |
| 9  | *ACOFF     |              |

\*1: ER 信号ピンには接続しないでください

注) UPC ケーブルが必要な場合は、別途手配が必要となります。詳細については、営業担当員 にお問い合わせください。

## E.6 UPC コネクター

この章では、UPC コネクターと UPS 接続の場所について説明します。

- UPC#0 は UPS#0 と接続し、UPC#1 は UPS#1 と接続します。
- 一系統受電では UPC#0 のみを使用します。
- 二系統受電機構では UPC#0 と UPC#1 を使用します。

# 付録 F エアーフィルター

M4000 サーバおよび M5000 サーバ用のエアーフィルターはオプション品です。追加のフィルターが必要な環境で使用するためのものです。この付録では、エアーフィルターの取付け、取外し、および保守について説明します。

- M4000/M5000 サーバのエアーフィルター
- M4000 サーバへのエアーフィルターの取付け
- M5000 サーバへのエアーフィルターの取付け

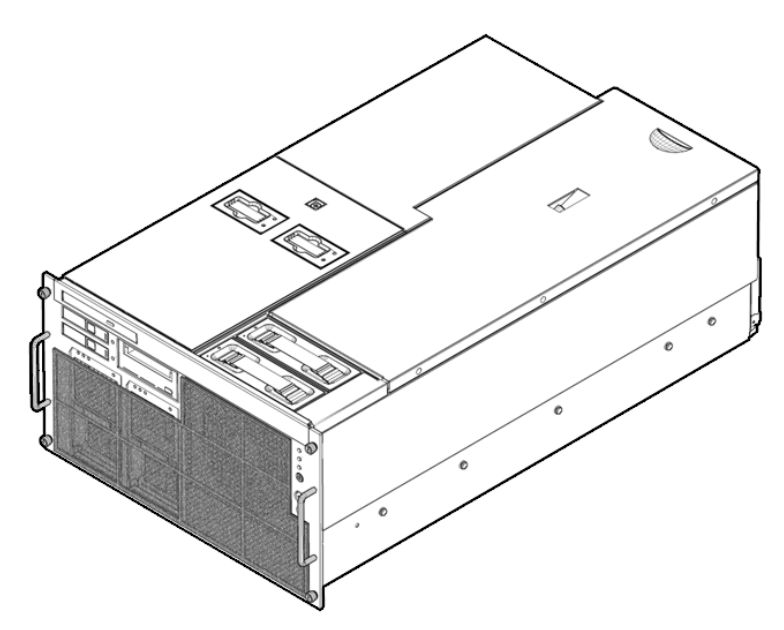

#### 図 F.1 エアーフィルターが取り付けられた M4000 サーバ

## F.1 M4000/M5000 サーバのエアーフィルター

エアーフィルターは、マジックテープでサーバの前面に取り付けます。エアーフィルターには、背面が 粘着テープになっているマジックテープがあらかじめ複数取り付けられています(マジックテープ自体 は閉じた状態でフィルターに付いています)。粘着テープ側には保護紙が付いています。

取付け作業の概要は次のとおりです。

- ドメインの電源切断
- コマンド操作の実行
- エアーフィルターの取付け
- XSCF のリセット
- ドメインの電源投入

#### F.1.1 コマンド操作手順

エアーフィルターを実際に取り付ける前に、サーバ側を新しい空気の流れに対応させる必要がありま す。

- **1.** XSCF にログインします。
- **2.** showaltitude(8) コマンドを使用して、エアーフィルターがまだ取り付けられていないことを確認します。

```
XSCF> showaltitude
1000m
```

- 3. すべてのドメインの電源を切ります。
- **4.** エアーフィルターを取り付けます。「F.2 M4000 サーバへのエアーフィルターの取付け」、または「F.3 M5000 サーバへのエアーフィルターの取付け」に進みます。
- 5. setaltitude(8) コマンドを使用してエアーフィルター取付けの設定を行います。

```
XSCF> setaltitude -s filter=installed
1000m
Filter is installed.
```

6. showaltitude(8) コマンドを使用してエアーフィルターの設定を確認します。

```
XSCF> showaltitude
1000m
Filter is installed.
```

- **7.** rebootxscf(8) コマンドを使用して XSCF をリセットします。
- 8. ドメインを起動します。

## F.2 M4000 サーバへのエアーフィルターの取付け

サーバの前面カバーにフィルターを合わせてみて、取り付ける位置を確認します(図 F.1)。マジック テープの接触面となるカバー表面を清掃します。カバーの汚れを落として乾燥させてから次に進みま す。

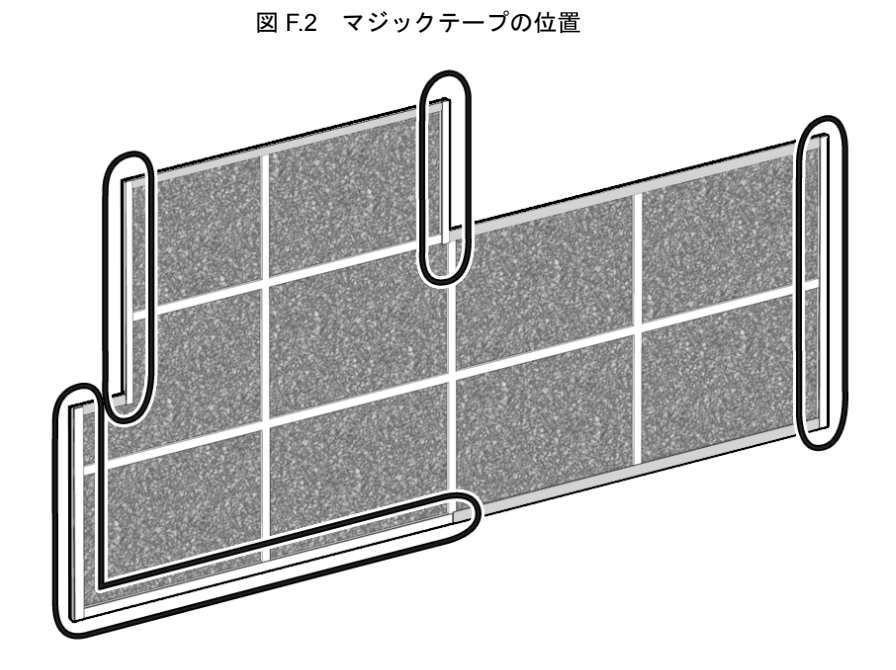

 フィルターの裏側にある保護紙の場所を確認し、その場所に対応するカバーの接触面を清掃します (図 F.2)。

テープの保護紙を慎重にはがします。このとき、マジックテープはフィルターに付いたままです。
 図 F.3 マジックテープの保護紙の除去

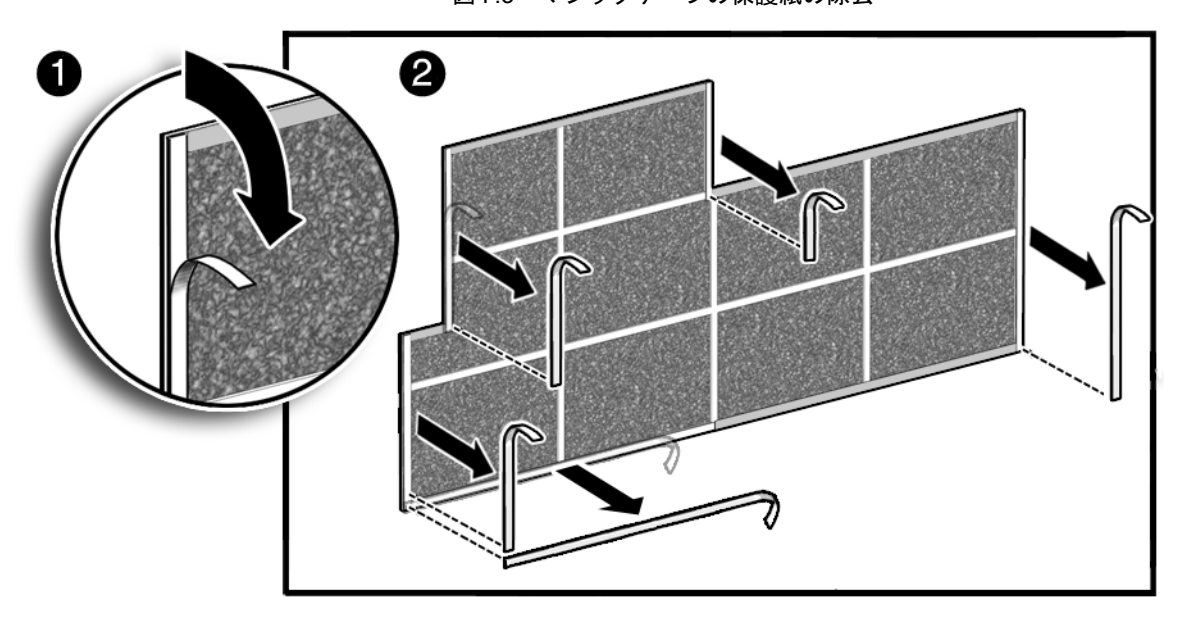

**3.** ハードディスクドライブや CD-RW/DVD-RW ドライブを取り外すときに邪魔にならないよう、サーバ 前面のどこにエアーフィルターを取り付けるかを慎重に決めます。

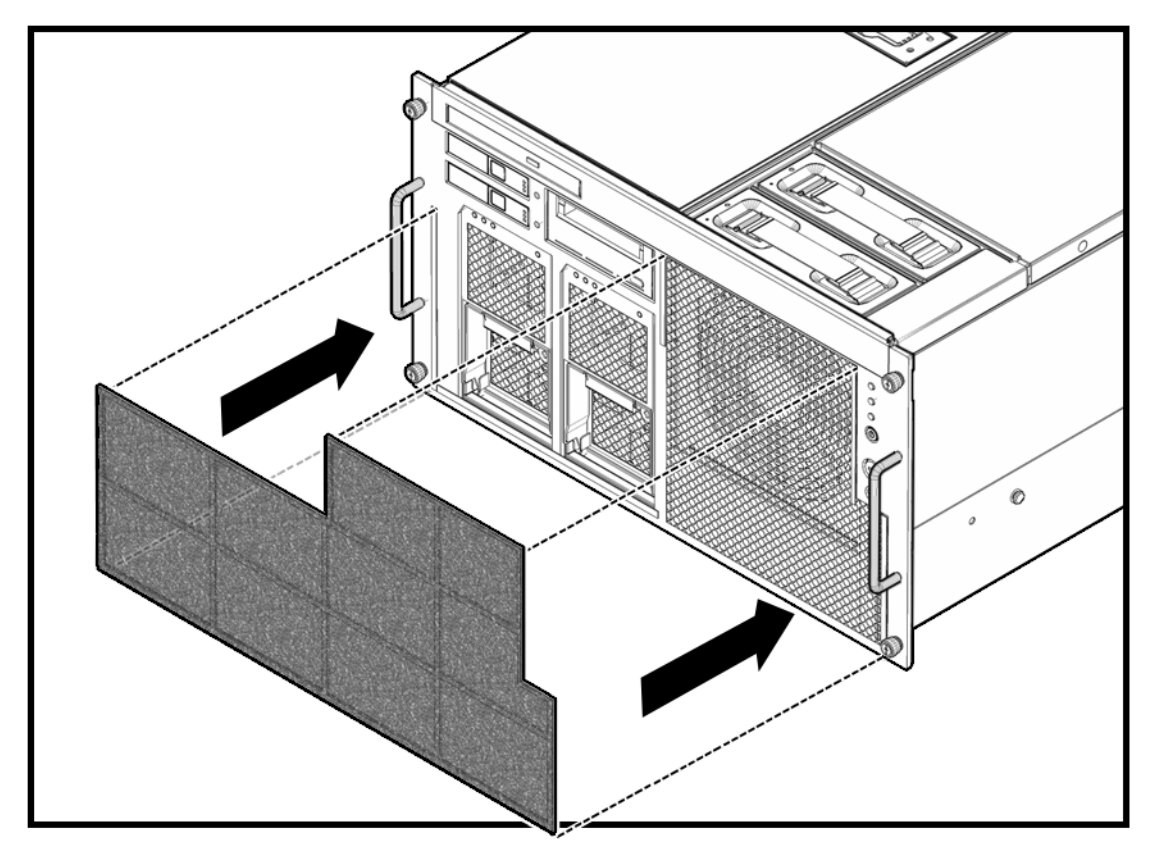

図 F.4 M4000 へのエアーフィルターの取付け

- **4.** 粘着テープがついている場所を上からしっかり押し付けます。 これでエアーフィルターの取付けが終わりました。
- 5. 「F.1.1 コマンド操作手順」の手順4に戻ります。

図 F.5 M4000 サーバに取り付けられたエアーフィルター

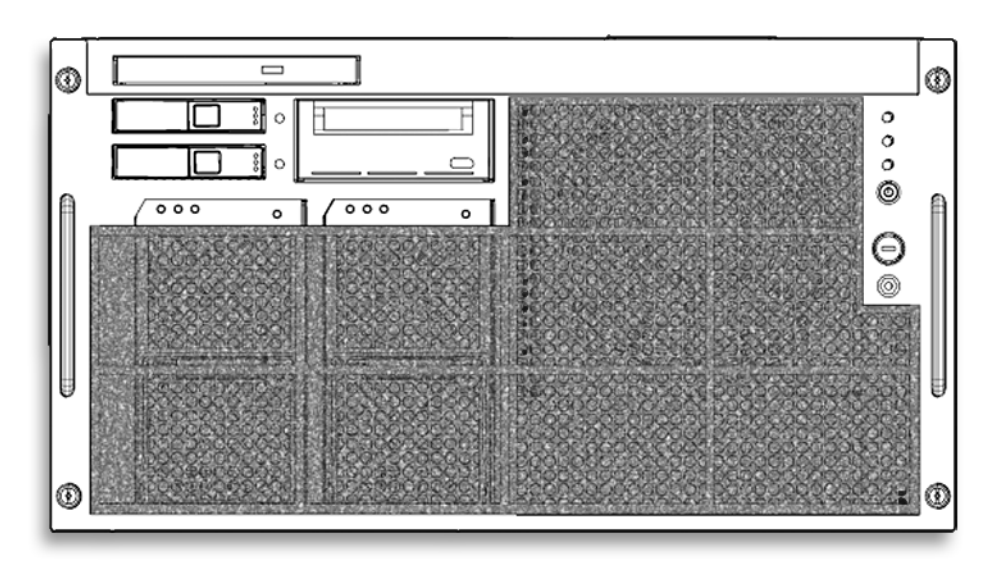

### F.2.1 M4000 サーバからのエアーフィルターの取外し

ここでは、電源またはエアーフィルターの保守のためにエアーフィルターを取り外す方法を説明しま す。

**1.** エアーフィルター上部の左右両端を持ち、サーバの前面からゆっくりとエアーフィルターを引きはがします(図 F.6)。

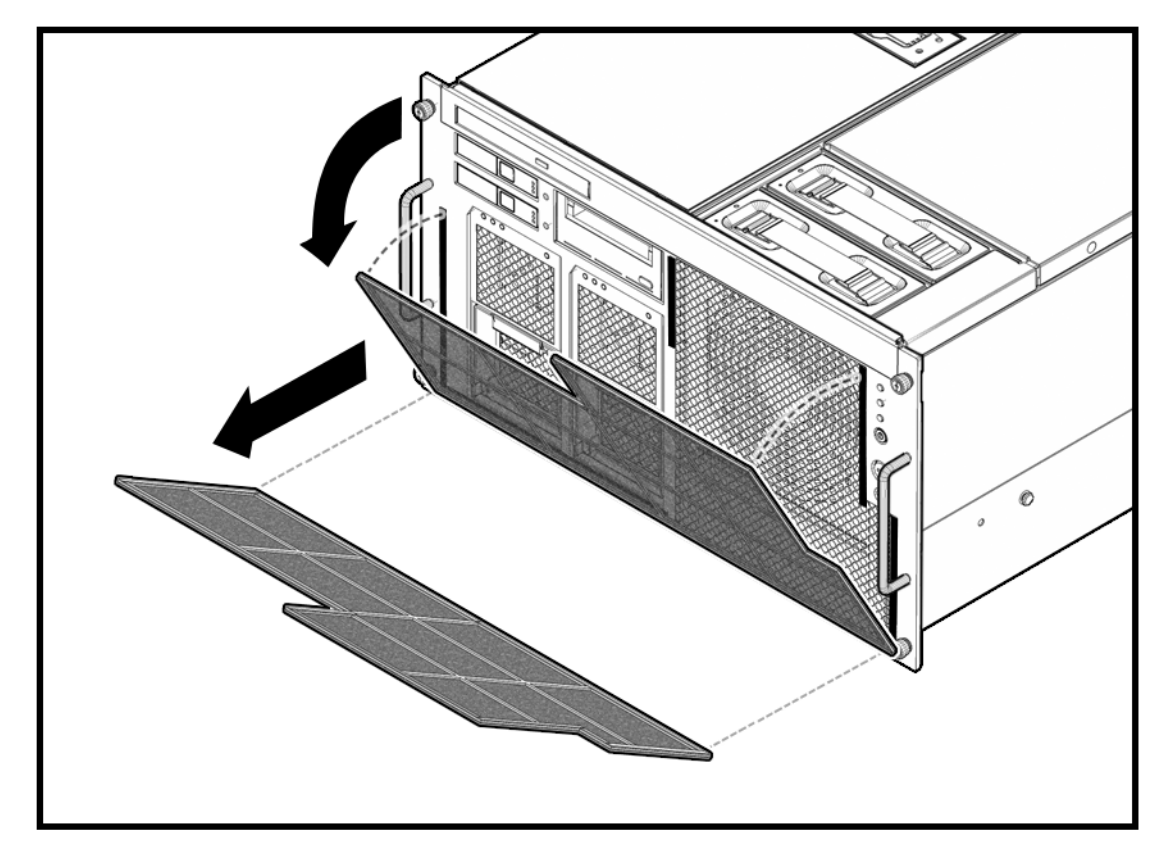

図 F.6 M4000 サーバのエアーフィルターの取外し

## F.3 M5000 サーバへのエアーフィルターの取付け

サーバの前面カバーにフィルターを合わせてみて、取り付ける位置を確認します(図 F.1)。マジック テープの接触面となるカバー表面を清掃します。カバーの汚れを落として乾燥させてから次に進みま す。

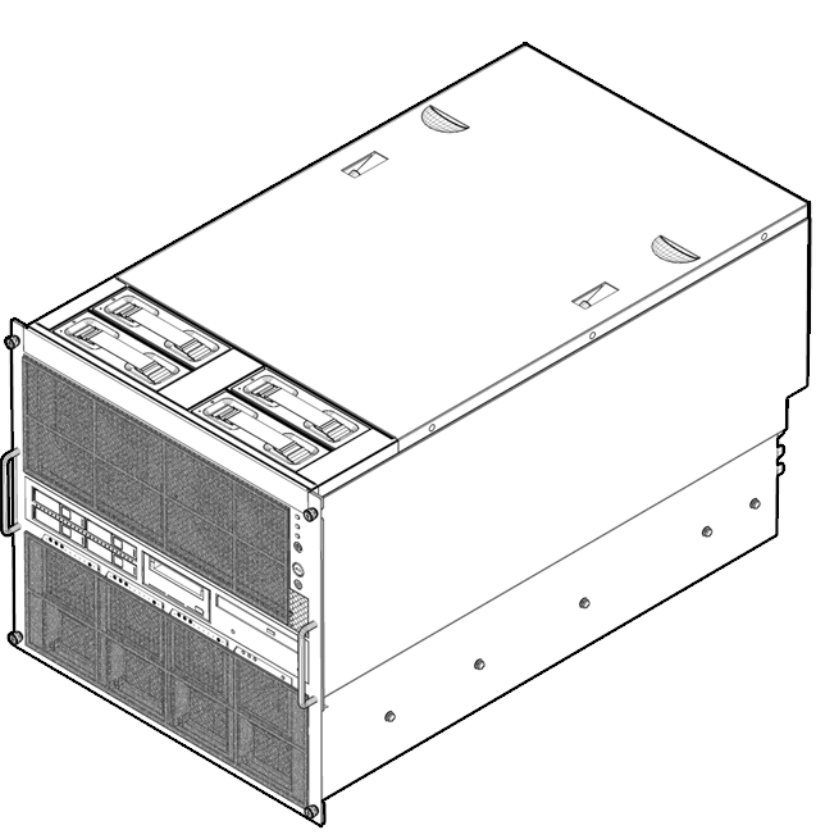

図 F.7 エアーフィルターが取り付けられた M5000 サーバ

**1.** フィルター背面に取り付けられた保護紙の場所を確認し、その場所と対応するカバーの接触面を清掃します。

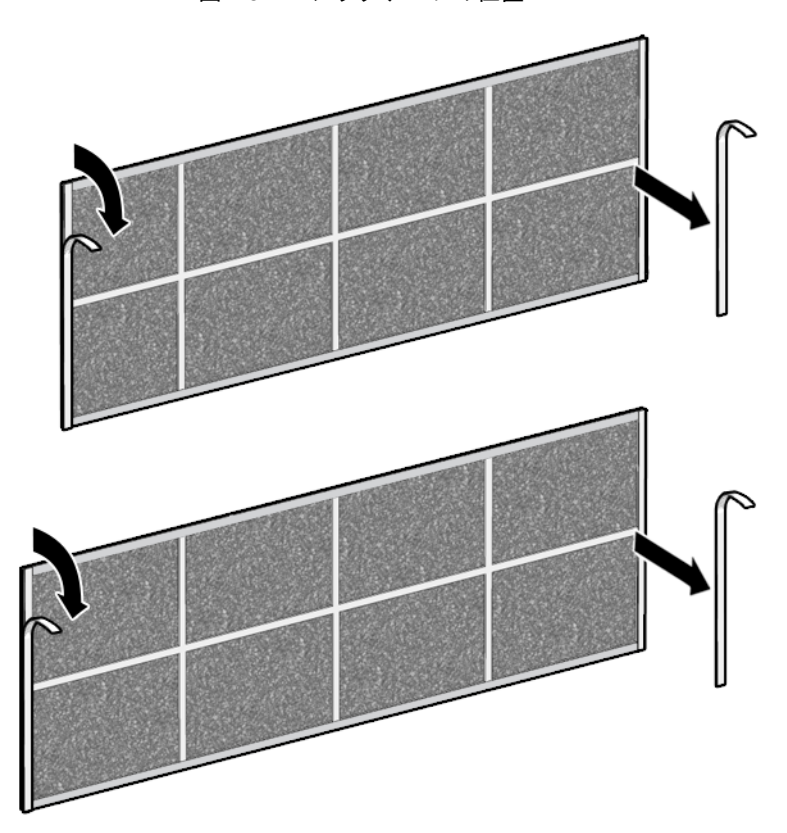

2. テープの保護紙を慎重にはがします。このとき、テープはフィルターに付いたままです(図 F.8)。 図 F.8 マジックテープの位置

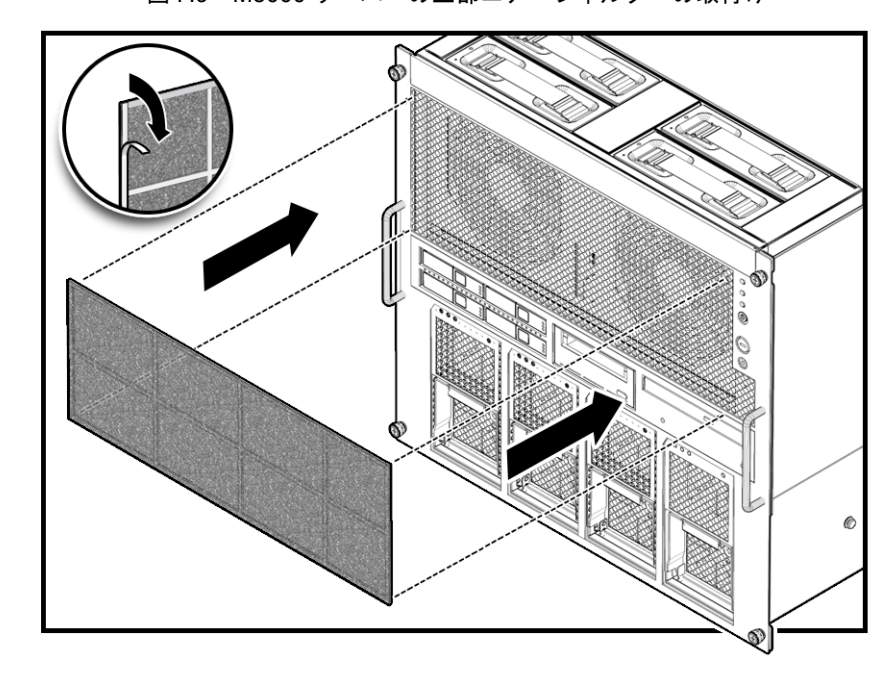

図 F.9 M5000 サーバへの上部エアーフィルターの取付け

**3.** ハードディスクドライブやCD-RW/DVD-RW ドライブを取り外すときに邪魔にならないよう、サーバ 前面のどこにエアーフィルターを取り付けるかを慎重に決めます(図 F.9 および図 F.10)。

図 F.10 M5000 サーバへの下部エアーフィルターの取付け

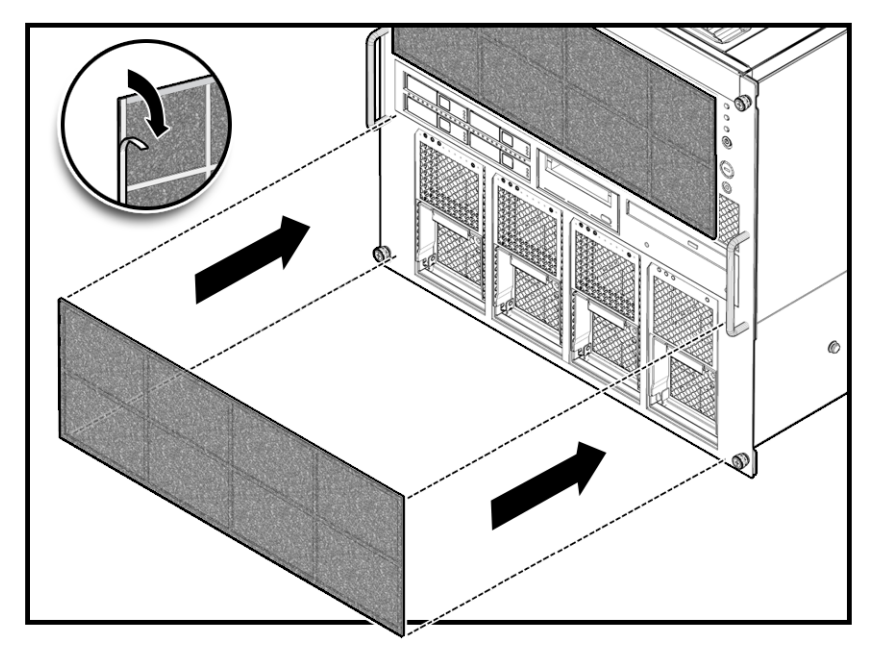

**4.** 粘着テープがついている場所を上からしっかり押し付けます。 これでエアーフィルターの取付けが終わりました。

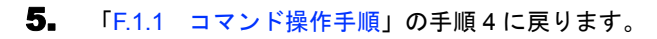

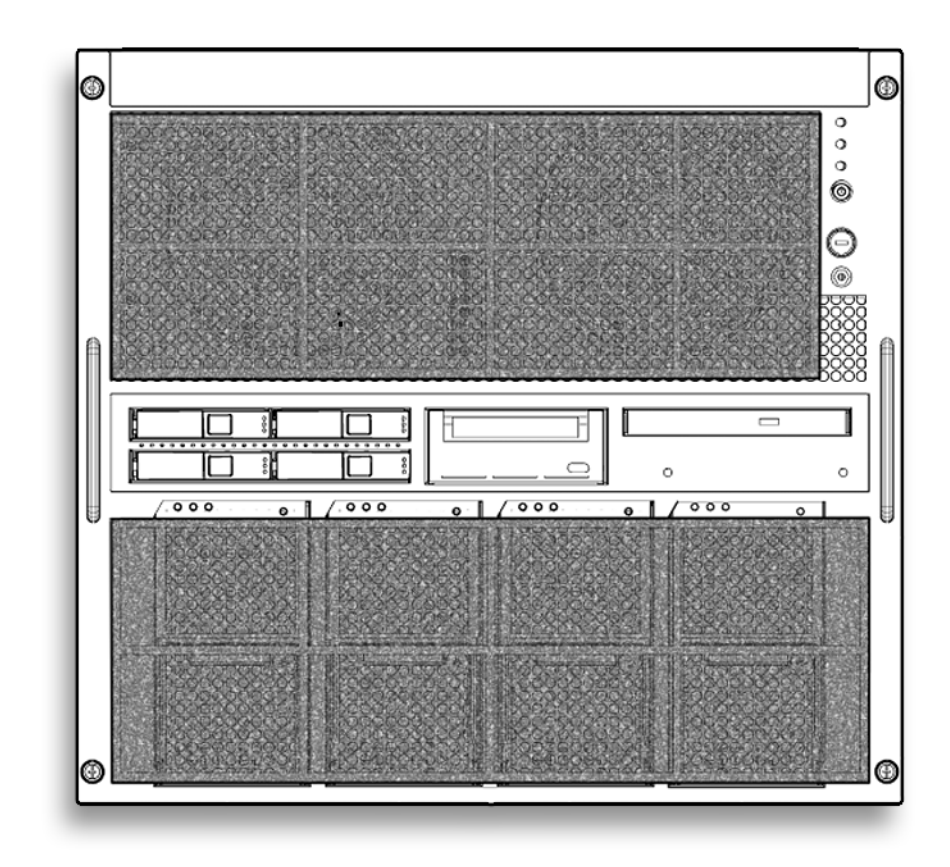

図 F.11 M5000 サーバに取り付けられたエアーフィルター

### F.3.1 M5000 サーバからのエアーフィルターの取外し

ここでは、電源またはエアーフィルターの保守のためにエアーフィルターを取り外す方法を説明しま す。 1.

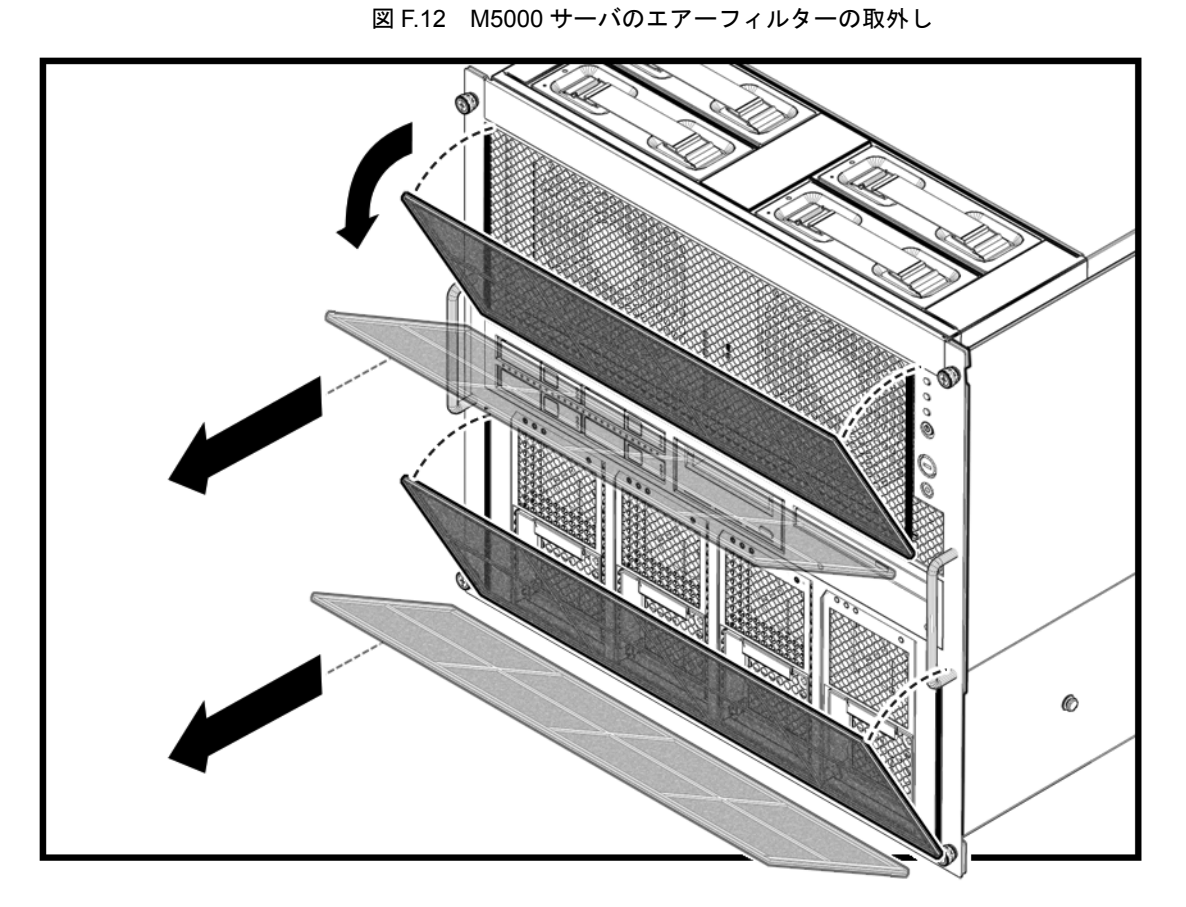

します (図 F.12)。

エアーフィルター上部の左右両端を持ち、サーバの前面からゆっくりとエアーフィルターを引きはが

### F.3.2 エアーフィルターの保守

エアーフィルターの保守で清掃を行う場合は、エアーフィルターを取り外して適切な場所へ移動しま す。

エアーフィルターを長時間サーバから取り外し、エアーフィルターのない状態でサーバを運用する場合 は、サーバをリセットする必要があります。エアーフィルターを取り外す前に、次の指示に従ってサー バをリセットします。

- **1.** XSCF にログインします。
- **2.** showaltitude(8) コマンドを使用してエアーフィルターが現在装着されていることを確認します。

XSCF> showaltitude 1000m Filter is installed.

3. すべてのドメインの電源を切ります。

**4.** setaltitude(8) コマンドを使用してエアーフィルター取外しの設定を行います。

```
XSCF> showaltitude -s filter=uninstalled
1000m
```

5. showaltitude(8) コマンドを使用してエアーフィルターの設定を確認します。

```
XSCF> showaltitude
1000m
```

- **6.** rebootxscf(8) コマンドを使用して XSCF をリセットします。
- 7. ドメインを起動します。
- **8.** エアーフィルターを取り外します。「F.3.1 M5000 サーバからのエアーフィルターの取外し」を参照 してください。
- **9.** エアーフィルターを清掃する場所まで運びます。 フィルターの前面から埃を吸い取ります。エアーブロアーがある場合は、フィルターの裏側から風を 当てます。
- **10.** マジックテープを使ってフィルターを元通り取り付けます。図 F.4、または図 F.9 および図 F.10 を参照してください。
- **11.** 「F.1.1 コマンド操作手順」の手順1~8を実行します。

# 略語集

### Α

| ASIC  | Application-specific integrated circuit |
|-------|-----------------------------------------|
| AT    | Advanced technology                     |
| ATAPI | AT attachment packet interface          |

### В

Browser-based user interface BUI

### С

| СН     | Channel                 |
|--------|-------------------------|
| CMP    | Chip multi-processor    |
| CMT    | Chip multi-threading    |
| CB     | Circuit breaker         |
| CLKU   | Clock control unit      |
| CLI    | Command-line interface  |
| CMU-CH | CMU channel             |
| CE     | Correctable error       |
| CPU    | Central processing unit |
| CPUM   | CPU module              |

### D

| DAT  | Digital audio tape           |
|------|------------------------------|
| DCL  | Domain component list        |
| DDC  | DC to DC converter           |
| DE   | Diagnosis engine             |
| DID  | Domain ID                    |
| DIMM | Dual inline memory module    |
| DRAM | Dynamic random access memory |

### Ε

| Ecache<br>ECC | External cache<br>Error correction code | MAC  | Media access control add  |
|---------------|-----------------------------------------|------|---------------------------|
|               |                                         | MBC  | Maintenance bus controlle |
|               |                                         | MEMB | Memory modules            |
|               |                                         | MBU  | Motherboard unit          |

### F

| FANBP | Fan backplane                 |
|-------|-------------------------------|
| FMA   | Fault management architecture |
| FRU   | Field replaceable unit        |
| FMEMA | Floating memory address       |
|       |                               |

### G

| GBps | Gigabyte per second      |
|------|--------------------------|
| GHz  | Gigahertz                |
| GUI  | Graphical user interface |

### Η

| HDD   | Hard disk drive           |
|-------|---------------------------|
| HDDBP | Hard disk drive backplane |

### I

| I2C bus | Inter integrated circuit bus |
|---------|------------------------------|
| ISA     | Instruction set architecture |
| IOBP    | I/O backplane                |
| IOU     | I/O unit                     |

#### L

| LCD | Liquid crystal display  |
|-----|-------------------------|
| LED | Light emitting diode    |
| LSB | Logical system board    |
| LSI | Large scale integration |

### Μ

| ЛАС  | Media access control address |
|------|------------------------------|
| ИВС  | Maintenance bus controller   |
| MEMB | Memory modules               |
| MBU  | Motherboard unit             |

#### 略語集

### Ν

0

OPNL

OS

NTP NVRAM

| Network time protocol             | XCP   | XCSF control package                  |
|-----------------------------------|-------|---------------------------------------|
| Non-volatile random access memory | XIR   | Externally initiated reset            |
|                                   | XSB   | eXtended system board                 |
|                                   | XSCF  | eXtended System Control Facility      |
|                                   | XSCFU | eXtended system control facility unit |
|                                   |       |                                       |

Χ

#### Ρ

| PCIe | PCI express                   |
|------|-------------------------------|
| PHP  | PCI hot plug                  |
| POST | Power-on self-test            |
| POR  | Power-on reset                |
| PSB  | Physical system board         |
| PSU  | Power supply unit             |
| PROM | Programmable read-only memory |
|      |                               |

Operator panel

Operating system

### R

### S

| Serial attached SCSI                |
|-------------------------------------|
| Serial ATA                          |
| eXtended System Controller Facility |
| Static RAM                          |
| System controller                   |
|                                     |

### Т

| ТС  | Throughput computing |
|-----|----------------------|
| TOD | Time of day          |

### U

| UE  | Uncorrectable error          |
|-----|------------------------------|
| UPC | UPS connection interface     |
| UPS | Uninterruptible Power Supply |
# 索引

## アルファベット順

## 記号

| 172 mm ファンバックプレーン | 10-10  |
|-------------------|--------|
| 172 mm ファンモジュール   | . 10-1 |
| 60 mm ファンバックプレーン  | . 10-8 |
| 60 mm ファンモジュール    | . 10-1 |

## С

| CD-RW/DVD-RW ドライブユニット | 6-13 |
|-----------------------|------|
| CD-RW/DVD-RW バックプレーン  | 6-15 |
| CD-RW/DVD-RW ドライブユニット |      |
| (DVDU)の交換             | 6-10 |
| CPU モジュール             | 12-1 |

### D

| DC-DC コンバーター、マザーボード 13-10 | ) |
|---------------------------|---|
| DC-DC コンバーターライザー 8-17     | 7 |
| DC-DC コンバーター、マザーボード 13-13 | 3 |
| DIMM 11-6                 | 3 |

#### Ε

| eXtended System Control Facility      |     |
|---------------------------------------|-----|
| (XSCF)                                | C-8 |
| eXtended system control facility      |     |
| (XSCF) シェル                            | 2-3 |
| eXtended System Control Facility ユニット |     |
| (XSCFU)                               | 2-8 |

### F

| FRU4-1, C-2                                                                               |
|-------------------------------------------------------------------------------------------|
| I                                                                                         |
| I/O ユニット8-1, C-5<br>DC-DC コンバーター8-10<br>DC-DC コンバーターライザー8-17<br>PCI カード8-5<br>PCI カセット8-3 |
| L                                                                                         |
| LED 2-7, 2-12, 2-7                                                                        |
| P                                                                                         |
| PCIカード8-5                                                                                 |
| U                                                                                         |
| UPC インターフェースE-1<br>UPC コネクター                                                              |
| ケーブルコネクター E-3                                                                             |
| 信号ケーブル E-1                                                                                |
| 信号線の構成E-1                                                                                 |
| 信号定義                                                                                      |

#### Χ

| ASCF エーツ F | 9-1 |
|------------|-----|
|------------|-----|

電源条件 ..... E-3 UPC ポート ..... E-1

## 五十音順

## あ

| 安全上の注意事項  | .1-1 |
|-----------|------|
| エラーメッセージ  | 2-10 |
| オペレーターパネル | 15-1 |

#### か

| 外部· | インターフェース                      |
|-----|-------------------------------|
|     | シリアルポート D-1                   |
|     | UPC ポート D-1                   |
|     | USB ポート D-2                   |
|     | シリアルポート D-1                   |
| 概要  |                               |
|     | UPC コネクター E-1                 |
| 記憶  | 装置                            |
|     | CD-RW/DVD-RW ドライブ             |
|     | ユニット 6-10. C-9                |
|     | テープドライブユニット .6-19, C-10, 6-19 |
|     | ハードディスクドライブ6-1. C-9           |
| 記号  |                               |
| クリ- | ーニングテープ                       |
| 交換  | 方法                            |
| ~   | 活性交換4-3                       |
|     | 活雷交換                          |
|     | 停止交換 4-10                     |
| 構成  | 2-3                           |
|     | ポーネント                         |
|     | $M4000 \pm -1$ A-1            |
|     | M5000 サーバ A-3                 |
|     |                               |

## さ

| サービスプロセッサ  | .9-1 |
|------------|------|
| 作業用ループ     | .5-4 |
| システムの注意事項  | .1-3 |
| システムボード    |      |
| CPU モジュール  | C-3  |
| メモリボード     | C-4  |
| マザーボードユニット | C-3  |
| 上部カバー      | .5-4 |

| 信号ケーブル  |                       |
|---------|-----------------------|
| 診断      | .2-1, 2-3, 2-10, 2-15 |
| フローチャート |                       |
| 診断コマンド  |                       |
| スライドレール |                       |

## た

## 定義

| 信号             | E-2  |
|----------------|------|
| 定期的な保守         | 3-1  |
| テープドライブユニット    | 6-19 |
| テープドライブバックプレーン | 6-23 |
| 電源             | C-6  |
| 電源条件           | E-3  |
| 電源ユニット         | 7-1  |

#### は

| ハードディスクドライブ        | 6-1 |
|--------------------|-----|
| ハードディスクドライブバックプレーン | 6-5 |
| バックプレーンユニット        |     |
| (バスバー)14-1,        | C-5 |
| ファンカバー             | 5-8 |
| フローチャート            | 2-1 |

## ま

| マザーボードユニット     | 13-1 |
|----------------|------|
| DC-DC コンバーター13 | 3-10 |
| 無停電電源装置        | .E-1 |
| メモリボード         | 11-1 |
| DIMM           | 11-6 |

### や

| 予測的自己修復 | <br>2-10 |
|---------|----------|
|         |          |

## 6

| 冷却     | 10-1, 10-8, 10-10, C-7 |
|--------|------------------------|
| 冷却システム |                        |